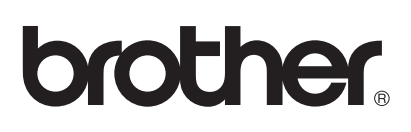

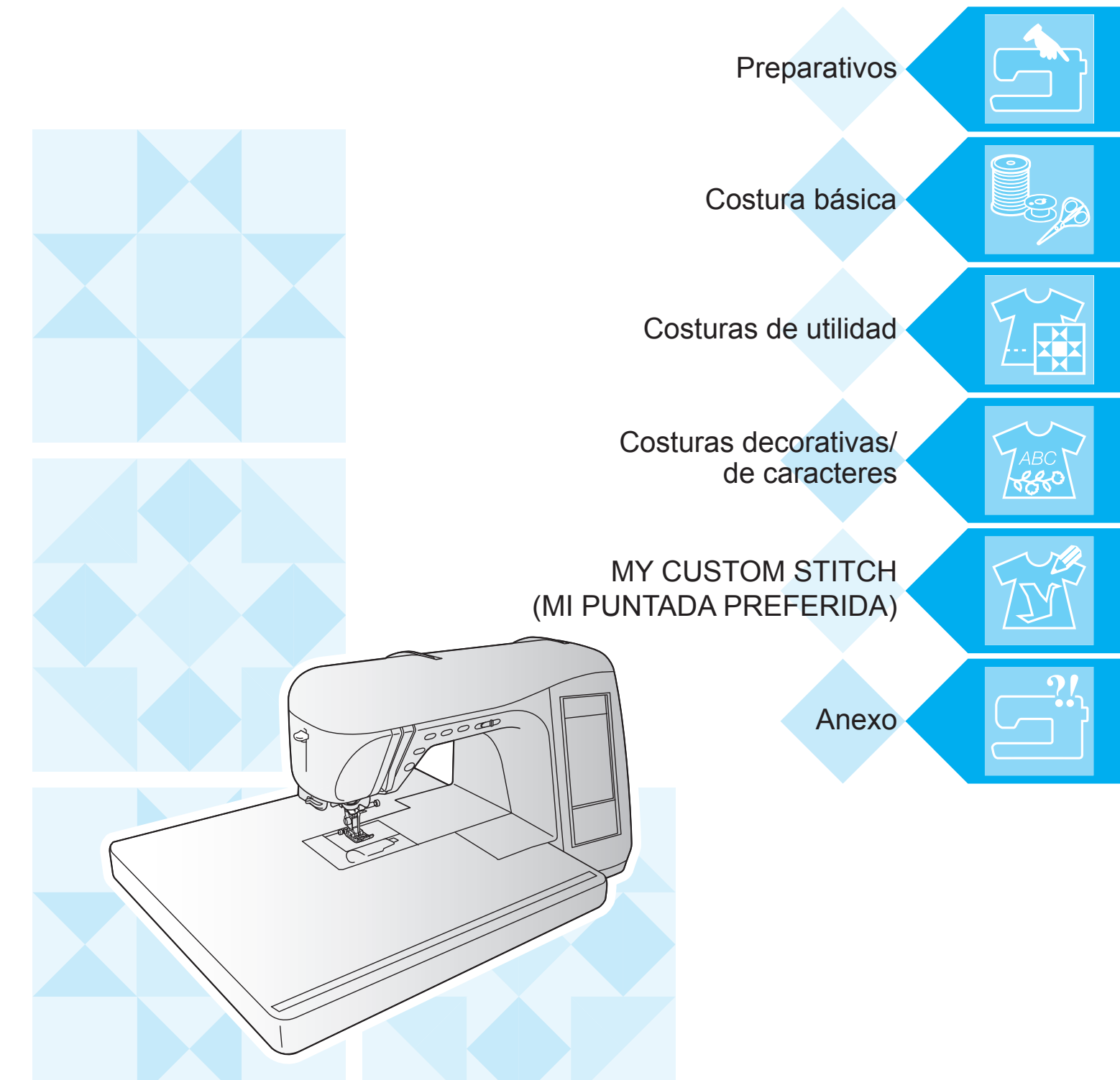

Máquina de coser y para coser acolchados computerizada.

# Manual de instrucciones

Product Code (Código de producto): 882-U60

Visítenos en http://solutions.brother.com donde hallará consejos para la solución de problemas así como la lista de preguntas y respuestas más frecuentes.

### **INSTRUCCIONES DE SEGURIDAD IMPORTANTES**

Cuando utilice esta máquina, deberá tomar siempre medidas de seguridad básicas, incluidas las que se enumeran a continuación:

Lea todas las instrucciones antes de utilizar la máquina.

## **PELIGRO –** Para reducir el riesgo de descarga eléctrica:

1. La máquina nunca deberá dejarse desatendida mientras esté enchufada. Saque siempre el enchufe de la toma de corriente inmediatamente después de su uso y antes de proceder a su limpieza.

## **AVISO -** Para reducir el riesgo de quemaduras, incendio, descarga eléctrica o lesiones:

- 1. No deje que se utilice la máquina como juguete. Deberá prestar especial atención cuando se utilice cerca de niños o sea utilizada por ellos.
- 2. Utilice esta máquina solo para los fines descritos en este manual. Utilice solo los accesorios recomendados por el fabricante en este manual.
- 3. Nunca ponga la máquina en funcionamiento si el cable o el enchufe están dañados, si no funciona correctamente, si se ha caído o ha sufrido averías, o si se ha caído dentro del agua. Lleve la máquina al distribuidor o servicio de reparaciones autorizado más cercano para que sea examinada, reparada, o se realicen los ajustes eléctricos o mecánicos necesarios.
- 4. Nunca utilice esta máquina si las aberturas de ventilación están bloqueadas. Mantenga las aberturas de ventilación y el pedal libres de pelusa, polvo y trocitos de tela.
- 5. Nunca deje que caigan objetos en ninguna de las aberturas, ni inserte nada en las mismas.
- 6. No la utilice en el exterior.
- 7. No la use en lugares donde se utilicen aerosoles (pulverizadores), ni en sitios donde se esté administrando oxígeno.
- 8. Para desconectar, coloque el interruptor principal en la posición con el símbolo "O" que indica apagado y, a continuación, desconecte el enchufe de la toma de corriente.
- 9. No saque el enchufe de la corriente tirando del cable. Para desenchufar, sujete el enchufe, no el cable.
- 10. Mantenga los dedos alejados de las piezas en movimiento. Hay que tener especial cuidado con la zona de la aguja.
- 11. Utilice siempre la placa de la aguja correcta. Si utiliza una placa que no sea la adecuada, la aguja podría romperse.
- 12. No utilice agujas dobladas.
- 13. No tire de la tela ni la empuje cuando esté cosiendo. Podría doblar la aguja y romperla.
- 14. Cuando vaya a hacer algún ajuste en la zona de la aguja, como enhebrar la aguja, cambiarla, devanar la bobina, cambiar el pie prensatela, etc., coloque la máquina en la posición con el símbolo "O".
- 15. Desenchufe siempre la máquina de la toma de corriente cuando realice los ajustes de mantenimiento mencionados en el manual de instrucciones.
- 16. Esta máquina de coser no ha sido diseñada para ser utilizada por niños o personas enfermas sin la supervisión de un adulto.
- 17. Los niños pequeños deberán ser vigilados para asegurarse de que no juegan con la máquina.
- 18. Si la unidad de iluminación LED (diodo emisor de luz) está dañada, deberá cambiarla un distribuidor autorizado.

### CONSERVE ESTAS INSTRUCCIONES Esta máquina de coser ha sido diseñada para uso doméstico.

Este aparato no ha sido disenado para ser utilizado por personas (ninos incluidos) con alguna discapacidad fisica, sensorial o mental, ni por personas sin experiencia o conocimientos tecnicos, a menos que hayan recibido supervision o instrucciones relativas al uso del aparato por parte de una persona responsable de su seguridad. Los ninos deberan ser vigilados para asegurarse de que no juegan con el aparato.

### SOLO PARA LOS USUARIOS DEL REINO UNIDO, IRLANDA, MALTA Y CHIPRE

### IMPORTANTE

- Vuelva a colocar la tapa del fusible. Nunca utilice enchufes sin la tapa del fusible.
- Si la toma de corriente disponible no es adecuada para el enchufe de esta maquina, debera ponerse en contacto con un distribuidor autorizado para obtener el cable correcto.

### Comisión Federal de Comunicaciones (FCC) Declaración de conformidad (solo para EE. UU.)

Parte responsable:

Brother International Corporation 100 Somerset Corporate Boulevard Bridgewater, NJ 08807-0911 EE. UU. TEL : (908) 704-1700

declara que el producto

| Nombre del producto: | Máquina de coser Brother |
|----------------------|--------------------------|
| Número del modelo:   | QC-1000                  |

cumple con la Parte 15 de las reglas de la FCC. El funcionamiento está sujeto a las dos condiciones siguientes: (1) este dispositivo no debe causar interferencias dañinas y (2) este dispositivo debe aceptar cualquier interferencia recibida, incluidas interferencias que puedan causar un funcionamiento no deseado.

Este equipo ha sido probado y cumple con los límites para los dispositivos digitales de Clase B, de conformidad con la Parte 15 de las reglas de la FCC. Estos límites están diseñados para proporcionar una protección razonable contra interferencias dañinas en una instalación residencial. Este equipo genera, utiliza y puede radiar energía de radio frecuencias y, si no se instala y utiliza de acuerdo a las instrucciones, puede causar interferencias dañinas en las comunicaciones por radio. No obstante, no hay garantía de que no se produzcan interferencias en una instalación particular. Si este equipo causa interferencias dañinas en la recepción de radio o televisión, lo que puede determinarse apagando y encendiendo el equipo, el usuario puede tratar de corregirlas mediante las siguientes medidas:

- Vuelva a orientar o colocar la antena receptora.
- Aumente la distancia entre el equipo y el receptor.
- Conecte el equipo a una toma de corriente en un circuito diferente al que está conectado el receptor.
- Para obtener ayuda, consulte al distribuidor o a un técnico de radio y televisión especializado.
- Debe utilizarse el cable de interfaz incluido para asegurar el cumplimiento de los límites para los dispositivos digitales de Clase B.
- Los cambios o modificaciones que Brother Industries, Ltd. no haya autorizado expresamente podrían anular la autoridad del usuario para utilizar el equipo.

### LE FELICITAMOS POR LA ELECCIÓN DE NUESTRA MÁQUINA DE COSER

Su máquina es la máquina de coser doméstica computerizada más avanzada. Para disfrutar completamente de las funciones incorporadas, le sugerimos que lea detenidamente este manual.

### LEA ESTE MANUAL ANTES DE UTILIZAR LA MÁQUINA

#### Para un funcionamiento seguro

- 1. Esté siempre atento a la aguja cuando cosa. No toque la polea, la palanca del tirahilo, la aguja u otras piezas móviles.
- 2. Acuérdese de apagar la máquina y desenchufarla de la corriente cuando:
  - Termine la labor
  - Cambie o retire la aguja u otras piezas
  - Ocurra un fallo eléctrico durante la costura
  - Realice tareas de mantenimiento
  - Deje la máquina desatendida.
- 3. No deje ningún objeto encima del pedal.
- 4. Enchufe la máquina directamente a la toma de corriente de la pared. No utilice cables alargadores.
- 5. No coloque ni almacene la máquina cerca de calefactores u otros aparatos que emitan calor, en lugares expuestos a temperaturas extremadamente altas o bajas, ni en lugares polvorientos o expuestos a una humedad elevada. Si lo hiciera, podría provocar un funcionamiento incorrecto de la máquina.
- 6. Nunca utilice la máquina si el cable o el enchufe están dañados, si no funciona correctamente, si se ha caído o ha sufrido averías, o si ha caído agua encima de la unidad. Lleve la máquina al distribuidor o servicio de reparaciones autorizado más cercano para que sea examinada, reparada, o se realicen los ajustes eléctricos o mecánicos necesarios.

#### Para un funcionamiento más duradero

- 1. Cuando guarde la máquina, evite exponerla directamente a la luz del sol y no la guarde en sitios húmedos. No utilice o guarde la máquina cerca de una fuente de calor, plancha, lámpara halógena u otros objetos candentes.
- 2. Utilice solo detergentes o jabones neutros para limpiar la carcasa. La gasolina, los diluyentes y los polvos desengrasantes pueden dañar la máquina, por lo que nunca debe utilizarlos.
- 3. No deje caer o golpee la máquina.
- 4. Consulte siempre el manual de instrucciones cuando tenga que reponer o instalar cualquier pieza, como el pie prensatela, la aguja, etc., para asegurarse de que la instalación se realiza correctamente.
- 5. Utilice solo el cable de interfaz (cable USB) incluido con esta máquina.

#### Para reparaciones o ajustes

En el caso de que ocurra una avería o se requiera un ajuste, consulte primero la tabla de solución de problemas al final del manual de instrucciones para inspeccionar y ajustar usted mismo la máquina. Si el problema continúa, póngase en contacto con su distribuidor autorizado de Brother más cercano.

#### Para obtener información adicional del producto y actualizaciones, visite nuestro sitio web en www.brother.com

#### El contenido de este manual y las especificaciones de este producto pueden sufrir cambios sin previo aviso.

### ¿CÓMO USAR ESTE MANUAL?

Los capítulos 1 y 2 describen al usuario principiante las operaciones iniciales para utilizar esta máquina, así como las operaciones de costura básicas.

### Para costuras de utilidad

Continúe con el capítulo 3 para aprender a seleccionar una puntada y coser utilizando las distintas puntadas.

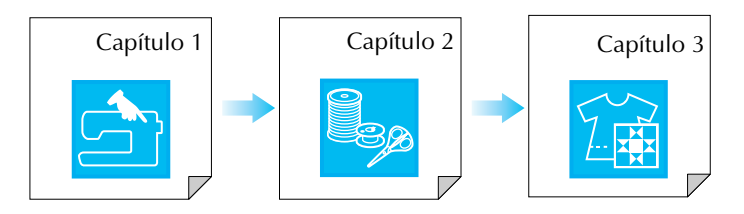

### Para coser caracteres y patrones

Continúe con el capítulo 4 para aprender operaciones básicas, desde seleccionar patrones hasta coser, además de operaciones como combinar y editar patrones para girarlos o redimensionarlos, así como almacenar los patrones combinados.

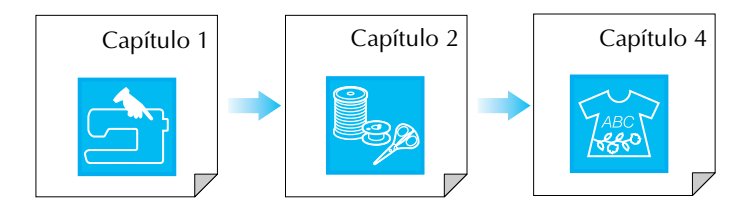

• Las partes relacionadas con las operaciones descritas en los procedimientos aparecen destacadas en color azul.

Realice las operaciones comparando las pantallas de los procedimientos con las que aparecen en la máquina.

• Si, mientras utiliza la máquina, tiene alguna pregunta acerca de una operación o le gustaría conocer más detalles acerca de una función específica, consulte el índice (página159) y la tabla de contenido para localizar la sección del manual que desea consultar.

### **CONTENIDO**

## 

| //AOUINA                          | 9   |
|-----------------------------------|-----|
| Máguina                           | . 9 |
| Sección de aguja y pie prensatela | 10  |
| Botones de operación              | 11  |
| Accesorios incluidos              | 11  |
| Opciones                          | 16  |

17

**39** 

51

### **Capítulo 1 Preparativos**

| ENCENDIDO/APAGADO DE LA MÁQUINA                 | 18 |
|-------------------------------------------------|----|
| PANTALLA LCD                                    | 19 |
| Uso de la tecla de modo de ajuste de la máquina | 22 |
| Uso de la tecla de operaciones de la máquina    | 23 |
| Uso de la tecla de explicación de la puntada    | 24 |
| ENHEBRADO DEL HILO INFERIOR/SUPERIOR            | 25 |
| Devanado de la bobina                           | 25 |
| Colocación de la bobina                         | 28 |
| Tirar del hilo de la bobina                     | 28 |
| Enhebrado del hilo superior                     | 29 |
| Uso de la aguja gemela                          | 32 |
| CAMBIO DEL PIE PRENSATELA                       | 34 |
| Extracción del pie prensatela                   | 34 |
| Colocación del pie prensatela                   | 34 |
| CAMBIO DE LA AGUJA                              | 35 |
| COSTURA DE PIEZAS DE TELA GRANDES               | 38 |

### Capítulo 2 Costura básica

| COSTURA                               | .40 |
|---------------------------------------|-----|
| Selección de una costura              | 40  |
| Costura de puntadas de refuerzo       | 42  |
| Costura de curvas                     | 42  |
| Cambio de dirección de costura        | 43  |
| Costura de telas pesadas              | 43  |
| Costura de telas ligeras              | 43  |
| ESTABLECIMIENTO DE LOS AJUSTES DE LAS |     |
| PUNTADAS                              | .44 |
| Ajuste del ancho de la puntada        | 44  |
| Ajuste del largo de la puntada        | 44  |
| Ajuste de la tensión del hilo         | 45  |
| FUNCIONES ÚTILES                      | .45 |
| Costura de remate automática          | 45  |
| Corte automático del hilo             | 46  |
| Giro                                  | 47  |
| Sensor automático de tela             | 48  |
| Bloqueo de la pantalla                | 49  |
|                                       |     |

### Capítulo 3 Costuras de utilidad

|              |     | COCTUDA | БГ   |
|--------------|-----|---------|------|
| SELECCIÓN DE | UNA | COSTURA | \ DE |

| UTILIDAD                                  | 52       |
|-------------------------------------------|----------|
| Selección de una costura                  | )3<br>52 |
| Almacenamiento de los ajústes de puntadas | 52       |
| COSTURA DE PUNTADAS                       | 56       |
| Acolchado                                 | 56       |
| Puntadas rectas                           | 56       |
| Costuras de pinzas 7                      | 70       |
| Fruncidos                                 | 71       |
| Costuras de corte planas7                 | 71       |
| Dobleces 7                                | 72       |
| Puntadas de zig-zag7                      | 73       |
| Puntadas elásticas en zig-zag7            | 75       |
| Sobrehilado 7                             | 76       |
| Costuras invisibles para dobladillo 8     | 30       |

| Aplicaciones                  | 81 |
|-------------------------------|----|
| Puntada de concha             | 82 |
| Puntadas de festón            | 82 |
| Costuras sobrepuestas         | 83 |
| Smoking                       | 83 |
| Vainicas                      | 84 |
| Costura de cintas o gomas     | 85 |
| Puntadas de broches y adornos | 86 |
| Puntadas del ojal             | 88 |
| Barras de remate              | 93 |
| Costura de botones            | 95 |
| Calados                       | 96 |
| Costura multidireccional      |    |
| (puntada recta y de zig-zag)  | 97 |
| Costura de cremalleras        | 98 |

## Capítulo 4 Costuras decorativas/ de caracteres

| de caracteres                                     | 101 |  |
|---------------------------------------------------|-----|--|
| SELECCIÓN DE PATRONES DE COSTURA                  | 102 |  |
| Selección de patrones de puntadas decorativas/    |     |  |
| puntadas decorativas de 7 mm/puntadas para satén/ |     |  |
| costuras para satén de 7 mm/                      |     |  |
| puntadas de punto de cruz/                        |     |  |
| puntadas decorativas utilitarias                  | 103 |  |
| Costuras alfabéticas                              | 103 |  |
| COSTURA DE PATRONES                               | 105 |  |
| Costura de bonitos acabados                       | 105 |  |
| Costura básica                                    | 105 |  |
| Ajuste de patrones                                | 106 |  |
| EDICIÓN DE PATRONES DE COSTURA                    | 108 |  |
| Cambio del tamaño del patrón                      | 109 |  |
| Cambio del largo de la costura                    |     |  |
| (solo para costuras para satén de 7 mm)           | 109 |  |
| Creación de un efecto espejo vertical             | 109 |  |
| Creación de un efecto espejo horizontal           | 109 |  |
| Selección de un patrón sencillo/repetido          | 110 |  |
| Cambio de la densidad del hilo                    |     |  |
| (solo para costuras para satén)                   | 110 |  |
| Volver al principio del patrón                    | 111 |  |
| Combinación de patrones de                        |     |  |
| COSTURA                                           | 112 |  |
| Antes de combinar patrones                        | 112 |  |
| Combinación de patrones de diferentes             |     |  |
| categorías                                        | 112 |  |
| Combinación de patrones de costura de tamaños     |     |  |
| diferentes                                        | 114 |  |
| Combinación de patrones de costura de orientacion | es  |  |
| diferentes                                        | 115 |  |
| Combinación de patrones de costura de largos      |     |  |
| diferentes                                        | 116 |  |
| Creación de patrones escalonados                  |     |  |
| (solo para costuras para satén de 7 mm)           | 117 |  |
| USO DE LA FUNCIÓN DE MEMORIA                      | 119 |  |
| Medidas de precaución relativas a los datos de    |     |  |
| costura                                           | 119 |  |
| Almacenamiento de patrones de costura en la       |     |  |
| memoria de la máquina                             | 119 |  |
| Almacenamiento de patrones de costura en el       |     |  |
| ordenador                                         | 121 |  |
| Recuperación de patrones guardados en la memoria  |     |  |
| de la máquina                                     | 122 |  |
| Recuperación de patrones de costura desde el      |     |  |
| ordenador                                         | 123 |  |
|                                                   |     |  |

### Capítulo 5 MY CUSTOM STITCH (MI PUNTADA PREFERIDA) 125

| DISEÑO DE PUNTADAS12                                                                                                    | 26                                                         |
|----------------------------------------------------------------------------------------------------|------------------------------------------------------------|
| INTRODUCCIÓN DE LOS DATOS DE                                                                                                    |                                                            |
| COSTURA12                                                                                                    | 28                                                         |
| USO DE PUNTADAS PREFERIDAS                                                                                                    |                                                            |
| GUARDADAS13                                                                                                    | 33                                                         |
| Almacenamiento de puntadas preferidas en la                                                                                                    |                                                            |
| memoria de la máquina1                                                                                                    | 33                                                         |
| Almacenamiento de puntadas preferidas en el                                                                                                    |                                                            |
| ordenador1                                                                                                    | 34                                                         |
| Recuperación de puntadas preferidas de la memoria                                                                                                    |                                                            |
| de la máquina 1.                                                                                                    | 35                                                         |
| Recuperación de puntadas preferidas desde el                                                                                                    |                                                            |
| ordenador1                                                                                                    | 35                                                         |
|                                                                                                    |                                                            |
| Capítulo 6 Anexo 13                                                                                                    | 87                                                         |
| Capítulo 6 Anexo 13<br>CUIDADOS Y MANTENIMIENTO                                                                                                    | <b>3</b> 7                                                 |
| Capítulo 6 Anexo 13<br>CUIDADOS Y MANTENIMIENTO                                                                                                    | 38<br>38                                                   |
| Capítulo 6 Anexo 13<br>CUIDADOS Y MANTENIMIENTO                                                                                                    | 38<br>38<br>38<br>38                                       |
| Capítulo 6 Anexo13CUIDADOS Y MANTENIMIENTO13Restricciones para el engrase14Limpieza de la pantalla LCD14Limpieza de la carcasa de la máquina14                                                                                                    | <b>38</b><br>38<br>38<br>38<br>38                          |
| Capítulo 6 Anexo13CUIDADOS Y MANTENIMIENTO13Restricciones para el engrase13Limpieza de la pantalla LCD13Limpieza de la carcasa de la máquina13Limpieza de la guía13                                                                                                    | <b>3</b> 8<br>38<br>38<br>38<br>38<br>38<br>38             |
| Capítulo 6 Anexo13CUIDADOS Y MANTENIMIENTO14Restricciones para el engrase14Limpieza de la pantalla LCD14Limpieza de la carcasa de la máquina14Limpieza de la guía14Limpieza de la guía14Limpieza de la guía14Limpieza de la carcasa de la máquina14Limpieza de la guía14Limpieza de la caja de la bobina14                                      | 38<br>38<br>38<br>38<br>38<br>38<br>38<br>38               |
| Capítulo 6 Anexo13CUIDADOS Y MANTENIMIENTO13Restricciones para el engrase14Limpieza de la pantalla LCD14Limpieza de la carcasa de la máquina14Limpieza de la guía14Limpieza de la caja de la bobina14AJUSTE DE LA PANTALLA14                                                                                                    | <b>3</b> 8<br>38<br>38<br>38<br>38<br>38<br>38<br>39<br>40 |
| Capítulo 6 Anexo13CUIDADOS Y MANTENIMIENTO13Restricciones para el engrase14Limpieza de la pantalla LCD14Limpieza de la carcasa de la máquina14Limpieza de la guía14Limpieza de la caja de la bobina14AJUSTE DE LA PANTALLA14Visibilidad baja de la pantalla14                                                                                   | 38<br>38<br>38<br>38<br>38<br>38<br>38<br>39<br>40<br>40   |
| Capítulo 6 Anexo13CUIDADOS Y MANTENIMIENTO13Restricciones para el engrase14Limpieza de la pantalla LCD14Limpieza de la carcasa de la máquina14Limpieza de la guía14Limpieza de la caja de la bobina14AJUSTE DE LA PANTALLA14Visibilidad baja de la pantalla14Panel digital averiado14                                                           | <b>57</b> 38 38 38 38 38 39 40 40 40                       |
| Capítulo 6 Anexo13CUIDADOS Y MANTENIMIENTO13Restricciones para el engrase14Limpieza de la pantalla LCD15Limpieza de la carcasa de la máquina15Limpieza de la guía16Limpieza de la carja de la bobina17Limpieza de la caja de la bobina16AJUSTE DE LA PANTALLA14Visibilidad baja de la pantalla14Panel digital averiado14SOLUCIÓN DE PROBLEMAS14 | <b>37</b> 38 38 38 38 38 39 40 40 40 42                    |

ESPECIFICACIONES......148

MÁQUINA......149 TABLA DE AJUSTES DE PUNTADAS......151 ÍNDICE ......159

ACTUALIZACIÓN DEL SOFTWARE DE LA

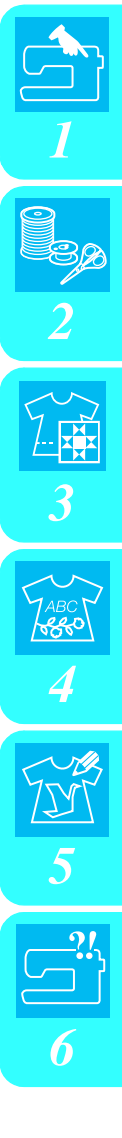

### NOMBRES Y FUNCIONES DE LAS PIEZAS DE LA MÁQUINA

### Máquina

### Vista frontal

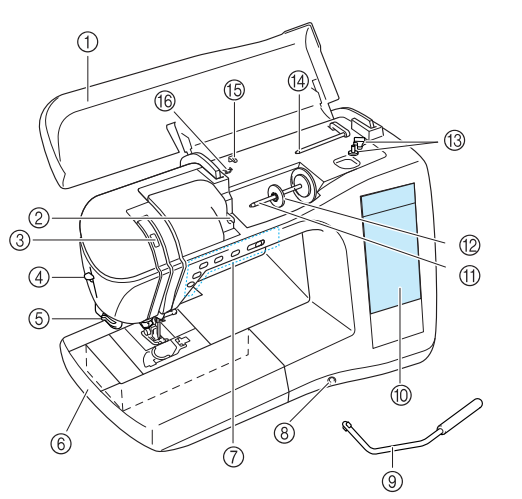

#### ① Cubierta

Abra la cubierta para enhebrar la máquina y devanar la bobina. ② **Placa de la guía del hilo** 

Al enhebrar el hilo superior, páselo alrededor de la placa de la guía del hilo.

- ③ Mirilla de control de la palanca del tirahilo Mire por la mirilla para comprobar la posición de la palanca del tirahilo.
- ④ Palanca del enhebrador de aguja Utilice la palanca del enhebrador de aguja al enhebrar la aguja automáticamente.
- (5) Cortador de hilo Para cortar los hilos, páselos por el cortador de hilo.
- ⑥ Unidad de cama plana con compartimento para accesorios

Guarde el pie prensatela y las bobinas en el compartimento para accesorios de la unidad de cama plana. Al coser piezas cilíndricas, como puños de mangas, retire la unidad de cama plana.

⑦ Botones de operación (5 botones) y control de velocidad manual

Utilice estos botones para realizar diversas operaciones, como para empezar a coser y subir o bajar la aguja. Deslice el control de velocidad manual para ajustar la velocidad de costura mientras se utilizan costuras de utilidad.

(8) Ranura para el elevador de rodilla

Inserte el elevador de rodilla en la ranura.

- (9) Elevador de rodilla
  - Use el elevador de rodilla para subir y bajar el pie prensatela.
- Pantalla LCD (pantalla de cristal líquido) En la pantalla LCD, puede ver y editar los ajustes de puntadas, puede mostrar las operaciones para utilizar la máquina, y es donde se visualizan los mensajes de error.
- ① Portacarrete

Coloque un carrete de hilo en el portacarrete.

- 12 Tapa del carrete
- Utilice esta tapa para sujetar el carrete.
- ③ Devanadora de bobina Utilice la devanadora para enrollar la bobina.
- Portacarrete suplementario

Use este portacarrete para devanar el hilo de la bobina mientras cose o para coser con la aguja gemela.

- Guía del hilo Al enrollar el hilo de la bobina, páselo por esta guía.
- Guía del hilo de la devanadora
   Al enrollar el hilo de la bobina, páselo alrededor de esta guía.

### ■ Vista lateral-derecha y posterior

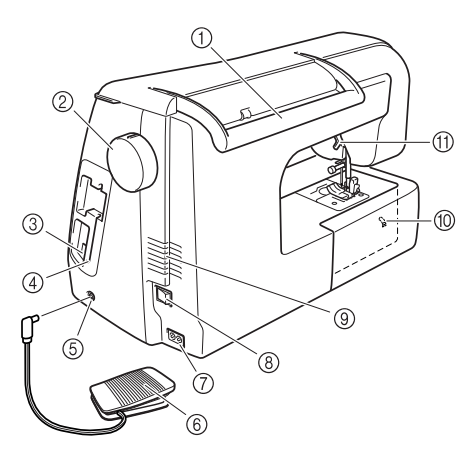

1 Asa

(9)

- Al transportar la máquina, sujétela siempre por el asa.
- 2 Polea
- Gire la polea hacia usted para coser una puntada o para subir y bajar la aguja.
- ③ Conector USB
- Para conectar un ordenador, conecte un cable USB.
  (4) Soporte del lápiz táctil
  - Utilice este soporte para guardar el lápiz táctil cuando no lo utilice.
- (5) Conexión eléctrica para el pedal Inserte la clavija del extremo del cable del pedal en la conexión eléctrica para el pedal.
- Pedal
   Pise el pedal para controlar la velocidad de la máquina.
- ⑦ Conector hembra Inserte el cable de alimentación en el conector hembra.
   ⑧ Interruptor de la alimentación
- Utilice el interruptor de la alimentación para encender y apagar la máquina.
  - Ventilador No obstruya el ventilador cuando la máquina de coser esté en
- Selector de posición de dientes de arrastre Indica si los dientes de arrastre están subidos o bajados.
- ① Palanca del pie prensatela Levante y baje la palanca del pie prensatela para subir y bajar respectivamente el pie prensatela.

### Sección de aguja y pie prensatela

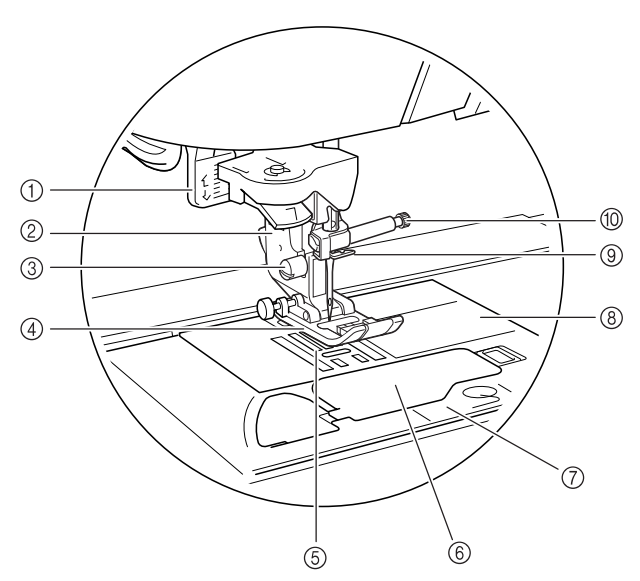

#### ① Palanca para ojales

Baje la palanca para ojales cuando vaya a coser ojales y barras de remate.

- Soporte del pie prensatela
   El pie prensatela se coloca en el soporte correspondiente.
- ③ Tornillo del soporte del pie prensatela Utilice el tornillo del soporte del pie prensatela para sujetar el soporte del pie en su posición.
- ④ Pie prensatela

El pie prensatela ejerce una presión constante sobre la tela a medida que se cose. Utilice el pie prensatela adecuado al tipo de costura seleccionado.

**(5)** Dientes de arrastre

Los dientes de arrastre arrastran la tela en la dirección de la costura.

- 6 Tapa de bobina
- Abra la tapa para insertar la bobina.
- ⑦ Cubierta de la placa de la aguja

Extraiga la cubierta de la placa de la aguja para limpiar la caja de la bobina y la guía.

⑧ Placa de la aguja

La placa de la aguja lleva marcas con guías para ayudar en las costuras rectas.

③ Guía del hilo de la varilla de la aguja

Pase el hilo superior por la guía del hilo de la varilla de la aguja. (1) Tornillo de la presilla de la aguja

Utilice el tornillo de la presilla de la aguja para sujetar la aguja.

#### Medidas de la placa de la aguja, la tapa de bobina y la cubierta de la placa de la aguja

Las medidas de la placa de la aguja y de la tapa de bobina sirven de referencia para los patrones con una posición de la aguja en el medio (centro). Las medidas de la cubierta de la placa de la aguja son una referencia para las puntadas con una posición de la aguja a la izquierda.

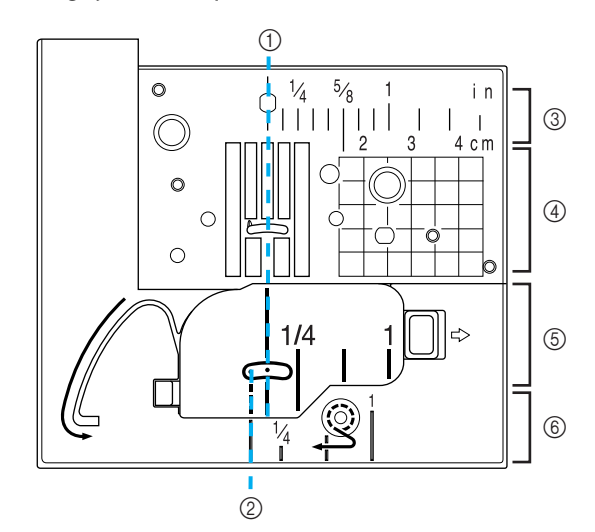

- Para puntadas con la posición de la aguja en el medio (centro)
- ② Para puntadas con una posición de la aguja a la izquierda
- ③ Posición de la aguja en el medio (centro) <pulg.>
- ④ Posición de la aguja en el medio (centro) <cm>
- ⑤ Posición de la aguja en el medio (centro) <pulg.>
- ⑥ Posición de la aguja a la izquierda <pulg.>

### Botones de operación

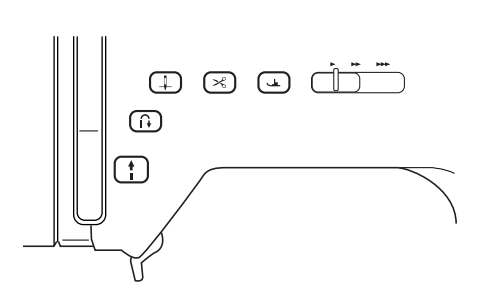

#### ① Botón de "inicio/parar"

Cuando se pulsa este botón, la máquina cose algunas puntadas a baja velocidad y luego cose a la velocidad ajustada en el control de velocidad manual. Vuelva a pulsar este botón para detener la costura. Este botón se ilumina en un color diferente según el estado operativo de la máquina.

Verde: La máquina está lista para coser o ya está cosiendo. Rojo: La máquina no puede coser.

#### ② Botón de "Costura en reversa/remate" 1

Este botón se utiliza para coser puntadas de refuerzo al principio y al final de la costura. Cuando se pulsa este botón, la máquina cose de 3 a 5 puntadas en el mismo punto y luego se detiene automáticamente. Para puntadas rectas y de zig-zag que necesiten puntadas en reversa, la máquina cose puntadas en reversa (en dirección contraria) a baja velocidad solo mientras se mantenga pulsado el botón de "Costura en reversa/remate".

#### ③ Botón de "Posición de aguja" (1)

Utilice este botón para cambiar la dirección de costura o para el cosido de detalles en pequeñas áreas. Pulse este botón para subir o bajar la aguja. Pulse este botón dos veces para coser puntadas únicas.

④ Botón de "corte de hilo" ( >< )

Pulse este botón después de coser para cortar automáticamente el hilo sobrante.

#### 5 Botón del "elevador del pie prensatela"

Pulse este botón para bajar el pie prensatela y aplicar presión a la tela. Vuelva a pulsarlo para levantar el pie prensatela.

6 Control de velocidad manual

Deslice el control de velocidad manual a izquierda o derecha para ajustar la velocidad de costura. Deslice el control hacia la izquierda para coser más lentamente. Deslice el control hacia la derecha para coser a velocidades más altas. Los usuarios principiantes deberán coser a una velocidad más

baja hasta que se familiaricen con la máquina.

### PRECAUCIÓN

• No pulse el botón de "corte de hilo" después de haber cortado los hilos. De lo contrario, la aguja podría romperse, los hilos podrían enredarse o la máquina podría averiarse.

### **Accesorios incluidos**

Los accesorios se almacenan en la unidad de cama plana. Abra la unidad de cama plana de la forma mostrada a continuación.

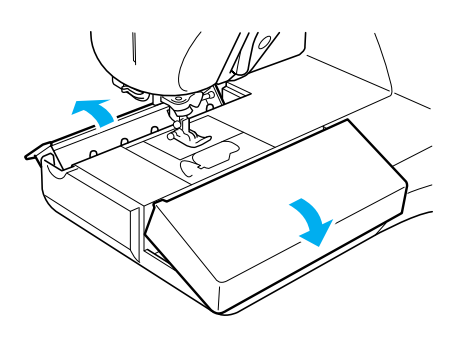

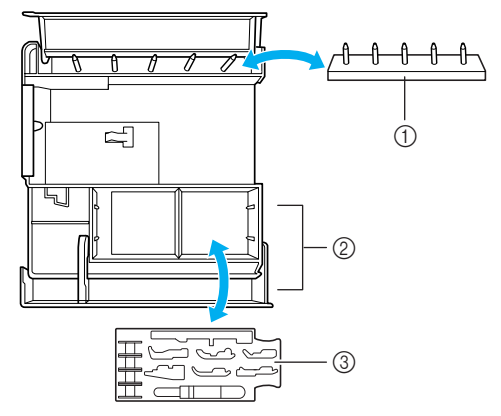

- Soporte de la bobina (coloque las bobinas en las clavijas para almacenarlas).
- 2 Espacio de almacenamiento
- Bandeja para guardar el pie prensatela (guarde los pies prensatela marcados como A, G, I, J, M, N y R).

### Cómo montar el portaconos

Extienda totalmente la clavija de la guía del hilo telescópica y, a continuación, gire la clavija hasta que encajen los dos topes.

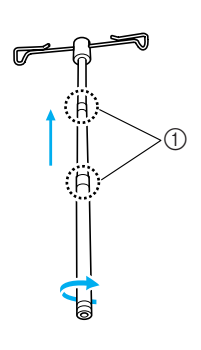

① Topes

Inserte la guía del hilo telescópica en el orificio redondo situado en el centro del soporte de carretes y, con un destornillador, apriete bien el tornillo desde el reverso.

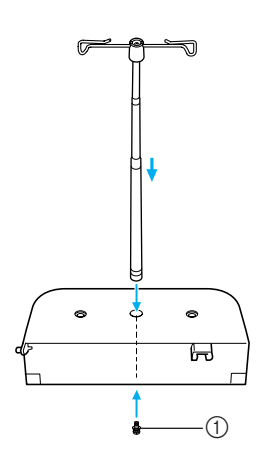

1 Tornillo

#### <mark>と Nota</mark>

Asegúrese de que los topes de la clavija de la guía del hilo telescópica están bien encajados en su lugar y que la parte superior de la guía del hilo está paralela respecto al soporte para carretes. Además, compruebe que la clavija queda recta respecto al soporte para carretes.

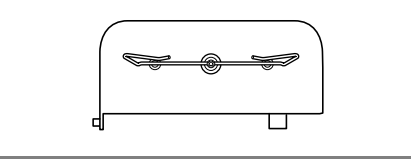

- | 3
- Inserte firmemente los dos portacarretes en los dos orificios del soporte para carretes.

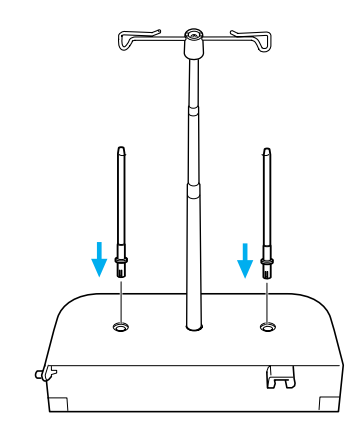

4 Abra la cubierta superior de la máquina. Con la mano derecha, deslice la cubierta hacia la parte posterior para liberarla de su cierre. Deslice la cubierta superior hacia la derecha para desenganchar la patilla del lado izquierdo, y luego retire la cubierta superior.

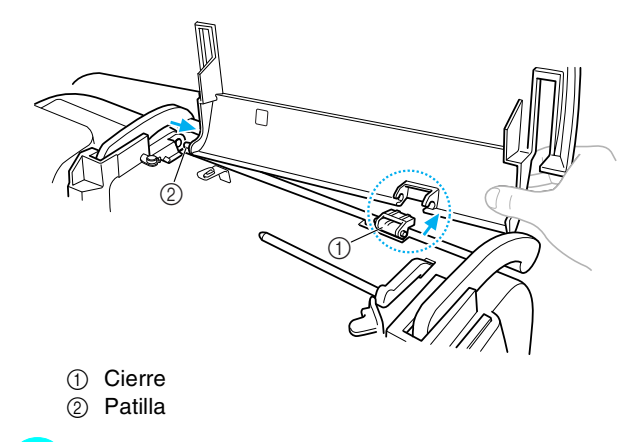

- 5
- Levante el cierre de la máquina hacia usted.

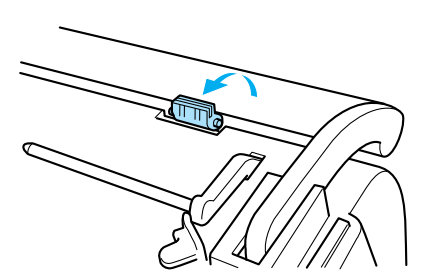

6 Con la parte inferior del soporte entre el asa y la máquina, deslice el portaconos hacia la izquierda para que la patilla encaje en el orificio de la máquina, y luego encaje el soporte para carretes en el cierre.

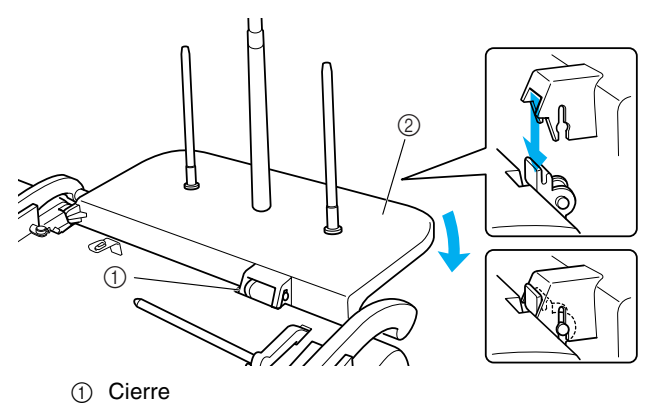

Portaconos

### Nota

11

4

## Compruebe que el cierre de la máquina esté situado hacia usted y que el portaconos encaje firmemente en la ranura del cierre.

#### Recuerde

Para obtener más información acerca de cómo utilizar el portaconos, consulte la hoja de instrucciones incluida.

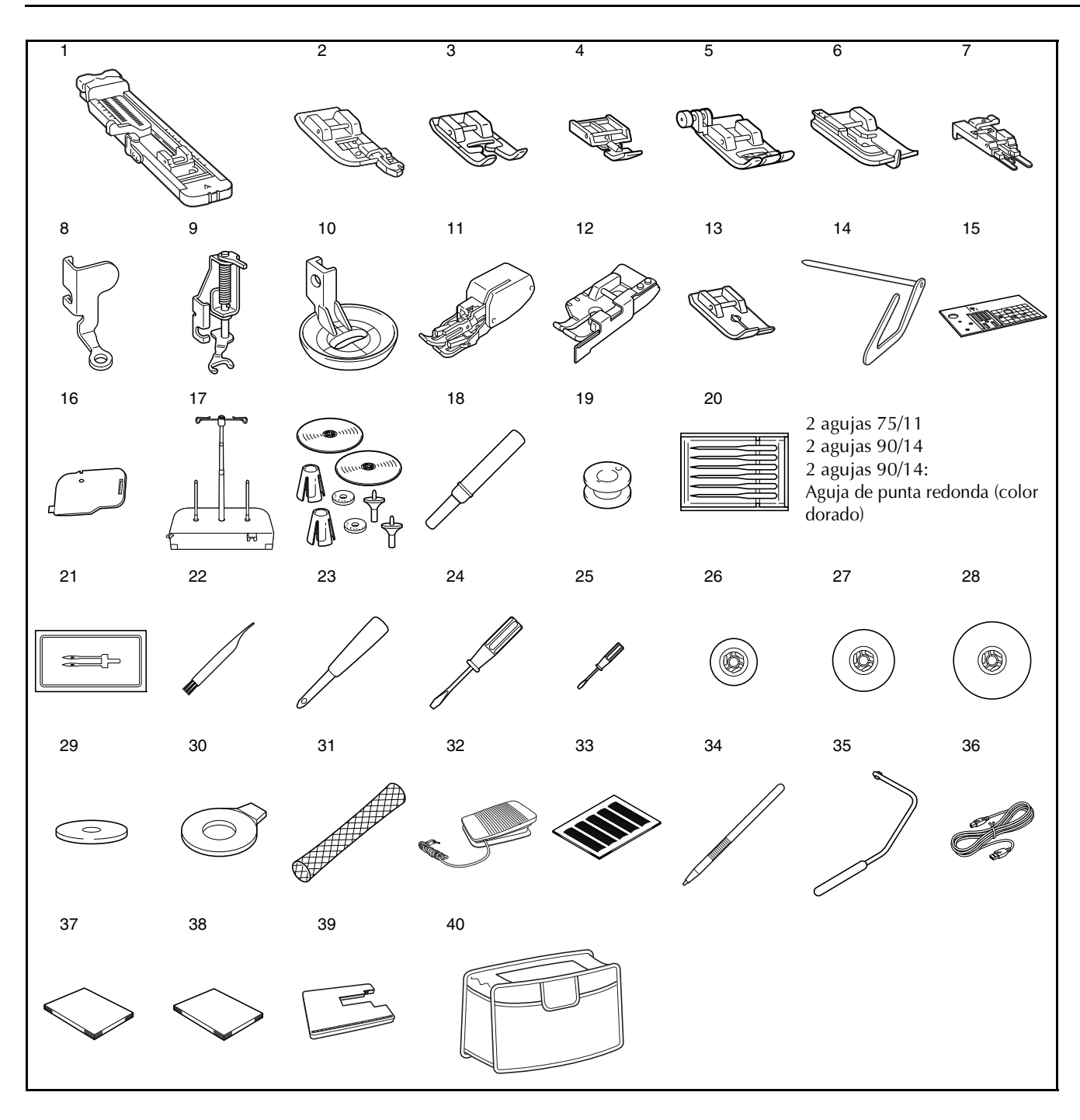

| NI 0 | Nombre de la nieza                                       | Código de la pieza<br>América Otros                    |                  |
|------|----------------------------------------------------------|--------------------------------------------------------|------------------|
| IN   | Nombre de la pleza                                       |                                                        |                  |
| 1    | Pie para ojales "A"                                      | X57789-151                                             |                  |
| 2    | Pie para sobrehilado "G"                                 | XC3098-051                                             |                  |
| 3    | Pie para monogramas "N"                                  | X53840-351                                             |                  |
| 4    | Pie para cremalleras "I"                                 | X59370-051                                             |                  |
| 5    | Pie para zig-zag "J" (en la<br>máquina)                  |                                                        | XC3021-051       |
| 6    | Pie para puntada invisible "R"                           |                                                        | X56409-051       |
| 7    | Pie especial para botones "M"                            |                                                        | 130489-001       |
| 8    | Pie para acolchado libre "C"                             | XE0765-101                                             |                  |
| 9    | Pie para acolchado libre de<br>punta abierta "O"         | SA187                                                  | F061:XE1097-001  |
| 10   | Pie para acolchado repetido<br>libre "E"                 |                                                        | XE0766-001       |
| 11   | Pie móvil                                                | SA140                                                  | F033N:XC2214-052 |
| 12   | Pie para acolchado de 1/4"<br>con guía                   | SA185                                                  | F057:XC7416-252  |
| 13   | Pie para costura recta                                   | SA157                                                  | F042N:XC1973-052 |
| 14   | Guía de acolchados                                       | SA132                                                  | F016N:XC2215-002 |
| 15   | Placa de la aguja de costura<br>recta                    |                                                        | XC8362-151       |
| 16   | Tapa de bobina con guía de<br>cable (con un orificio)    | XC8449-151                                             |                  |
| 17   | Portaconos                                               | SA542                                                  | TS3:XE1833-001   |
| 18   | Abreojales                                               |                                                        | X54243-151       |
| 19   | Bobina × 10                                              | SA156                                                  | SFB:XA5539-151   |
| 20   | Juego de agujas                                          | X58358-051                                             |                  |
| 21   | Aguja gemela                                             | X59296-151                                             |                  |
| 22   | Cepillo de limpieza                                      | X59476-051                                             |                  |
| 23   | Lápiz calador                                            |                                                        | XZ5051-001       |
| 24   | Destornillador (grande)                                  | XC8349-021                                             |                  |
| 25   | Destornillador (pequeño)                                 |                                                        | X55468-021       |
| 26   | Tapa de carrete (pequeña) × 2                            | 130013-154                                             |                  |
| 27   | Tapa de carrete (mediana) × 2<br>Una está en la máquina. | X55260-153                                             |                  |
| 28   | Tapa de carrete (grande) $\times$ 2                      | 130012-054                                             |                  |
| 29   | Fieltro del carrete                                      | X57045-051                                             |                  |
| 30   | Destornillador de disco                                  | XC1074-051                                             |                  |
| 31   | Red para carrete                                         | XA5523-050                                             |                  |
| 32   | Pedal                                                    | XD0501-151 (zona de la UE)<br>XC8816-051 (otras zonas) |                  |
| 33   | Juego de hojas cuadriculadas                             | SA507                                                  | GS3:X81277-150   |
| 34   | Lápiz táctil (stylus)                                    | XA9940-051                                             |                  |
| 35   | Elevador de rodilla                                      |                                                        | XA6941-052       |
| 36   | Cable USB                                                |                                                        | XD0745-051       |
| 37   | Manual de instrucciones                                  |                                                        | XF2510-001       |
| 38   | Guía de referencia rápida                                |                                                        | XE9544-001       |
| 39   | Tabla ancha                                              |                                                        | XE0802-101       |
| 40   | Funda                                                    |                                                        | XE1121-001       |
| -    |                                                          |                                                        |                  |

#### Recuerde

(Solo para EE. UU.) Pedal: modelo T Este pedal puede utilizarse con esta máquina modelo QC-1000.

### Recuerde

- Para obtener más información acerca de cómo utilizar las piezas 13, 17 y 39, consulte la hoja de instrucciones que se adjunta con el artículo.
- Utilice siempre los accesorios recomendados para esta máquina.
- Puede adquirir el tornillo para el soporte del pie prensatela en un distribuidor autorizado (código de pieza: XA4813-051).
- Este manual de instrucciones y el pedal pueden guardarse en la funda.

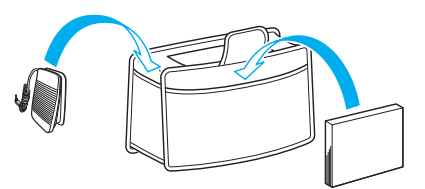

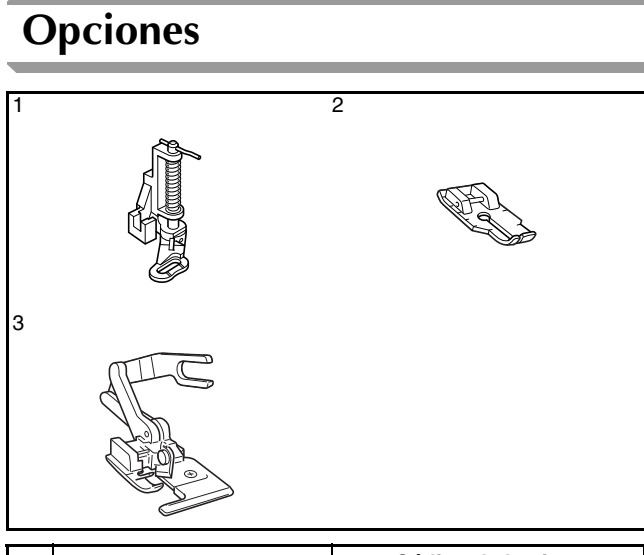

| N♀ | Nombre de la nieza         | Código de la pieza |                  |
|----|----------------------------|--------------------|------------------|
|    | Nombre de la pieza         | América            | Otros            |
| 1  | Pie para acolchado         | SA129              | F005N:XC1948-052 |
| 2  | Pie para acolchado de 1/4" | SA125              | F001N:XC1944-052 |
| 3  | Pie para cuchilla lateral  | SA177              | F054:XC3879-152  |

#### Recuerde

- Todas las especificaciones son las correctas antes de enviar a imprenta esta publicación.
- Tenga en cuenta que algunas especificaciones pueden sufrir cambios sin previo aviso.

### <mark>とく Nota</mark>

Póngase en contacto con su distribuidor autorizado para obtener una lista completa de los accesorios opcionales disponibles para la máquina.

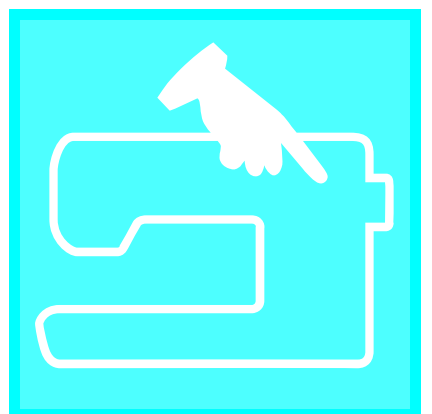

# Capítulo **1** Preparativos

| ENCENDIDO/APAGADO DE LA MÁQUINA18                                                                                                    |
|----------------------------------------------------------------------------------------------------|
| PANTALLA LCD19                                                                                                    |
| <ul> <li>■ Precauciones con la pantalla</li></ul>                                                                                                    |
| Devanado de la bobina25■ Uso del portacarrete suplementario25■ Devanado de la bobina utilizando el portacarrete27Colocación de la bobina28Tirar del hilo de la bobina28Enhebrado del hilo superior29Uso de la aguja gemela32CAMBIO DEL PIE PRENSATELA34 |
| Extracción del pie prensatela                                                                                                    |
| Comprobación de la aguja                                                                                                    |

### ENCENDIDO/APAGADO DE LA MÁQUINA

### ADVERTENCIA

- Utilice solamente la electricidad doméstica para la alimentación de la máquina. El uso de otras fuentes de alimentación puede provocar incendios, descargas eléctricas o averías en la máquina.
- Asegúrese de que las clavijas del cable de alimentación están firmemente insertadas en la toma de corriente y el enchufe hembra en la máquina.
- No inserte el enchufe del cable de alimentación en una toma de corriente que no esté en buenas condiciones.
- Apague la máquina y desenchufe el cable de la corriente:
  - cuando esté alejado de la máquina
  - después de usar la máquina
  - cuando la corriente se corte durante el funcionamiento
  - cuando la máquina no funcione correctamente debido a una mala conexión o a una desconexión
  - durante tormentas eléctricas

### A PRECAUCIÓN

- Utilice únicamente el cable de alimentación que se suministra con esta máquina.
- No utilice cables alargadores ni adaptadores de enchufes múltiples con demasiados aparatos conectados. Podría producirse un incendio o una descarga eléctrica.
- No toque el enchufe con las manos húmedas. Podría recibir una descarga eléctrica.
- Apague siempre la máquina antes de desenchufar el cable de la corriente. Sujete siempre el enchufe del cable de alimentación o el conector del cable de alimentación para extraerlo de la toma de corriente de la pared o del conector hembra del cable de alimentación. Si tira del cable podría dañarlo, o provocar un incendio o una descarga eléctrica.
- No corte, estropee, cambie, doble, estire, tuerza o enrolle el cable. No coloque objetos pesados sobre el cable. No exponga el cable al calor. Todo esto podría dañar el cable, o provocar un incendio o una descarga eléctrica. Si el cable está dañado, lleve la máquina a un distribuidor autorizado para que la repare antes de volver a utilizarla.
- Desenchufe el cable de la corriente si no va a utilizar la máquina durante un largo período de tiempo. De lo contrario, podría producirse un incendio.
- Cuando deje la máquina desatendida, debe apagar el interruptor principal de la máquina o quitar el enchufe de la toma de corriente.
- Desenchufe la máquina de la corriente cuando vaya a reparar la máquina o retirar tapas.
- Solo para EE. UU.

Este aparato tiene un enchufe de dos clavijas (una más ancha que la otra). Para reducir el riesgo de descarga eléctrica, este enchufe está diseñado para que solo se pueda insertar de una manera en una toma polarizada. Si el enchufe no se ajusta perfectamente a la toma, dele la vuelta. Si sigue sin caber, póngase en contacto con un

electricista cualificado para instalar una toma adecuada. No modifique el enchufe en manera alguna.

Inserte el cable de alimentación en el conector hembra del cable de alimentación y conéctelo en una toma de corriente de la pared.

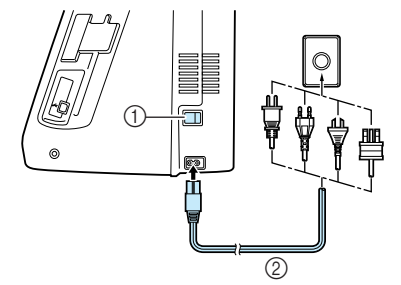

- (1) Interruptor de la alimentación
- 2 Cable de alimentación

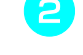

3

Coloque el interruptor de la alimentación en la posición "I" para encender la máquina.

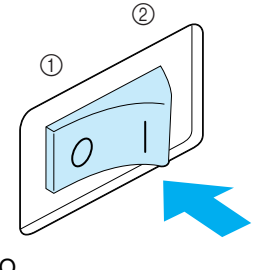

APAGADO
 ENCENDIDO

Coloque el interruptor de la alimentación en la posición "O" para apagar la máquina.

### **PANTALLA LCD**

### Precauciones con la pantalla

- Toque la pantalla solo con los dedos o con el lápiz táctil que se incluye con la máquina. No use un lápiz con punta, un destornillador ni otros objetos punzantes. Tampoco pulse con fuerza sobre la pantalla ya que, de lo contrario, podría dañarse.
- La pantalla (o parte de ella) puede tener un aspecto más oscuro o más claro debido a variaciones en la temperatura ambiente o a otros cambios en el entorno. Esto no es un signo de avería. Si resulta difícil leer la pantalla, ajuste el brillo (consulte la página 22).
- Es posible que la pantalla esté oscura inmediatamente después de encender la máquina. Se trata de una característica normal de la retroiluminación y no es una señal de avería. Después de aproximadamente 10 minutos, la pantalla debería regresar a su nivel normal de brillo.
- Si no está situado justo delante de la pantalla, los colores pueden aparecer distorsionados o la pantalla puede resultar difícil de leer. Es una característica normal de la pantalla y no es una señal de avería. Asegúrese de sentarse delante de la pantalla mientras la utiliza.

Al encender la máquina, aparecerá la pantalla inicial. Puede configurarse la máquina para que no se muestre la pantalla inicial (consulte la página 22).

Pulse ligeramente la pantalla con el dedo. En función del ajuste, "O-01 Puntada para remendar (medio)", "1-01 Puntada recta (izquierda)" o "1-03 Puntada recta (medio)" se selecciona automáticamente (consulte la página 22).

### Recuerde

Puede transcurrir algún tiempo hasta que se muestre la pantalla inicial. Esto no es un signo de avería.

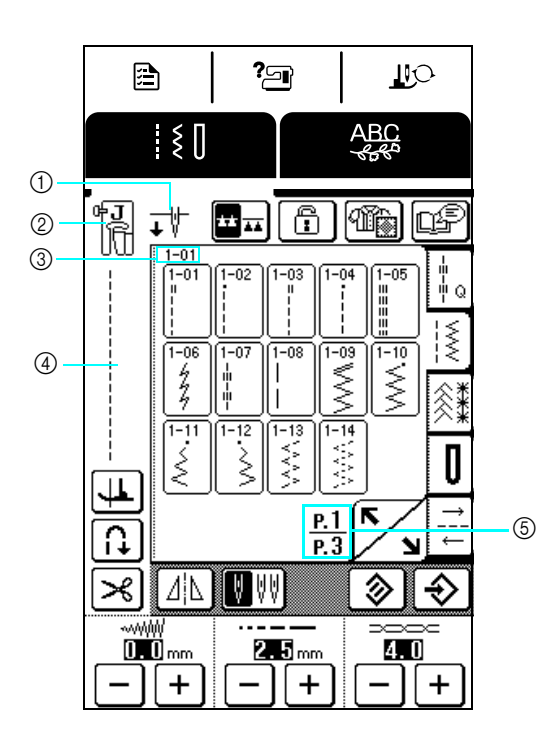

(1) Indica si la máquina está ajustada para una aguja sencilla o para una aguja gemela, y la posición de la aguja cuando la máquina está parada. Puede ajustarse la posición deseada de la aguja (consulte la página 22).

Para una aguja sencilla

(4)

(5)

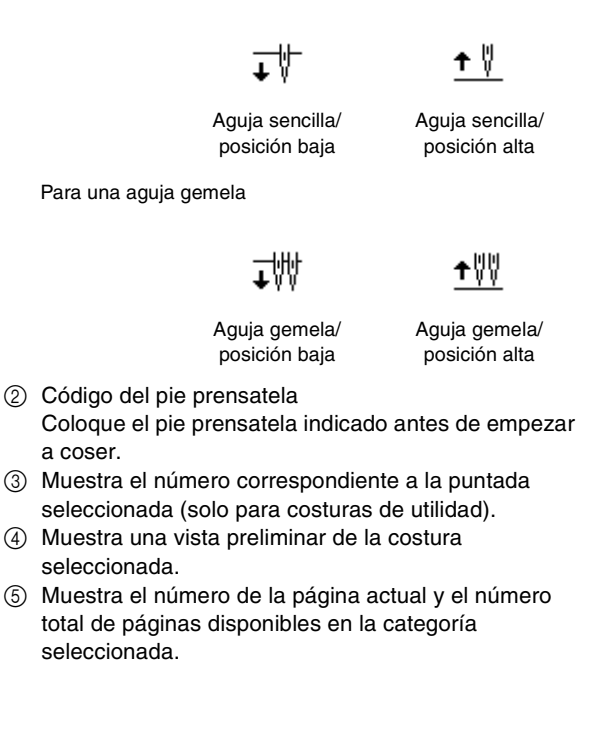

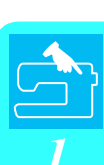

### **Funciones de las teclas**

Con el dedo o el lápiz táctil, pulse una tecla de la parte superior de la pantalla ( cambiar la pantalla que se muestra.

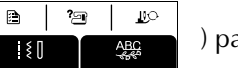

) para

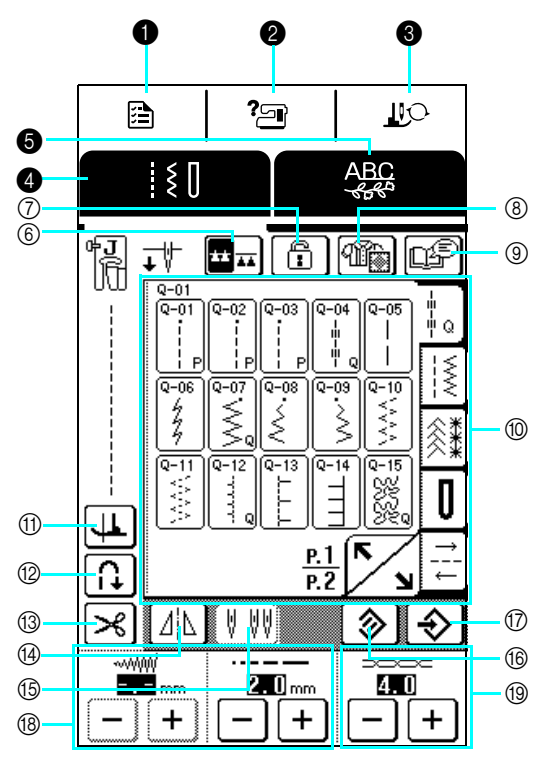

Panel de operaciones

| N.º | Tecla                                                                                                    | Nombre                                          | Función                                                                                                    | Página |
|-----|----------------------------------------------------------------------------------------------------|-------------------------------------------------|----------------------------------------------------------------------------------------------------|--------|
| 0   | Tecla de modo de ajuste de la máquina         Pulse esta tecla para cambiar la posición de parada de la aguja, activar y desactivar el zumbador, ajustar el patrón o la pantalla, y cambiar otros ajustes d la máquina. |                                                 | 22                                                                                                    |        |
| 0   | ?]                                                                                                    | Tecla de operaciones<br>de la máquina           | Pulse esta tecla para ver descripciones sobre el enhebrado del hilo superior, el devanado de la bobina, el cambio del pie prensatela y otras operaciones para utilizar la máquina.                                                                                                    | 23     |
| 6   | <b>I</b> O                                                                                                    | Tecla de cambio del pie<br>prensatela/aguja     | Pulse esta tecla al cambiar la aguja o el pie prensatela. Pulse esta tecla para<br>bloquear todas las teclas y botones de operación para poder cambiar las piezas<br>con seguridad. Pulse de nuevo esta tecla para desbloquear las teclas y los<br>botones.<br>Cuando se muestran las operaciones de la máquina, no aparece la pantalla para<br>el modo de sustitución de la aguja/pie prensatela. | 34, 35 |
| 4   | ĮĮĮ                                                                                                    | Tecla de costuras de<br>utilidad                | Pulse esta tecla para seleccionar una puntada recta, una puntada de zig-zag, un ojal, una puntada invisible para dobladillo u otras puntadas (costura de utilidad) de uso frecuente en el acolchado o la costura de prendas.                                                                                                    | 52     |
| 6   | ABC                                                                                                    | Tecla de costura<br>decorativa/de<br>caracteres | Pulse esta tecla para seleccionar costuras decorativas o de caracteres.                                                                                                    | 102    |

#### Pantalla

| N.º         | Tecla                                                                  | Nombre                                                                                                 | Función                                                                                                    | Página |
|-------------|------------------------------------------------------------------------|----------------------------------------------------------------------------------------------------|----------------------------------------------------------------------------------------------------|--------|
| 6           |                                                                        | Tecla de dientes de Para la costura libre, pulse esta tecla para bajar los dientes de arrastre (modo d |                                                                                                    | 62, 95 |
|             | **                                                                     | arrastre                                                                                               | costura libre). Además, la tecla aparece automáticamente como 🖬 🖬 y los                                                                                                    |        |
|             |                                                                        |                                                                                                    | dientes de arrastre se bajan al seleccionar la costura de botones.                                                                                                    |        |
| 7           |                                                                        | Tecla de bloqueo de la                                                                                 | Pulse esta tecla para bloquear la pantalla. Cando la pantalla esté bloqueada, los                                                                                                    | 49     |
|             |                                                                        | pantalla                                                                                               | distintos ajustes tales como el ancho y el largo de puntada estarán bloqueados y                                                                                                    |        |
| 8           |                                                                        | Tecla de selección de                                                                                  | Pulse esta tecla cuando necesite avuda para seleccionar la puntada adecuada                                                                                                    | 54     |
|             | 11                                                                     | puntada                                                                                                | para la labor y cuando necesite instrucciones sobre cómo coser una puntada                                                                                                    |        |
|             |                                                                        | <b>-</b>                                                                                               | seleccionada. Esta tecla es muy útil para usuarios principiantes.                                                                                                    |        |
| (9)         | r                                                                      | Tecla de explicación de                                                                                | Pulse esta tecla para ver cómo puede utilizarse una puntada seleccionada.                                                                                                    | 24     |
|             |                                                                        |                                                                                                    |                                                                                                    |        |
| (10)        | Q-01<br>Q-01<br>Q-02<br>Q-03<br>Q-04<br>Q-06<br>H<br>Q-06<br>H<br>Q-06 | Pantalla de selección de puntada                                                                       | Pulse la tecla correspondiente a la puntada que desea coser. Pulse una de las                                                                                                    | 52     |
|             |                                                                        |                                                                                                    | teclas<br>teclas<br>te |        |
|             |                                                                        |                                                                                                    |                                                                                                    |        |
| 1)          |                                                                        | Tecla de giro                                                                                          | Pulse esta tecla para seleccionar la función de giro. Si está seleccionada la                                                                                                    | 47     |
|             |                                                                        |                                                                                                    | función de giro, al detener la máquina, la aguja baja y el pie prensatela se eleva                                                                                                    |        |
|             | <u></u>                                                                |                                                                                                    | prensatela se baja automáticamente.                                                                                                    |        |
|             |                                                                        |                                                                                                    | • Si esta tecla aparece como 🕕 , no se puede utilizar.                                                                                                    |        |
| (12)        |                                                                        | Tecla de costura de                                                                                    | Pulse esta tecla para seleccionar la costura de remate automática (costura en                                                                                                    | 45     |
|             |                                                                        | remate automática                                                                                      | reversa). Si selecciona este ajuste antes de coser, la máquina coserá                                                                                                    |        |
|             | LIT .                                                                  |                                                                                                    | automáticamente puntadas de refuerzo al principio y al final de la costura (según<br>la puntada seleccionada, podrían coserse puntadas en reversa). Pulse de puevo                                                                                                    |        |
|             |                                                                        |                                                                                                    | esta tecla para cancelar el ajuste.                                                                                                    |        |
| 13          |                                                                        | Tecla de corte                                                                                         | Pulse esta tecla para seleccionar el ajuste de corte automático de hilo.                                                                                                    | 46     |
|             | $\mathbf{\nabla}$                                                      | automatico de hilo                                                                                     | Si selecciona este ajuste antes de coser, la maquina cosera automaticamente<br>puntadas de refuerzo (o puntadas en reversa, en función de la puntada                                                                                                    |        |
|             | <u>~</u>                                                               |                                                                                                    | seleccionada) y cortará los hilos cuando se pulse el botón de "Costura en                                                                                                    |        |
|             |                                                                        | Table de state seu sie                                                                                 | reversa/remate". Pulse de nuevo esta tecla para cancelar el ajuste.                                                                                                    |        |
| (14)        |                                                                        | lecia de efecto espejo                                                                                 | Pulse esta tecla para crear un efecto espejo de la puntada seleccionada.                                                                                                    | 53     |
|             |                                                                        |                                                                                                    | Si esta tecla aparece como ⊿△ , no se puede utilizar.                                                                                                    |        |
| 15          |                                                                        | Tecla de selección de                                                                                  | Antes de coser con la aguja gemela, pulse esta tecla para seleccionar el ajuste                                                                                                    | 32     |
|             |                                                                        | aguja (sencilia/gemeia)                                                                                | alterna entre la costura con aguja gemela. Cada vez que se pulsa esta tecia, el ajuste                                                                                                    |        |
|             |                                                                        |                                                                                                    | Si esta tecla anarece como      UUU no se nuede utilizar                                                                                                    |        |
|             |                                                                        | Taala da barrada                                                                                       | Pulso acta toola para rootablacar los ajustos guardados de la puntada                                                                                                    | 52     |
|             |                                                                        |                                                                                                    | seleccionada a los ajustes originales.                                                                                                    | 55     |
| (7)         |                                                                        | Tecla de memoria                                                                                       | Cambie los ajustes de la puntada (ancho de zig-zag y largo de la puntada,                                                                                                    | 53     |
|             |                                                                        | manual                                                                                                 | tensión del hilo, corte automático de hilo, costura de remate automática, etc.) y                                                                                                    |        |
|             |                                                                        | Teclas de ancho y largo                                                                                | uespues guardelos pulsarido esta tecia.<br>Muestra los ajustes de ancho (ancho de zig-zag) y largo de la puntada                                                                                                    | 44     |
|             |                                                                        | de puntada                                                                                             |                                                                                                    | 77     |
|             |                                                                        |                                                                                                    | actualmente seleccionada. Fuise T 0 - para especificar los ajustes de                                                                                                    |        |
|             |                                                                        |                                                                                                    | Si anarece mm el ajuste no nodrá especificarse                                                                                                    |        |
| <u>(10)</u> | <u> </u>                                                               | Teclas de tensión del                                                                                  | Muestra el ajuste de tensión del hilo de la nuntada seleccionada actualmente. La                                                                                                    | 45     |
|             | hilo                                                                   |                                                                                                    |                                                                                                    |        |
| -+          |                                                                        |                                                                                                    | especificar el ajusta de la tensión del bilo                                                                                                    |        |
|             |                                                                        | 1                                                                                                    | בסקרכוווטמו בו מושטוב עב ומ וברוטוטרו עבו דוווט.                                                                                                    |        |

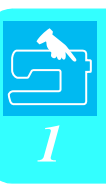

### Uso de la tecla de modo de ajuste de la máquina

Pulse para cambiar la posición de parada de la aguja, activar y desactivar el zumbador, ajustar el patrón o la pantalla, y cambiar otros ajustes básicos de la máquina. Los ajustes que se especifican aquí son los ajustes predeterminados.

| Pulse     | para mostrar la página anterior o siguiente. |
|-----------|----------------------------------------------|
| · · · · · |                                              |

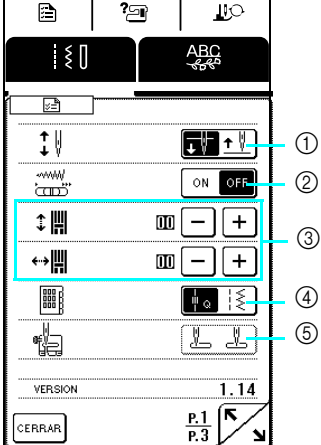

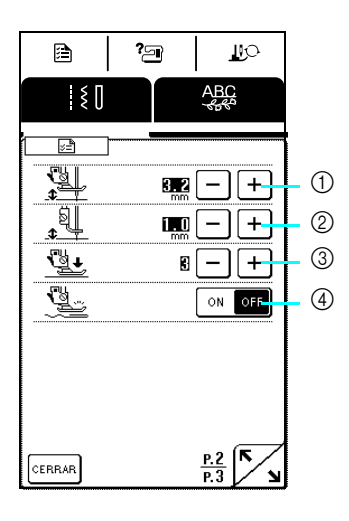

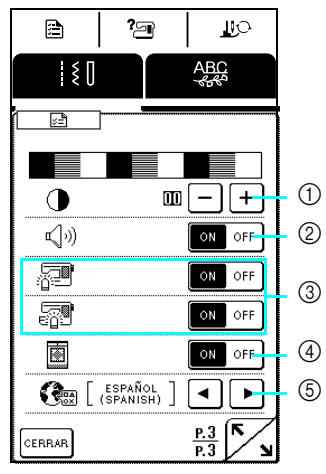

① Seleccione si la aguja se parará en la posición elevada o bajada cuando la máquina se pare.

- ② Seleccione si se va a utilizar el control de velocidad manual o a ajustar el ancho de zig-zag (consulte la página 61).
- ③ Realice ajustes en las costuras decorativas o de caracteres (consulte la página 106).
- ④ Seleccione si la pantalla que contiene puntadas de acolchado ( ) o costuras de utilidad ( ) será la primera pantalla que se muestre.
- (5) Seleccione si "1-01 Puntada recta (izquierda)" o "1-03 Puntada recta (medio)" será la costura de utilidad que se seleccionará automáticamente cuando la máquina se encienda.

No puede seleccionarse si la categoría de costuras de acolchado ( ) está seleccionada para la "PÁGINA DE PUNTADA INICIAL".

- Cambie la altura del pie prensatela si la costura se detiene al seleccionar la función de giro (consulte la página 47). Ajuste el pie prensatela a una de las tres alturas (3,2 mm, 5,0 mm y 7,5 mm).
- ② Cambia la altura del pie prensatela con la máquina ajustada en el modo de costura libre (consulte la página 62).
- ③ Ajuste la presión del pie prensatela entre 1 (ligero) y 4 (firme).
- \* Para una costura normal, ajuste la presión a 3.
- ④ Si está ajustado en "ON", el grosor de la tela se detecta automáticamente a través de un sensor interno durante la costura, por lo que la tela puede avanzar fácilmente (consulte las páginas 43, 48 y 62). Cuando la "PRESIÓN DEL PIE PRENSATELA" está ajustada en "1", esta función no estará disponible aunque esté ajustada en "ON".
- ① Ajuste el brillo de la pantalla.
  - \* Pulse para aclarar la pantalla.

  - \* Pulse + para oscurecer la pantalla.

Ajuste el brillo para que el contraste entre

pueda verse claramente.

- Active/desactive el zumbador.
- ③ Encienda/apague las luces del área de trabajo y de la aguja.
- ④ Seleccione si la pantalla inicial se mostrará al encender la máquina.
- (5) Seleccione uno de los idiomas mostrados.

#### ר Recuerde

En la máquina está instalada la última versión del programa. Consulte con un distribuidor de Brother local autorizado o en nuestro sitio web (http://solutions.brother.com) para saber si hay actualizaciones disponibles (consulte la página 149).

### Uso de la tecla de operaciones de la máquina 🛛 🗃

Esta máquina contiene operaciones de la máquina y otra información basada en el contenido de este Manual de instrucciones.

Pulse | 🎦 | para abrir la pantalla siguiente. Se mostrarán seis categorías en la parte superior de la pantalla.

Pulse una tecla para ver más información sobre la categoría correspondiente.

#### Contenido de cada categoría

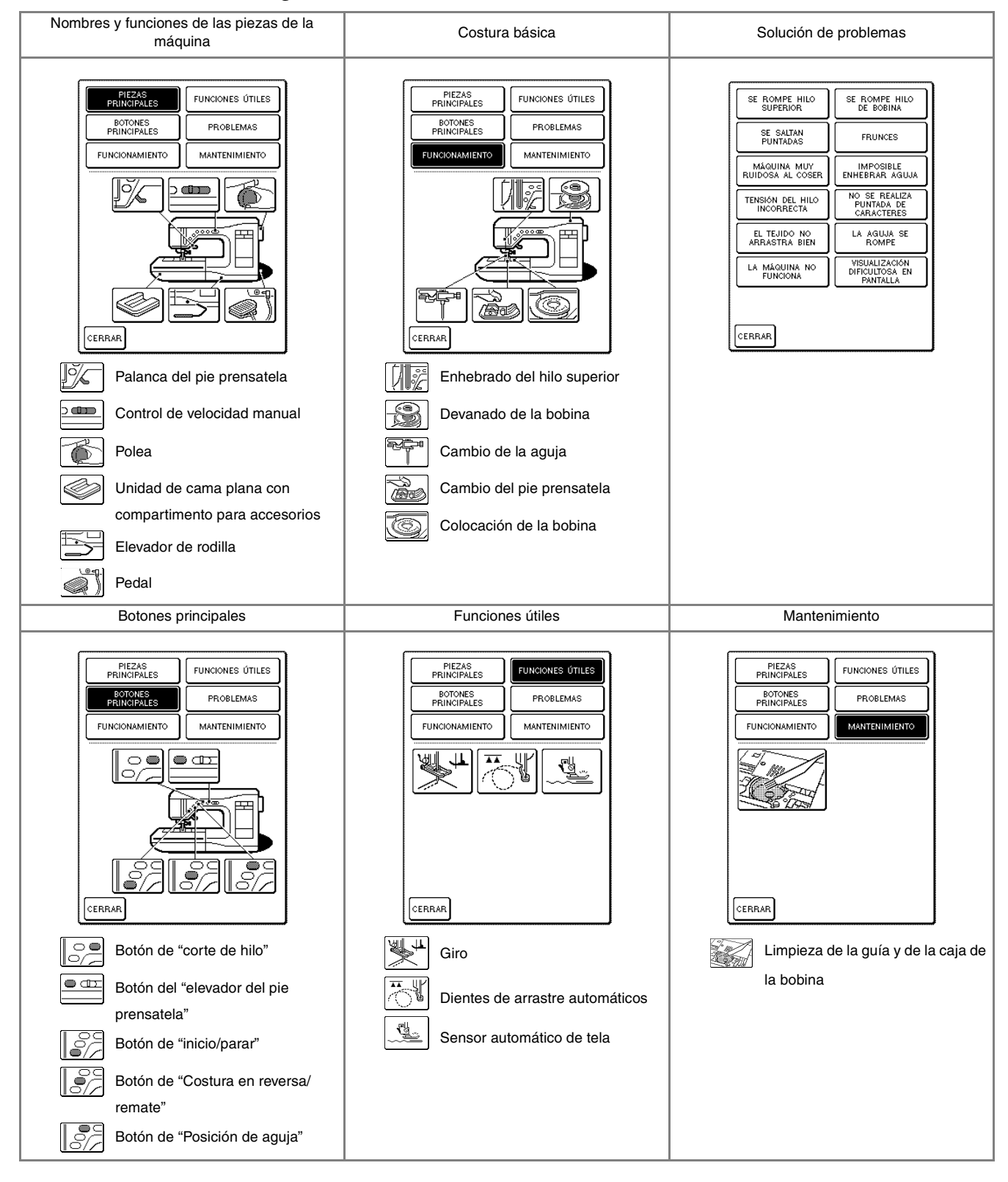

**Ejemplo:** Información sobre el enhebrado del hilo superior

Pulse ?n .

Pulse FUNCIONAMIENTO

→ En la mitad inferior de la pantalla se muestra una lista de las operaciones básicas.

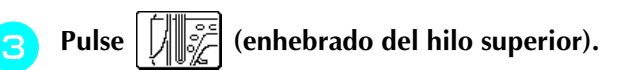

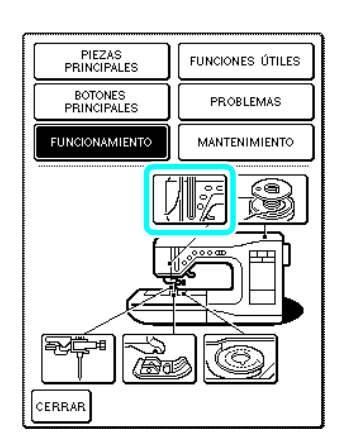

- → Se muestran las instrucciones para enhebrar la máquina.
- Pulse para pasar a la siguiente página.
   \* Pulse 

   Pulse
   para desplazarse por información

adicional para dicha página.

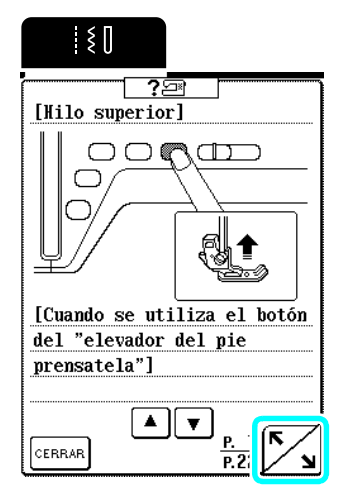

5

Cuando haya terminado con las instrucciones, pulse CERRAR.

## Uso de la tecla de explicación de la puntada 💷

Para obtener más información acerca de los usos de una puntada, seleccione la puntada y, a continuación,

pulse para ver una descripción de la puntada seleccionada.

**Ejemplo:** Visualización de información acerca del

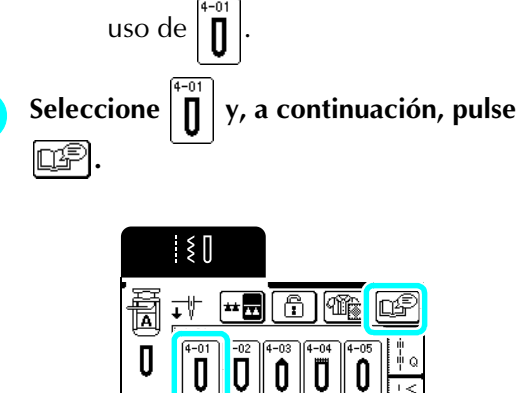

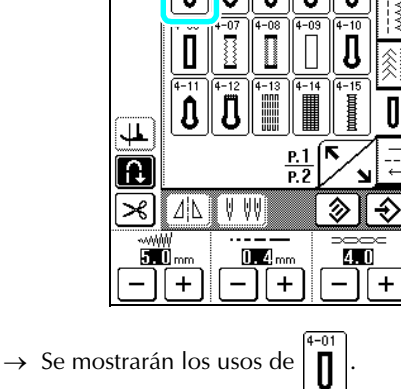

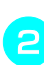

pulse CERRAR

Cuando haya terminado con las instrucciones,

| ĮξŪ           |           |
|---------------|-----------|
|               |           |
| 0jal estrecl  | 10        |
| redondeado    |           |
| [Uso]         |           |
| Ojal en telas | ligeras y |
| medianas      |           |
|               |           |
| acciulius.    |           |
| mon running.  |           |
| inculuinas.   |           |
| accelulate.   |           |
|               |           |
| arva turado t |           |
| arcu1uadb1    |           |
|               |           |
| леся солову,  |           |
|               |           |

### **ENHEBRADO DEL HILO INFERIOR/SUPERIOR**

### Devanado de la bobina

En esta sección se describe cómo enrollar hilo en una bobina. Con esta máquina, puede utilizar el portacarrete suplementario para enrollar la bobina mientras cose utilizando el portacarrete principal.

| • | <b>A PRECAUCIÓN</b><br>La bobina incluida está diseñada específicamente<br>para esta máquina de coser. Si se utilizan otros<br>modelos de bobinas, la máquina no funcionará<br>correctamente. Utilice solo las bobinas incluidas o<br>del mismo tipo (código de pieza: SA156, SFB:<br>XA5539-051) |             |               |  |  |  |
|---|----------------------------------------------------------------------------------------------------|-------------|---------------|--|--|--|
|   | 11 -                                                                                                    | Tamaño      | o real        |  |  |  |
|   | (aprox.<br>7/16 pulg.)                                                                                                    | Este modelo | Otros modelos |  |  |  |

### ■ Uso del portacarrete suplementario

Al coser, la bobina puede devanarse cómodamente.

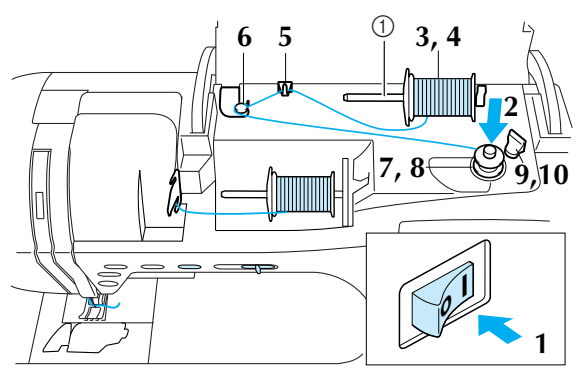

① Portacarrete suplementario

Encienda la máquina y, a continuación, abra la cubierta.

Haga coincidir la ranura de la bobina con el resorte de la clavija de la devanadora y coloque la bobina en la clavija.

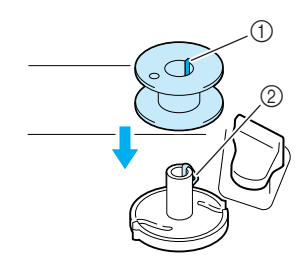

① Ranura de la bobina

2 Resorte de la clavija de la devanadora

Coloque el portacarrete suplementario en la posición "hacia arriba".

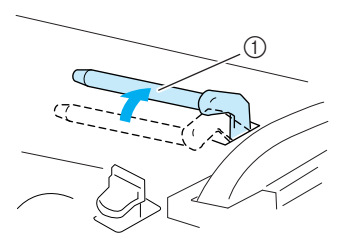

(1) Portacarrete suplementario

Coloque el carrete de hilo en el portacarrete suplementario de manera que el hilo se desenrolle desde delante. A continuación, deslice al máximo la tapa del carrete en el portacarrete suplementario para sujetar el carrete de hilo.

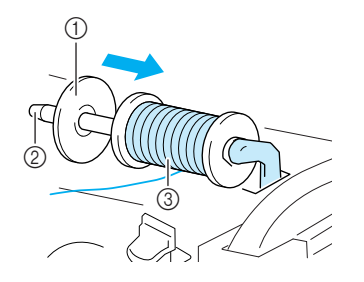

- ① Portacarrete suplementario
- ② Tapa del carrete
- ③ Carrete de hilo

### PRECAUCIÓN

- Si el carrete de hilo o la tapa del carrete no están colocados correctamente, el hilo podría enredarse en el portacarrete y romper la aguja.
- Utilice la tapa del carrete (grande, mediana o pequeña) que mejor se adapte a la medida del carrete de hilo. Si la tapa del carrete es más pequeña que el carrete de hilo, este podría engancharse en la ranura del borde del carrete.

### אota אota

Al utilizar un hilo cruzado en un carrete fino, utilice la tapa de carrete pequeña y deje un pequeño espacio entre la tapa y el carrete de hilo.

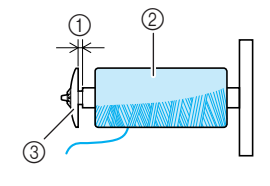

- 1) Espacio
- Hilo cruzado
- ③ Tapa de carrete (pequeña)

5 Mientras sujeta el hilo del carrete con la mano derecha, sujete el extremo del hilo con la mano izquierda y, a continuación, pase el hilo por la guía del hilo.

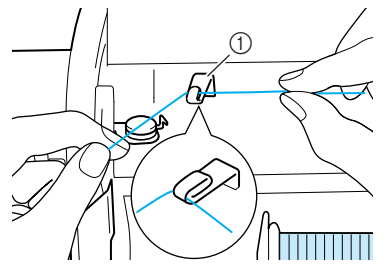

1) Guía del hilo

Pase el hilo por debajo de la patilla de la guía del hilo de la devanadora y, a continuación, páselo alrededor del disco de pretensión.

 \* Asegúrese de que el hilo pasa por debajo del disco de pretensión.

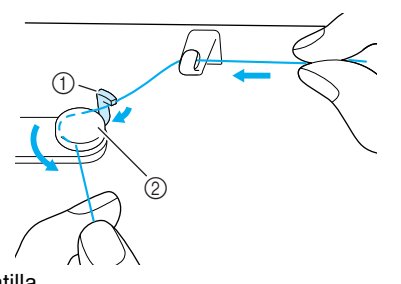

Patilla
 Disco de pretensión

Enrolle el hilo hacia la derecha alrededor de la bobina cuatro o cinco veces.

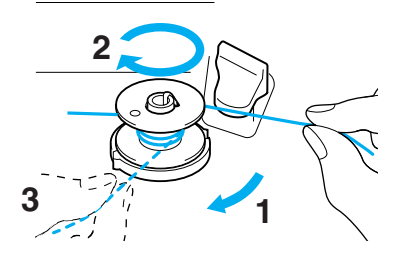

Pase el extremo del hilo por la ranura de la guía en la base de la devanadora y tire del hilo hacia la derecha para cortarlo con el cortador.

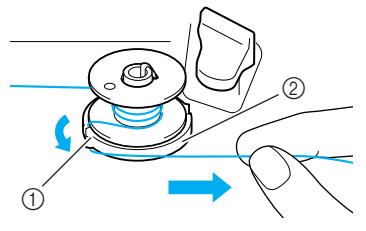

- 1) Ranura de la guía
- ② Base de la devanadora

### A PRECAUCIÓN

 Asegúrese de seguir el proceso descrito. Si no corta el hilo con el cortador y la bobina está enrollada, es posible que cuando quede poco hilo, este se enrolle en la bobina.

### Deslice el portabobina hacia la izquierda hasta que encaje en su posición.

\* Cuando el portabobina está colocado a la izquierda, funciona como un interruptor que permite el devanado automático de la bobina.

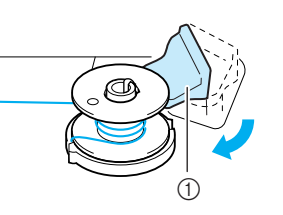

- ① Portabobina (interruptor)
- → La bobina dejará de girar automáticamente cuando esté llena, y el portabobina volverá a su posición original.
- Orte el hilo y, a continuación, retire la bobina.

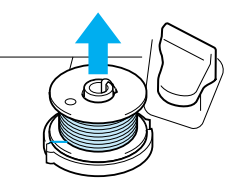

### ≺ <sup>Nota</sup>

Cuando extraiga la bobina, tire solo de la bobina. No presione sobre la base de la devanadora, puesto que podría aflojarse, provocando daños en la máquina.

### A PRECAUCIÓN

• Si la bobina no está colocada correctamente, el hilo puede perder tensión, lo que podría romper la aguja y causar lesiones.

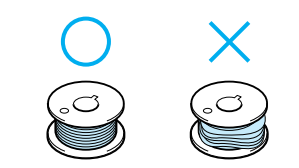

#### Devanado de la bobina utilizando el portacarrete

No se puede utilizar el portacarrete principal para devanar la bobina mientras se cose. Para obtener más información, consulte "Uso del portacarrete suplementario" en la página 25.

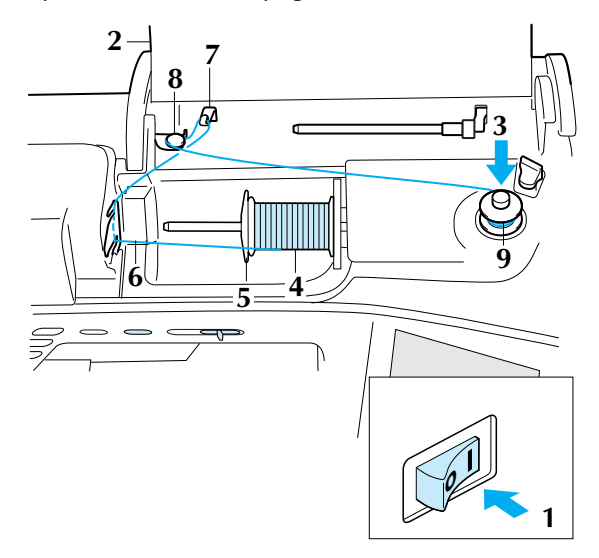

- Encienda la máquina.
  - Abra la cubierta.
- Haga coincidir la ranura de la bobina con el resorte de la clavija de la devanadora y deslice la bobina en la clavija.

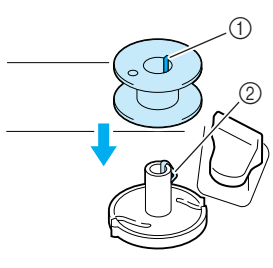

- (1) Ranura de la bobina
- 2) Resorte de la clavija de la devanadora

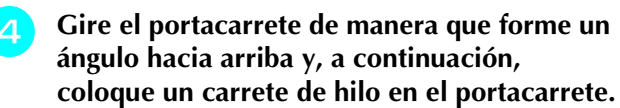

\* Asegúrese de que el hilo se desenrolle desde delante.

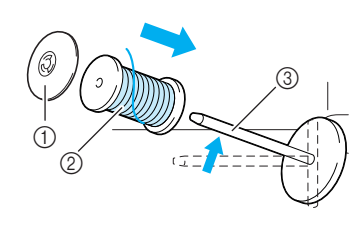

- (1) Tapa del carrete
- ② Carrete de hilo
- ③ Portacarrete

- Deslice al máximo la tapa del carrete en el 5 portacarrete y, a continuación, coloque el portacarrete en su posición original.
- Sujetando el hilo del carrete con ambas manos, páselo por la muesca inferior de la placa de la guía del hilo y, a continuación, por la muesca superior.

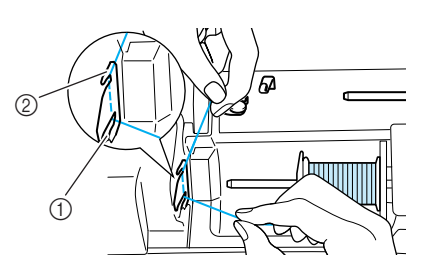

- ① Muesca inferior de la placa de la guía del hilo ② Muesca superior de la placa de la guía del hilo
- Pase el hilo por la guía del hilo.

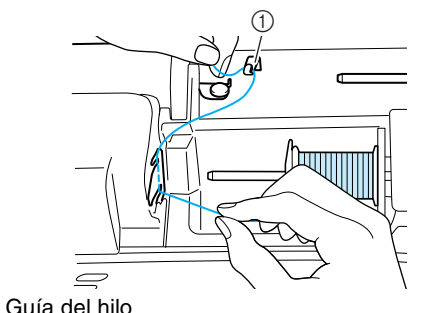

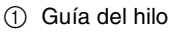

9

- Pase el hilo por debajo de la patilla de la guía del hilo de la devanadora y, a continuación, páselo alrededor del disco de pretensión.
  - \* Asegúrese de que el hilo pasa por debajo del disco de pretensión.

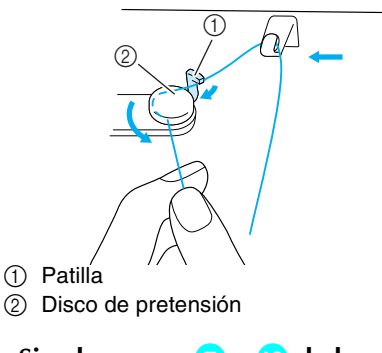

Siga los pasos ⁊ a 🔟 de la página 26.

### Colocación de la bobina

En esta sección se describe cómo colocar una bobina devanada con hilo en la máquina. Puede comenzar a coser sin tener que tirar del hilo de la bobina. Si desea tirar del hilo de la bobina (por ejemplo, al coser fruncidos), siga el procedimiento que se describe en la

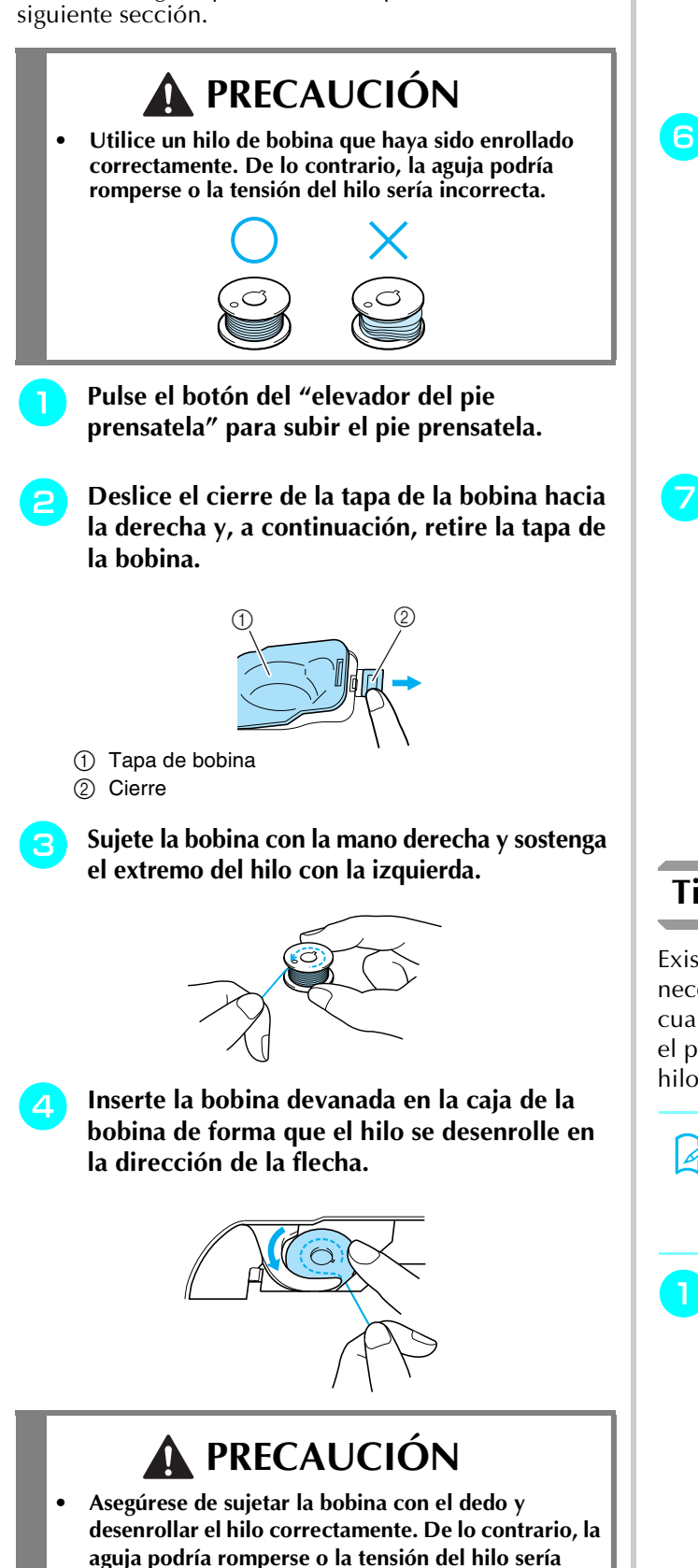

Sujete la bobina con la mano derecha y, a 5 continuación, mientras tira del hilo con la mano izquierda, páselo por la ranura.

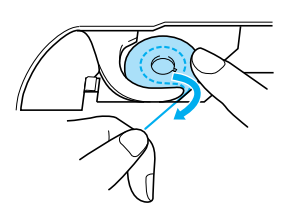

Después de pasar el hilo completamente a través de la ranura, tire del hilo hacia usted para cortarlo con el cortador.

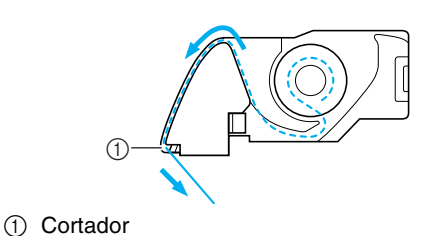

Coloque la tapa de la bobina insertando la patilla de la esquina inferior izquierda de la tapa de la bobina y, a continuación, presione ligeramente sobre el lado derecho de la tapa hasta que encaje en su lugar.

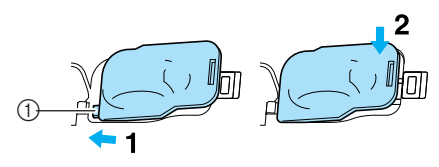

(1) Patilla

### Tirar del hilo de la bobina

Existen varias aplicaciones de costura en las que puede necesitar tirar del hilo de la bobina; por ejemplo, cuando realice fruncidos o con el acolchado libre. Siga el procedimiento descrito a continuación para tirar del hilo de la bobina.

### **Recuerde**

Enhebre el hilo superior antes de tirar del hilo de la bobina. Para obtener más información, consulte "Enhebrado del hilo superior" en la página 29.

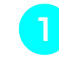

Siga los pasos 🕦 a 🝊 de la sección anterior para insertar la bobina en la caja de la bobina.

incorrecta.

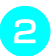

### Guíe el hilo de la bobina a través de la ranura, siguiendo la flecha de la ilustración.

### Nota کے

No corte el hilo con el cortador.No cologue la tapa de la bobina.

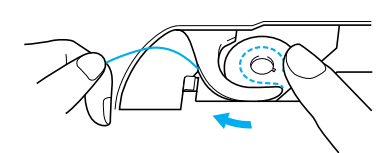

Mientras sujeta el hilo superior, pulse el botón de "Posición de aguja" dos veces para bajar y, a continuación, subir la aguja.

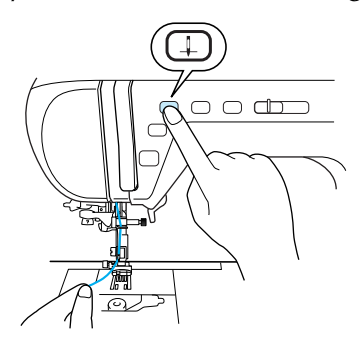

Tire con suavidad del hilo superior para tirar del hilo de la bobina.

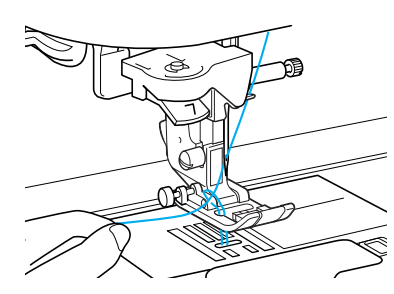

- → Del orificio en la placa de la aguja saldrá un lazo del hilo de la bobina.
- 5 Extraiga unos 100 mm del hilo de la bobina, páselo por debajo del pie prensatela hacia la parte posterior de la máquina, haciéndolo coincidir con el hilo superior.

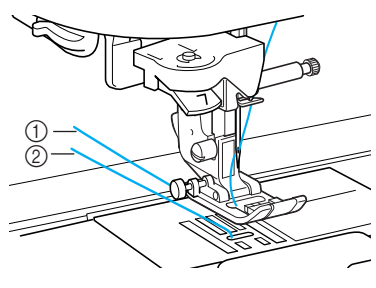

- ① Hilo superior
- ② Hilo de la bobina

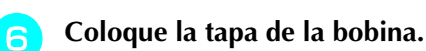

Enhebrado del hilo superior

En esta sección se describe cómo enhebrar la máquina y la aguja. La máquina está marcada con números que indican el orden del enhebrado.

### A PRECAUCIÓN

- Asegúrese de enhebrar la máquina correctamente. Si no enhebra la aguja correctamente, podría enredarse el hilo y romperse la aguja, lo que podría causar lesiones.
- Cuando utilice accesorios no suministrados con esta máquina, coloque el accesorio en la máquina después de enhebrarla.

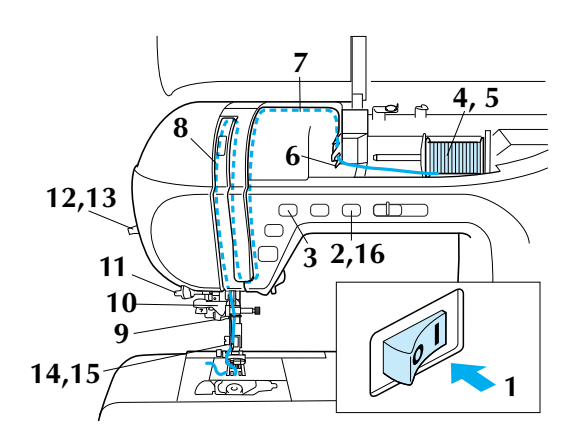

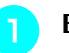

Encienda la máquina.

### Pulse el botón del "elevador del pie prensatela" para subir el pie prensatela.

→ La lanzadera del hilo superior se abre para poder enhebrar la máquina.

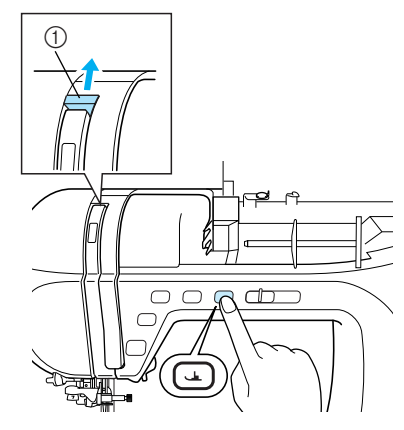

① Lanzadera del hilo superior

#### Recuerde

Esta máquina está equipada con una lanzadera del hilo superior, que permite comprobar si el hilo superior se ha enhebrado correctamente.

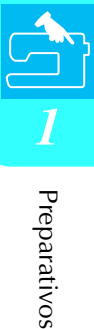

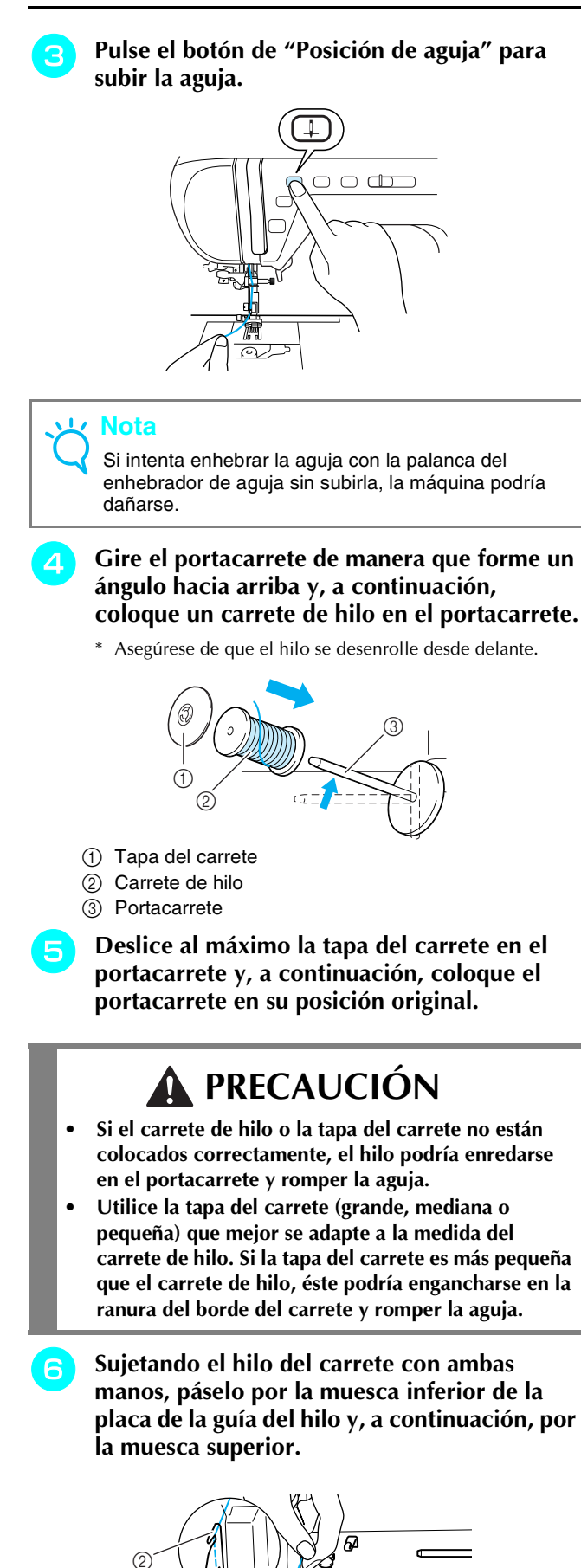

B B B Cuíe el hilo por debajo, hacia arriba y, de nuevo, por debajo a través de la ranura, como se muestra en la ilustración.

ilustración.

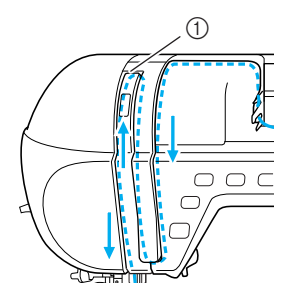

Mientras sujeta el hilo del carrete con la

mano derecha, sujete el extremo del hilo con la mano izquierda y, a continuación, pase el hilo por la guía, siguiendo las flechas de la

① Lanzadera del hilo superior

#### **Recuerde**

Mire por la mirilla de control de la palanca del tirahilo para comprobar la posición de la palanca del tirahilo. Antes de enhebrar la máquina, asegúrese de que la palanca del tirahilo se encuentra en la posición elevada.

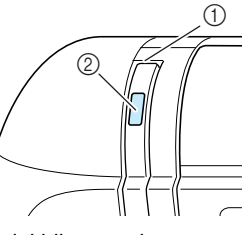

Lanzadera del hilo superior
 Mirilla de control de la palanca del tirahilo

Pase el hilo por la guía del hilo de la varilla de la aguja (con la marca "6").

\* Sujete el hilo con ambas dos manos y páselo completamente por la guía, como se indica en la ilustración.

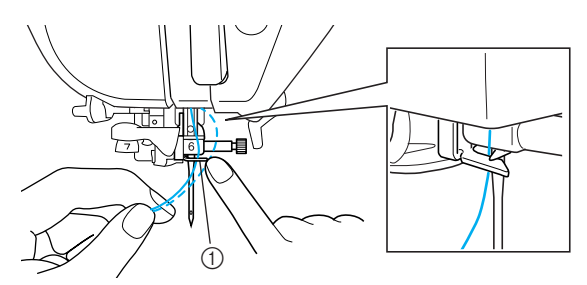

- ① Guía del hilo de la varilla de la aguja
- Muesca inferior de la placa de la guía del hilo
   Muesca superior de la placa de la guía del hilo

#### Pase el hilo por los discos de la guía del hilo (con la marca "7").

- \* Asegúrese de que el hilo pasa por la ranura de la guía del hilo.
- Asegúrese de que el hilo entra firmemente en los discos de la guía del hilo; de lo contrario, es posible que la aguja no pueda enhebrarse.

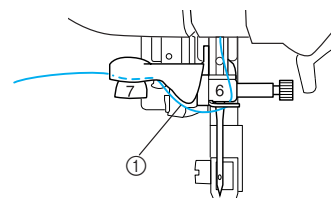

1) Ranura de la guía del hilo

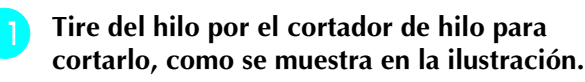

① Cortador de hilo

### Nota

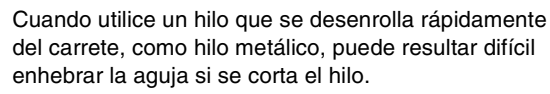

Por tanto, en lugar de usar el cortador de hilo, tire unos 80 mm (aprox. 3 pulg.) del hilo después de pasarlo por los discos de la guía del hilo (con la marca "7").

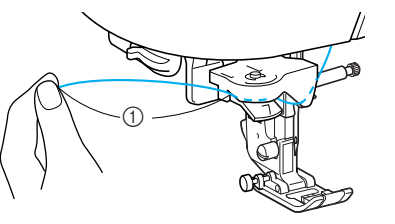

(1) 80 mm o más

#### Baje la palanca del enhebrador de aguja lentamente hasta que encaje con un chasquido.

\* El ganchillo gira y pasa por el ojo de la aguja.

### Nota

Si la palanca del enhebrador de aguja se baja con rapidez, es posible que no pueda enhebrar la aguja. Asegúrese de que ningún objeto (como, por ejemplo, la tela) toque el ganchillo.

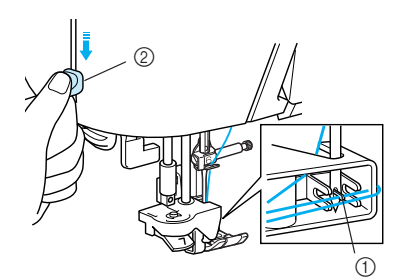

- 1 Ganchillo
- ② Palanca del enhebrador de aguja

- Suelte la palanca del enhebrador de aguja. 13  $\rightarrow$  El hilo pasa por el ojo de la aguja.
- Tire con cuidado del extremo del hilo que ha 14 pasado por el ojo de la aguja.

#### Nota

15

No tire del hilo con fuerza. En ese caso, la aguja podría doblarse o romperse.

Si se formó un lazo en el hilo que pasa por el ojo de la aguja, tire con cuidado del lazo de hilo a través de la parte posterior de la aguja.

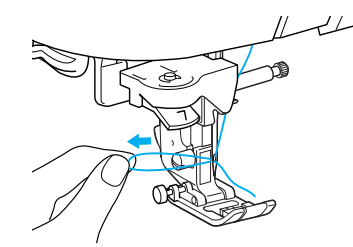

Saque unos 100 mm (aprox. 3-4 pulg.) del hilo y, a continuación, páselo por debajo del pie prensatela hacia la parte trasera de la máquina.

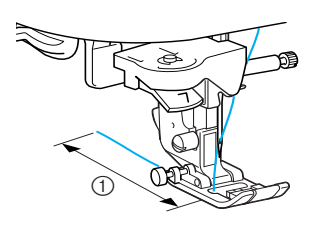

(1) 100 mm

Pulse el botón del "elevador del pie prensatela" para bajar el pie prensatela antes de comenzar a coser.

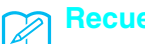

16

Recuerde

Con ello se completa el procedimiento del enhebrado del hilo superior.

### Nota

- El enhebrador de aguja puede utilizarse con agujas de máquina de coser doméstica de las medidas 75/ 11 a 100/16. Para obtener más información acerca de las combinaciones adecuadas de hilo y aguja, consulte "Combinaciones de tela/hilo/aguja" en la página 37.
- Si el enhebrado automático de la aguja no puede completarse correctamente, repita este procedimiento, empezando por la guía del hilo de la varilla de la aguja (con la marca "6")
- Algunas agujas no pueden enhebrarse con el enhebrador. En tal caso, en lugar de usar el enhebrador de aguja después de pasar el hilo por la guía del hilo de la varilla de la aguja (con la marca ΄6"), pase manualmente el hilo por el ojo de la aguja desde la parte delantera.

### Uso de la aguja gemela

Con la aguja gemela, podrá coser dos líneas paralelas de la misma puntada. Aunque se utiliza el mismo hilo de la bobina, podrá coser interesantes patrones si enhebra cada aguja con un hilo de un color distinto. Ambos hilos superiores deben ser del mismo grosor y calidad. La aguja gemela solo puede utilizarse con

costuras donde se muestre 💵 🗰 cuando se

seleccionen. Consulte la "TABLA DE AJUSTES DE PUNTADAS" al final de este manual para conocer las costuras que pueden utilizarse con la aguja gemela.

### A PRECAUCIÓN

- Utilice solo las agujas gemelas específicas para esta máquina (código de pieza X59296-151). Otras agujas podrían romperse y causar daños.
- Asegúrese de ajustar el modo de aguja gemela cuando utilice la aguja gemela. Si utiliza la aguja gemela con la máquina en el modo de aguja sencilla, la aguja podría romperse y causar daños.
- No cosa con agujas dobladas. La aguja podría romperse y causar lesiones.
- Si utiliza la aguja gemela, asegúrese de usar el pie prensatela "J". Si las puntadas se amontonan, utilice el pie prensatela "N".
- Pulse

<u>⊮</u>⊙ y, a continuación, coloque la

aguja gemela (consulte "CAMBIO DE LA AGUJA" en la página 35).

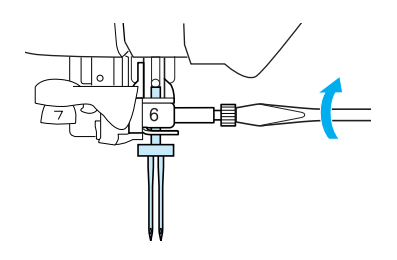

Enhebre la máquina para la primera aguja según el procedimiento para enhebrar una aguja sencilla (consulte "Enhebrado del hilo superior" en la página 29).

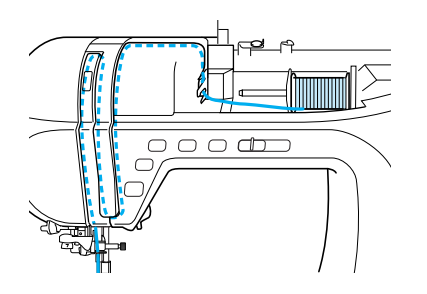

- Pase el hilo por la guía del hilo de la varilla de la aguja y, a continuación, enhebre manualmente la aguja por la izquierda.
  - \* No utilice el enhebrador cuando enhebre una aguja gemela.

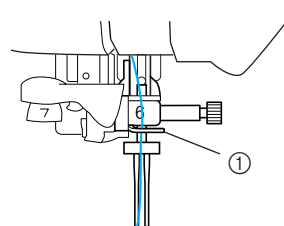

① Guía del hilo de la varilla de la aguja

Coloque el portacarrete suplementario en la

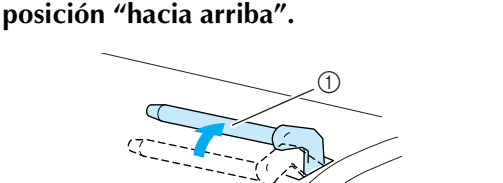

① Portacarrete suplementario

Coloque el carrete de hilo adicional en el portacarrete suplementario de manera que el hilo se desenrolle desde delante. A continuación, deslice al máximo la tapa del carrete en el portacarrete suplementario para sujetar el carrete de hilo.

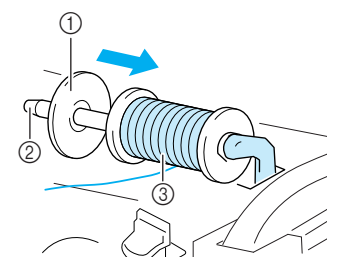

- 1) Tapa del carrete
- ② Portacarrete suplementario
- ③ Carrete de hilo
- Mientras sujeta el hilo del carrete con la mano derecha, sujete el extremo del hilo con la mano izquierda y, a continuación, pase el hilo por la guía del hilo.

\* No pase el hilo por la guía del hilo de la devanadora.

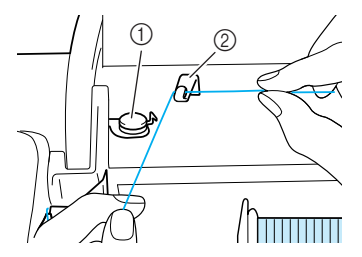

Guía del hilo de la devanadora
 Guía del hilo

Sujetando el hilo del carrete con ambas manos, páselo por la muesca inferior de la placa de la guía del hilo y, a continuación, por la muesca superior. Sujete el extremo del hilo con la mano izquierda y, a continuación, pase el hilo por la ranura siguiendo las flechas de la ilustración.

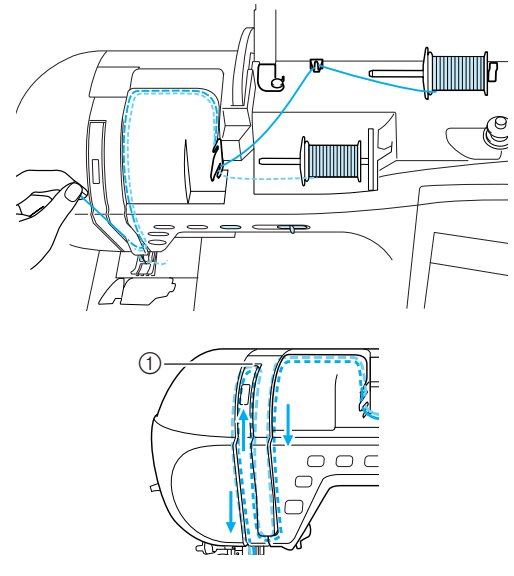

- 1 Lanzadera
- Sin pasar el hilo por la guía del hilo de la varilla de la aguja, enhebre manualmente la aguja por la derecha.

# 

① Guía del hilo de la varilla de la aguja

#### K Nota

10

No se puede utilizar el enhebrador de aguja. Pase manualmente el hilo a través del ojo de la aguja desde la parte delantera. Si se utiliza el enhebrador de aguja, la máquina podría dañarse.
 Pulse Do pulse FIN en la

Pulse <u></u>pantalla.

Seleccione una puntada.

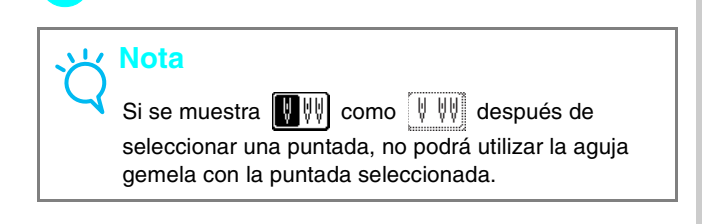

### Pulse WW para seleccionar el ajuste para la costura con aguja gemela.

\* El ancho de la puntada es más estrecho que al coser con aguja sencilla.

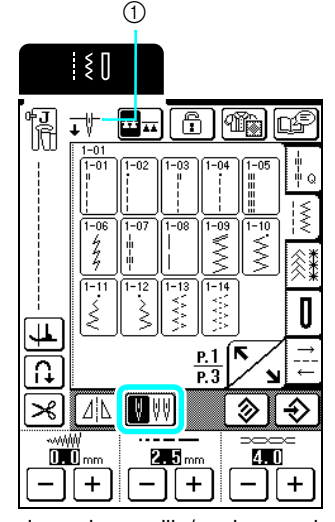

- ① Ajuste de aguja sencilla/aguja gemela
- → ↓₩ aparece.

### A PRECAUCIÓN

- Asegúrese de ajustar el modo de aguja gemela cuando utilice la aguja gemela. Si utiliza la aguja gemela con la máquina en el modo de aguja sencilla, la aguja podría romperse y causar daños.
- Pulse el botón de "inicio/parar" después de bajar la palanca del pie prensatela.

#### Recuerde

Para cambiar la dirección de costura con la aguja gemela, levante la aguja de la tela, suba la palanca del pie prensatela y, a continuación, gire la tela.

### **CAMBIO DEL PIE PRENSATELA**

### A PRECAUCIÓN

- **Pulse siempre** <u>I</u>O en el panel de operaciones antes de cambiar el pie prensatela. Si no ha pulsado • ூ
- pulsa el botón de "inicio/parar" u otro botón, la máquina se pondrá en funcionamiento y podría hacerse daño. Utilice siempre el pie prensatela adecuado para la costura seleccionada. Si utiliza un pie prensatela inadecuado, la
- aguja podría chocar contra el pie prensatela y doblarse o romperse, lo que puede causar lesiones.
- Utilice solo pies prensatela específicos para esta máquina. Si usa otros pies prensatela, podría causar una avería o hacerse daño.

y

1

🕀 FIN

en la

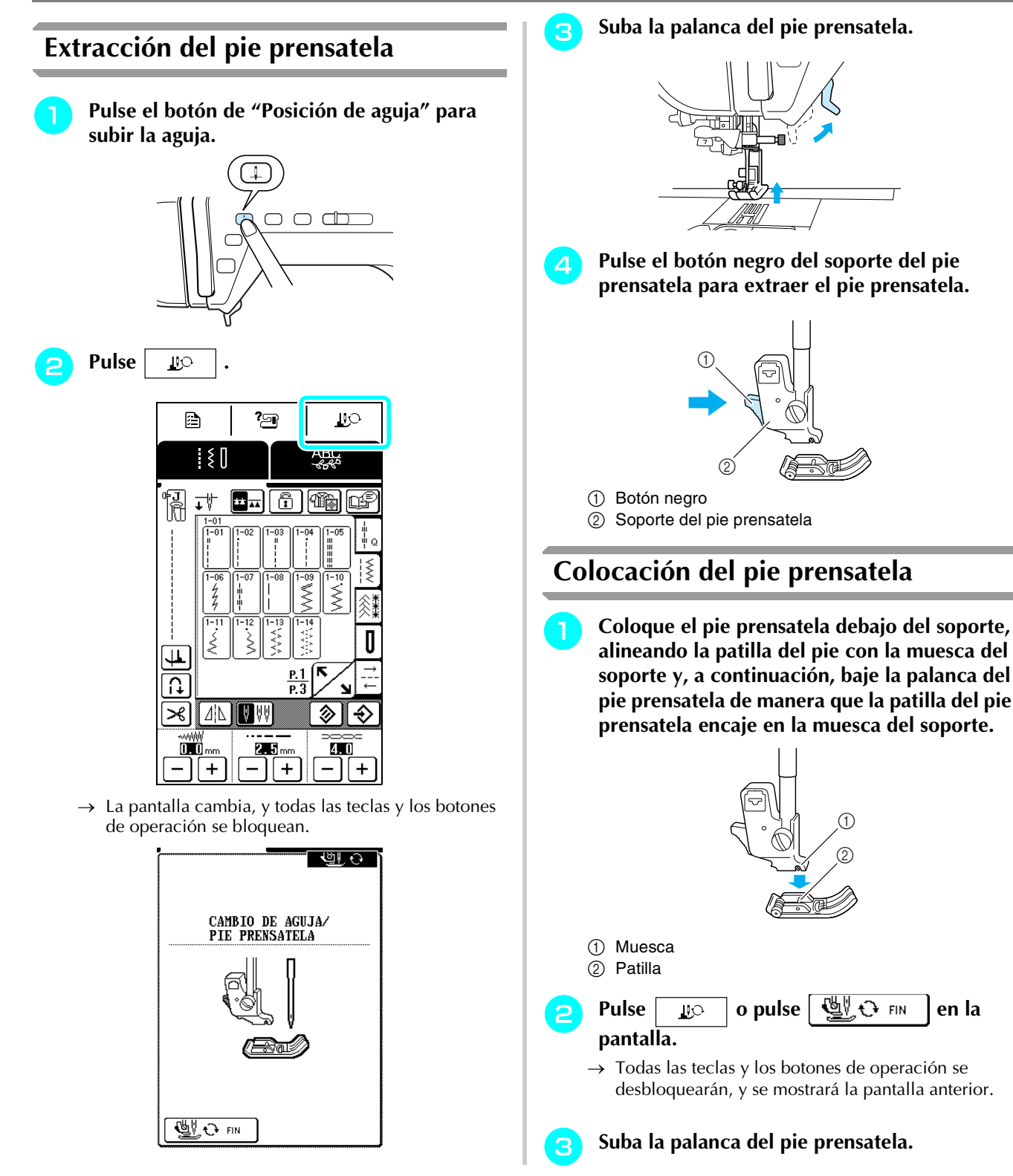
# **1**

# **CAMBIO DE LA AGUJA**

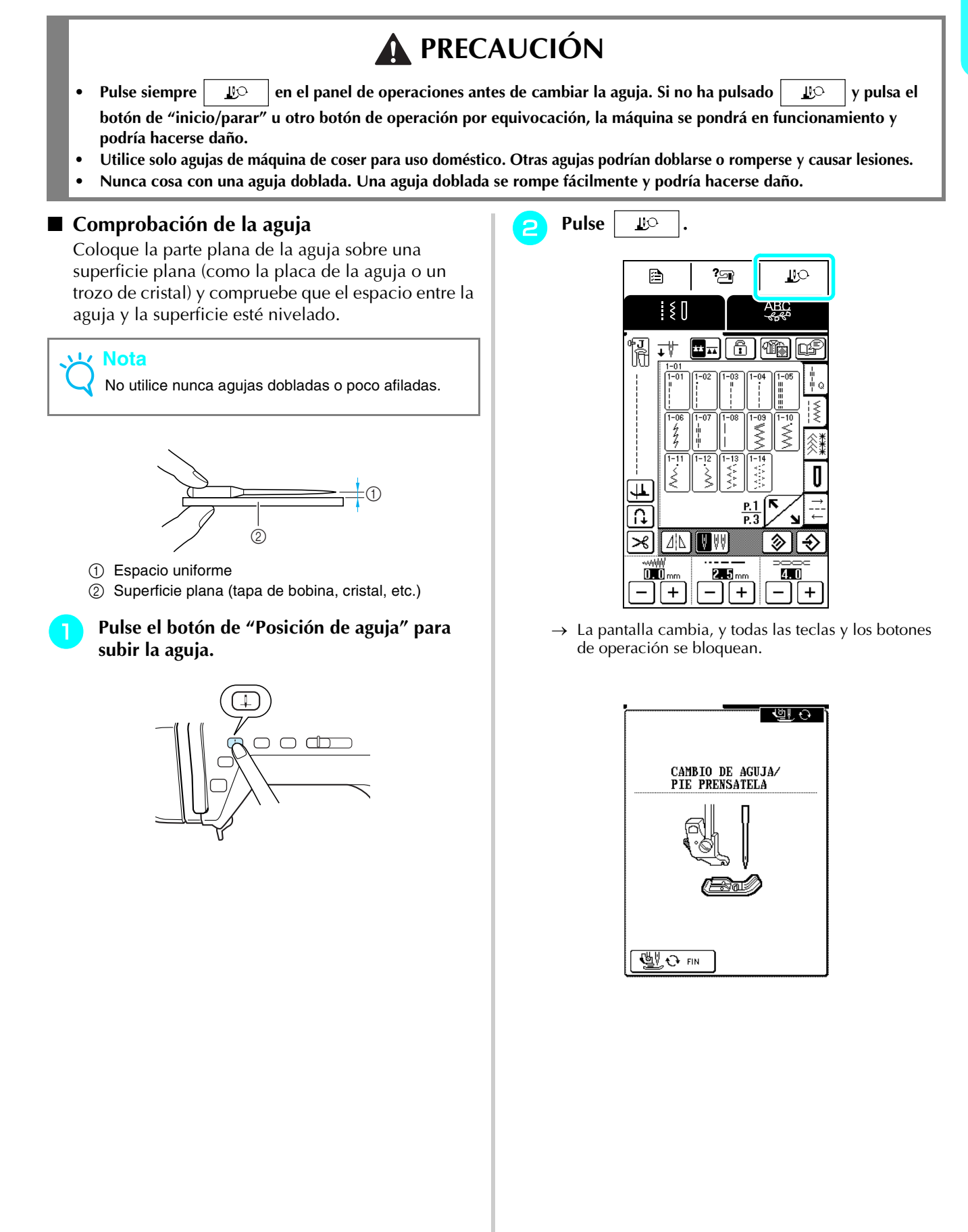

Utilice el destornillador incluido para girar el tornillo de la presilla de la aguja hacia la parte frontal de la máquina y aflojarlo y, a continuación, retire la aguja.

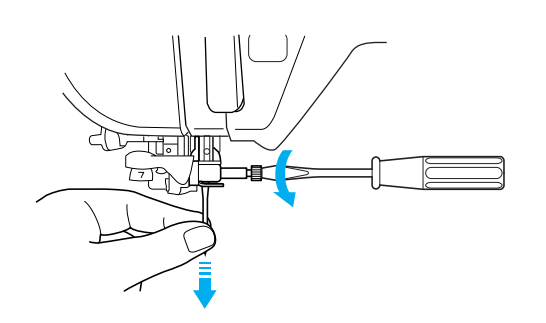

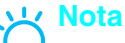

No ejerza demasiada fuerza al apretar o aflojar el tornillo de la presilla de la aguja ya que, de lo contrario, la máquina podría dañarse.

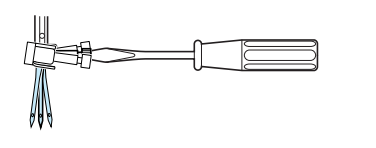

Con la parte plana hacia la parte trasera, inserte la aguja nueva hasta que toque el final de la cavidad. Utilice el destornillador para apretar bien el tornillo de la presilla de la aguja.

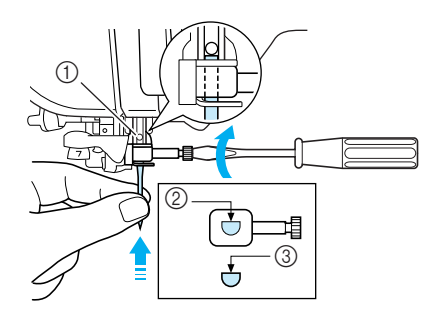

- 1) Final de la cavidad
- Orificio para la aguja
- ③ Parte plana de la aguja

# PRECAUCIÓN

• Asegúrese de empujar la aguja hasta que llegue al final de la cavidad, y apriete bien el tornillo de la presilla de la aguja con un destornillador. Si la aguja no está completamente insertada o el tornillo de la presilla de la aguja está suelto, la aguja podría romperse o la máquina podría sufrir daños.

5 Pulse <u>⊮</u> o pulse <u>₩</u> en la pantalla.

→ Todas las teclas y los botones de operación se desbloquearán, y se mostrará la pantalla anterior.

# ■ Acerca de la aguja

La aguja de la máquina de coser es probablemente la pieza más importante de la máquina. La elección de la aguja adecuada para sus labores de costura proporcionará un bonito acabado y le dará menos problemas. A continuación se describen algunos aspectos importantes acerca de las agujas.

- Cuanto más pequeño sea el número de la aguja, más fina será la aguja. Si el número es mayor, la aguja es más gruesa.
- Utilice agujas finas para telas ligeras, y agujas más gruesas para telas pesadas.
- Para evitar puntadas sueltas, utilice una aguja de punta redonda (color dorado) 90/14 para telas elásticas.
   Para evitar puntadas sueltas, utilice una aguja de punta redonda (color dorado) 90/14 para costuras.
- Para evitar puntadas sueltas, utilice una aguja de punta redonda (color dorado) 90/14 para costuras decorativas o de caracteres.
- Utilice una aguja entre 90/14 y 100/16 con hilos de nailon transparente, con independencia de la tela que se esté cosiendo.

### Combinaciones de tela/hilo/aguja

En la tabla siguiente se proporciona información sobre los hilos y las agujas adecuados para diversas telas. Consulte esta tabla al seleccionar el hilo y la aguja para la tela que desea utilizar.

| Tala                         |                          | Hilo                    | Medida de la |                                 |
|------------------------------|--------------------------|-------------------------|--------------|---------------------------------|
| Tela                         |                          | Тіро                    | Tamaño       | aguja                           |
| Tela medianas                | Paño                     | Algodón                 | 60 - 80      | 75/11 - 90/14                   |
|                              | Tafetán                  | Mercerización sintética | 60 - 80      |                                 |
|                              | Franela, Gabardina       | Seda o acabados de seda | 50           |                                 |
| Tela ligera                  | Lino, Batista            | Algodón                 | 60 - 80      | 65/9 - 75/11                    |
|                              | Punto Georgette          | Mercerización sintética | 60 - 80      |                                 |
|                              | Challis, Satén           | Seda                    | 50           |                                 |
| Tela pesada                  | Tejano                   | Algodón                 | 30 - 50      | 90/14 - 100/16                  |
|                              | Pana                     | Mercerización sintética | 50           |                                 |
|                              | Cheviot/Tweed            | Seda                    | 50           |                                 |
| Tela elástica                | Tela de punto/<br>Jersey | Hilo para punto calado  | 50 - 60      | Aguja de punta<br>redonda       |
|                              | Punto                    |                         |              | (color dorado)<br>75/11 - 90/14 |
| Telas que se deshilachan con |                          | Hilo de algodón         | 50 - 80      | 65/9 - 90/14                    |
| facilidad                    |                          | Hilo sintético          |              |                                 |
|                              |                          | Hilo de seda            | 50           |                                 |
| Para costuras sobrepuestas   |                          | Mercerización sintética | 30           | 90/14 - 100/16                  |
|                              |                          | Seda                    | 30           |                                 |

#### Recuerde

Para hilo de nailon transparente, utilice siempre agujas 90/14 - 100/16. Para el hilo de la bobina y el hilo superior se suele utilizar siempre el mismo hilo.

# A PRECAUCIÓN

 Asegúrese de utilizar las combinaciones de aguja, hilo y tela indicadas en la tabla. Si utiliza una combinación inadecuada, especialmente una tela pesada (como mezclilla) con una aguja pequeña (por ejemplo, 65/9 - 75/11), la aguja podría doblarse o romperse, y causar lesiones. Además, la costura podría resultar irregular, la tela podría fruncirse o se podrían escapar puntadas.

# **COSTURA DE PIEZAS DE TELA GRANDES**

La tabla ancha permite coser piezas de tela grandes con mayor facilidad.

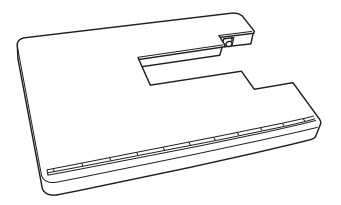

# A PRECAUCIÓN

- No mueva la máquina de coser cuando coloque la tabla ancha ya que, de lo contrario, podrían producirse daños o lesiones.
- No utilice la tabla ancha para otros fines como, por ejemplo, como tabla de planchar. Podrían producirse daños y lesiones.

# Abra las patas de la parte inferior de la tabla ancha.

Despliegue las cuatro patas hasta que encajen en su posición.

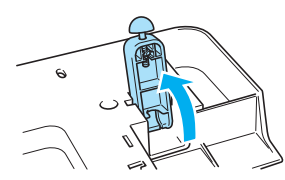

Apague la máquina y tire de la unidad de cama plana hacia la izquierda.

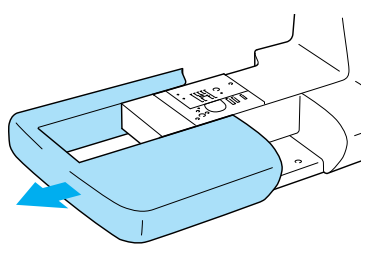

→ Con la unidad de cama plana quitada, es posible la costura de brazo libre.

#### Coloque la tabla ancha.

Con la tabla ancha nivelada, deslícela lentamente hasta que el gancho de montaje encaje en su posición con un chasquido.

Gire el pie de goma colocado en la parte inferior de cada pata para ajustar la altura.

Asegúrese de que la tabla ancha esté en el mismo nivel o ligeramente por debajo de la superficie de la placa de la aguja.

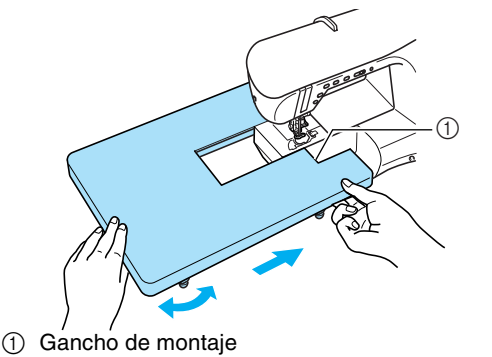

4

# Si no desea utilizar más la tabla ancha, extráigala.

Mientras eleva ligeramente la tabla ancha, tire de ella hacia la izquierda.

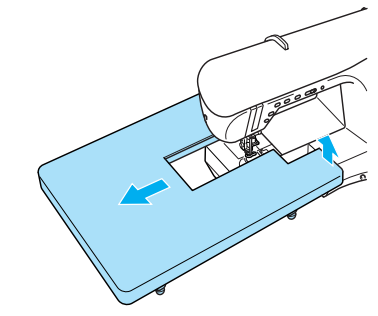

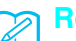

#### Recuerde

El elevador de rodilla puede guardarse en la parte inferior de la tabla ancha.

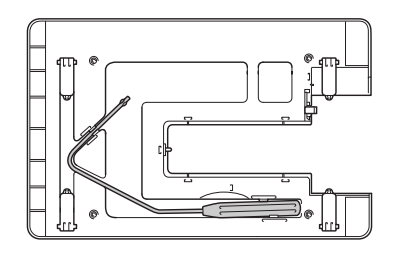

5 Vuelva a colocar la unidad de cama plana en su posición original.

# **PRECAUCIÓN**

 No coloque ni retire la tabla ancha con fuerza ya que, de lo contrario, podría dañar el gancho de montaje.

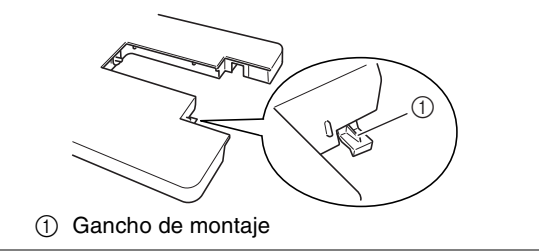

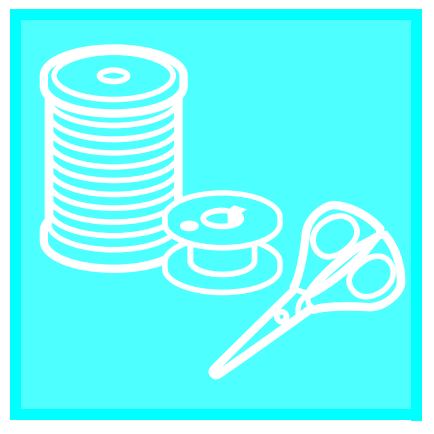

# Capítulo **2** Costura básica

| COSTURA                                              | 40 |
|------------------------------------------------------|----|
| Selección de una costura                             | 40 |
| ■ Uso del pedal                                      | 41 |
| Uso del elevador de rodilla                          | 42 |
| Costura de puntadas de refuerzo                      | 42 |
| Costura de curvas                                    | 42 |
| Cambio de dirección de costura                       | 43 |
| Aplicación de un margen de costura de 0,5 cm o menos | 43 |
| Costura de telas pesadas                             | 43 |
| ■ Si la tela no cabe en el pie prensatela            | 43 |
| ■ Si la tela no avanza                               | 43 |
| Costura de telas ligeras                             | 43 |
| ESTABLECIMIENTO DE LOS AJUSTES DE LAS PUNTADAS       | 44 |
| Ajuste del ancho de la puntada                       | 44 |
| Ajuste del largo de la puntada                       | 44 |
| Ajuste de la tensión del hilo                        | 45 |
| ■ Tensión adecuada del hilo                          | 45 |
| ■ El hilo superior está demasiado tenso              | 45 |
| ■ El hilo superior está demasiado flojo              | 45 |
| FUNCIONES ÚTILES                                     | 45 |
| Costura de remate automática                         | 45 |
| Corte automático del hilo                            | 46 |
| Giro                                                 | 47 |
| Sensor automático de tela                            | 48 |
| Bloqueo de la pantalla                               | 49 |

# **COSTURA**

# A PRECAUCIÓN

- Para evitar lesiones, preste especial atención a la aguja cuando la máquina esté en funcionamiento. Mantenga las manos alejadas de las piezas móviles mientras la máquina esté en funcionamiento.
- No empuje ni estire la tela durante la costura. Podría causar daños.
- No utilice agujas dobladas o rotas. Podría causar daños.
- Asegúrese de que la aguja no tropieza con los alfileres de hilvanado u otros objetos durante la costura. De otra manera, la aguja podría romperse y causar lesiones.
- Si las puntadas se amontonan, aumente el largo de la puntada antes de seguir cosiendo. De otra manera, la aguja podría romperse y causar lesiones.

# Selección de una costura

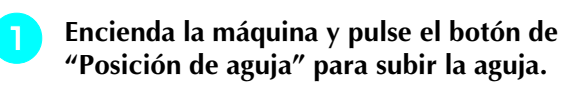

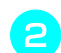

З

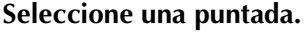

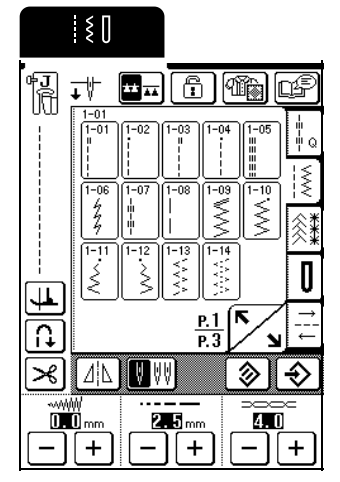

→ El símbolo para el pie prensatela correcto aparece en la esquina superior izquierda de la pantalla LCD.

Coloque el pie prensatela (consulte "CAMBIO DEL PIE PRENSATELA" en la página 34).

# A PRECAUCIÓN

 Utilice siempre el pie prensatela adecuado. Si utiliza un pie prensatela inadecuado, la aguja podría chocar contra el pie prensatela y doblarse o romperse, lo que podría causar lesiones.

- Coloque la tela debajo del pie prensatela, sujete la tela y los extremos del hilo con la mano izquierda y gire la polea para bajar la aguja hasta que entre en contacto con la tela, en el punto de inicio de la costura.
  - \* El botón negro situado en el lado izquierdo del pie prensatela "J" se deberá pulsar solamente si la tela no avanza o cuando se cosan costuras gruesas (consulte la página 43). Normalmente, se puede coser sin pulsar el botón negro.

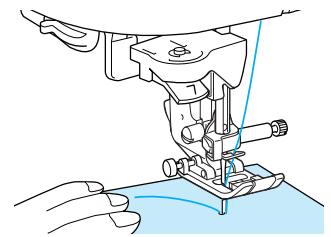

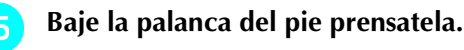

#### ר Recuerde

Puede comenzar a coser sin tener que tirar del hilo de la bobina.

# Deslice el control de velocidad manual para ajustar la velocidad de costura.

#### Recuerde

6

7

También puede ajustar la velocidad de costura mientras cose.

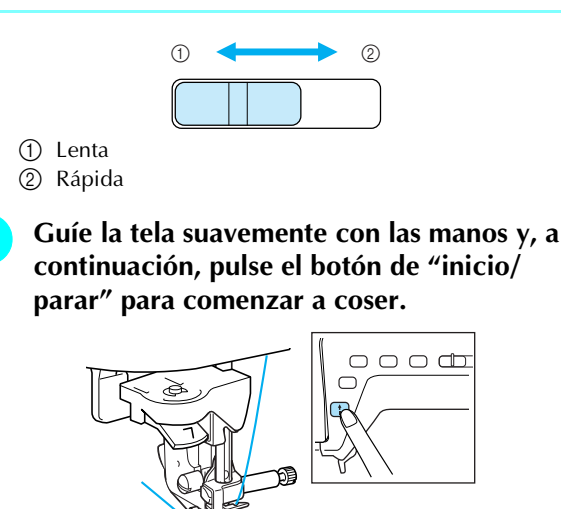

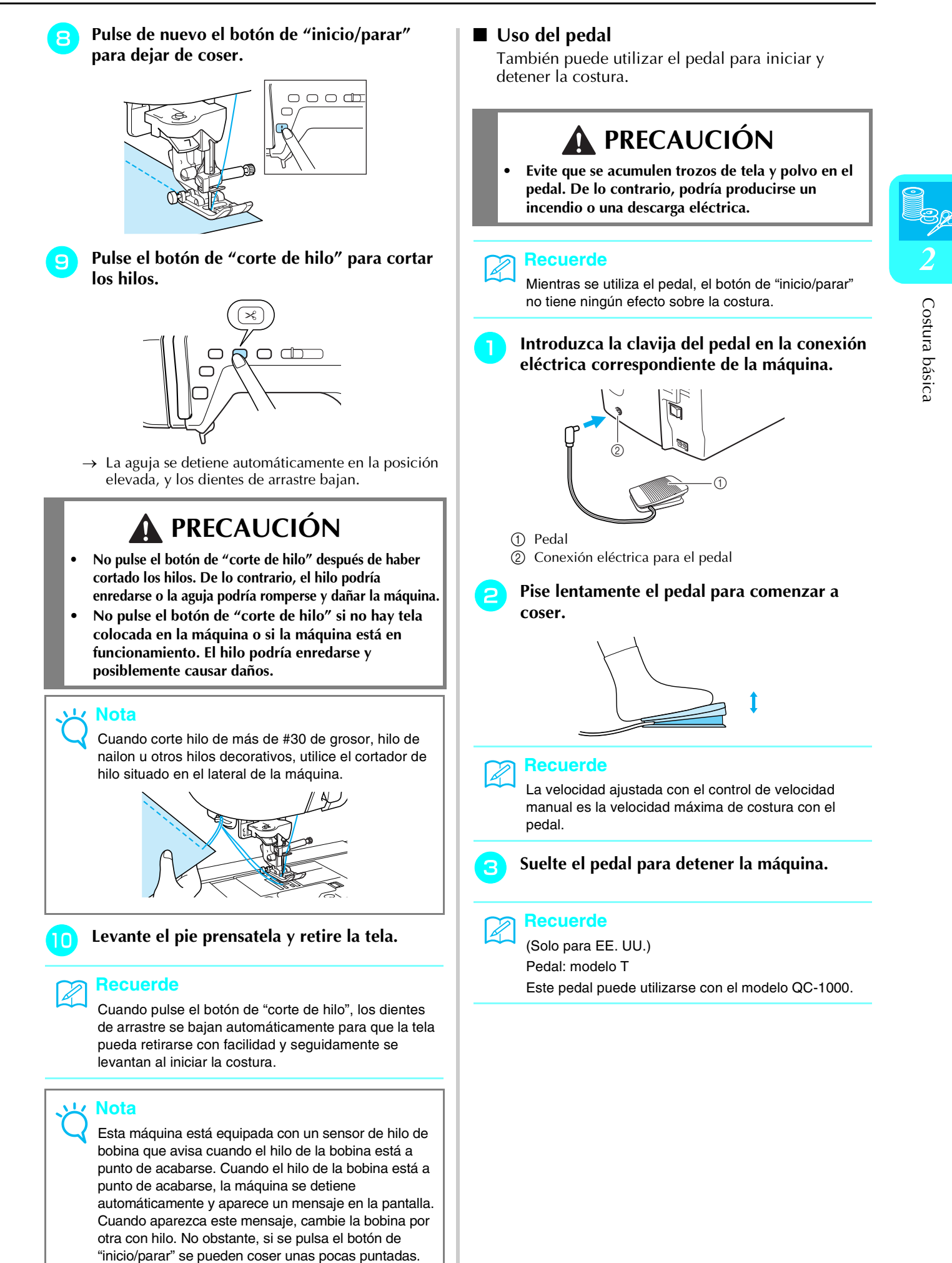

# Uso del elevador de rodilla

Utilice el elevador de rodilla para subir y bajar el pie prensatela con la rodilla, dejando ambas manos libres para manejar la tela.

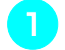

Haga coincidir las patillas del elevador de rodilla con las muescas de la conexión eléctrica y, a continuación, inserte el elevador de rodilla hasta el fondo.

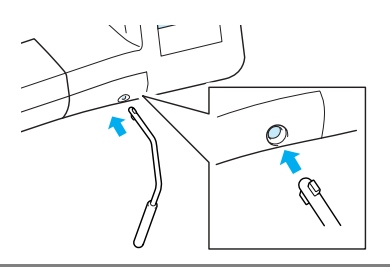

#### **Nota**

Si no inserta el elevador de rodilla hasta el fondo en la ranura, podría salirse durante su uso.

Para levantar el pie prensatela, mueva con la rodilla el elevador de rodilla hacia la derecha. Suelte el elevador de rodilla para bajar el pie prensatela.

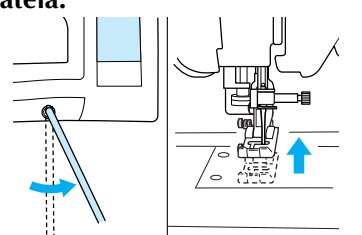

# く Nota

Cuando el pie prensatela está subido, mueva el elevador de rodilla más hacia la derecha para bajar el pie prensatela.

# A PRECAUCIÓN

 Asegúrese de mantener la rodilla alejada del elevador de rodilla durante la costura. Si empuja el elevador de rodilla mientras utiliza la máquina, podría romperse la aguja o aflojarse el hilo.

# Costura de puntadas de refuerzo

En general, la costura debe fijarse al principio y al final con puntadas en reversa/de refuerzo. Pulse el botón de "Costura en reversa/remate" para coser puntadas en reversa/de refuerzo.

Según la puntada seleccionada, las puntadas en reversa o de refuerzo se cosen mientras se mantiene pulsado el botón de "Costura en reversa/remate". Con las puntadas de remate, se cosen de 3 a 5 puntadas en la misma posición. Con las puntadas en reversa, la costura se cose a baja velocidad en dirección contraria. Además, esta máquina puede ajustarse para coser puntadas de remate (o en reversa) automáticamente. Para obtener más información, consulte "Costura de remate automática" en la página 45.

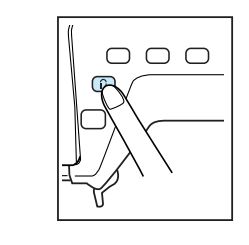

# Costura de curvas

Cosa lentamente manteniendo la costura paralela al borde de la tela mientras guía la tela por la curva.

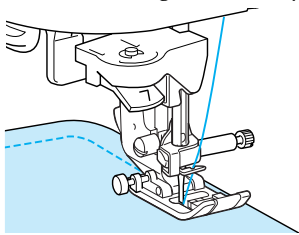

# Cambio de dirección de costura

Pare la máquina con la aguja en la tela en el punto en el que desee cambiar la dirección de costura y, a continuación, suba la palanca del pie prensatela. Utilizando la aguja como eje, gire la tela, baje la palanca del pie prensatela y continúe cosiendo.

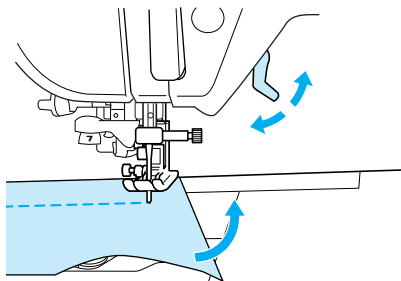

La función de giro resulta útil para cambiar la dirección de la costura. Cuando la máquina se detiene en la esquina de la tela, se para con la aguja insertada en la tela y el pie prensatela se eleva automáticamente para poder girar la tela fácilmente (consulte "Giro" en la página 47).

# Aplicación de un margen de costura de 0,5 cm o menos

Hilvane unas puntadas en la esquina antes de comenzar la costura y, después de cambiar la dirección de costura en la esquina, tire del hilvanado hacia atrás mientras cose.

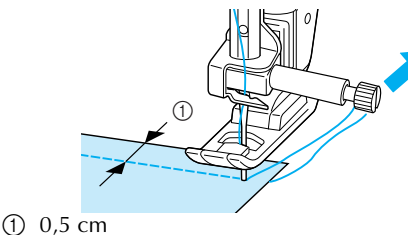

# Costura de telas pesadas

# ■ Si la tela no cabe en el pie prensatela

La palanca del pie prensatela puede levantarse en dos posiciones diferentes. Si la tela es demasiado gruesa para caber debajo del pie prensatela, levante la palanca del pie hasta su posición más elevada para que la tela pueda colocarse debajo del pie prensatela.

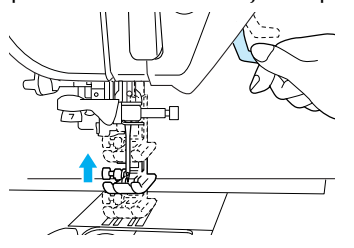

# Si la tela no avanza

Si la tela no avanza al empezar a coser o al coser costuras gruesas, pulse el botón negro situado en el lado izquierdo del pie prensatela "J".

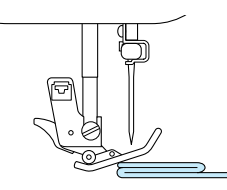

Suba la palanca del pie prensatela.

Mantenga pulsado el botón negro situado en el lado izquierdo del pie prensatela "J", y baje la palanca del pie prensatela.

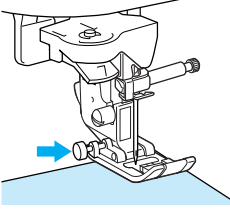

\* El pie prensatela permanecerá nivelado, permitiendo que avance la tela. Una vez cosido el punto problemático, el pie prensatela volverá a su posición normal.

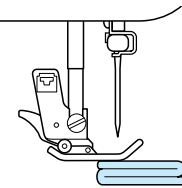

# A PRECAUCIÓN

• No utilice la máquina de coser para telas de más de 6 mm (aprox. 1/4 pulg.) de grosor. Podría romperse la aguja y hacerse daño.

# Recuerde

Si "SENSOR AUTOMÁTICO DE TELA" está ajustado en "ON" en la pantalla de ajustes de la máquina, el sensor interno detecta automáticamente el grosor de la tela para que pueda avanzar fácilmente y obtener unos óptimos resultados en la costura. (Consulte la página 48 para obtener más información).

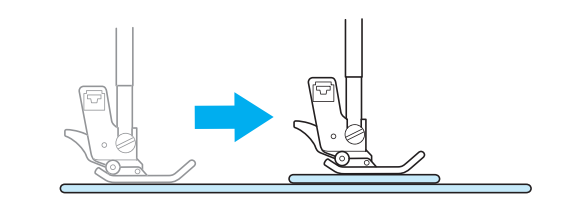

# Costura de telas ligeras

Planche la tela con almidón o coloque un papel fino o un estabilizador debajo de las telas finas para facilitar la costura. Retire suavemente el papel o el estabilizador después de coser.

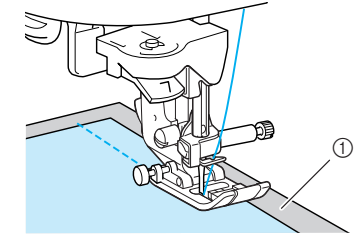

1 Papel fino

# **ESTABLECIMIENTO DE LOS AJUSTES DE LAS PUNTADAS**

Cuando se selecciona una puntada, se ajustan automáticamente el ancho y el largo de la puntada, así como la tensión del hilo superior más adecuados. No obstante, si fuera necesario, puede cambiar cualquiera de los ajustes de la forma descrita en esta sección.

# 

- Para algunas puntadas no se pueden cambiar los ajustes (consulte la "TABLA DE AJUSTES DE PUNTADAS" al final de este manual).
- Si se cambia un ajuste de puntada pero no se guarda, dicho ajuste vuelve a su valor predeterminado al apagar la máquina o seleccionar una puntada diferente.

# Ajuste del ancho de la puntada

Puede ajustarse el ancho de la puntada (ancho del zigzag) para ensanchar o estrechar la puntada.

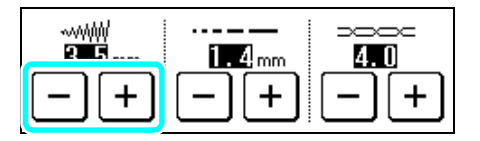

#### Recuerde

Si se conecta el pedal, puede utilizarse el control de velocidad manual para ajustar el ancho de la puntada de zig-zag (consulte la página 61).

Cada pulsación de 🗕 estrecha la puntada de zig-zag.

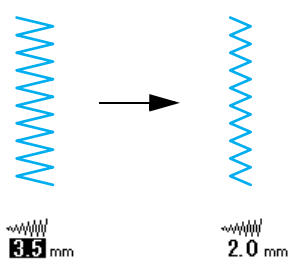

Cada pulsación de + ensancha la puntada de zigzag.

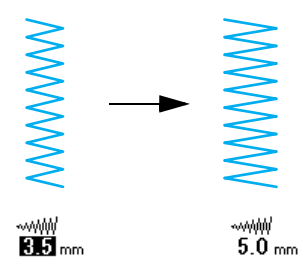

Pulse para recuperar el valor predeterminado del ajuste.

# Ajuste del largo de la puntada

Puede ajustar el largo de la puntada para alargarla o acortarla.

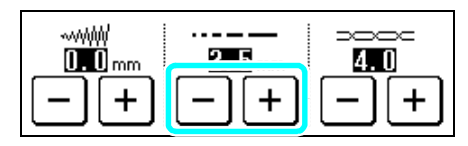

Cada pulsación de 🗕 acorta la puntada.

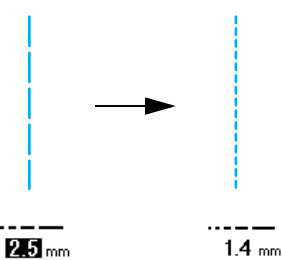

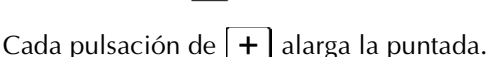

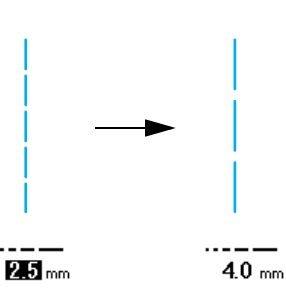

Pulse **>** para recuperar el valor predeterminado del ajuste.

# PRECAUCIÓN

 Si las puntadas se amontonan, aumente el largo de la puntada y siga cosiendo. No siga cosiendo sin haber aumentado el largo de la puntada. De otra manera, la aguja podría romperse y causar lesiones.

# Ajuste de la tensión del hilo

La tensión del hilo predeterminada, que se ajusta automáticamente, puede utilizarse normalmente con independencia del tipo de hilo o de tela que se está cosiendo. No obstante, es posible que deba ajustar la tensión del hilo según la combinación de tela e hilo utilizada.

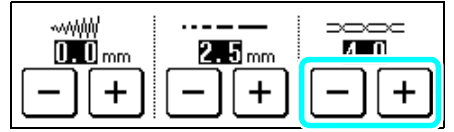

# I Tensión adecuada del hilo

Los hilos superior y de la bobina deben cruzarse cerca del centro de la tela. Si la tensión del hilo no es la correcta, es posible que la costura no tenga el aspecto deseado o que la tela quede fruncida.

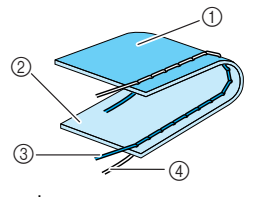

- ① Revés de la tela
- Superficie de la tela
- ③ Hilo superior
- ④ Hilo de la bobina

# **FUNCIONES ÚTILES**

# El hilo superior está demasiado tenso

Si el hilo de la bobina puede verse en la superficie

de la tela, pulse \_\_\_\_\_ . Con cada pulsación de la tecla se reduce el ajuste y disminuye la tensión del hilo superior.

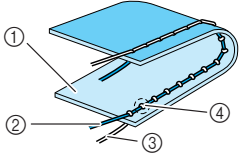

- ① Superficie de la tela
- Hilo superior
- ③ Hilo de la bobina
- ④ Aparecen ondas en la superficie de la tela.

# ■ El hilo superior está demasiado flojo

Si el hilo superior puede verse por el revés de la tela,

pulse + . Con cada pulsación de la tecla se incrementa el ajuste y aumenta la tensión del hilo superior.

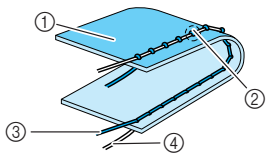

- ① Revés de la tela
- ② Aparecen ondas en el revés de la tela.
- ③ Hilo superior
- ④ Hilo de la bobina

Pulse **(a)** para recuperar el valor predeterminado del ajuste.

# Costura de remate automática

Tras seleccionar una puntada y antes de comenzar a coser, active el ajuste de costura de remate automática y la máquina coserá automáticamente puntadas de refuerzo (o puntadas en reversa, según la puntada) al principio y al final de la costura.

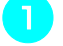

# Seleccione una puntada.

Pulse 🕦 para seleccionar el ajuste de costura de remate/en reversa automática.

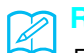

#### Recuerde

El ajuste de costura de remate/en reversa automática ya está seleccionado con algunas puntadas, como los ojales y las barras de remate.

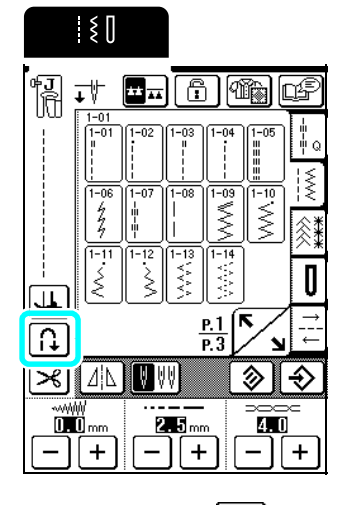

 $\rightarrow$  La tecla aparecerá como  $\bigcap$  .

Coloque la tela debajo del pie prensatela con la aguja en el punto de inicio de la costura y, a continuación, pulse el botón de "inicio/parar". La máquina coserá automáticamente puntadas en reversa (o puntadas de refuerzo) y después empezará a coser.

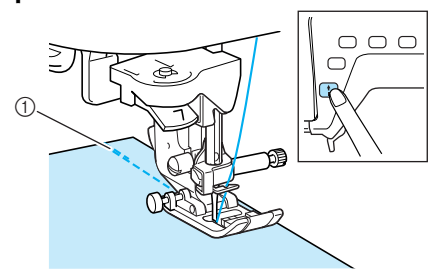

① Puntadas en reversa (o puntadas de refuerzo)

#### א Recuerde

Si pulsa el botón de "inicio/parar" para detener la costura, vuelva a pulsarlo para continuar, las costuras en reversa (o puntadas de refuerzo) no se coserán.

Si se pulsa el botón de "Costura en reversa/ remate", la máquina cose automáticamente puntadas en reversa (o puntadas de refuerzo) y luego se detiene.

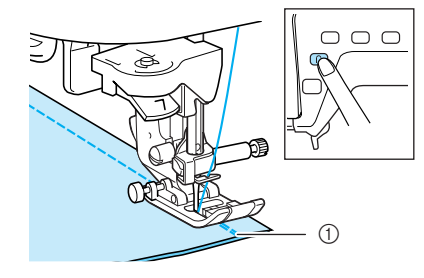

① Puntadas en reversa (o puntadas de refuerzo)

#### Recuerde

Para cancelar el ajuste de costura en reversa/de

remate automática, pulse 👔 de nuevo para que se

muestre como 🔒

# Corte automático del hilo

Si ha seleccionado el ajuste de corte automático de hilo antes de coser, la máquina coserá automáticamente puntadas de refuerzo (o puntadas en reversa, según la puntada seleccionada) y cortará el hilo cuando se pulse el botón de "Costura en reversa/remate" al final de la costura. Esta función es útil cuando se cosen ojales y barras de remate.

#### Mecuerde

Puede seleccionar el ajuste de corte automático de hilo si se ha seleccionado el ajuste de costura de remate/en reversa automática.

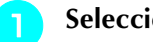

Seleccione una puntada.

Pulse <u>></u> para seleccionar el ajuste de corte automático de hilo.

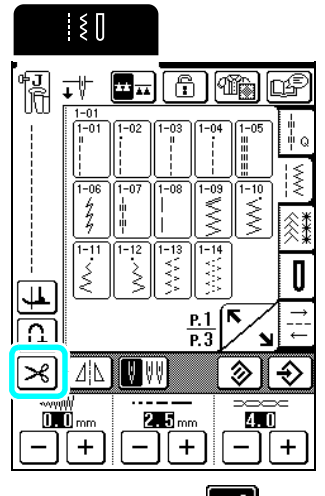

 $\rightarrow$  La tecla aparecerá como 🔀

Coloque la tela debajo del pie prensatela con la aguja en el punto de inicio de la costura y, a continuación, pulse el botón de "inicio/parar". La máquina coserá automáticamente puntadas en reversa (o puntadas de refuerzo) y después empezará a coser.

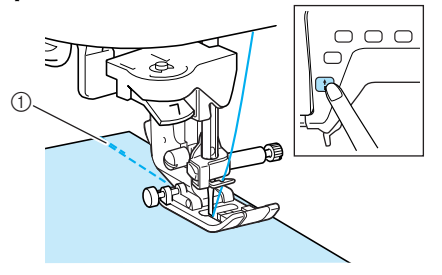

① Puntadas en reversa (o puntadas de refuerzo)

#### Recuerde

Si pulsa el botón de "inicio/parar" para detener la costura, vuelva a pulsarlo para continuar, las costuras en reversa (o puntadas de refuerzo) no se coserán.

Si se pulsa el botón de "Costura en reversa/ remate", la máquina cose automáticamente puntadas en reversa (o puntadas de refuerzo), corta el hilo y luego se detiene.

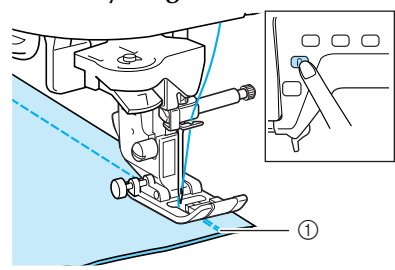

- ① Puntadas en reversa (o puntadas de refuerzo)
- $\rightarrow$  Los dientes de arrastre se bajan automáticamente.

#### Recuerde

- Los dientes de arrastre suben al comenzar a coser.
- Para cancelar el ajuste de corte automático de hilo,

pulse 🔀 de nuevo para que se muestre como

 $\approx$ 

# Giro

Si está seleccionada la función de giro, la máquina se detiene con la aguja bajada (en la tela) y el pie prensatela se eleva automáticamente hasta una altura adecuada cuando está pulsado el botón de "inicio/ parar". Cuando se vuelve a pulsar el botón de "inicio/ parar", el pie prensatela se baja automáticamente y sigue la costura. Esta función resulta útil para parar la máquina y girar la tela.

# PRECAUCIÓN

 Cuando está seleccionada la función de giro, la máquina se pone en funcionamiento si está pulsado el botón de "inicio/parar" o se ha utilizado el pedal aunque se haya subido el pie prensatela. Asegúrese de mantener las manos y otros objetos alejados de la aguja, de lo contrario podría hacerse daño.

# Recuerde

Cuando la función de giro está seleccionada, la altura del pie prensatela cuando la costura está parada se puede cambiar según el tipo de tela que se está cosiendo. Pulse BIRO" en la página 2 de la pantalla de ajustes de la máquina. Pulse — o + para seleccionar una de las

tres alturas (3,2 mm, 5,0 mm o 7,5 mm). Para subir aún más el pie prensatela, aumente el ajuste. (Normalmente, 3,2 mm es el ajuste).

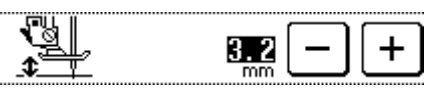

# <mark>ヒ Nota</mark>

- Si, en la pantalla de ajustes de la máquina (P. 1) ha ajustado "POSICIÓN DE LA AGUJA" en la posición elevada, no podrá utilizar la función de giro.
- Si ha seleccionado el ajuste, la función de giro solo se puede utilizar con puntadas donde el pie prensatela J, N, C u O aparezca indicado en la esquina superior izquierda de la pantalla. Si se ha seleccionado cualquier otra puntada, la tecla aparece con una línea discontinua y no está disponible.
- Puesto que el pie prensatela está completamente elevado cuando se ha pulsado la tecla de corte de hilo automático, pulse el botón del "elevador del pie prensatela" para bajar el pie prensatela y, a continuación, pulse el botón de "inicio/parar" para seguir con la costura.

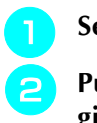

Seleccione una puntada. Pulse 🔟 para seleccionar la función de giro.

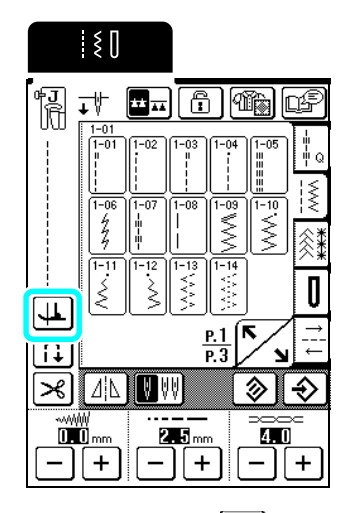

ightarrow La tecla aparecerá como 🚛

Coloque la tela debajo del pie prensatela con la aguja en el punto de inicio de la costura y, a continuación, pulse el botón de "inicio/ parar". La máquina empezará a coser.

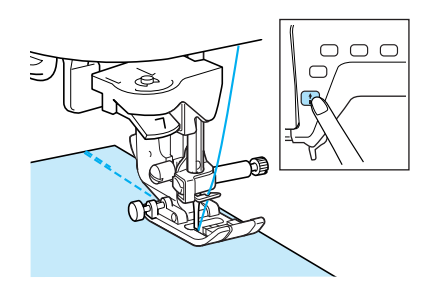

#### Recuerde

2

Si pulsa el botón de "inicio/parar" para detener la costura, vuelva a pulsarlo para continuar, las costuras en reversa (o puntadas de refuerzo) no se coserán.

Pulse el botón de "inicio/parar" para detener la máquina en el punto donde cambia la dirección de la costura.

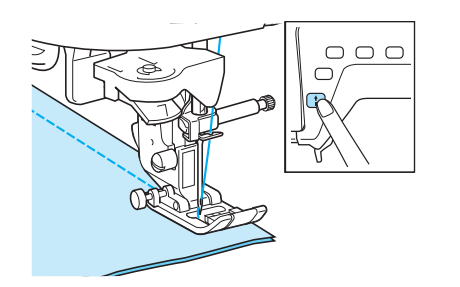

→ La máquina se detiene con la aguja en la tela y el pie prensatela está subido.

**5** Gire la tela y, a continuación, pulse el botón de "inicio/parar".

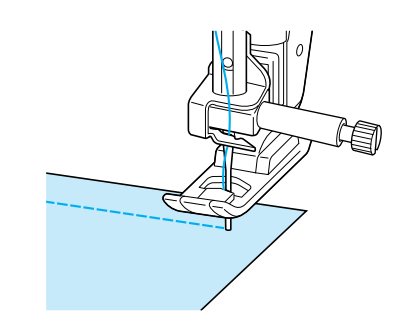

→ El pie prensatela baja automáticamente y sigue la costura.

# Sensor automático de tela

El grosor de la tela se detecta automáticamente y la presión del pie prensatela se ajusta de forma automática con un sensor interno durante la costura, para que así la tela avance fácilmente. El sensor automático de tela funciona permanentemente durante la costura. Esta función resulta útil para costuras gruesas (consulte la página 43) o para el acolchado (consulte la página 59).

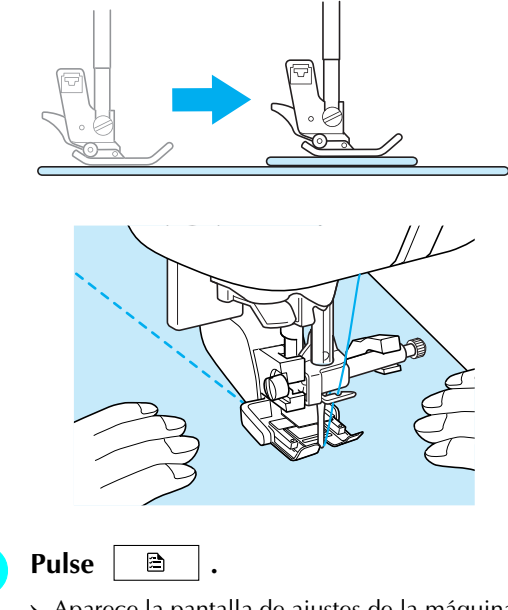

 $\rightarrow$  Aparece la pantalla de ajustes de la máquina.

Pulse para mostrar P. 2 y, a continuación, seleccione "ON" en "SENSOR AUTOMÁTICO DE TELA".

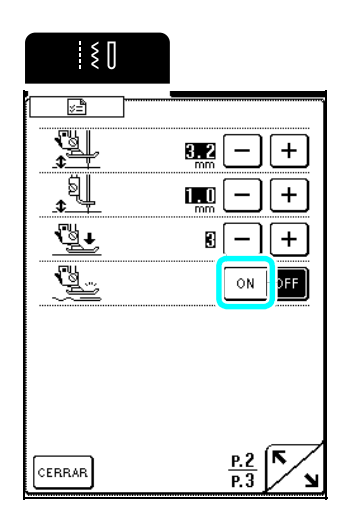

**3** Pulse **CERRAR** para regresar a la pantalla inicial.

# Bloqueo de la pantalla

Si se bloquea la pantalla antes de comenzar a coser, los distintos ajustes, tales como el ancho y el largo de la puntada, estarán bloqueados y no se podrán cambiar. Esto impide que los ajustes mostrados en pantalla puedan cambiarse por equivocación o que la máquina se detenga durante la costura de piezas de tela u otras labores grandes. La pantalla puede bloquearse mientras se cosen costuras de utilidad y costuras decorativas/de caracteres.

Seleccione una puntada. ٦ Si es necesario, modifique ajustes como el ancho y el largo de la puntada. Pulse 🗍 🛱 🖡  $\rightarrow$  La tecla aparecerá como Se inicia la costura. 4 Cuando termine de coser, pulse **P** para 5 desbloquear la pantalla. V Nota • Con la pantalla bloqueada ( ), no puede utilizarse ninguna tecla excepto \_\_\_\_\_€ **≜** Para seleccionar una puntada diferente o cambiar los ajustes, pulse que se muestre como 🔓 y desbloquear la pantalla. Cuando la pantalla está bloqueada, si pulsa B '3 <u>n</u>o cualquiera de las teclas se desbloqueará. • La pantalla se desbloquea al apagar la máquina.

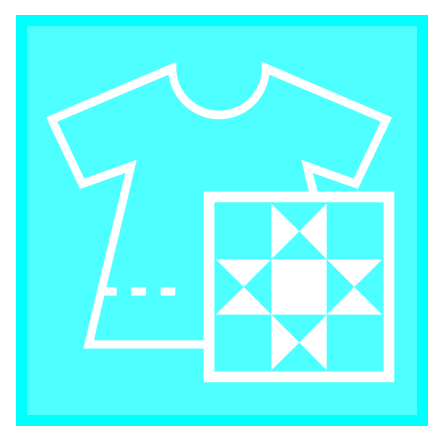

# $\begin{array}{l} {\rm Capítulo} \ 3 \\ {\rm Costuras} \ {\rm de} \\ {\rm utilidad} \end{array}$

# SELECCIÓN DE UNA COSTURA DE UTILIDAD ......52

| Pantallas de selección de puntada         | 52   |
|-------------------------------------------|------|
| Selección de una costura                  | . 53 |
| ■ Uso de la tecla de efecto espejo        | 53   |
| Almacenamiento de los ajustes de puntadas | . 53 |
| Uso de la tecla de selección de puntada   | . 54 |

# COSTURA DE PUNTADAS ......56

| Acolchado56                                                                      |
|----------------------------------------------------------------------------------|
| Remiendos58                                                                      |
| Remiendos utilizando el pie para acolchado                                       |
| de 1/4" con guía58                                                               |
| ■ Acolchado utilizando el pie móvil59                                            |
| Uso de la guía de acolchados60                                                   |
| Aplicaciones60                                                                   |
| Acolchado con puntadas para satén61                                              |
| Acolchado libre62                                                                |
| Acolchado libre utilizando el pie para acolchado                                 |
| Acolchado libro utilizando ol nio                                                |
| ■ Acolchado libre de nunta abierta "O" 63                                        |
| Acolchado renetido                                                               |
| Puntadas rectas 66                                                               |
| Cambia da nasisián da la aquia                                                   |
| (solo nuntadas con la nosición de la aguia a la                                  |
| (solo pulliadas con la posición de la aguja a la<br>izquierda o en el centro) 68 |
| ■ Marcas de la placa de la aguia y de su cubierta 68                             |
| <ul> <li>Hilvanado</li> <li>Hilvanado</li> </ul>                                 |
| Uso de la placa de la aguia de costura recta                                     |
| v el pie para costura recta                                                      |
| Costuras de pinzas                                                               |
| Fruncidos                                                                        |
| Costuras de corte planas 71                                                      |
| Dahlagaa 70                                                                      |
| Dobleces                                                                         |
| Puntadas de zig-zag73                                                            |
| Sobrehilado73                                                                    |
| Aplicaciones73                                                                   |
| Patchwork (Acolchados de fantasía)74                                             |
| Costura de curvas74                                                              |
| Uso de la tapa de bobina con guía de cable                                       |
| Puntadas elásticas en zig-zag75                                                  |
| Costura de cintas/gomas75                                                        |
| Sobrehilado75                                                                    |
| Sobrehilado76                                                                    |
| ■ Sobrehilado con el pie prensatela "G"                                          |
| Sobrehilado con el pie prensatela "J"77                                          |
| ■ Sobrehilado usando la cuchilla lateral opcional78                              |
| Costura de puntadas rectas mientras                                              |
| se está utilizando la cuchilla lateral opcional79                                |

| Costuras invisibles para dobladillo80                         |
|---------------------------------------------------------------|
| ■ Si la aguja no llega al pliegue81                           |
| ■ Si la aguja sobrepasa el pliegue81                          |
| Aplicaciones81                                                |
| Costura de curvas pronunciadas82                              |
| Puntada de concha82                                           |
| Puntadas de festón82                                          |
| Costuras sobrepuestas83                                       |
| Smoking83                                                     |
| Vainicas84                                                    |
| Costura de cintas o gomas85                                   |
| Puntadas de broches y adornos86                               |
| <ul> <li>Puntadas de dobladillo (1) (puntada Daisy)</li></ul> |
| ■ Puntadas de dobladillo (3) (Calado (2))87                   |
| Puntadas del ojal88                                           |
| ■ Costura de telas elásticas91                                |
| Botones que no encajan en la placa del soporte                |
| del botón                                                     |
| Barras de remate 93                                           |
| Barras de remate en telas gruesas                             |
| Costura de botones                                            |
| Costura de botones de 4 orificios 96                          |
| Costura de un botón con una lengüeta                          |
| Calados96                                                     |
| Costura multidireccional (costura recta y                     |
| de zig-zag)97                                                 |
| Costura de cremalleras98                                      |
| Cremallera centrada                                           |
| Cremanera lateral                                             |

# SELECCIÓN DE UNA COSTURA DE UTILIDAD

# Pantallas de selección de puntada

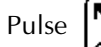

para mostrar la página anterior o la siguiente.

Puntadas de acolchado

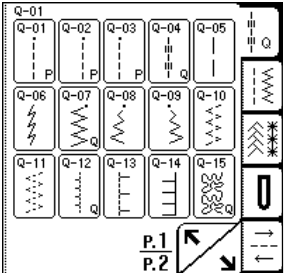

| 0.01               |          |      |      |         | _               |
|--------------------|----------|------|------|---------|-----------------|
| Q-01<br>Q-16<br>[] | Q-17     | Q-18 | Q-19 | Q-20    |                 |
| Q2/^√              |          | Q-23 | Q-24 | SNNN 55 | ¦≷<br>⊗*        |
| "<br>NNN           | Q-27<br> |      | Q-29 |         | Ū               |
|                    |          | _    | P.2  | 5       | <u>→</u><br>  ↓ |

Puntadas rectas/sobrehilado/acolchado

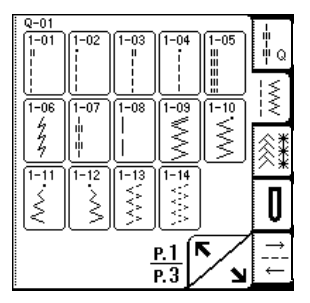

| Q-01                                                                                                    | 1   |
|----------------------------------------------------------------------------------------------------|-----|
| (1-15)(1-16)(1-17)(1-18)(1-19) 🛛 🖷                                                                              |     |
|                                                                                                    | ١Q. |
|                                                                                                    |     |
| >    >    A    >    >    >                                                                                      | 5   |
|                                                                                                    | ≥.  |
| 1 PET 1 PET 1 PET 1 PET 1 PET 1 PET 1 PET 1 PET 1 PET 1 PET 1 PET 1 PET 1 PET 1 PET 1 PET 1 PET 1 PET 1 PET 1 P | < . |
|                                                                                                    |     |
|                                                                                                    | NÆ  |
| 소뜨뜨뜨냐                                                                                                    | ৲⊉  |
| 1-25 1-26 1-27 1-28                                                                                             |     |
|                                                                                                    | •   |
| ISHCHBHH                                                                                                    | ш   |
| >s  ≥s  Ds   ⊟s                                                                                                 | V.  |
|                                                                                                    |     |
| P2   K /   '                                                                                                    | -   |
|                                                                                                    | _   |
| P.3 🗸 🖌 🖌                                                                                                    |     |

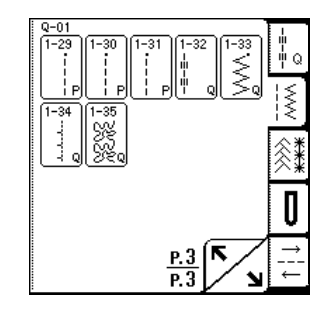

Costuras decorativas/Puntadas de broches y adornos

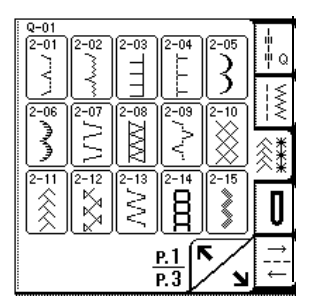

| Q-01      |               |                                           |             | . 1                     | 1       |
|-----------|---------------|-------------------------------------------|-------------|-------------------------|---------|
| 2-16      | 5             | 2-18<br>NN                                | 2-19<br>See |                         | ΨQ      |
|           |               | La la la la la la la la la la la la la la | 8           | 10-0E                   | <u></u> |
| 3-01      | 3-02          | 3-03                                      | 5-04        | 3-05                    | 1<      |
|           |               |                                           | E           | <u>1</u>                | 忩*      |
| 3-06<br>¥ | (3-07<br>(⊲∰) | 3-08                                      | 3-09<br>ক   | 3-10<br>N               |         |
| L¥        | (Å            |                                           |             |                         | U       |
|           |               |                                           | в.2 (Г      | $\overline{\mathbf{x}}$ | Ļ       |
|           |               | Ī                                         | P.3         | ע ⁄                     | →       |

Ojales/barras de remate

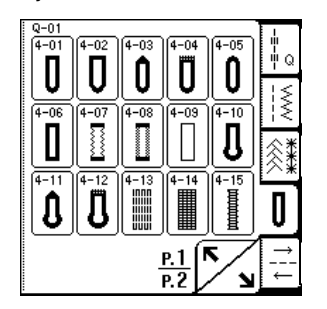

|            | -=-=Q               |
|------------|---------------------|
| -          | -:≷<br>≪ <b>*</b> * |
| <u>P.2</u> |                     |

Costura multidireccional

ž

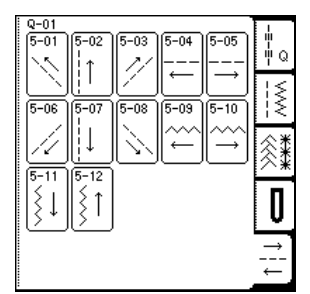

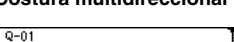

<u>Р.З</u> Р.З

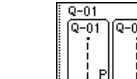

# Selección de una costura

Pulse

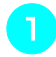

Encienda la máquina y pulse ligeramente la pantalla.

- → En función del ajuste, "Q-01 Puntada para remendar (medio)", "1-01 Puntada recta (izquierda)" o "1-03 Puntada recta (medio)" se selecciona automáticamente.
- 2

🚺 🔁 para mostrar una

pantalla de las puntadas en la categoría seleccionada y luego seleccione una puntada.

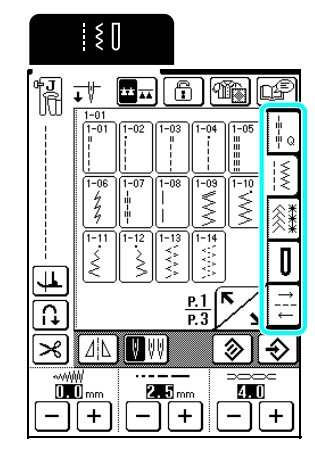

→ Se muestra una imagen de la puntada seleccionada debajo del símbolo del pie prensatela correspondiente.

#### Recuerde

Para obtener más información acerca de las puntadas, consulte la "TABLA DE AJUSTES DE PUNTADAS" al final de este manual.

# Uso de la tecla de efecto espejo

Pulse  $\square$  para que aparezca como  $\square$ . Se crea un efecto espejo de la puntada seleccionada.

# 

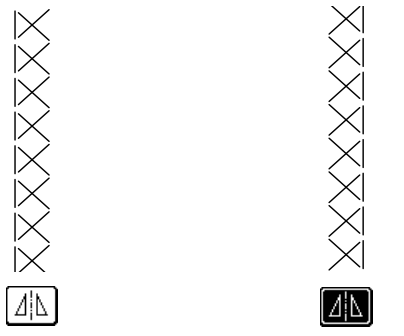

# Almacenamiento de los ajustes de puntadas

Esta máquina viene preajustada con los ajustes predeterminados para el ancho de la puntada (ancho de zig-zag), largo de la puntada, tensión del hilo, corte automático de hilo, costura de remate/en reversa automática, etc. No obstante, si desea guardar ajustes específicos para una puntada para utilizarlos más

adelante, pulse después de cambiar los ajustes

para guardar los nuevos ajustes con la puntada seleccionada.

**Ejemplo:** Uso de un largo de puntada de 2,0 mm para la puntada recta

Pulse 🞼 y, a continuación, seleccione una puntada recta.

#### Recuerde

El largo de puntada predeterminado es de 2,5 mm.

Ajuste el largo de la puntada en 2,0 mm.

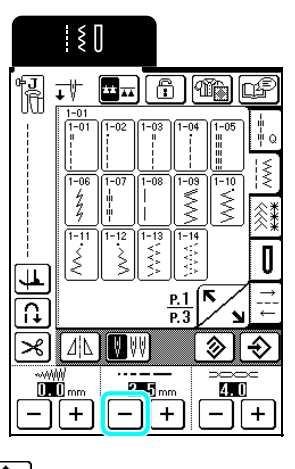

Pulse

З

\* Para restaurar la puntada seleccionada a sus ajustes predeterminados, pulse  $\bigotimes$  y luego  $\bigotimes$ .

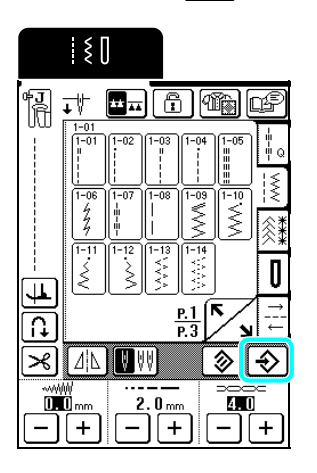

#### Recuerde

- La próxima vez que seleccione la misma puntada recta, el largo de la puntada será de 2,0 mm.
- Se guardan todos los ajustes de puntada (ancho y largo de la puntada, tensión del hilo, corte automático de hilo, costura de remate/en reversa automática, efecto espejo y aguja gemela), no solo el ajuste que se cambió. Si se selecciona la misma puntada, se muestran los últimos ajustes guardados aunque se haya apagado la máquina. Si vuelven a

cambiarse los ajustes y se pulsa  $[\Rightarrow]$ , o si se

pulsa 😥 para restaurar el valor predeterminado

del ajuste, los nuevos ajustes no se guardarán a

menos que vuelva a pulsarse |

# Uso de la tecla de selección de puntada 🚳

Pulsando (), también puede seleccionar una puntada según su uso previsto. Si no está seguro acerca de qué puntada debe seleccionar para su labor, o si necesita información acerca de cómo utilizar algunas

puntadas, pulse (), seleccione la puntada adecuada para su proyecto y, a continuación, siga las instrucciones para coser la puntada seleccionada. Se recomienda que los principiantes usen este método para seleccionar puntadas.

# Recuerde

La P. 1 aparece si se pulsa mientras se muestra una pantalla de selección de puntada y Pág. 2 si se

pulsa mientras se muestra cualquier pantalla de selección de costura de utilidad.

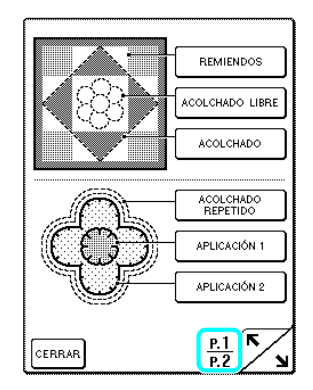

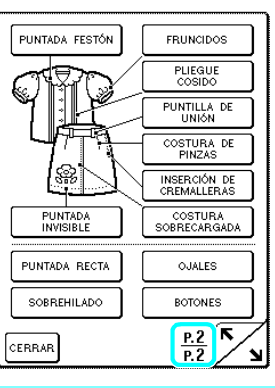

**Ejemplo:** Visualización de información acerca de los remiendos.

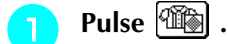

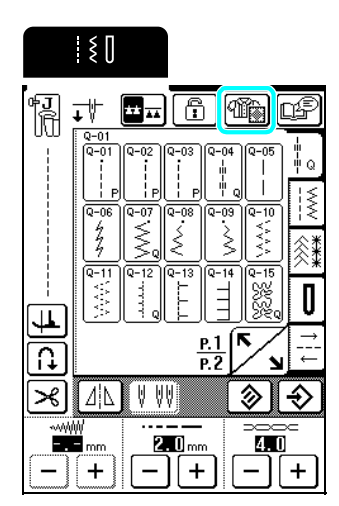

→ Se muestra la pantalla de selección del tipo de costura.

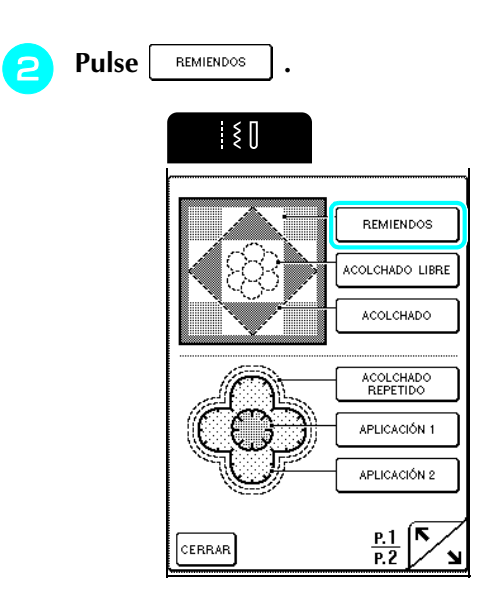

→ Se muestra la pantalla de selección de puntada para los remiendos.

# Seleccione una puntada.

\* Pulse CERRAR para regresar a la pantalla anterior.

|       | ٤ ()             |
|-------|------------------|
| [Remi | endos]           |
| Selec | ción del tipo de |
| costu | ra               |
|       | Q-01             |
| Q-01: | Puntada para     |
| remen | dar(medio)       |
| Q-02: | Puntada para     |
| remen | dar(derecha)     |
| Q-03: | Puntada para     |
|       |                  |

- Costuras de utilidad
- → Aparecen instrucciones para coser la puntada seleccionada.

# **2** Siga las instrucciones para coser la puntada.

- \* Pulse 🔺 o 🔻 para desplazarse por la página.
- \* Pulse para mostrar la siguiente página.
- \* Pulse CERRAR para regresar a la pantalla anterior.

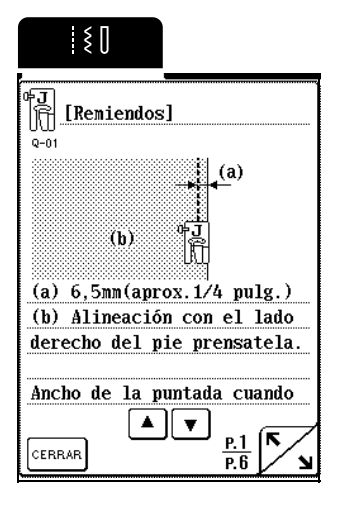

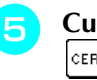

Cuando haya terminado de coser, pulse

# א <mark>Recuerde</mark>

Los dientes de arrastre suben o bajan automáticamente según la puntada seleccionada en la pantalla de selección del tipo de costura. Por ejemplo, si se selecciona uno de los siguientes tipos de costura, los dientes de arrastre se bajan automáticamente: ACOLCHADO LIBRE, ACOLCHADO, ACOLCHADO REPETIDO y BOTONES.

# **COSTURA DE PUNTADAS**

# Acolchado

Esta máquina permite crear rápida y fácilmente acolchados bonitos. Cuando cree un acolchado, le resultará cómodo utilizar el elevador de rodilla y el pedal para así tener las manos libres para otras tareas (consulte "Uso del pedal" en la página 41 y /o consulte "Uso del elevador de rodilla" en la página 42).

Las 30 puntadas de acolchado de la Q-01 a la Q-30 y las costuras de utilidad con "P" o "Q" indicadas en su tecla resultan útiles para el acolchado.

| Tecla de                | Nombre de la puntada                                | Pie<br>prensatela Aplicaciones | Ancho de la puntada<br>[mm (pulg.)]                                                            |               | Largo de la puntada<br>[mm (pulg.)] |               | Aguja                         |        |
|-------------------------|-----------------------------------------------------|--------------------------------|------------------------------------------------------------------------------------------------|---------------|-------------------------------------|---------------|-------------------------------|--------|
| puntada                 |                                                     |                                | Aplicaciones                                                                                   | Auto          | Manual                              | Auto          | Manual                        | gemela |
| Q-01<br><br><br><br>    | Puntada para<br>remendar (medio)                    | ₽ <mark>₽</mark> ₽<br>         | Retales/patchwork                                                                              | _             | _                                   | 2,0<br>(1/16) | 0,2 - 5,0<br>(1/64 - 3/16)    | NO     |
| Q-02<br> <br> <br>  P   | Puntada para<br>remendar (derecha)                  | 17                             | Margen de costura<br>a la derecha de 6,5 mm (aprox.<br>1/4 pulg.) para retales/patchwork       | 5,5<br>(7/32) | 0,0 - 7,0<br>(0 - 1/4)              | 2,0<br>(1/16) | 0,2 - 5,0<br>(1/64 - 3/16)    | NO     |
| Q-03<br>i               | Puntada para<br>remendar (izquierda)                | RX                             | Margen de costura<br>a la izquierda de 6,5 mm (aprox.<br>1/4 pulg.) para retales/patchwork     | 1,5<br>(1/16) | 0,0 - 7,0<br>(0 - 1/4)              | 2,0<br>(1/16) | 0,2 - 5,0<br>(1/64 - 3/16)    | NO     |
| Q-04<br>-::-<br>::- Q   | Acolchado a mano<br>(medio)                         | RX                             | Puntada de acolchado para dar<br>una apariencia de confección<br>manual                        | 3,5<br>(1/8)  | 0,0 - 7,0<br>(0 - 1/4)              | 2,5<br>(3/32) | 1,0 - 4,0<br>(1/16 - 3/16)    | NO     |
| Q-05<br> <br>           | Costura de hilvanado<br>(medio)                     | RY                             | Hilvanado                                                                                      | 3,5<br>(1/8)  | 0,0 - 7,0<br>(0 - 1/4)              | 20,0<br>(3/4) | 5,0 - 30,0<br>(3/16 - 1-3/16) | NO     |
| Q-06<br>4<br>7<br>7     | Puntada quebrada                                    | RY.                            | Costuras de remate, aplicaciones decorativas y costura                                         | 1,0<br>(1/16) | 1,0 - 3,0<br>(1/16 - 1/8)           | 2,5<br>(3/32) | 1,0 - 4,0<br>(1/16 - 3/16)    | NO     |
|                         | Puntada de acolchado<br>zigzag para<br>aplicaciones | RY                             | Puntada de zig-zag para<br>acolchado y costuras en retales<br>de acolchado para aplicaciones   | 3,5<br>(1/8)  | 0,0 - 7,0<br>(0 - 1/4)              | 1,6<br>(1/16) | 0,0 - 4,0<br>(0 - 3/16)       | NO     |
| Q-08                    | Puntada de zig-zag<br>(derecha)                     | RY.                            | Comience con la posición de la<br>aguja a la derecha y la costura<br>en zig-zag a la izquierda | 3,5<br>(1/8)  | 2,5 - 5,0<br>(3/32 - 3/16)          | 1,6<br>(1/16) | 0,3 - 4,0<br>(1/64 - 3/16)    | NO     |
| Q-09<br>>               | Puntada de zig-zag<br>(izquierda)                   | 77<br>77<br>77                 | Comience con la posición de la<br>aguja a la izquierda y la costura<br>en zig-zag a la derecha | 3,5<br>(1/8)  | 2,5 - 5,0<br>(3/32 - 3/16)          | 1,6<br>(1/16) | 0,3 - 4,0<br>(1/64 - 3/16)    | NO     |
| Q-10                    | Costura doble elástica<br>en zig-zag                | RY                             | Sobrehilado (telas medianas y elásticas), cintas y gomas                                       | 5,0<br>(3/16) | 1,5 - 7,0<br>(1/16 - 1/4)           | 1,0<br>(1/16) | 0,2 - 4,0<br>(1/64 - 1/16)    | NO     |
| Q-11                    | Costura triple elástica<br>en zig-zag               | RY.                            | Sobrehilado (telas medianas,<br>pesadas y elásticas), cintas y<br>gomas                        | 5,0<br>(3/16) | 1,5 - 7,0<br>(1/16 - 1/4)           | 1,0<br>(1/16) | 0,2 - 4,0<br>(1/64 - 1/16)    | NO     |
| Q-12                    | Puntada de acolchado<br>para aplicaciones           | RY.                            | Costura de acolchado para<br>juntas o costuras invisibles de<br>aplicaciones                   | 2,0<br>(1/16) | 0,5 - 5,0<br>(1/64 - 3/16)          | 2,0<br>(1/16) | 1,0 - 4,0<br>(1/16 - 3/16)    | NO     |
| Q-13<br>L<br>L<br>L     | Borde invisible                                     | RY<br>N                        | Acabado de borde invisible en telas                                                            | 4,0<br>(3/16) | 0,0 - 7,0<br>(0 - 1/4)              | 2,5<br>(3/32) | 0,2 - 4,0<br>(1/64 - 1/16)    | NO     |
| Q-14                    | Costura para sábanas                                | 77<br>77<br>77                 | Costuras decorativas para<br>sábanas y aplicaciones                                            | 3,5<br>(1/8)  | 2,5 - 7,0<br>(3/32 - 1/4)           | 2,5<br>(3/32) | 1,6 - 4,0<br>(1/16 - 3/16)    | NO     |
| Q-15<br>XXX<br>XXX<br>Q | Puntada intermitente<br>para acolchado              | R<br>R<br>R                    | Acolchado de fondo                                                                             | 7,0<br>(1/4)  | 1,0 - 7,0<br>(1/16 - 1/4)           | 1,6<br>(1/16) | 1,0 - 4,0<br>(1/16 - 3/16)    | NO     |

| Tecla de                                                                                         | Nombre de la puntada                   | Pie<br>prensatela | Anlicaciones                                                                              | Ancho de la puntada<br>[mm (pulg.)] |                           | Largo de la puntada<br>[mm (pulg.)] |                            | Aguja  |
|--------------------------------------------------------------------------------------------------|----------------------------------------|-------------------|-------------------------------------------------------------------------------------------|-------------------------------------|---------------------------|-------------------------------------|----------------------------|--------|
| puntada                                                                                          |                                        | <b>**</b> **      | , Apricacióneo                                                                            | Auto                                | Manual                    | Auto                                | Manual                     | gemela |
| Q-16<br>[                                                                                        | Puntada de<br>sobrehilado              | 72<br>A           | Costura de punto elástico                                                                 | 5,0<br>(3/16)                       | 0,0 - 7,0<br>(0 - 1/4)    | 4,0<br>(3/16)                       | 1,0 - 4,0<br>(1/16 - 3/16) | NO     |
| Q-17                                                                                             | Costura de cintas                      | 7<br>R<br>X       | Costura de cintas en telas<br>elásticas                                                   | 5,5<br>(7/32)                       | 0,0 - 7,0<br>(0 - 1/4)    | 1,4<br>(1/16)                       | 0,2 - 4,0<br>(1/61 - 3/16) | NO     |
| Q-18                                                                                             | Puntada serpentina                     | <b>R</b> 2        | Costuras decorativas y costura<br>de gomas                                                | 5,0<br>(3/16)                       | 1,5 - 7,0<br>(1/16 - 1/4) | 2,0<br>(1/16)                       | 0,2 - 4,0<br>(1/64 - 3/16) | NO     |
| Q-19                                                                                             | Puntada de plumas                      | R<br>R            | Vainicas y puntadas decorativas                                                           | 5,0<br>(3/16)                       | 0,0 - 7,0<br>(0 - 1/4)    | 2,5<br>(3/32)                       | 1,0 - 4,0<br>(1/16 - 3/16) | NO     |
| Q-20<br>K<br>K<br>K<br>K<br>K<br>K<br>K<br>K<br>K<br>K<br>K<br>K<br>K                            | Puntada cruzada de<br>vainicas         | <b>P</b>          | Vainicas, puntadas de puente y<br>decorativas                                             | 5,0<br>(3/16)                       | 2,5 - 7,0<br>(3/32 - 1/4) | 2,5<br>(3/32)                       | 1,0 - 4,0<br>(1/16 - 3/16) | NO     |
| Q-21<br>/^^.v.'                                                                                  | Costura de punto de<br>Bolonia         | <b>P</b>          | Puntadas decorativas, unión de<br>cordeles y punto de Bolonia                             | 5,0<br>(3/16)                       | 0,0 - 7,0<br>(0 - 1/4)    | 1,2<br>(1/16)                       | 0,2 - 4,0<br>(1/64 - 1/16) | NO     |
| Q-22                                                                                             | Costura overlock<br>doble patchwork    | P<br>R<br>Z       | Puntadas patchwork y puntadas decorativas                                                 | 5,0<br>(3/16)                       | 2,5 - 7,0<br>(3/32 - 1/4) | 2,5<br>(3/32)                       | 1,0 - 4,0<br>(1/16 - 3/16) | NO     |
| Q-23                                                                                             | Puntada de smoking                     | <b>P</b>          | Puntadas de smoking y decorativas                                                         | 5,0<br>(3/16)                       | 0,0 - 7,0<br>(0 - 1/4)    | 1,6<br>(1/16)                       | 1,0 - 4,0<br>(1/16 - 3/16) | NO     |
| Q-24                                                                                             | Puntada rick-rack                      | 7<br>R<br>K       | Costuras sobrepuestas<br>decorativas                                                      | 4,0<br>(3/16)                       | 0,0 - 7,0<br>(0 - 1/4)    | 2,5<br>(3/32)                       | 1,0 - 4,0<br>(1/16 - 3/16) | NO     |
| 25 NNNN                                                                                          | Puntada decorativa                     | <b>R</b> 2        | Puntadas decorativas y aplicaciones                                                       | 6,0<br>(15/64)                      | 1,0 - 7,0<br>(1/16 - 1/4) | 1,0<br>(1/16)                       | 0,2 - 4,0<br>(1/64 - 3/16) | NO     |
| 4<br>2<br>2<br>2<br>2<br>2<br>2<br>2<br>2<br>2<br>2<br>2<br>2<br>2<br>2<br>2<br>2<br>2<br>2<br>2 | Puntada decorativa                     | 77<br>A           | Puntadas decorativas                                                                      | 5,5<br>(7/32)                       | 0,0 - 7,0<br>(0 - 1/4)    | 1,6<br>(1/16)                       | 1,0 - 4,0<br>(1/16 - 3/16) | NO     |
| Q-27<br>1+1+1                                                                                    | Puntada de dobladillo                  | <b>R</b> 2        | Broches y adornos, dobladillos<br>decorativos                                             | 5,0<br>(3/16)                       | 1,5 - 7,0<br>(1/16 - 1/4) | 2,0<br>(1/16)                       | 1,5 - 4,0<br>(1/16 - 3/16) | NO     |
| Q-22<br>                                                                                         | Puntada de dobladillo                  | <b>R</b> 2        | Dobladillos decorativos y<br>puntada de puente                                            | 6,0<br>(15/64)                      | 1,5 - 7,0<br>(1/16 - 1/4) | 2,0<br>(1/16)                       | 1,5 - 4,0<br>(1/16 - 3/16) | NO     |
| Q-29                                                                                             | Sobrehilado en<br>diamante<br>sencillo | PR 27             | Refuerzo y costura de telas<br>elásticas                                                  | 6,0<br>(15/64)                      | 1,0 - 7,0<br>(1/16 - 1/4) | 3,0<br>(1/8)                        | 1,0 - 4,0<br>(1/16 - 3/16) | NO     |
| Q-30<br>X<br>X<br>X                                                                              | Puntada de<br>sobrehilado              | 7<br>R<br>X       | Refuerzo de telas elásticas o<br>puntadas decorativas                                     | 4,0<br>(3/16)                       | 0,0 - 7,0<br>(0 - 1/4)    | 4,0<br>(3/16)                       | 1,0 - 4,0<br>(1/16 - 3/16) | NO     |
| (1-29<br>i<br>i<br>P                                                                             | Puntada para<br>remendar (derecha)     | <b>P</b>          | Margen de costura<br>a la derecha de 6,5 mm (aprox.<br>1/4 pulg.) para retales/patchwork  | 5,5<br>(7/32)                       | 0,0 - 7,0<br>(0 - 1/4)    | 2,0<br>(1/16)                       | 0,2 - 5,0<br>(1/64 - 3/16) | NO     |
| (1-30<br> <br> <br> <br> <br> <br> <br>                                                          | Puntada para<br>remendar (medio)       | ₽ŢCĻ              | Retales/patchwork                                                                         | _                                   |                           | 2,0<br>(1/16)                       | 0,2 - 5,0<br>(1/64 - 3/16) | NO     |
| (1-31<br>i<br>i<br>i<br>P                                                                        | Puntada para<br>remendar (izquierda)   | <b>P</b>          | Margen de costura<br>a la izquierda de 6,5mm (aprox.<br>1/4 pulg.) para retales/patchwork | 1,5<br>(1/16)                       | 0,0 - 7,0<br>(0 - 1/4)    | 2,0<br>(1/16)                       | 0,2 - 5,0<br>(1/64 - 3/16) | NO     |

Costuras de utilidad

| Tecla de<br>puntada                                                               | Nombre de la puntada                                | Pie<br>prensatela | Aplicaciones                                                                                 | Ancho de la puntada<br>[mm (pulg.)] |                           | Largo de la puntada<br>[mm (pulg.)] |                            | Aguja  |
|-----------------------------------------------------------------------------------|-----------------------------------------------------|-------------------|----------------------------------------------------------------------------------------------|-------------------------------------|---------------------------|-------------------------------------|----------------------------|--------|
|                                                                                   |                                                     |                   |                                                                                              | Auto                                | Manual                    | Auto                                | Manual                     | gemela |
| (1-32<br> -<br>    <br>    <br>                                                   | Acolchado a mano                                    | <b>P</b> P        | Puntada de acolchado para dar<br>una apariencia de confección<br>manual                      | 0,0<br>(0)                          | 0,0 - 7,0<br>(0 - 1/4)    | 2,5<br>(3/32)                       | 1,0 - 4,0<br>(1/16 - 3/16) | NO     |
| 1-33<br>                                                                          | Puntada de acolchado<br>zigzag para<br>aplicaciones | <del>۳</del>      | Puntada de zig-zag para<br>acolchado y costuras en retales<br>de acolchado para aplicaciones | 3,5<br>(1/8)                        | 0,0 - 7,0<br>(0 - 1/4)    | 1,4<br>(1/16)                       | 0,0 - 4,0<br>(0 - 3/16)    | NO     |
| 1-34<br>                                                                          | Puntada de acolchado<br>para aplicaciones           | RY<br>R           | Costura de acolchado para<br>juntas o costuras invisibles de<br>aplicaciones                 | 1,5<br>(1/16)                       | 0,5 - 3,5<br>(1/64 - 1/8) | 1,8<br>(1/16)                       | 1,0 - 4,0<br>(1/16 - 3/16) | NO     |
| 1-35<br>35<br>35<br>35<br>35<br>35<br>35<br>35<br>35<br>35<br>35<br>35<br>35<br>3 | Puntada intermitente<br>para acolchado              | <b>P</b>          | Acolchado de fondo                                                                           | 7,0<br>(1/4)                        | 1,0 - 7,0<br>(1/16 - 1/4) | 1,6<br>(1/16)                       | 1,0 - 4,0<br>(1/16 - 3/16) | NO     |

# Remiendos

Remendar es coser dos piezas de tela. Al cortar piezas de tela para bloques de acolchado, asegúrese de que el margen de costura sea de 6,5 mm (aprox. 1/4 pulg.).

#### א Recuerde

Para cambiar el ancho del margen de costura, ajuste el ancho de la puntada para cambiar la posición de la aguja.

Cosa con el borde de la tela alineado con el lateral del pie prensatela.

Ancho de la puntada si se ha seleccionado

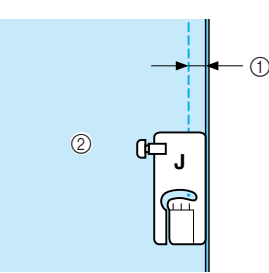

- ① 6,5 mm (aprox. 1/4 pulg.)
- ② Alinee con el lado derecho del pie prensatela.

Ancho de la puntada si se ha seleccionado

# 

- ① 6,5 mm (aprox. 1/14 pulg.)
- ② Alinee con el lado izquierdo del pie prensatela.

# ן Recuerde

- El ancho de la puntada se refiere a la posición de la aguja, no al ancho del margen de costura.
- Para cambiar la posición de la aguja, pulse + o

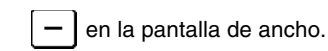

• Una vez ajustados el largo de la puntada y la posición de la aguja que se desee, puede guardar los ajustes (consulte la página 53).

# Remiendos utilizando el pie para acolchado de 1/4" con guía

Este pie para acolchado puede coser un margen de costura preciso de 1/4 pulg.

o de 1/8 pulg.

Puede utilizarse para juntar las piezas de un acolchado o para costuras sobrepuestas.

# Pu

Pulse  $\begin{bmatrix} q - 0 \\ \vdots \\ \vdots \\ p \end{bmatrix}$  y luego coloque el pie para remiendos de 1/4" con guía.

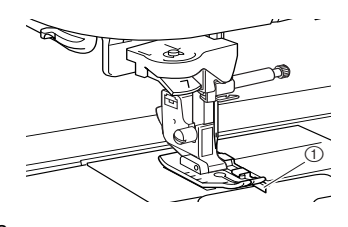

# Utilice la guía y las marcas del pie prensatela para coser márgenes de costura precisos.

#### Remiendo de un margen de costura de 1/4 pulg.

Cosa manteniendo el borde de la tela en contacto con la guía.

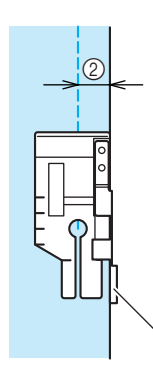

### ① Guía

1/4 pulg.

#### Recuerde

Para colocar la tela con precisión, consulte la sección "Marcas de la placa de la aguja y de su cubierta" en la página 68.

T

#### Creación de un margen de costura preciso

Utilice la marca del pie para empezar, finalizar o girar 1/4 pulg. desde el borde de la tela.

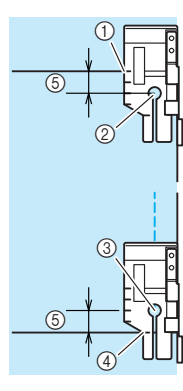

- ① Alinee esta marca con el borde de la tela para empezar.
- ② Comienzo de la costura
- ③ Final de la costura
- Borde opuesto de la tela para finalizar o girar
- ⑤ 1/4 pulg.

#### Recuerde

Para obtener más información acerca de la función de giro, consulte "Giro" en la página 47.

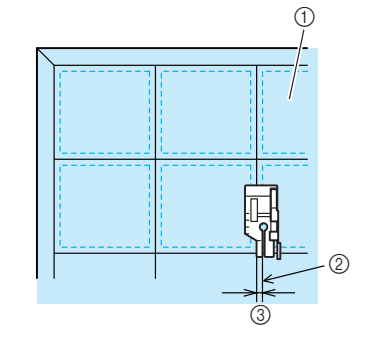

Acolchado con costuras sobrepuestas, 1/8 pulg.

izquierdo del extremo del pie prensatela.

Cosa con el borde de la tela alineado con el lateral

- ① Superficie de la tela
- ② Costura
- ③ 1/8 pulg.

# ■ Acolchado utilizando el pie móvil

El acolchado consiste en coser la parte superior de una colcha o ropa acolchada, el relleno y la parte trasera de la colcha. Puede coser el acolchado con el pie móvil para evitar que se muevan las partes delantera, trasera y el relleno. El pie móvil tiene un conjunto de dientes de arrastre que se mueven con los dientes de arrastre de la placa de la aguja durante la costura.

Realice los pasos indicados en la página 34 para extraer el pie prensatela.

Afloje el tornillo del soporte del pie prensatela para extraer el soporte.

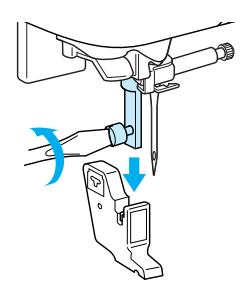

Coloque la palanca de operación del pie móvil de manera que el tornillo de la presilla de la aguja quede fijado entre la horquilla, y coloque el pie móvil en la barra del pie prensatela.

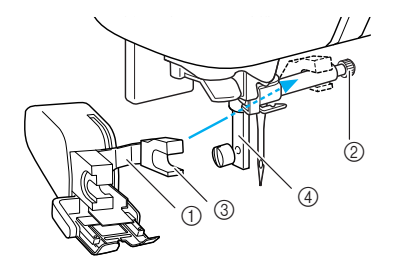

- ① Palanca de operación
- ② Tornillo de la presilla de la aguja
- ③ Horquilla
- ④ Barra del pie prensatela

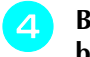

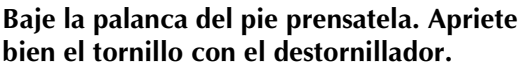

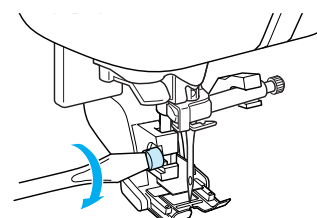

# Coloque una mano a cada lado del pie móvil para sujetar la tela durante la costura.

- Vota
  - · Cosa a velocidad lenta o media.
  - No cosa en reversa ni use puntadas que requieran el arrastre de la tela hacia los lados o en reversa.
  - Compruebe siempre que la superficie del acolchado está bien hilvanada antes de comenzar a coser. Existen agujas e hilos especiales para coser acolchados con máquina de coser.
  - Si ha seleccionado "ON" para "SENSOR AUTOMÁTICO DE TELA" en la pantalla de ajustes de la máquina, la tela avanzará sin problemas para conseguir los mejores resultados posibles. Para obtener más información acerca del sensor automático de tela, consulte "Sensor automático de tela" en la página 48.

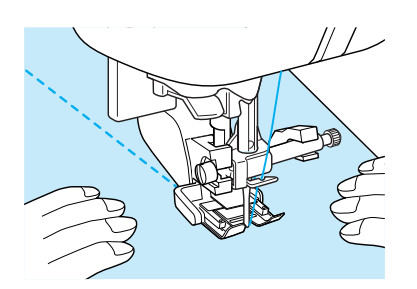

# Uso de la guía de acolchados

Utilice la guía de acolchados para coser puntadas paralelas con un espacio igual entre ellas.

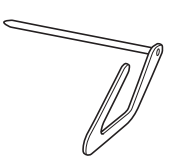

Introduzca la base de la guía de acolchados en el orificio situado en la parte trasera del pie móvil o del soporte del pie prensatela.

Pie móvil

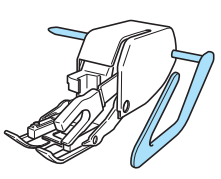

Soporte del pie prensatela

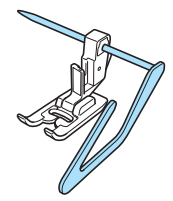

Ajuste la base de la guía de acolchados de forma que la guía quede alineada con la costura que ya está cosida.

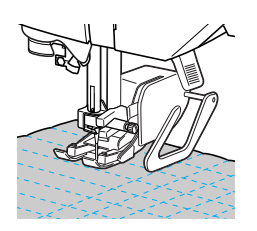

#### Aplicaciones

La costura quedará perfectamente integrada si se utiliza un hilo de nailon transparente como hilo superior.

Trace el patrón en la tela de la aplicación y, a continuación, corte a su alrededor.

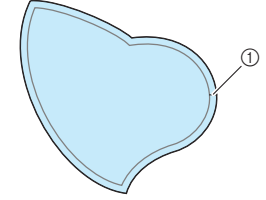

- ① Margen de costura: de 3 a 5 mm
- Corte un trozo de papel grueso o un estabilizador de la medida final del diseño de la aplicación, colóquelo en la parte posterior de la aplicación y dóblelo sobre el margen de costura con una plancha.

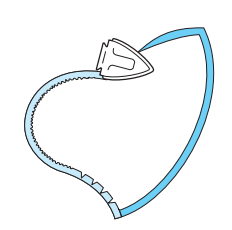

Gire la aplicación y retire el estabilizador o el papel. Sujete con alfileres o hilvane la aplicación en la tela principal.

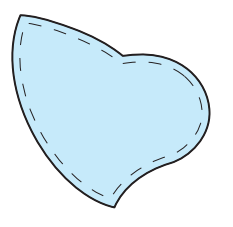

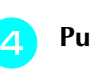

Pulse | ‡ y, a continuación, coloque el pie prensatela "J".

5 Compruebe el punto de entrada de la aguja y cosa siguiendo el borde de la aplicación procurando que la aguja se inserte ligeramente por fuera del borde de la tela.

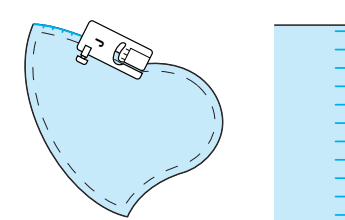

① Punto de entrada de la aguja

# PRECAUCIÓN

• Asegúrese de que la aguja no tropieza con los alfileres durante la costura. Si tropieza con un alfiler, la aguja podría romperse y causar lesiones.

# Acolchado con puntadas para satén

Utilice el pedal para coser con puntadas para satén. Si controla el ancho de la puntada con el pasador del control de velocidad, podrá realizar cambios sutiles en él durante la costura.

Conecte el pedal (consulte la página 41).

Pulse y, a continuación, coloque el pie prensatela "J".

Pulse — en la pantalla de largo para reducir el largo de la puntada.

# Recuerde

Un largo de puntada entre 0,3 y 0,5 mm (aprox. 1/64 y 1/32 pulg.) es el mejor para las puntadas para satén, aunque este intervalo varía según el tipo de tela y el grosor del hilo utilizado.

# 

Pulse 🗎 .

4

5

\* Cambie el control de velocidad manual a un control de ancho de la puntada.

Seleccione "ON" para "CONTROL DE ANCHO". La velocidad de costura se ajustará utilizando el pedal.

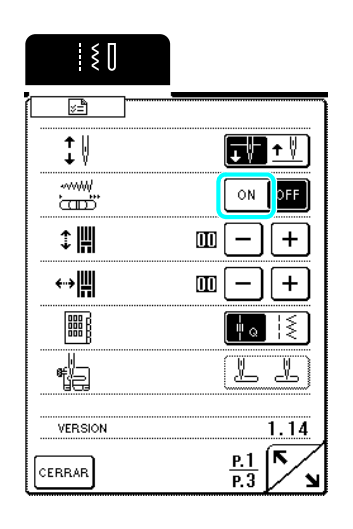

# Pulse CERRAR.

Durante la costura, deslice el control de velocidad manual para ajustar el ancho de la puntada.

#### Recuerde

• Deslice el control hacia la izquierda para disminuir el ancho. Deslice el control hacia la derecha para aumentar el ancho.

• El ancho de la puntada se ajusta igualmente desde la posición de la aguja en el medio (centro). (Las puntadas Q-08 y 1-11 se ajustarán desde la derecha, mientras que las Q-09 y 1-12 lo harán desde la izquierda).

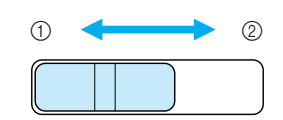

Más estrecha
 Más ancha

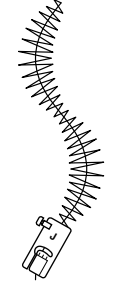

Cuando termine de coser, vuelva a seleccionar "OFF" para "CONTROL DE ANCHO".

# Acolchado libre

Para el acolchado libre, utilice el pie para acolchado libre "C" y el pie para acolchado libre de punta abierta "O" dependiendo de la puntada seleccionada y, a continuación, configure la máquina para el modo de costura libre. En este modo, los dientes de arrastre se bajan automáticamente para que la tela pueda moverse libremente y el pie prensatela se eleva hasta la altura necesaria para la costura libre. Se recomienda colocar el pedal y coser a una velocidad uniforme.

# Acolchado libre utilizando el pie para acolchado libre "C"

El pie para acolchado libre "C" sirve para la costura libre utilizando una puntada recta. Seleccione siempre una puntada recta con la posición de la

aguja en el medio (centro)

# F

Pie para acolchado libre "C"

# A PRECAUCIÓN

- Con el acolchado libre, controle la velocidad de arrastre de la tela para que coincida con la velocidad de la costura. Si la tela se mueve más rápido que la costura, la aguja podría romperse o la máquina podría averiarse.
- Cuando utilice el pie para acolchado libre "C", seleccione siempre uno de los patrones con una posición de la aguja en el centro (Q-01 o 1-30). Si utiliza cualquier otra puntada, la aguja puede golpear el pie para acolchado, provocando daños o lesiones.

# Recuerde

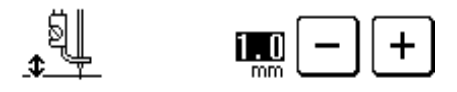

 Para coser con una tensión equilibrada, puede que sea necesario ajustar la tensión del hilo superior (consulte la página 45). Pruebe con una pieza de tela de muestra de acolchado. Pulse 🖽 para bajar los dientes de arrastre y seleccionar el modo de costura libre.

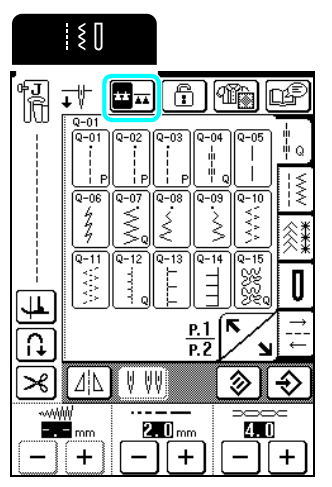

- → Los dientes de arrastre se bajan y el pie para acolchado se eleva hasta la altura necesaria para la costura libre.\_\_
- Seleccione

З

- Si se selecciona la puntada Q-01 o 1-30, el pie para acolchado libre "C" aparece indicado en la esquina superior izquierda de la pantalla.
- Retire el soporte del pie prensatela (consulte la página 59).

0

Coloque el pie libre "C" en la parte delantera con el tornillo del soporte del pie prensatela alineado con la muesca en el pie para acolchado.

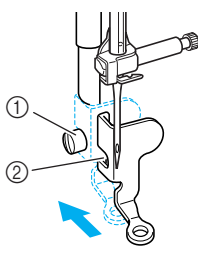

- ① Tornillo del soporte del pie prensatela
- ② Muesca

# <mark>とく Nota</mark>

Asegúrese de que el pie para acolchado no está inclinado.

Coloque en su sitio el pie para acolchado con la mano derecha y, a continuación, apriete con la mano izquierda el tornillo del soporte del pie prensatela utilizando el destornillador.

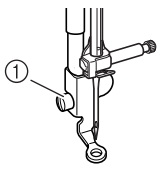

① Tornillo del soporte del pie prensatela

# PRECAUCIÓN

 Asegúrese de haber apretado bien los tornillos con el destornillador. De lo contrario, la aguja podría chocar contra el pie para acolchado y romperse o doblarse. Estire suavemente con las dos manos la tela para tensarla y luego muévala al mismo ritmo para coser puntadas uniformes con un largo aproximado de 2,0 a 2,5 mm (aprox. de 1/16 a 3/32 pulg.).

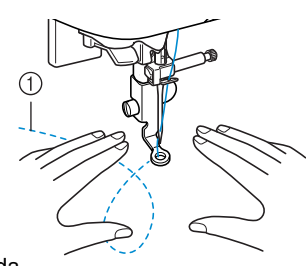

① Puntada

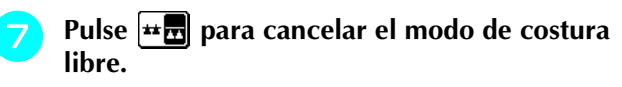

# Acolchado libre utilizando el pie para acolchado libre de punta abierta "O"

El pie para acolchado libre de punta abierta "O" sirve para el acolchado libre con puntada decorativa o de zig-zag o para el acolchado libre de líneas rectas en tela con un grosor irregular. El pie para acolchado libre de punta abierta "O" permite coser cualquier puntada.

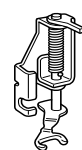

Pie para acolchado libre de punta abierta "O"

# <mark>とく Nota</mark>

El pie para acolchado libre de punta abierta "O" también puede utilizarse con las puntadas utilizadas con el pie libre "C" (Q-01 o 1-30). Se recomienda la utilización del pie para acolchado libre "O" con la costura libre de telas con un grosor irregular.

| - |
|---|
|   |

#### Recuerde

Para coser con una tensión equilibrada, puede que sea necesario ajustar la tensión del hilo superior (consulte la página 45). Pruebe con una pieza de tela de muestra de acolchado. Pulse 🖽 para bajar los dientes de arrastre y seleccionar el modo de costura libre.

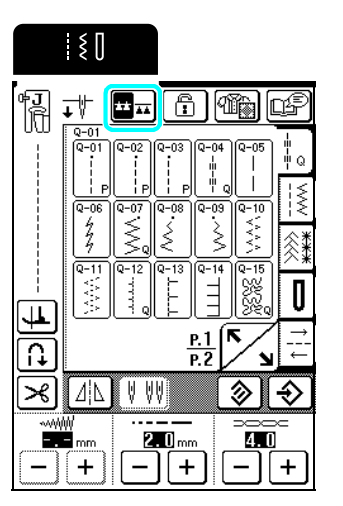

→ Los dientes de arrastre se bajan y el pie para acolchado se eleva hasta la altura necesaria para la costura libre.

# Seleccione una puntada.

- → Si se selecciona la puntada Q-01 o 1-30, el pie para acolchado libre "C" aparece indicado en la esquina superior izquierda de la pantalla. Si se seleccionan las otras puntadas, se indica en la pantalla el pie para acolchado libre de punta abierta "O".
- Retire el soporte del pie prensatela (consulte la página 59).
  - Coloque el pie para acolchado libre "O" situando la patilla del pie para acolchado encima del tornillo de la presilla de la aguja y alineando el lado inferior izquierdo del pie y la barra del pie prensatela.

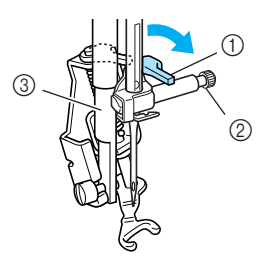

- ① Patilla
- ② Tornillo de la presilla de la aguja
- ③ Barra del pie prensatela

#### 

Asegúrese de que el pie para acolchado no está inclinado.

Coloque en su sitio el pie para acolchado con 5 la mano derecha y, a continuación, apriete con la mano izquierda el tornillo del soporte del pie prensatela utilizando el destornillador.

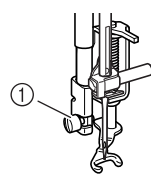

Tornillo del soporte del pie prensatela

# **PRECAUCIÓN**

- Asegúrese de haber apretado bien los tornillos con el destornillador. De lo contrario, la aguja podría chocar contra el pie para acolchado y romperse o doblarse.
- Estire suavemente con las dos manos la tela para tensarla y luego muévala al mismo ritmo para coser puntadas uniformes con un largo aproximado de 2,0 a 2,5 mm (aprox. de 1/16 a 3/32 pulg.).

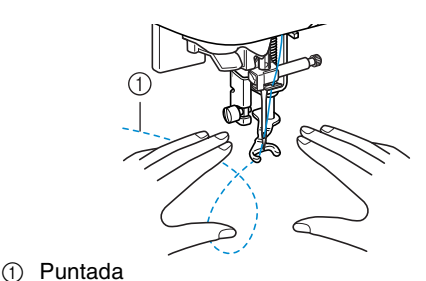

Pulse **#** para cancelar el modo de costura libre.

# Acolchado repetido

Se llama acolchado repetido a la costura de líneas de acolchado a una distancia fija de un contorno de un motivo. Las líneas de acolchado, que aparecen como ondas alejándose del motivo, son la característica distintiva de este estilo de acolchado. Utilice el pie para acolchado repetido libre "E" para el acolchado repetido. Con la medida del pie prensatela como guía, cosa alrededor del motivo en un intervalo fijo.

Se recomienda colocar el pedal y coser a una velocidad uniforme.

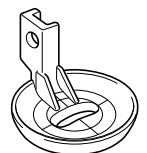

Medida del pie para acolchado repetido libre "E"

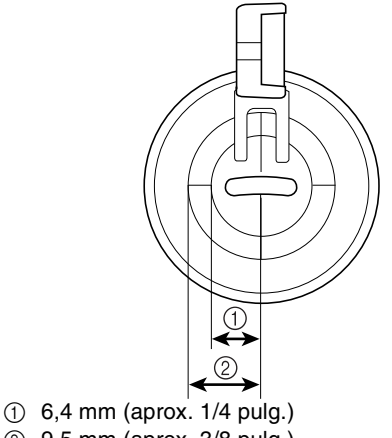

② 9,5 mm (aprox. 3/8 pulg.)

# PRECAUCIÓN

Con el acolchado libre, controle la velocidad de arrastre de la tela para que coincida con la velocidad de la costura. Si la tela se mueve más rápido que la costura, la aguja podría romperse o la máquina podría averiarse.

# Recuerde

1

Cuando comienza a coser, el sensor interno detecta el grosor de la tela y el pie para acolchado se eleva hasta la altura especificada en la pantalla de ajustes

de la máquina. Pulse y después pulse o + para cambiar el valor situado junto a "ALTURA DEL PIE LIBRE" en P. 2 de la pantalla de ajustes de la máquina (consulte la página 22). Aumente la altura de elevación del pie para acolchado, por ejemplo cuando cosa telas muy elásticas, para que resulten más fáciles de coser.

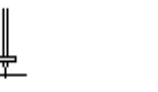

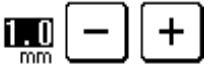

Para coser con una tensión equilibrada, puede que sea necesario ajustar la tensión del hilo superior (consulte la página 45). Pruebe con una pieza de tela de muestra de acolchado.

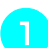

Pulse **Hanni** para bajar los dientes de arrastre y seleccionar el modo de costura libre.

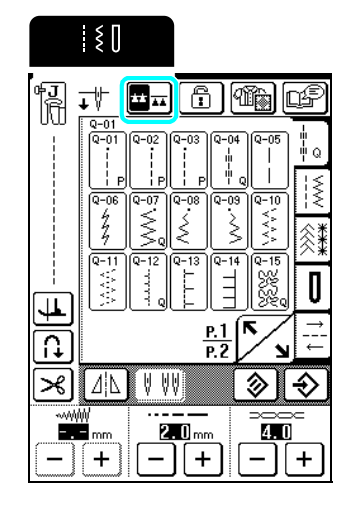

- Seleccione una puntada recta con la posición de la aguja en el medio (centro)
- Realice los pasos indicados en la página 34 "Extracción del pie prensatela" para extraer el pie prensatela.
- Afloje el tornillo del soporte del pie prensatela y luego retire el tornillo y el soporte del pie prensatela.

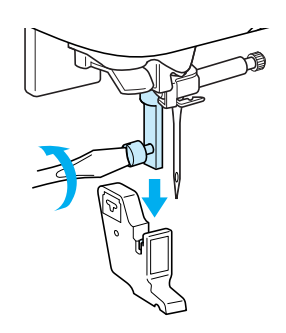

5 Coloque el pie para acolchado repetido libre "E" en el lado izquierdo de la barra del pie prensatela con los orificios en el pie para acolchado y la barra del pie prensatela alineados.

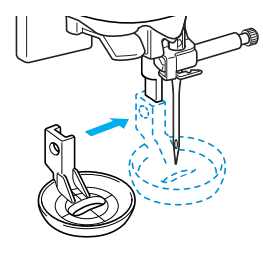

Apriete el tornillo.

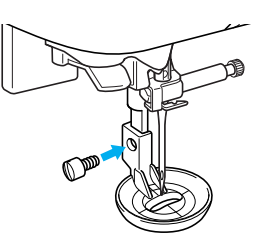

**7** Con la medida del pie para acolchado como guía, cosa alrededor del motivo.

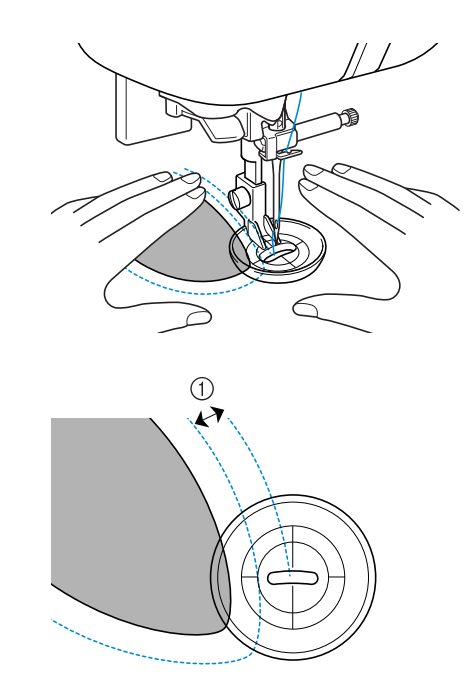

① 6,4 mm (aprox. 1/4 pulg.)

Labor terminada

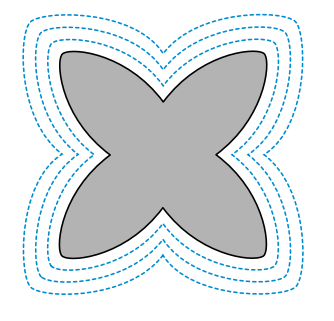

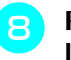

Pulse 🕶 🖬 para cancelar el modo de costura libre.

# **Puntadas rectas**

V Nota

Si utiliza la aguja gemela (consulte la página 32), asegúrese de colocar el pie prensatela "J".

| Tecla de                            | Nombre de la puntada         | Pie<br>prensatela | Aplicaciones                                                                                                    | Ancho de la puntada<br>[mm (pulg.)] |                           | Largo de la puntada<br>[mm (pulg.)] |                               | Aguja     |
|-------------------------------------|------------------------------|-------------------|----------------------------------------------------------------------------------------------------|-------------------------------------|---------------------------|-------------------------------------|-------------------------------|-----------|
| puntada                             |                              |                   |                                                                                                    | Auto                                | Manual                    | Auto                                | Manual                        | gemeia    |
|                                     | Puntada recta<br>(izquierda) | ₽ <b>J</b>        | Costura general, zurcidos,<br>fruncidos, etc. La costura en<br>reversa se cose a la vez que<br>pulsa el botón de "Costura en<br>reversa/remate". | 0,0<br>(0)                          | 0,0 - 7,0<br>(0 - 1/4)    | 2,5<br>(3/32)                       | 0,2 - 5,0<br>(1/64 - 3/16)    | ОК<br>(Ј) |
|                                     | Puntada recta<br>(izquierda) | ۳ <b>.</b><br>۱   | Costura general, zurcidos,<br>fruncidos, etc. La costura en<br>reversa se cose a la vez que<br>pulsa el botón de "Costura en<br>reversa/remate". | 0,0<br>(0)                          | 0,0 - 7,0<br>(0 - 1/4)    | 2,5<br>(3/32)                       | 0,2 - 5,0<br>(1/64 - 3/16)    | ОК<br>(Ј) |
| (1-03<br>  <br> <br> <br> <br> <br> | Puntada recta (medio)        | 4 <b>.</b> ]      | Costura general, zurcidos,<br>fruncidos, etc. La costura en<br>reversa se cose a la vez que<br>pulsa el botón de "Costura en<br>reversa/remate". | 3,5<br>(1/8)                        | 0,0 - 7,0<br>(0 - 1/4)    | 2,5<br>(3/32)                       | 0,2 - 5,0<br>(1/64 - 3/16)    | ОК<br>(Ј) |
| 1-04<br>1<br>1<br>1                 | Puntada recta (medio)        | 4 <b>.</b> ]      | Costura general, zurcidos,<br>fruncidos, etc. La costura en<br>reversa se cose a la vez que<br>pulsa el botón de "Costura en<br>reversa/remate". | 3,5<br>(1/8)                        | 0,0 - 7,0<br>(0 - 1/4)    | 2,5<br>(3/32)                       | 0,2 - 5,0<br>(1/64 - 3/16)    | ОК<br>(Ј) |
| 1-05<br>                            | Costura elástica triple      | ۴J                | Costura general para costuras<br>sobrepuestas decorativas y de<br>remate                                                                         | 0,0<br>(0)                          | 0,0 - 7,0<br>(0 - 1/4)    | 2,5<br>(3/32)                       | 1,5 - 4,0<br>(1/16 - 3/16)    | ОК<br>(Ј) |
| 1-06<br>4<br>2<br>7                 | Costura elástica             | ۰J                | Costuras de remate,<br>aplicaciones decorativas y<br>costura                                                                                     | 1,0<br>(1/16)                       | 1,0 - 3,0<br>(1/16 - 1/8) | 2,5<br>(3/32)                       | 1,0 - 4,0<br>(1/16 - 3/16)    | ОК<br>(Ј) |
|                                     | Puntada decorativa           | R                 | Costuras decorativas, costuras<br>sobrepuestas                                                                                                   | 0,0<br>(0)                          | 0,0 - 7,0<br>(0 - 1/4)    | 2,5<br>(3/32)                       | 1,0 - 4,0<br>(1/16 - 3/16)    | ОК<br>(Ј) |
| 1-08                                | Costura de hilvanado         | °J                | Hilvanado                                                                                                    | 0,0<br>(0)                          | 0,0 - 7,0<br>(0 - 1/4)    | 20,0<br>(3/4)                       | 5,0 - 30,0<br>(3/16 - 1-3/16) | NO        |

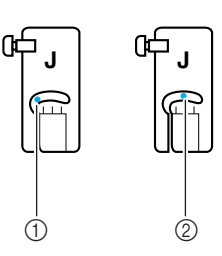

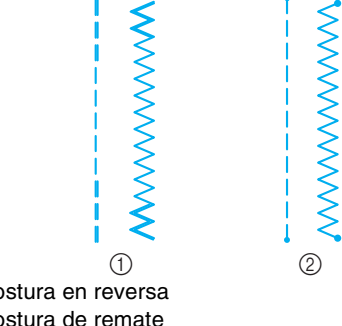

① Aguja a la izquierda

- ② Posición de la aguja en el medio (centro)
- ① Costura en reversa Costura de remate

#### Recuerde Ų

" " " al principio de la puntada mostrado en la tecla indica que las puntadas en reversa se cosen cuando se pulsa el botón de "Costura en reversa/remate". " • " al principio de la puntada mostrado en la tecla indica que las puntadas de refuerzo se cosen cuando se pulsa el botón de "Costura en reversa/remate".

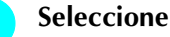

#### Seleccione una puntada.

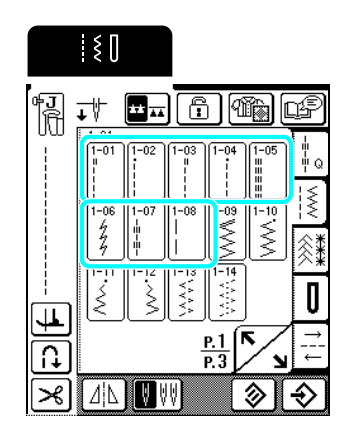

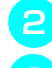

# Coloque el pie prensatela "J".

Sujete los extremos del hilo y la tela con la mano izquierda y después gire la polea hacia usted con la mano derecha para insertar la aguja en la tela en el punto de inicio de la costura.

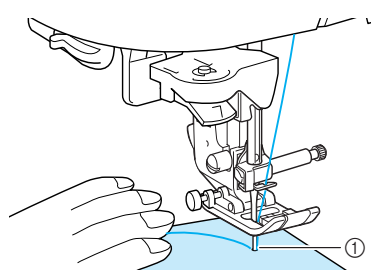

① Punto de inicio de la costura

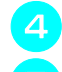

Baje la palanca del pie prensatela.

Mantenga pulsado el botón de "Costura en reversa/remate" para coser puntadas en reversa (o de refuerzo) y, a continuación, pulse el botón de "inicio/parar" para empezar a coser lentamente.

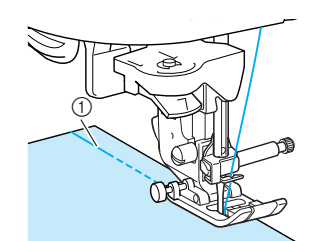

① Puntadas en reversa

# PRECAUCIÓN

Asegúrese de que la aguja no tropieza con un alfiler de hilvanado ni con cualquier otro objeto durante la costura. El hilo podría enrollarse o la aguja podría romperse y causar lesiones.

Al final de la costura, mantenga pulsado el 6 botón de "Costura en reversa/remate" para coser puntadas en reversa (o de refuerzo).

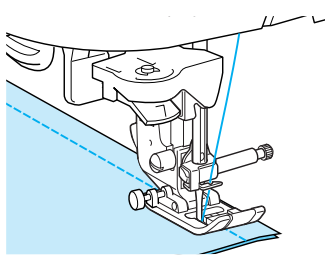

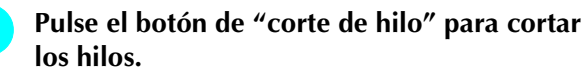

Si selecciona el ajuste de corte de hilo automático antes de coser, la máquina coserá automáticamente puntadas en reversa (o de refuerzo) al principio de la costura. Si pulsa el botón de "Costura en reversa/ remate" al final de la costura, la máquina coserá automáticamente puntadas en reversa (o de refuerzo) y cortará el hilo.

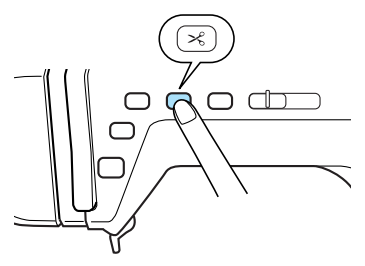

# ■ Cambio de posición de la aguja (solo puntadas con la posición de la aguja a la izquierda o en el centro)

Cuando seleccione puntadas con la posición de la aguja a la izquierda o en el medio (centro), puede

utilizar |-|y|+| en la pantalla de ancho de la puntada para cambiar la posición de la aguja. Para conseguir un bonito acabado, ajuste la misma distancia entre el borde derecho del pie prensatela y la aguja que el ancho de la puntada y mantenga el borde del pie prensatela paralelo al borde de la tela durante la costura.

# Recuerde

Ct

1/2 pulg.)

Cuando aparezca --- mm en la pantalla de ancho de la puntada, seleccione una puntada recta diferente.

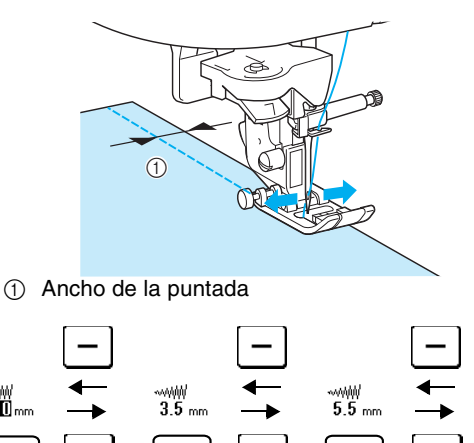

#### -~~₩ 7.0 mm œ\_ J ПС Сф + + + .1 .1 . 1 12.0 mm 6.5 mm 8.5 mm 5.0 mm (aprox. (aprox. (aprox. (aprox.

1/4 pulg.)

3/16 pulg.)

11/32 pulg.)

# Marcas de la placa de la aguja y de su cubierta

Para un margen de costura estándar de 16 mm (aprox. 5/8 pulg.), ajuste un ancho de 3,5 mm en la pantalla. Al coser, alinee el borde de la tela con la marca de 5/8 pulg. (aprox. 16 mm) de la placa de la aguja.

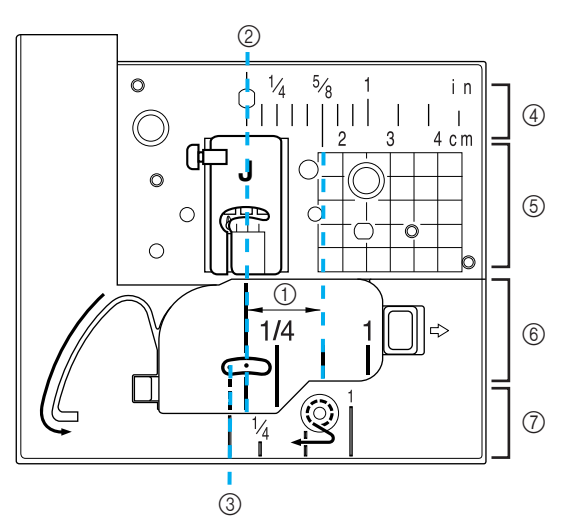

- ① 5/8 pulg. (aprox. 16 mm)
- Para puntadas con la posición de la aguja en el medio 2 (centro)
- 3 Para puntadas con una posición de la aguja a la izquierda
- Posición de la aguja en el medio (centro) <pulg.> 4
- (5) Posición de la aquia en el medio (centro) <cm>
- Posición de la aguja en el medio (centro) <pulg.> (6)
- ⑦ Posición de la aguja a la izquierda <pulg.>

# Hilvanado

# Pulse

y, a continuación, coloque el pie prensatela "J".

Pulse el botón de "Costura en reversa/ 2 remate" para coser puntadas de refuerzo al principio de la costura.

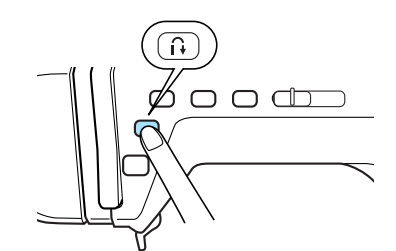

#### Recuerde 4

El largo de la puntada puede ajustarse entre 5 y 30 mm (aprox. 3/16 y 1-3/16 pulg.).

(1) Entre 5 mm (aprox. 3/16 pulg.) y 30 mm (aprox. 1-3/16 pulg.)

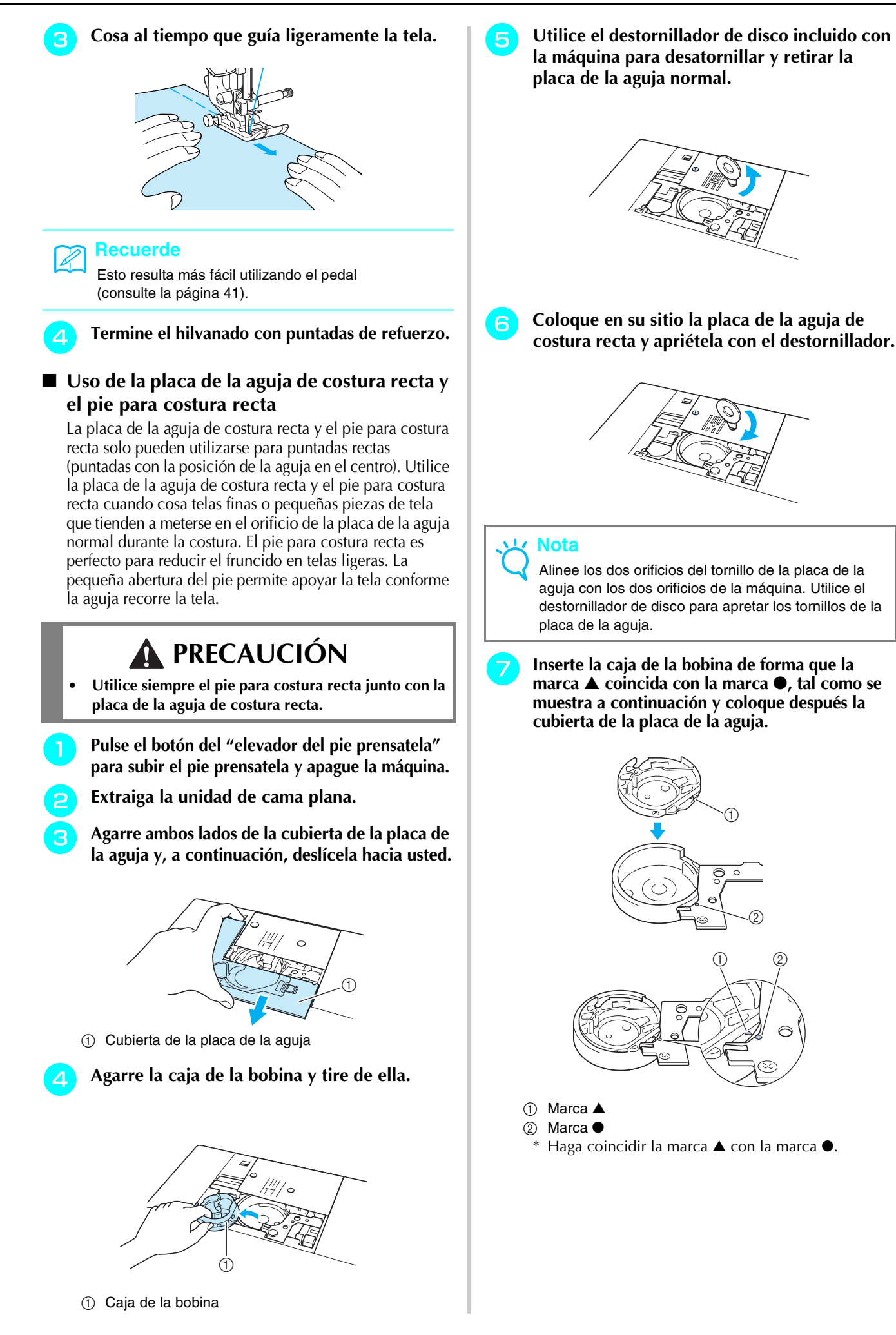

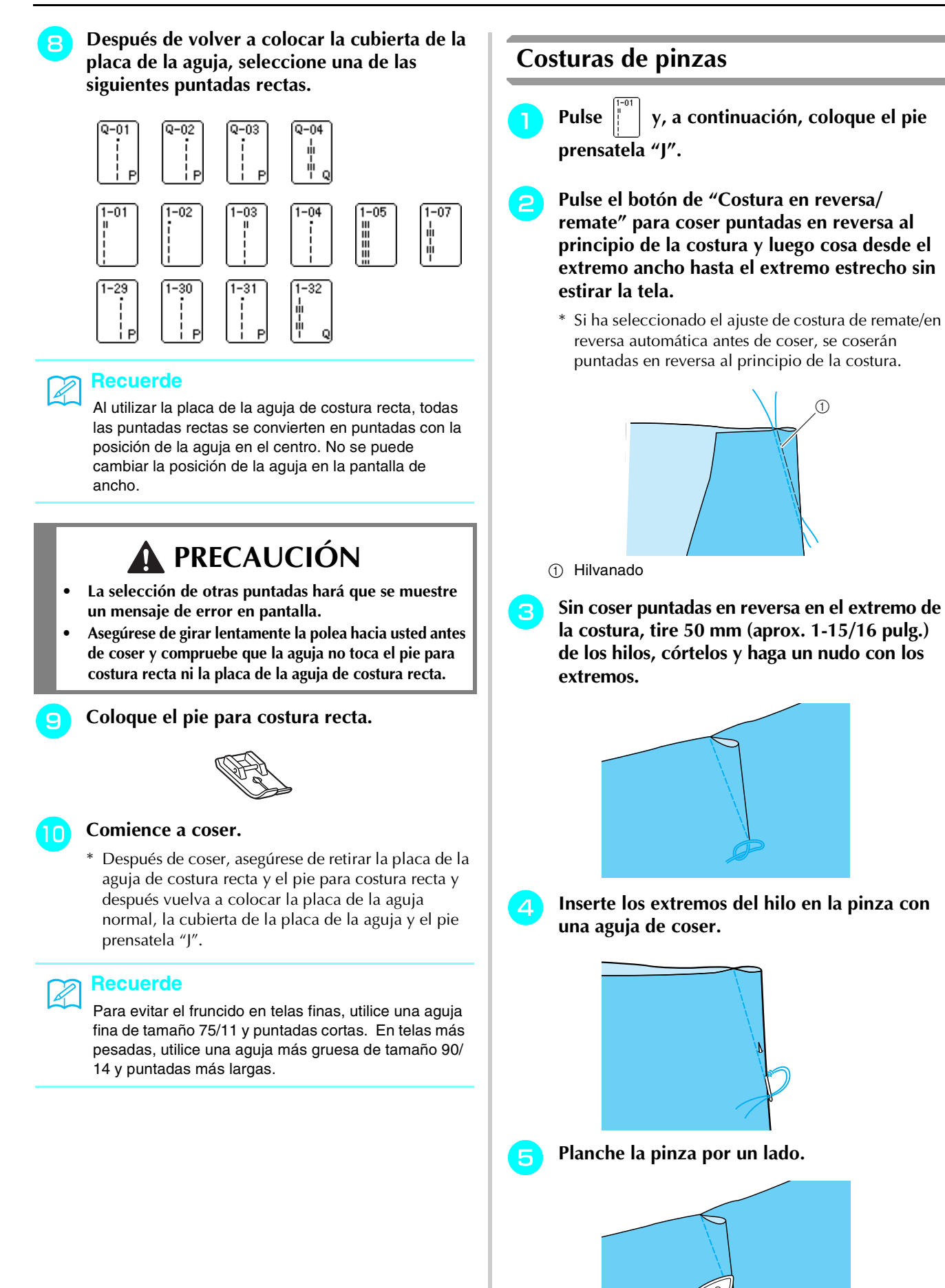
# **Fruncidos**

Puede coser fruncidos en mangas, en la cintura de una falda fruncida, etc.

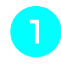

Seleccione una puntada recta y coloque el pie prensatela "J".

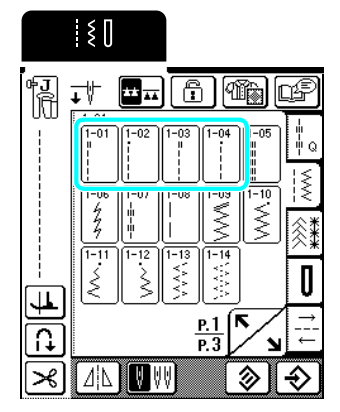

Ajuste el largo de la puntada a 4,0 mm (aprox. 3/16 pulg.) y la tensión del hilo a 2,0 (menor tensión).

### Recuerde

З

Si pulsa Min y luego FRUNCIDOS , el largo de la puntada se ajusta automáticamente a 4,0 mm (aprox. 3/16 pulg.) y la tensión del hilo a 2,0.

Tire del hilo superior y del hilo de la bobina unos 50 mm (aprox. 1-15/16 pulg.) (consulte "Tirar del hilo de la bobina" en la página 28).

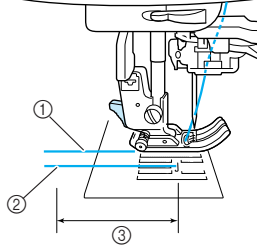

- Hilo superior
- ② Hilo de la bobina
- ③ 50 mm (aprox. 1-15/16 pulg.)

Cosa una fila de puntadas rectas a lo largo de los lados de la línea de la costura, tire unos 50 mm (1-15/16 pulg.) de los hilos superior y de la bobina y luego corte los hilos.

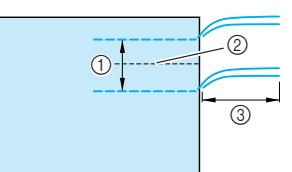

- ① De 10 a 15 mm (aprox. de 3/8 a 9/16 pulg.)
- Línea de la costura
- ③ 50 mm (aprox. 1-15/16 pulg.)

Tire de los hilos de la bobina para crear la cantidad deseada de fruncido y, a continuación, anude los hilos.

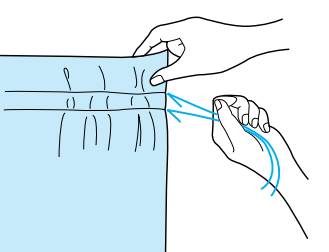

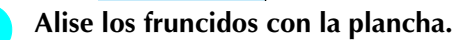

6

1

З

(2)

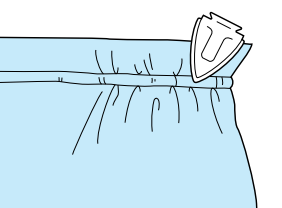

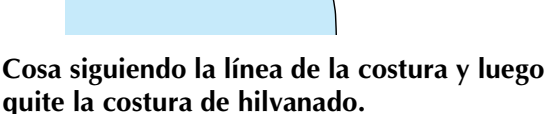

# Costuras de corte planas

Utilice costuras de corte planas para reforzar las costuras y dar un acabado preciso a los bordes.

> Pulse prensatela "J".

y, a continuación, coloque el pie

- Alinee la tela juntando los derechos, cosa la línea de 2 la costura y luego corte medio margen de costura desde el lado donde estará la costura de corte plana.
  - \* Si se seleccionan los ajustes de costura de remate/en reversa automática y de corte automático de hilo antes de coser, se coserán automáticamente puntadas en reversa al principio y al final de la costura y después se cortará el hilo.

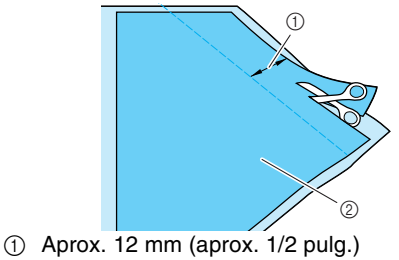

Revés de la tela (2)

Extienda la tela a lo largo de la línea de la costura.

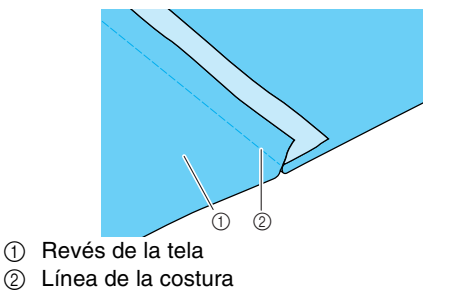

Costuras de utilidad

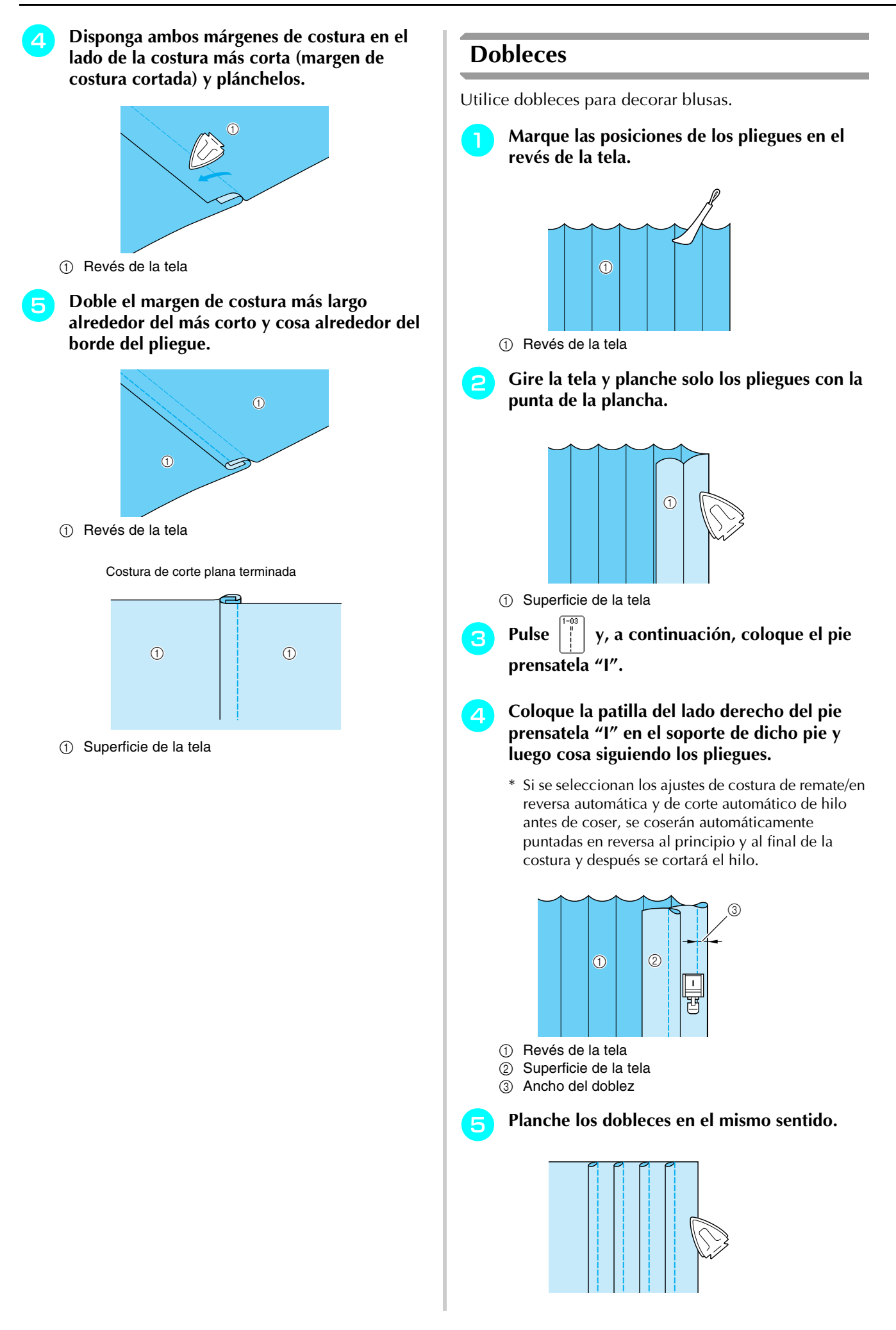

# Puntadas de zig-zag

Las puntadas de zig-zag resultan útiles para una gran variedad de aplicaciones, incluyendo sobrehilados, costura de aplicaciones y patchwork.

#### 、 K Nota

Si utiliza la aguja gemela (consulte la página 32), asegúrese de colocar el pie prensatela "J".

| Tecla de       | Nombre de la                      | Pie        | Aplicaciones                                                                                                    | Ancho de la puntada<br>[mm (pulg.)] |                            | Largo<br>[n   | de la puntada<br>nm (pulg.)] | Aguja     |
|----------------|-----------------------------------|------------|----------------------------------------------------------------------------------------------------|-------------------------------------|----------------------------|---------------|------------------------------|-----------|
| puntaua        | puntaua                           | prensateia |                                                                                                    | Auto                                | Manual                     | Auto          | Manual                       | gemeia    |
| 1-09           | Puntada de zig-zag<br>(medio)     | <b>~</b> J | Para sobrehilado y remiendos.<br>La costura en reversa se cose a<br>la vez que pulsa el botón de<br>"Costura en reversa/remate". | 3,5<br>(1/8)                        | 0,0 - 7,0<br>(0 - 1/4)     | 1,4<br>(1/16) | 0,0 - 4,0<br>(0 - 3/16)      | ОК<br>(Ј) |
| 1-10<br>×<br>× | Puntada de zig-zag<br>(medio)     | ₽ <b>J</b> | Para sobrehilado y remiendos.<br>La costura de remate se cose a<br>la vez que pulsa el botón de<br>"Costura en reversa/remate".  | 3,5<br>(1/8)                        | 0,0 - 7,0<br>(0 - 1/4)     | 1,4<br>(1/16) | 0,0 - 4,0<br>(0 - 3/16)      | ОК<br>(Ј) |
| 1-11<br><<br>< | Puntada de zig-zag<br>(derecha)   | ۰J         | Comience con la posición de la<br>aguja a la derecha y la costura<br>en zig-zag a la izquierda.                                  | 3,5<br>(1/8)                        | 2,5 - 5,0<br>(3/32 - 3/16) | 1,4<br>(1/16) | 0,3 - 4,0<br>(1/64 - 3/16)   | ОК<br>(Ј) |
| 1-12<br>>>     | Puntada de zig-zag<br>(izquierda) | °J         | Comience con la posición de la<br>aguja a la izquierda y la costura<br>en zig-zag a la derecha.                                  | 3,5<br>(1/8)                        | 2,5 - 5,0<br>(3/32 - 3/16) | 1,4<br>(1/16) | 0,3 - 4,0<br>(1/64 - 3/16)   | ОК<br>(Ј) |

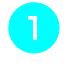

Seleccione una puntada y, a continuación, coloque el pie prensatela "J".

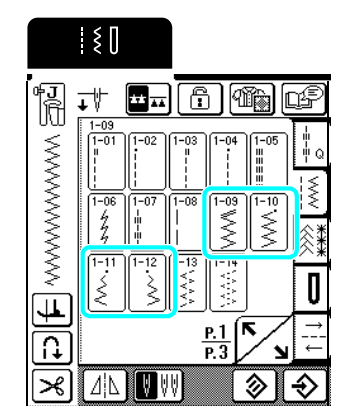

# Recuerde

" " " al principio de la puntada mostrado en la tecla indica que las puntadas en reversa se cosen cuando se pulsa el botón de "Costura en reversa/remate". " • " al principio de la puntada mostrado en la tecla indica que las puntadas de refuerzo se cosen cuando se pulsa el botón de "Costura en reversa/remate".

### Sobrehilado

Cosa asegurándose de que la aguja se inserta ligeramente fuera del borde de la tela.

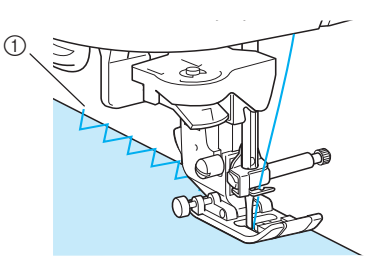

① Punto de entrada de la aguja

### ■ Aplicaciones

Coloque la aplicación utilizando almidón o hilvanado y cosa siguiendo el borde de la aplicación, procurando que la aguja se inserte ligeramente por fuera del borde.

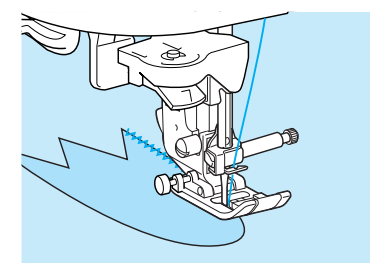

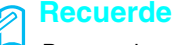

Para ver instrucciones adicionales para las aplicaciones, consulte la página 60.

### Patchwork (Acolchados de fantasía)

Gire del revés el margen de costura deseado, colóquelo sobre una pieza de tela diferente y después cosa las dos piezas de tela de forma que las puntadas unan ambas piezas.

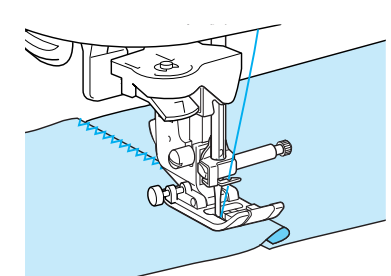

### Costura de curvas

Acorte el ajuste del largo de la puntada para obtener una puntada fina. Cosa lentamente manteniendo las costuras paralelas al borde de la tela mientras guía la tela por la curva.

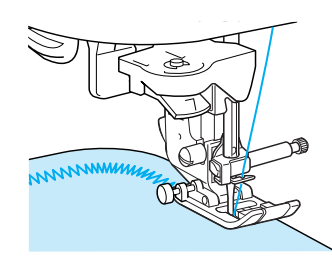

Uso de la tapa de bobina con guía de cable

- Retire la tapa de la bobina de la máguina (consulte la página 28).
- Enhebre hilo galón por el orificio de la tapa de bobina con guía de cable de arriba a abajo. Coloque el hilo en la muesca situada en la parte posterior de la tapa de bobina con guía de cable.
  - \* Para que el hilo fluya a través de la muesca con facilidad, el hilo galón no debería superar los 1,5 mm (aproximadamente 1/16 pulg.) de diámetro.

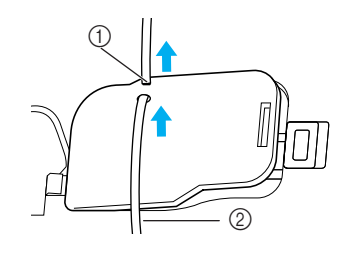

 Muesca 2 Hilo galón

- Ajuste bien la tapa de bobina con guía de З cable, asegurándose de que el hilo galón puede moverse sin problemas.
  - \* Asegúrese de que no haya impedimentos al mover el hilo.

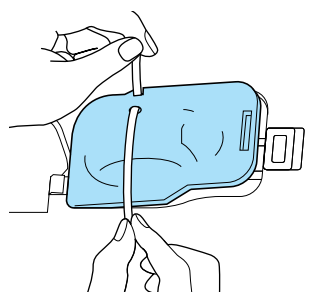

- Ajuste el ancho de la puntada de zig-zag entre 2,0 y 2,5 mm (aprox. entre 1/16 y 3/32 pulg.).
- Coloque el pie prensatela "N". 5
- Coloque la tela con el derecho hacia arriba 6 encima del cable y coloque éste en la parte trasera de la máquina debajo del pie prensatela.

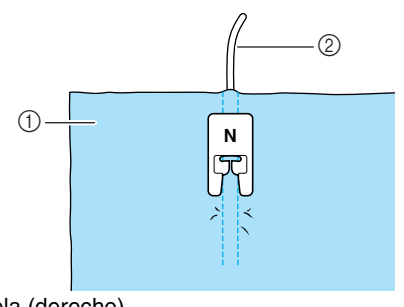

① Tela (derecho) Hilo galón

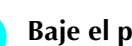

Baje el pie prensatela y empiece a coser para crear un acabado decorativo.

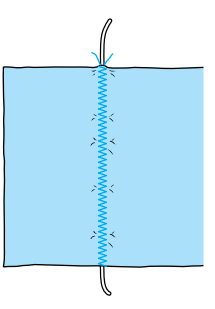

# Puntadas elásticas en zig-zag

Puede utilizar puntadas elásticas en zig-zag para una gran variedad de aplicaciones, como el sobrehilado, la costura de cintas y el zurcido.

| Tecla de                       | Nombre de la                          | Pie        | Aplicaciones                                                                               | Ancho de la punta<br>[mm (pulg.)] |                           | Largo<br>[n   | Aguja                      |           |
|--------------------------------|---------------------------------------|------------|--------------------------------------------------------------------------------------------|-----------------------------------|---------------------------|---------------|----------------------------|-----------|
| puntaua                        | puntaua                               | prensateia |                                                                                            | Auto                              | Manual                    | Auto          | Manual                     | gennela   |
|                                | Costura doble elástica<br>en zig-zag  | ۴J         | Para el sobrehilado (telas<br>medianas y elásticas), costura<br>de cintas y gomas          | 5,0<br>(3/16)                     | 1,5 - 7,0<br>(1/16 - 1/4) | 1,0<br>(1/16) | 0,2 - 4,0<br>(1/64 - 1/16) | ОК<br>(Ј) |
| 1-14<br><:><br><:><br>:><br>:> | Costura triple elástica<br>en zig-zag | ۴J         | Para el sobrehilado (telas<br>medianas, pesadas y elásticas),<br>costura de cintas y gomas | 5,0<br>(3/16)                     | 1,5 - 7,0<br>(1/16 - 1/4) | 1,0<br>(1/16) | 0,2 - 4,0<br>(1/64 - 1/16) | ОК<br>(Ј) |

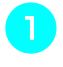

Seleccione una puntada y, a continuación, coloque el pie prensatela "J".

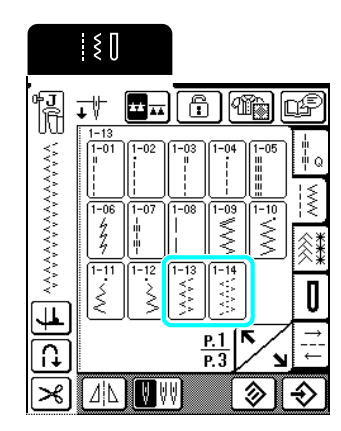

### ■ Costura de cintas/gomas

Alise la superficie de la cinta o la goma. Cosa la cinta o la goma a la tela a la vez que alisa la superficie de la cinta o la goma.

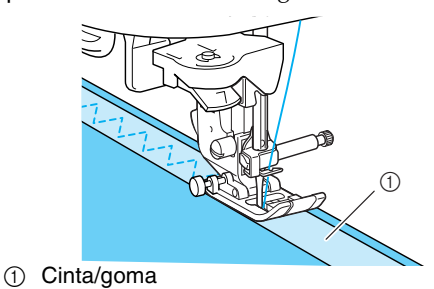

# ■ Sobrehilado

Use esta costura para coser sobrehilados en el borde de telas elásticas. Cosa asegurándose de que la aguja se inserta ligeramente fuera del borde de la tela.

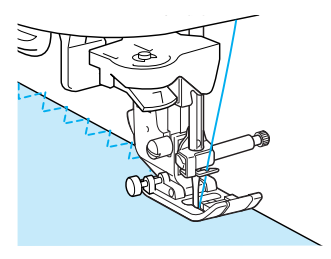

# Sobrehilado

Cosa un sobrehilado al principio y el final de costuras en faldas o pantalones, y al principio y el final de todos los cortes.

Dependiendo de la puntada seleccionada, utilice el pie prensatela "G" o "J" o la cuchilla lateral opcional.

### Sobrehilado con el pie prensatela "G"

| Tecla de | Nombre de la              | Pie        | Aplicaciones                                                                              | Ancho de la puntada<br>[mm (pulg.)] |                            | Largo de la puntada<br>[mm (pulg.)] |                            | Aguja<br>gemela |
|----------|---------------------------|------------|-------------------------------------------------------------------------------------------|-------------------------------------|----------------------------|-------------------------------------|----------------------------|-----------------|
| puntaua  | puntaua                   | prensateia |                                                                                           | Auto                                | Manual                     | Auto                                | Manual                     | gemeia          |
|          | Puntada de<br>sobrehilado | Ģ          | Refuerzo de telas ligeras y<br>medianas                                                   | 3,5<br>(1/8)                        | 2,5 - 5,0<br>(3/32 - 3/16) | 2,0<br>(1/16)                       | 1,0 - 4,0<br>(1/16 - 3/16) | NO              |
| 1-16     | Puntada de<br>sobrehilado | Ģ          | Refuerzo de telas pesadas                                                                 | 5,0<br>(3/16)                       | 2,5 - 5,0<br>(3/32 - 3/16) | 2,5<br>(3/32)                       | 1,0 - 4,0<br>(1/16 - 3/16) | NO              |
|          | Puntada de<br>sobrehilado | Ģ          | Refuerzo de telas medianas,<br>pesadas y fáciles de arrugar o<br>con puntadas decorativas | 5,0<br>(3/16)                       | 3,5 - 5,0<br>(1/8 - 3/16)  | 2,5<br>(3/32)                       | 1,0 - 4,0<br>(1/16 - 3/16) | NO              |

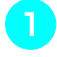

Seleccione una puntada y, a continuación, coloque el pie prensatela "G".

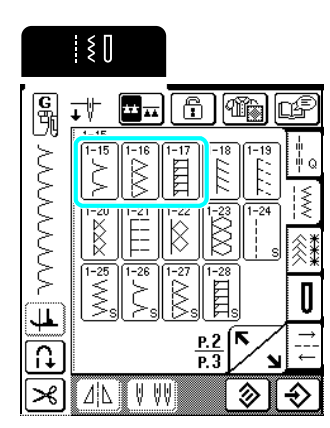

Baje el pie prensatela de manera que la guía del pie quede nivelada con el borde de la tela.

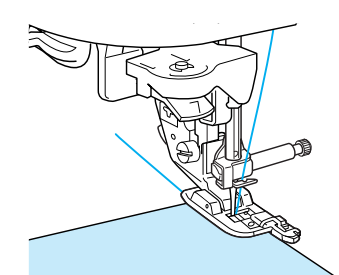

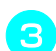

Cosa a lo largo de la guía del pie prensatela.

1

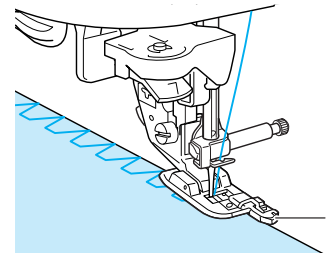

① Guía del pie prensatela

# PRECAUCIÓN

• Una vez ajustado el ancho de la puntada, gire con la mano la polea hacia usted y compruebe que la aguja no roza el pie prensatela. Si la aguja toca el pie prensatela, podría romperse y causar lesiones.

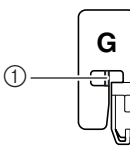

- ① La aguja no debe tropezar
- Si se sube el pie prensatela al nivel más alto, la aguja podría chocar contra el pie prensatela.

| Tecla de | Nombre de la                        | Nombre de la Pie Aplicaciones Ancho [mr<br>puntada prensatela | Ancho de la puntada<br>[mm (pulg.)]                                         |                | Largo<br>[m               | de la puntada<br>im (pulg.)] | Aguja                      |           |
|----------|-------------------------------------|---------------------------------------------------------------|-----------------------------------------------------------------------------|----------------|---------------------------|------------------------------|----------------------------|-----------|
| puntaua  | puntaua                             | prensateia                                                    |                                                                             | Auto           | Manual                    | Auto                         | Manual                     | yemeia    |
| 1-18     | Puntada de<br>sobrehilado           | ۲.<br>۲                                                       | Costura de remate en tela<br>elástica                                       | 5,0<br>(3/16)  | 0,0 - 7,0<br>(0 - 1/4)    | 2,5<br>(3/32)                | 0,5 - 4,0<br>(1/32 - 3/16) | ОК<br>(Ј) |
| 1-19     | Puntada de<br>sobrehilado           | ۲.<br>۲                                                       | Refuerzo de telas elásticas<br>medianas y pesadas y costuras<br>decorativas | 5,0<br>(3/16)  | 0,0 - 7,0<br>(0 - 1/4)    | 2,5<br>(3/32)                | 0,5 - 4,0<br>(1/32 - 3/16) | ОК<br>(Ј) |
|          | Puntada de<br>sobrehilado           | ۲.<br>۲                                                       | Refuerzo de telas elásticas o<br>puntadas decorativas                       | 4,0<br>(3/16)  | 0,0 - 7,0<br>(0 - 1/4)    | 4,0<br>(3/16)                | 1,0 - 4,0<br>(1/16 - 3/16) | ОК<br>(Ј) |
|          | Puntada de<br>sobrehilado           | ۲.<br>۲                                                       | Costura de punto elástico                                                   | 5,0<br>(3/16)  | 0,0 - 7,0<br>(0 - 1/4)    | 4,0<br>(3/16)                | 1,0 - 4,0<br>(1/16 - 3/16) | NO        |
|          | Sobrehilado en<br>diamante sencillo | ۲.<br>۲                                                       | Refuerzo y costura de telas<br>elásticas                                    | 6,0<br>(15/64) | 1,0 - 7,0<br>(1/16 - 1/4) | 3,0<br>(1/8)                 | 1,0 - 4,0<br>(1/16 - 3/16) | ОК<br>(Ј) |
|          | Sobrehilado en<br>diamante sencillo | ۹ <u>٦</u>                                                    | Refuerzo de telas elásticas                                                 | 6,0<br>(15/64) | 1,0 - 7,0<br>(1/16 - 1/4) | 1,8<br>(1/16)                | 1,0 - 4,0<br>(1/16 - 3/16) | ОК<br>(Ј) |

## Sobrehilado con el pie prensatela "J"

# Seleccione una puntada y, a continuación, coloque el pie prensatela "J".

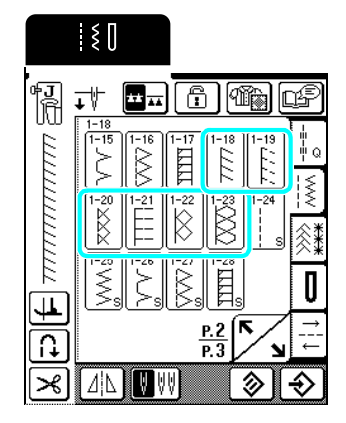

2

4

Cosa asegurándose de que la aguja se inserta ligeramente fuera del borde de la tela.

### Recuerde

Para obtener los mejores resultados en la costura de telas elásticas, reduzca la presión del pie prensatela.

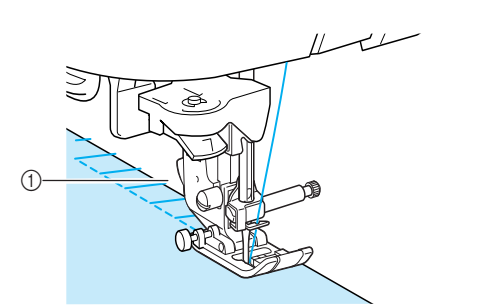

① Punto de entrada de la aguja

### Sobrehilado usando la cuchilla lateral opcional

La cuchilla lateral permite coser sobrehilados mientras se corta la tela.

# A PRECAUCIÓN

• Asegúrese de que solo selecciona una de las puntadas siguientes. El uso de cualquier otra puntada podría hacer que la aguja chocara contra el pie prensatela y se rompiera, pudiendo causar lesiones.

#### א Recuerde

Cuando use la cuchilla lateral, enhebre la aguja a mano o coloque solo la cuchilla lateral después de enhebrar la aguja con el enhebrador de aguja.

| Tecla de                   | Nombre de la         | Pie        | Aplicaciones Ancho de la punta<br>[mm (pulg.)]      | o de la puntada<br>nm (pulg.)] | Largo<br>[n               | Aguja<br>gemela |                            |         |  |
|----------------------------|----------------------|------------|-----------------------------------------------------|--------------------------------|---------------------------|-----------------|----------------------------|---------|--|
| puntaua                    | puntaua              | prenoateia |                                                     | Auto                           | Manual                    | Auto            | Manual                     | geniola |  |
| 1-24<br> <br> <br> <br>  S | Con cuchilla lateral | S          | Puntada recta mientras se corta<br>la tela          | 0,0<br>(0)                     | 0,0 - 2,5<br>(0 - 3/32)   | 2,5<br>(3/32)   | 0,2 - 5,0<br>(1/64 - 3/16) | NO      |  |
| 1-25<br>\$                 | Con cuchilla lateral | S          | Puntada de zig-zag mientras se<br>corta la tela     | 3,5<br>(1/8)                   | 3,5 - 5,0<br>(1/8 - 3/16) | 1,4<br>(1/16)   | 0,0 - 4,0<br>(0 - 3/16)    | NO      |  |
| 1-26<br>>S                 | Con cuchilla lateral | S          | Puntada de sobrehilado<br>mientras se corta la tela | 3,5<br>(1/8)                   | 3,5 - 5,0<br>(1/8 - 3/16) | 2,0<br>(1/16)   | 1,0 - 4,0<br>(1/16 - 3/16) | NO      |  |
| 1-27                       | Con cuchilla lateral | S          | Puntada de sobrehilado<br>mientras se corta la tela | 5,0<br>(3/16)                  | 3,5 - 5,0<br>(1/8 - 3/16) | 2,5<br>(3/32)   | 1,0 - 4,0<br>(1/16 - 3/16) | NO      |  |
|                            | Con cuchilla lateral | S          | Puntada de sobrehilado<br>mientras se corta la tela | 5,0<br>(3/16)                  | 3,5 - 5,0<br>(1/8 - 3/16) | 2,5<br>(3/32)   | 1,0 - 4,0<br>(1/16 - 3/16) | NO      |  |

- Realice los pasos indicados en la página 34 para extraer el pie prensatela.
- Coloque la horquilla de la palanca de operación de la cuchilla lateral en el tornillo de la presilla de la aguja.

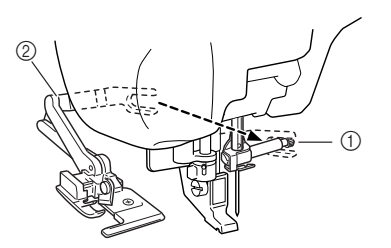

① Tornillo de la presilla de la aguja

② Palanca de operación

#### Recuerde

Z

Asegúrese de que la horquilla de la palanca de operación está ajustada en el tornillo de la presilla de la aguja firmemente.

Coloque la cuchilla lateral de manera que la patilla de ésta quede alineada con la muesca del soporte del pie prensatela, y después baje el pie prensatela.

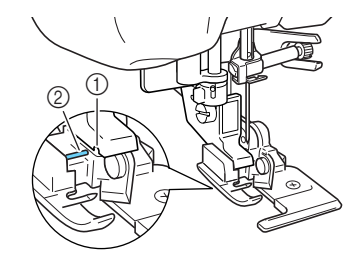

- Muesca del soporte del pie prensatela
   Patilla
- $\rightarrow$  La cuchilla lateral está colocada.

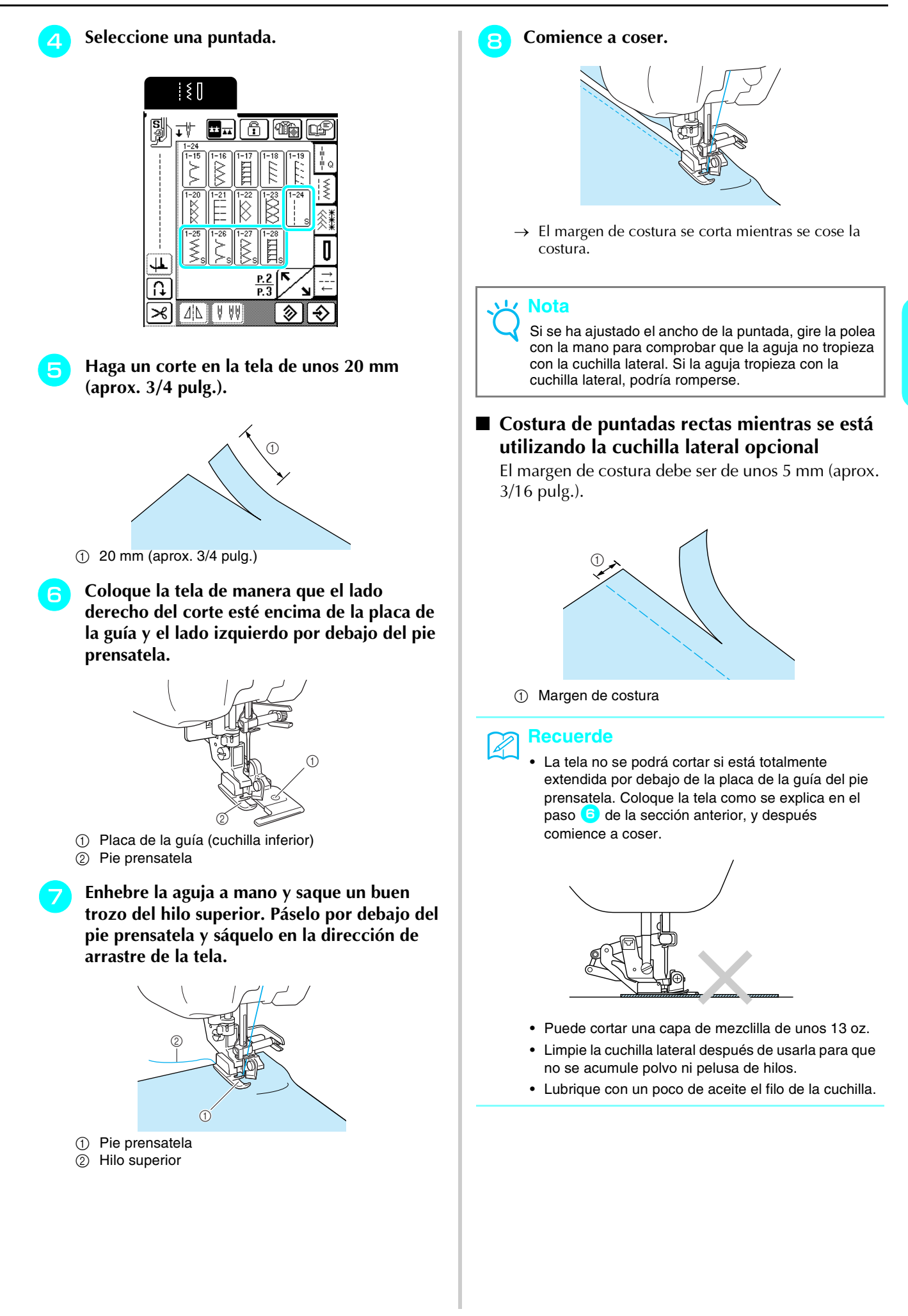

# Costuras invisibles para dobladillo

Seleccione una costura invisible para dobladillo para coser dobladillos o puños de vestidos, blusas, pantalones o faldas.

| Tecla de | Nombre de la                         | Pie        | Aplicaciones                  | Ancho de la puntada<br>[mm (pulg.)] |         | Largo<br>[n   | Aguja                     |        |
|----------|--------------------------------------|------------|-------------------------------|-------------------------------------|---------|---------------|---------------------------|--------|
| puntaua  | puntaua                              | prensateia |                               | Auto                                | Manual  | Auto          | Manual                    | gemeia |
| 2-01     | Costura invisible para<br>dobladillo | R          | Dobladillo de telas trenzadas | 00                                  | 3← - →3 | 2,0<br>(1/16) | 1,0 - 3,5<br>(1/16 - 1/8) | NO     |
| 2-02     | Costura invisible para<br>dobladillo | R          | Dobladillo de telas elásticas | 00                                  | 3← - →3 | 2,0<br>(1/16) | 1,0 - 3,5<br>(1/16 - 1/8) | NO     |

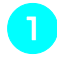

### Recuerde

Seleccione una puntada.

Para obtener los mejores resultados en la costura de telas elásticas, reduzca la presión del pie prensatela.

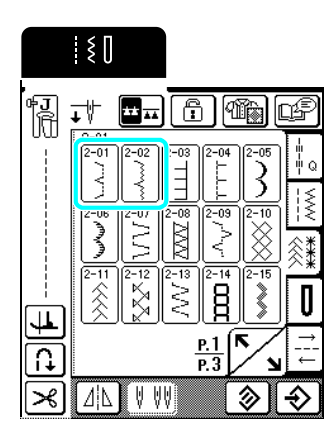

# Coloque hacia arriba el revés de la tela y, a continuación, doble e hilvane la tela, como se muestra.

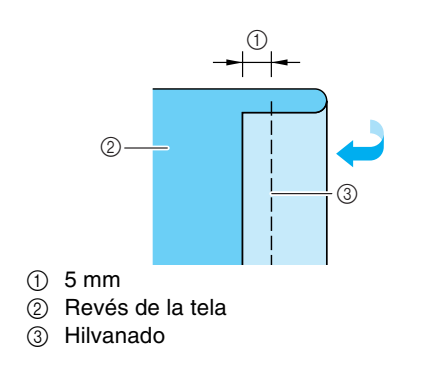

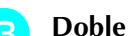

Doble la tela de nuevo, como se muestra.

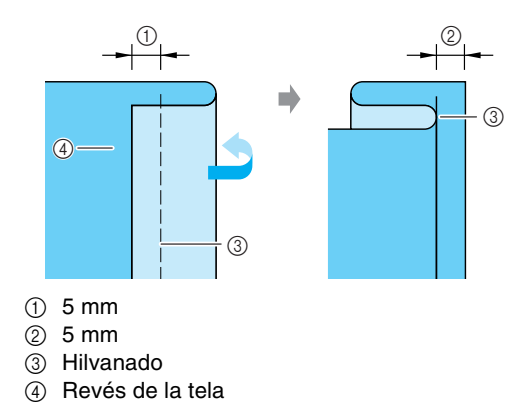

Coloque el pie prensatela "R" y bájelo de forma que la guía del pie prensatela quede nivelada con el pliegue de la tela.

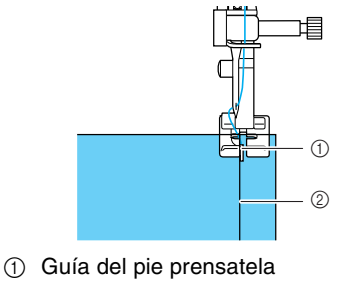

2 Pliegue

Cosa manteniendo el pliegue de la tela contra la guía del pie prensatela.

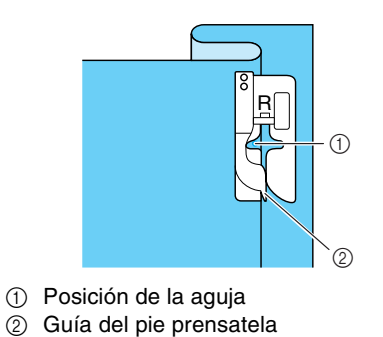

# 6 Retire el hilvanado y dé la vuelta a la tela.

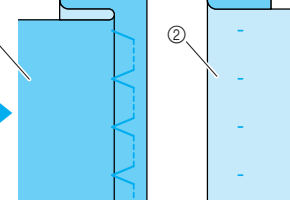

- Revés de la tela
- ② Superficie de la tela

### Recuerde

No es posible coser puntadas invisibles para dobladillo si la aguja no alcanza el pliegue de la parte izquierda. Sin embargo, si la aguja alcanza demasiado el pliegue, la tela no se podrá desdoblar y la costura visible en la superficie de la tela será excesiva, dejando un acabado poco bonito. Si se da alguno de estos casos, siga las instrucciones siguientes para solucionar el problema.

## ■ Si la aguja no llega al pliegue

Pulse — en la pantalla de ancho de forma que la aguja alcance ligeramente el pliegue.

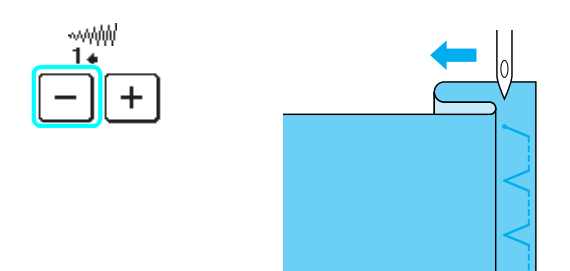

### ■ Si la aguja sobrepasa el pliegue

Pulse + en la pantalla de ancho de forma que la aguja alcance ligeramente el pliegue.

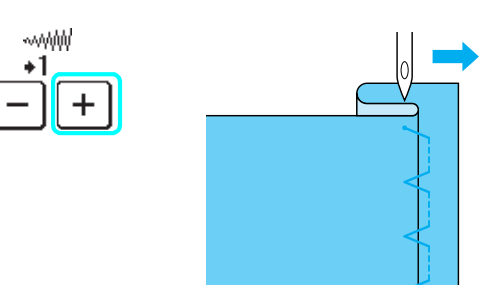

# Aplicaciones

Utilice un pulverizador adhesivo temporal o hilvanado para pegar la aplicación a la tela.

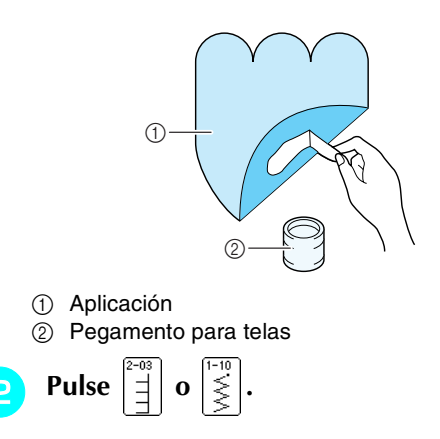

### Recuerde

- Ajuste el ancho y el largo de la puntada según la forma, el tamaño y la calidad del material de la aplicación (consulte la página 44).
- Para obtener más información acerca de las puntadas, consulte la sección "TABLA DE AJUSTES DE PUNTADAS" al final de este manual.
- Coloque el pie prensatela "J" y cosa siguiendo el borde de la aplicación, procurando que la aguja se inserte ligeramente por fuera del borde.

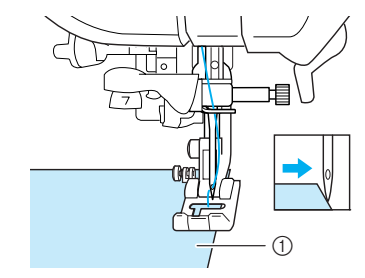

1 Aplicación

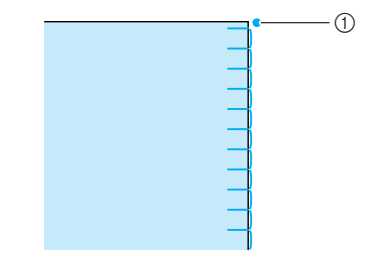

① Punto de entrada de la aguja

### Costura de curvas pronunciadas

Detenga la máquina de coser con la aguja insertada en la tela y fuera de la aplicación. Para conseguir un acabado bonito, levante el pie prensatela y gire un poco la tela a la vez que cose.

La función de giro resulta útil para cambiar la dirección de la costura. Cuando la máquina se detiene en la esquina de la tela, se para con la aguja insertada en la tela y el pie prensatela se eleva automáticamente para poder girar la tela fácilmente (consulte "Giro" en la página 47).

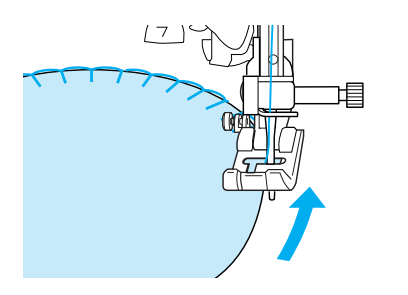

# Puntada de concha

El dobladillo arqueado que se asemeja a conchas alineadas en fila recibe el nombre de dobladillo de concha. Además de para los bordes, esta costura decorativa puede utilizarse para cuellos o las mangas de vestidos y blusas.

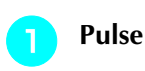

#### Recuerde

Para obtener más información acerca de las puntadas, consulte la sección "TABLA DE AJUSTES DE PUNTADAS" al final de este manual.

Aumente la tensión del hilo para conseguir un bonito acabado festón en las puntadas de concha.

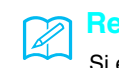

### Recuerde

Si el hilo está poco tenso, las puntadas de concha no tendrán acabado festón.

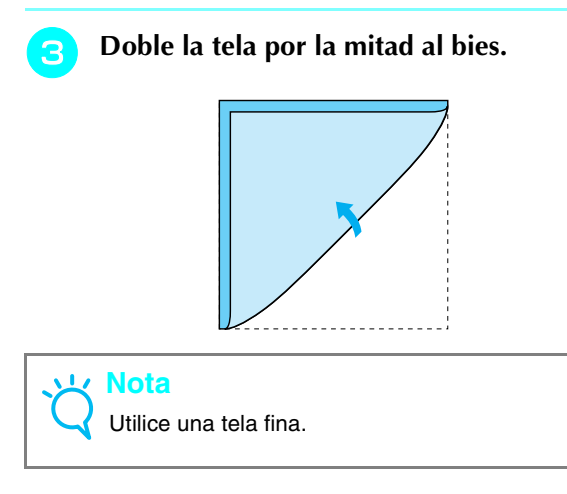

Coloque el pie prensatela "J" y cosa siguiendo el borde de la tela, procurando que la aguja se inserte ligeramente por fuera del borde.

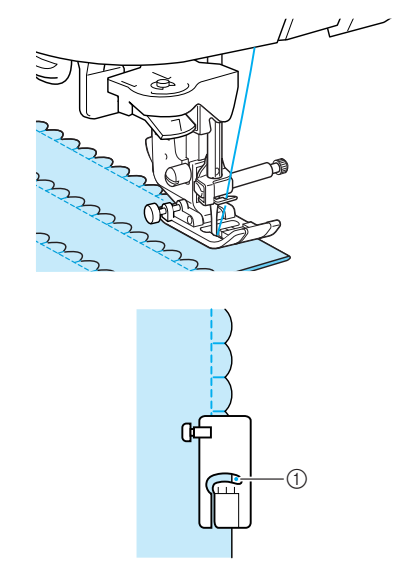

- ① Punto de entrada de la aguja
- Desdoble la tela y planche el dobladillo por un lado.

# Puntadas de festón

Puede realizar puntadas de festón (puntadas onduladas) para decorar los bordes de cuellos de blusas y pañuelos.

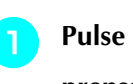

Pulse  $\left| \underbrace{\overset{\infty}{\overset{}}_{\overset{}}_{\overset{}}} \right|$  y, a continuación, coloque el pie prensatela "N".

### Recuerde

- Si selecciona el ajuste de corte de hilo automático antes de coser, la máquina coserá automáticamente puntadas de refuerzo al principio de la costura. Si pulsa el botón "Costura en reversa/remate" al final de la costura, la máquina coserá automáticamente puntadas de refuerzo y cortará el hilo.
- Para obtener los mejores resultados, aplique almidón y planche la tela antes de coser.
- Para obtener más información acerca de las puntadas, consulte la sección "TABLA DE AJUSTES DE PUNTADAS" al final de este manual.

Al coser puntadas de festón, deje un margen de costura de forma que el patrón no se cosa directamente en el borde de la tela.

#### Nota

Cosa puntadas de prueba en la tela antes de coser su labor.

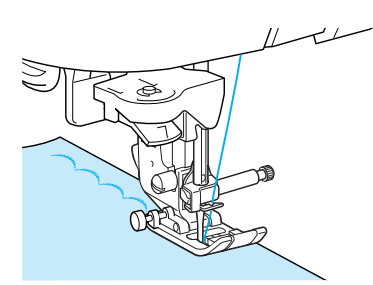

Recorte a lo largo de la costura, asegurándose de que no corta las puntadas.

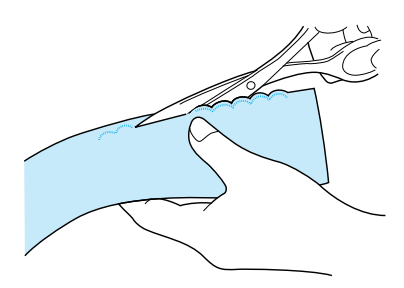

# **Costuras sobrepuestas**

Para conseguir un efecto decorativo en un acolchado de fantasía, puede coser puntadas encima de un margen de costura.

Seleccione una puntada recta y, a continuación, coloque el pie prensatela "J".

Con las partes del derecho juntas, cosa las dos piezas de tela y abra los márgenes de costura.

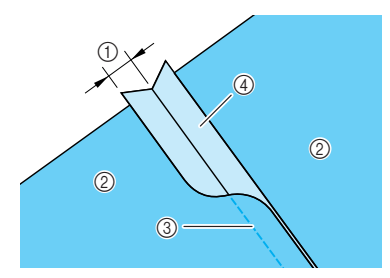

- (1) 6,5 mm (1/4 pulg.)
- ② Revés de la tela
- ③ Puntada recta
- ④ Margen de costura

Dé la vuelta a la tela de forma que el derecho З quede hacia arriba y, a continuación, cosa por encima de la costura con el centro del pie prensatela alineado con la costura.

\* Seleccione una de las siguientes puntadas.

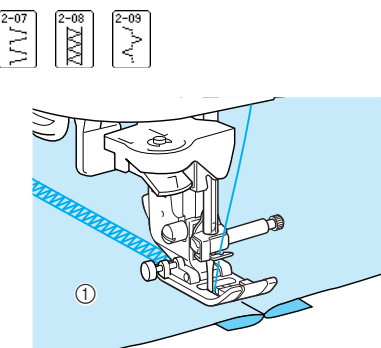

(1) Superficie de la tela

### Smoking

Las puntadas decorativas creadas cosiendo sobre fruncidos se denomina smoking. Se utiliza para decorar la parte delantera de blusas o puños.

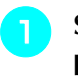

Seleccione una puntada recta y coloque el pie prensatela "J".

#### Nota

Asegúrese de que no estén seleccionados los ajustes de costura en reversa/remate automática ni de corte de hilo automático.

- Ajuste el largo de la puntada a 4,0 mm (aprox. 3/16 pulg.) y la tensión del hilo a 2,0 (menor tensión).
- Tire del hilo superior y del hilo de la bobina З unos 50 mm (aprox. 1-15/16 pulg.).
- 4

Cosa puntadas a 10 mm (aprox. 3/8 pulg.).

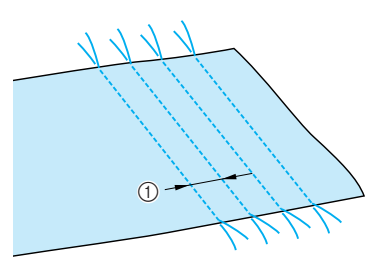

① Aproximadamente 10 mm (aprox. 3/8 pulg.)

Tire de los hilos de la bobina para crear la 5 Vainicas cantidad de fruncido que desee y alise las arrugas con la plancha. Realizar puntadas en una costura abierta se denomina vainicas. Se utiliza en blusas y ropa para niños. Separe las dos piezas de tela unos 4 mm (aprox. 3/16 pulg.) e hilvánelas con papel fino. Pulse 3 Recuerde Para obtener más información acerca de las ① 4 mm puntadas, consulte la sección "TABLA DE AJUSTES ② Papel fino DE PUNTADAS" al final de este manual. ③ Hilvanado Cosa entre las puntadas rectas. 8 y, a continuación, ajuste el Pulse ŝ 0 ancho de la puntada al máximo (7,0 mm). Recuerde Para obtener más información acerca de las puntadas, consulte la sección "TABLA DE AJUSTES DE PUNTADAS" al final de este manual. Coloque el pie prensatela "J" y, a 3 continuación, cosa con el pie prensatela centrado entre las dos piezas de tela. Tire de los hilos de las puntadas rectas. Recuerde Esta puntada resulta más decorativa cuando se utiliza un hilo más grueso. ① Hilvanado Cuando haya terminado de coser, retire el papel con cuidado.

# Costura de cintas o gomas

Las cintas elásticas se cosen en la tela sin estirarlas.

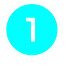

Seleccione una puntada recta y coloque el pie prensatela "J".

#### <mark>と、Nota</mark>

Asegúrese de que no estén seleccionados los ajustes de costura en reversa/remate automática ni de corte de hilo automático.

Ajuste el largo de la puntada a 4,0 mm (aprox. 3/16 pulg.) y la tensión del hilo a 2,0 (menor tensión).

3 Tire del hilo superior y del hilo de la bobina unos 50 mm (aprox. 1-15/16 pulg.) (consulte "Tirar del hilo de la bobina" en la página 28).

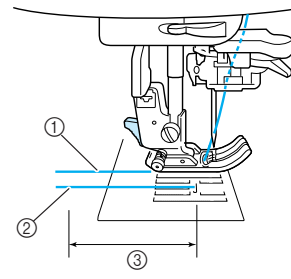

- 1 Hilo superior
- ② Hilo de la bobina
- ③ 50 mm

Cosa dos filas de puntadas rectas en la superficie de la tela y tire de los hilos de la bobina para crear la cantidad de fruncido deseada.

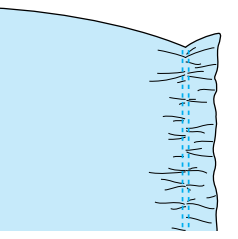

5 Sujete con alfileres la cinta elástica en el revés de la tela con la cinta distribuida homogéneamente sobre los fruncidos.

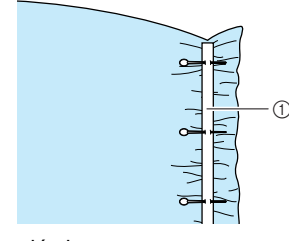

Cinta elástica

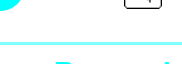

Pulse

6

#### പ്പ Recuerde

Para obtener más información acerca de las puntadas, consulte la "TABLA DE AJUSTES DE PUNTADAS" al final de este manual.

7 Tirando de la cinta elástica de forma que adquiera el mismo largo que la tela, tire de la tela en la posición del alfiler más próximo a la parte frontal del pie prensatela con la mano derecha y haga avanzar la tela detrás del pie prensatela con la mano izquierda, teniendo en cuenta la velocidad de avance.

### Recuerde

Esto resulta más fácil utilizando el pedal.

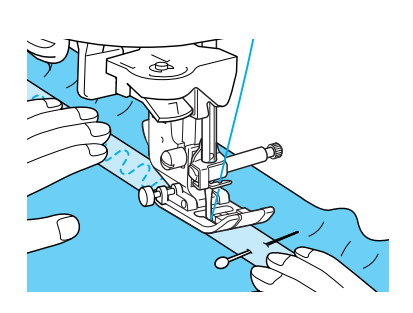

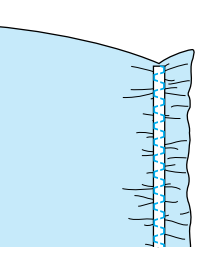

# PRECAUCIÓN

Asegúrese de que la aguja no tropieza con un alfiler de hilvanado ni con cualquier otro objeto durante la costura. El hilo podría enrollarse o la aguja podría romperse y causar lesiones.

Tire de los hilos para las puntadas rectas.

# Puntadas de broches y adornos

Si cose con la aguja bastidor que puede adquirir por separado, los orificios de la aguja serán más amplios y podrá crear puntadas decorativas tipo encaje. Estas puntadas se utilizan para decorar manteles, dobladillos y camisetas.

### Puntadas de dobladillo (1) (puntada Daisy)

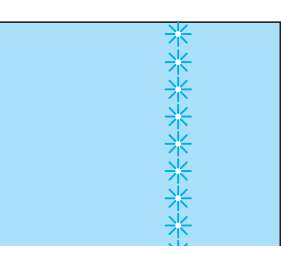

#### Nota

Para obtener los mejores resultados, utilice una tela de espuma ligera a mediana ligeramente estirada.

# Inserte la aguja bastidor (130/705H, tamaño 100/16).

#### Nota

No se puede utilizar el enhebrador de aguja. Pase manualmente el hilo a través del ojo de la aguja desde la parte delantera. Si se utiliza el enhebrador de aguja, la máquina podría dañarse.

- Seleccione una puntada, coloque el pie prensatela "N" y comience a coser.
  - \* Seleccione una puntada entre 3-01 y 3-22.

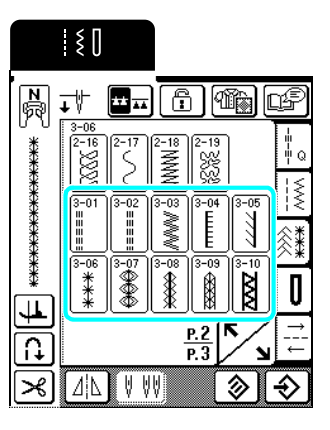

# A PRECAUCIÓN

- No se puede utilizar el enhebrador de aguja. Enhebre la aguja bastidor a mano, de delante a atrás. Si utiliza el enhebrador de aguja podría causar daños en la máquina.
- Puede obtener un acabado más bonito si utiliza la aguja "Bastidor 130/705H" cuando cosa este tipo de costuras. Si utiliza una aguja bastidor y ha ajustado el ancho de la puntada manualmente, compruebe que la aguja no tropieza con el pie prensatela girando la polea con cuidado, antes de comenzar la costura.

#### Recuerde

Z

Para obtener más información acerca de las puntadas, consulte la sección "TABLA DE AJUSTES DE PUNTADAS" al final de este manual.

### Puntadas de dobladillo (2) (Calado (1))

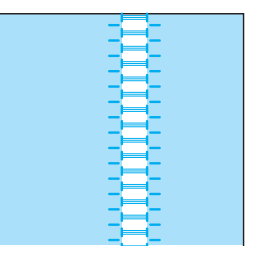

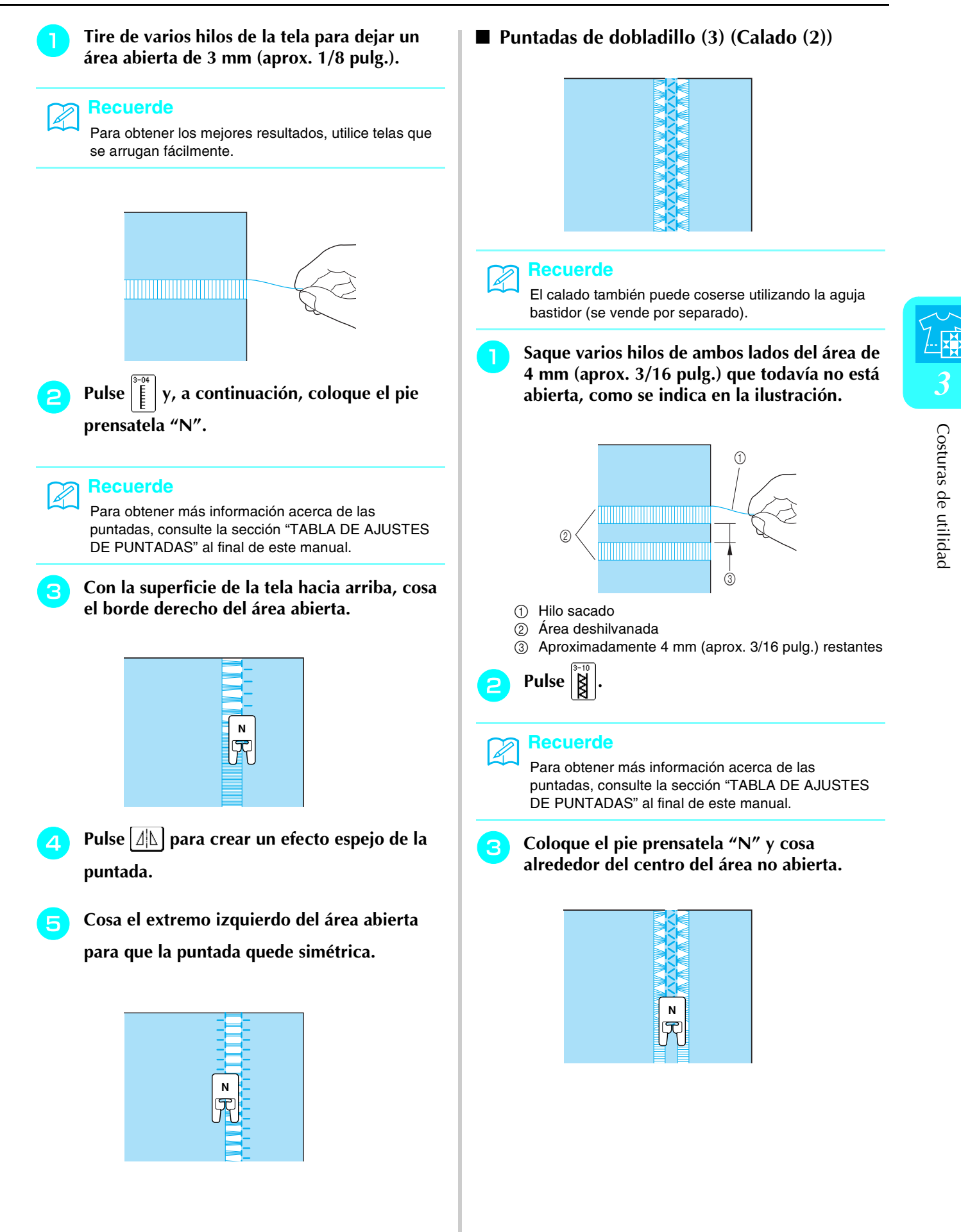

# Puntadas del ojal

Seleccione la puntada del ojal que desee según su aplicación y el tamaño del botón.

| Tecla de                 | Nombre de la                          | Pie        | Aplicaciones                                                                    | Ancho<br>[m    | o de la puntada<br>nm (pulg.)] | Largo<br>[m   | de la puntada<br>nm (pulg.)] | Aguja  |
|--------------------------|---------------------------------------|------------|---------------------------------------------------------------------------------|----------------|--------------------------------|---------------|------------------------------|--------|
| puntaua                  | puntaua                               | prensateia |                                                                                 | Auto           | Manual                         | Auto          | Manual                       | gemeia |
| <b>4</b> -01 <b>0</b>    | Ojal estrecho<br>redondeado           | Ĩ          | Ojales en telas ligeras y<br>medianas                                           | 5,0<br>(3/16)  | 3,0 - 5,0<br>(1/8 - 3/16)      | 0,4<br>(1/64) | 0,2 - 1,0<br>(1/64 - 1/16)   | NO     |
| 4-02<br><b>D</b>         | Ojal ancho de punta<br>redondeada     |            | Ojales con espacio extra para<br>botones más grandes                            | 5,5<br>(7/32)  | 3,5 - 5,5<br>(1/8 - 7/32)      | 0,4<br>(1/64) | 0,2 - 1,0<br>(1/64 - 1/16)   | NO     |
| 4-03<br><b>0</b>         | Ojal alargado con<br>punta redondeada |            | Ojales entallados reforzados                                                    | 5,0<br>(3/16)  | 3,0 - 5,0<br>(1/8 - 3/16)      | 0,4<br>(1/64) | 0,2 - 1,0<br>(1/64 - 1/16)   | NO     |
| 4-04<br><b>0</b>         | Ojal con punta<br>redondeada          |            | Ojales con barra de remate<br>vertical en telas pesadas                         | 5,0<br>(3/16)  | 3,0 - 5,0<br>(1/8 - 3/16)      | 0,4<br>(1/64) | 0,2 - 1,0<br>(1/64 - 1/16)   | NO     |
| 4-05<br><b>0</b>         | Ojal con puntas<br>redondeadas        |            | Ojales para telas finas y<br>medianas a pesadas                                 | 5,0<br>(3/16)  | 3,0 - 5,0<br>(1/8 - 3/16)      | 0,4<br>(1/64) | 0,2 - 1,0<br>(1/64 - 1/16)   | NO     |
| 4-06                     | Ojal estrecho de punta<br>cuadrada    |            | Ojales para telas ligeras a<br>medianas                                         | 5,0<br>(3/16)  | 3,0 - 5,0<br>(1/8 - 3/16)      | 0,4<br>(1/64) | 0,2 - 1,0<br>(1/64 - 1/16)   | NO     |
| 4-07                     | Ojal elástico                         |            | Ojales para telas elásticas o<br>trenzadas                                      | 6,0<br>(15/64) | 3,0 - 6,0<br>(1/8 - 15/64)     | 1,0<br>(1/16) | 0,5 - 2,0<br>(1/32 - 1/16)   | NO     |
| 4-08                     | Ojal para adornos                     |            | Ojales para broches y adornos y telas elásticas                                 | 6,0<br>(15/64) | 3,0 - 6,0<br>(1/8 - 15/64)     | 1,5<br>(1/16) | 1,0 - 3,0<br>(1/16 - 1/8)    | NO     |
| 4-09                     | Ojal básico                           |            | El primer paso para realizar<br>ojales básicos                                  | 5,0<br>(3/16)  | 0,0 - 6,0<br>(0 - 15/64)       | 2,0<br>(1/16) | 0,2 - 4,0<br>(1/64 - 3/16)   | NO     |
| <b>4</b> -10<br><b>1</b> | Ojal de cerradura                     |            | Ojales en telas pesadas o<br>gruesas para botones planos<br>más grandes         | 7,0<br>(1/4)   | 3,0 - 7,0<br>(1/8 - 1/4)       | 0,5<br>(1/32) | 0,3 - 1,0<br>(1/64 - 1/16)   | NO     |
| <b>4</b> -11<br><b>1</b> | Ojal de cerradura<br>alargado         |            | Ojales en telas medianas a<br>pesadas para botones planos<br>más grandes        | 7,0<br>(1/4)   | 3,0 - 7,0<br>(1/8 - 1/4)       | 0,5<br>(1/32) | 0,3 - 1,0<br>(1/64 - 1/16)   | NO     |
| <sup>4-12</sup>          | Ojal de cerradura                     | Ĩ          | Ojales con barra de remate<br>vertical para reforzar telas<br>pesadas o gruesas | 7,0<br>(1/4)   | 3,0 - 7,0<br>(1/8 - 1/4)       | 0,5<br>(1/32) | 0,3 - 1,0<br>(1/64 - 1/16)   | NO     |

Los ojales se cosen desde la parte delantera del pie prensatela a la trasera, como se muestra a continuación.

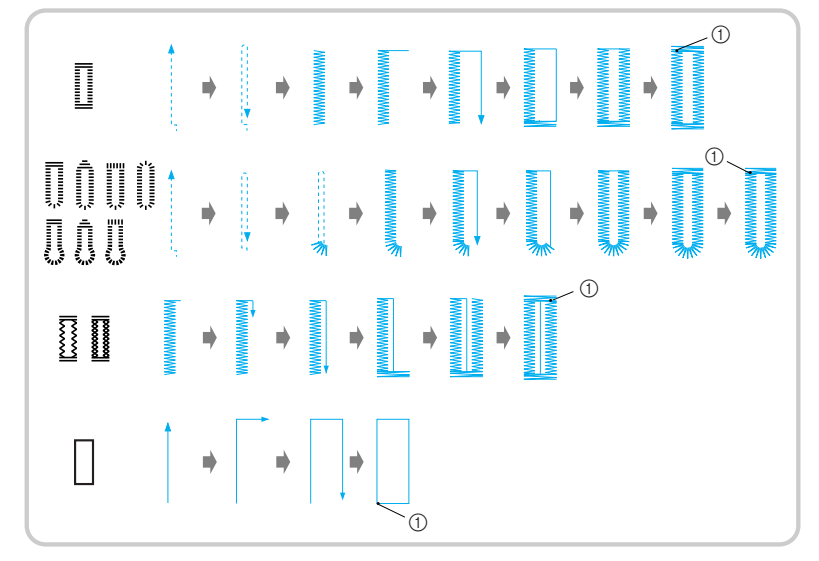

① Costura de remate

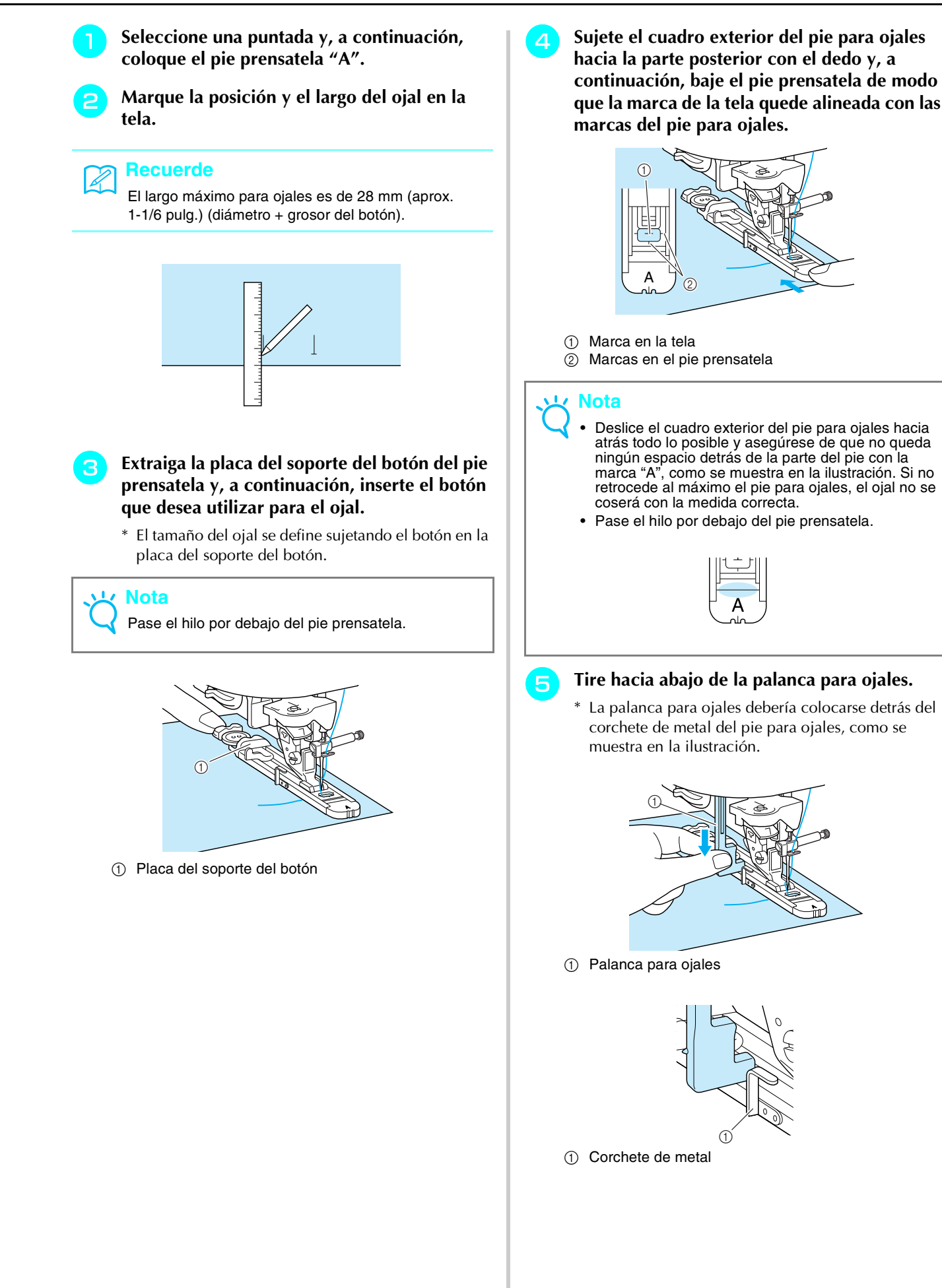

89

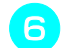

# Sujete suavemente el extremo del hilo superior y comience a coser.

- \* Una vez cosido el ojal, la máquina coserá automáticamente puntadas de refuerzo y se detendrá.
- Si selecciona el ajuste de corte de hilo automático antes de coser, la máquina cortará automáticamente el hilo al final de la costura.

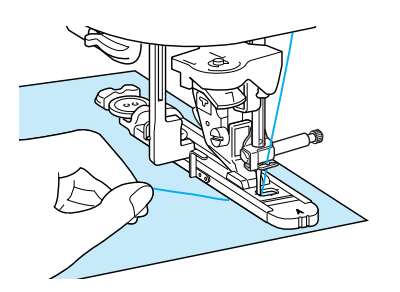

→ Un ojal comienza a coserse desde la parte delantera del pie prensatela hacia la parte posterior.

### ㅗ Nota

- Si la tela no se puede arrastrar, por ejemplo, porque es demasiado gruesa, pulse + en la pantalla de largo para aumentar el largo de la puntada.
- Cuando termine la costura, suba la palanca para ojales a su posición original.

7 Inserte un alfiler atravesado por la parte interior de una barra de remate al final de un orificio e inserte el abreojales en el centro del ojal y corte hacia el alfiler.

#### <mark>とく Not</mark>a

 Tenga cuidado de no cortar las puntadas con el abreojales.

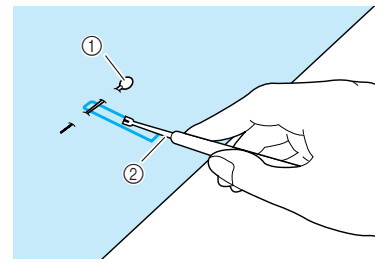

Patilla
 Abreojales

# **PRECAUCIÓN**

• Cuando use el abreojales para abrir el ojal, no ponga la mano ni el dedo en la dirección del corte. Se le podría escapar el abreojales y hacerse daño.

En ojales de cerradura, utilice el lápiz calador incluido para hacer un orificio en el extremo redondo del ojal. Inserte un alfiler atravesado por la parte interior de la barra de remate, inserte el abreojales en el orificio que ha realizado con el lápiz calador y corte hacia el alfiler.

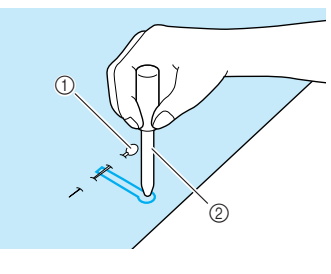

Patilla
 Lápiz calador

### Costura de telas elásticas

Al coser un ojal en telas elásticas, pulse  $\begin{bmatrix} y \\ 0 \end{bmatrix}$  o  $\begin{bmatrix} y \\ 0 \end{bmatrix}$  y utilice un hilo galón.

Enganche el hilo galón en la parte trasera del pie prensatela "A" y, a continuación, tire de los extremos del hilo galón debajo del pie prensatela. Pase los extremos del hilo en las ranuras de la parte frontal del pie prensatela y haga un nudo provisional.

\* Utilice el hilo de encaje o el hilo de bordar #5 para el hilo galón.

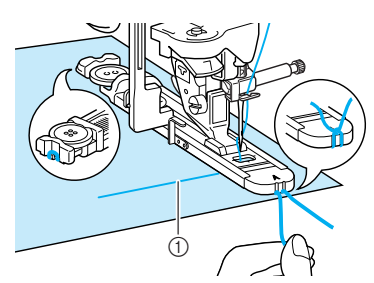

Hilo superior

# Baje la palanca del pie prensatela y comience a coser.

\* Ajuste el ancho de la puntada según el ancho del hilo galón.

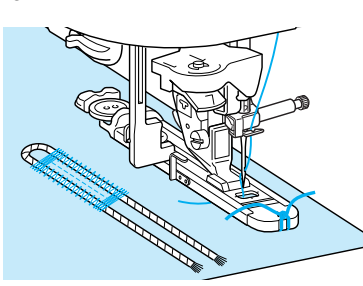

Cuando termine la costura, tire suavemente del hilo galón para eliminar cualquier holgura en el tejido y, a continuación, utilice un aguja para coser a mano con un ojo grande para tirar del hilo galón hacia el revés de la tela.

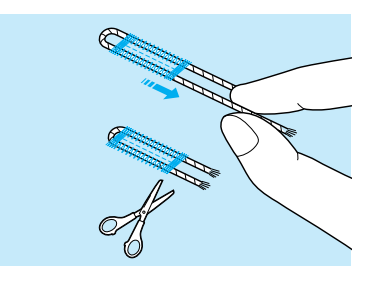

Haga un nudo en los extremos y corte el hilo sobrante.

\* Después de usar el abreojales para cortar los hilos del ojal, corte los hilos sobrantes.

### Botones que no encajan en la placa del soporte del botón

Utilice las marcas de la regla del pie prensatela para ajustar el tamaño del ojal. La distancia entre las marcas de la regla del pie prensatela es de 5 mm (aprox. 3/16 pulg.).

Sume el diámetro y el grosor del botón y ajuste la placa del soporte del botón con el valor calculado.

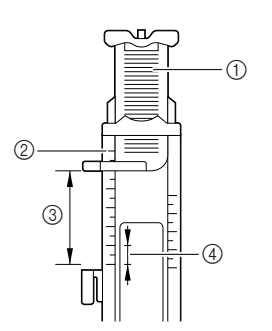

- Placa del soporte del botón
- ② Regla del pie prensatela
- ③ Medidas de acabado (diámetro + grosor)
- ④ 5 mm (aprox. 3/16 pulg.)
- **Ejemplo:** Para un botón con un diámetro de 15 mm (aprox. 9/16 pulg.) y un grosor de 10 mm (aprox. 3/8 pulg.), debe ajustar la regla a 25 mm (aprox. 1 pulg.).

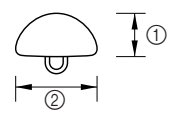

- ① Grosor: 10 mm (aprox. 3/8 pulg.)
- Diámetro: 15 mm (aprox. 9/16 pulg.)

### **Zurcidos**

Utilice esta costura para remiendos y otras aplicaciones.

| Tecla de     | Nombre de la puntada | Pie        | Aplicaciones              | Ancho de la puntada<br>[mm (pulg.)] |                           | Largo<br>[n   | de la puntada<br>nm (pulg.)] | Aguja  |
|--------------|----------------------|------------|---------------------------|-------------------------------------|---------------------------|---------------|------------------------------|--------|
| puntaua      | puntaua              | prensateia |                           | Auto                                | Manual                    | Auto          | Manual                       | gemeia |
| 4-13<br>INNN | Zurcidos             |            | Zurcido de telas medianas | 7,0<br>(1/4)                        | 2,5 - 7,0<br>(3/32 - 1/4) | 2,0<br>(1/16) | 0,4 - 2,5<br>(1/64 - 1/16)   | NO     |
| 4-14         | Zurcidos             |            | Zurcido de telas pesadas  | 7,0<br>(1/4)                        | 2,5 - 7,0<br>(3/32 - 1/4) | 2,0<br>(1/16) | 0,4 - 2,5<br>(1/64 - 1/16)   | NO     |

Los zurcidos se cosen desde la parte delantera del pie prensatela a la trasera, como se muestra a continuación.

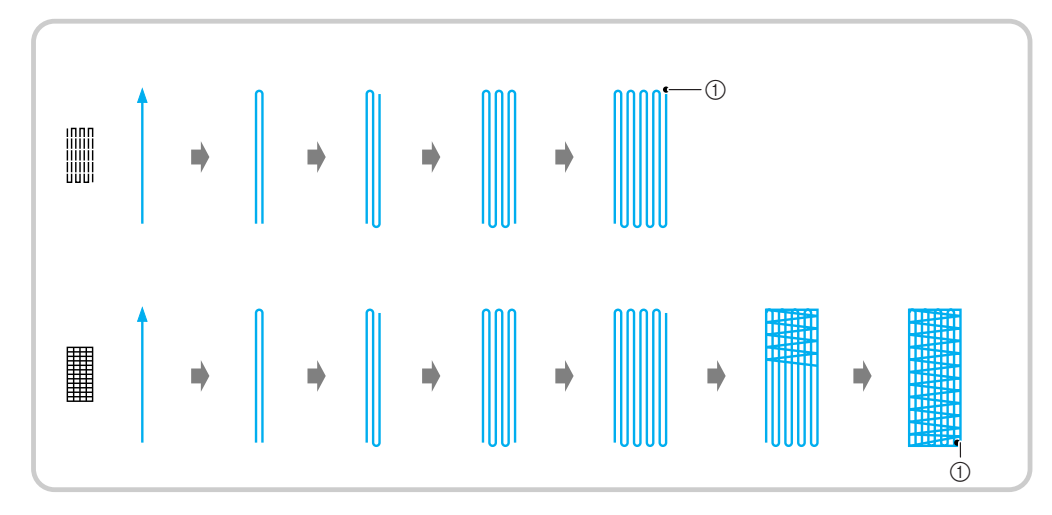

Costura de remate

Seleccione una puntada.

Ajuste la regla del pie para ojales "A" al largo deseado para el zurcido y, a continuación, coloque el pie para ojales.

#### Recuerde

El largo máximo para zurcidos es de 28 mm (aprox. 1-1/16 pulg.).

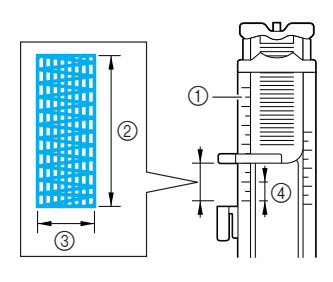

- ① Regla del pie prensatela
- ② Medida de acabado
- ③ Ancho de 7 mm (aprox. 1/4 pulg.)
- ④ 5 mm (aprox. 3/16 pulg.)

Sujete el cuadro exterior del pie para ojales hacia la parte posterior con el dedo y, a continuación, baje el pie prensatela de modo que quede alineado con el área que debe zurcirse.

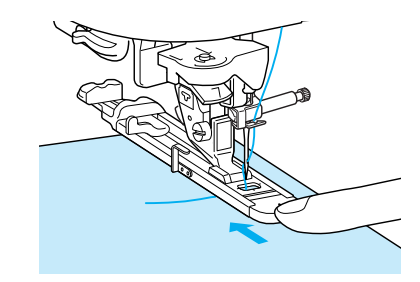

#### と Nota

- Deslice el cuadro exterior del pie para ojales hacia atrás todo lo posible y asegúrese de que no queda ningún espacio detrás de la parte del pie con la marca "A", como se muestra en la ilustración. Si no retrocede al máximo el pie para ojales, el zurcido no se coserá con la medida correcta.
- Pase el hilo por debajo del pie prensatela.

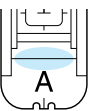

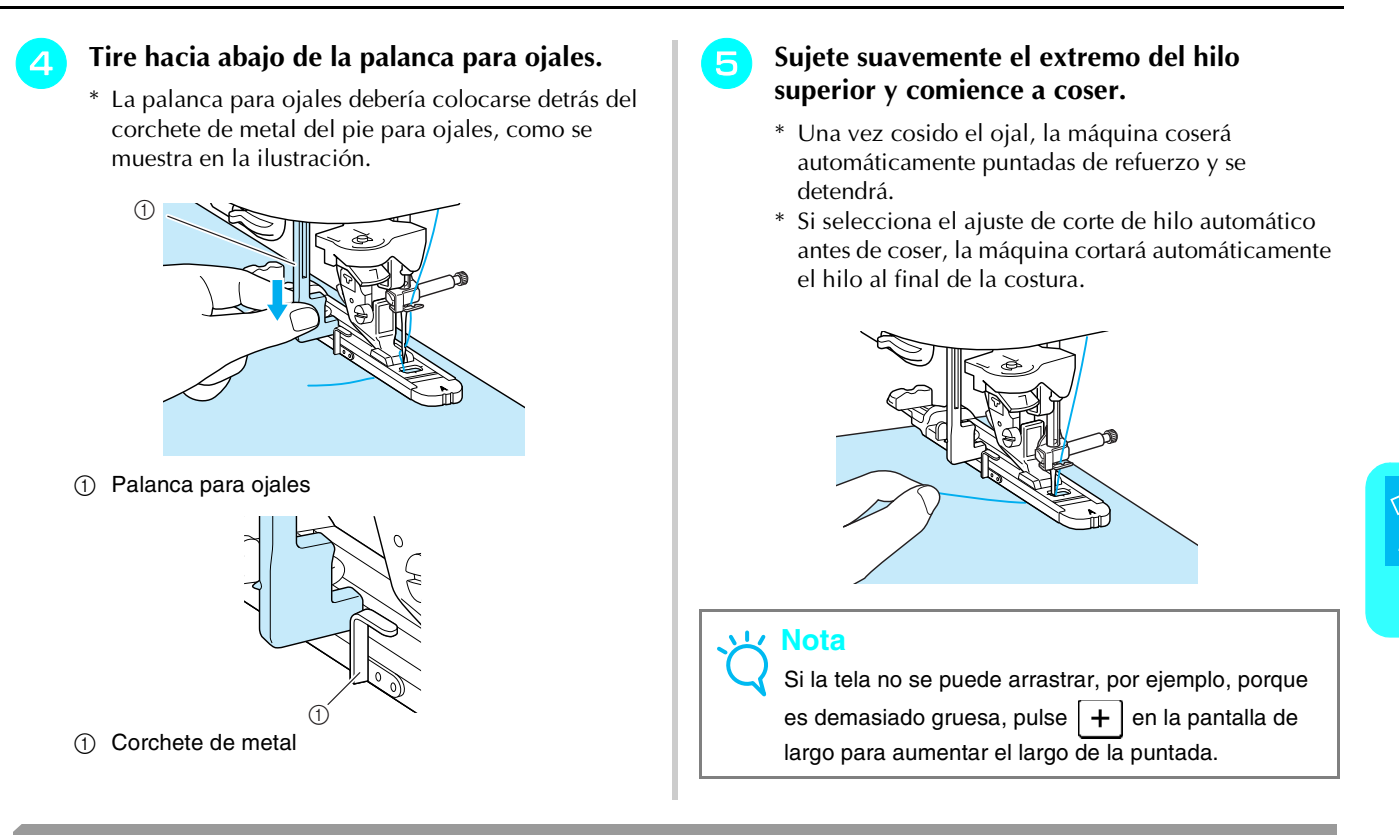

# Barras de remate

Las barras de remate son un tipo de puntada de refuerzo que se utiliza para reforzar los puntos que soportan más tirantez, como las aberturas de los bolsillos o las hendiduras.

| Tecla de puntada | Nombre de la puntada | Pie<br>prensatela | Aplicaciones                | Ancho de la puntada<br>[mm (pulg.)] |                           | Largo de la puntada<br>[mm (pulg.)] |                            | Aguja  |
|------------------|----------------------|-------------------|-----------------------------|-------------------------------------|---------------------------|-------------------------------------|----------------------------|--------|
|                  |                      |                   |                             | Auto                                | Manual                    | Auto                                | Manual                     | gemeia |
|                  | Barra de remate      |                   | Refuerzo de bolsillos, etc. | 2,0<br>(1/16)                       | 1,0 - 3,0<br>(1/16 - 1/8) | 0,4<br>(1/64)                       | 0,3 - 1,0<br>(1/64 - 1/16) | NO     |

# Pulse

Ajuste la regla del pie para ojales "A" al largo deseado para el zurcido y, a continuación, coloque el pie para ojales.

# Recuerde

El largo de la barra de remate puede ajustarse entre 5 y 28 mm (aprox. 3/16 y 1-1/16 pulg.). Las barras de remate tienen normalmente entre 5 y 10 mm (aprox. 3/16 y 3/8 pulg.). (Varía en función de la aplicación).

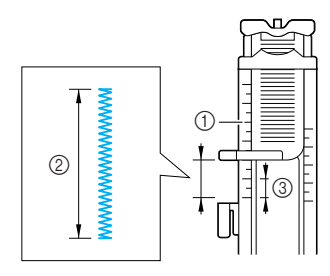

- ① Regla del pie prensatela
- ② Medida de acabado
- ③ 5 mm (aprox. 3/16 pulg.)

Coloque la tela de tal manera que la abertura del bolsillo se desplace hacia usted cuando cosa. Sujete el cuadro exterior del pie para ojales hacia la parte posterior con el dedo, compruebe el primer punto de entrada de la aguja y baje el pie prensatela.

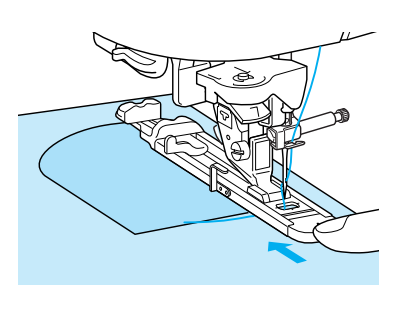

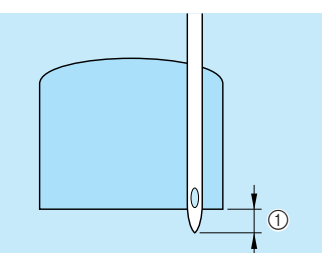

① Primer punto de entrada de la aguja: 2 mm (aprox. 1/16 pulg.)

### Nota

- Deslice el cuadro exterior del pie para ojales hacia atrás todo lo posible, y asegúrese de que no queda ningún espacio detrás de la parte del pie con la marca "A", como se muestra en la ilustración. Si no retrocede al máximo el pie para ojales, la barra de remate no se coserá con la medida correcta.
- Pase el hilo por debajo del pie prensatela.

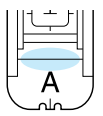

- Tire hacia abajo de la palanca para ojales.
  - \* La palanca para ojales debería colocarse detrás del corchete de metal del pie para ojales, como se muestra en la ilustración.

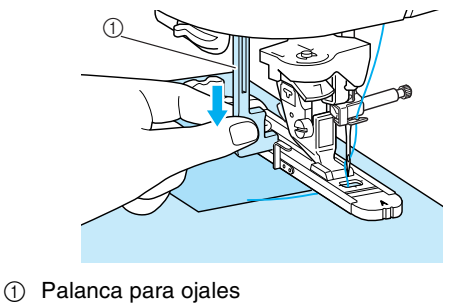

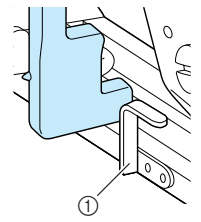

(1) Corchete de metal

5

#### Sujete suavemente el extremo del hilo superior y comience a coser.

- \* Una vez cosido el ojal, la máquina coserá automáticamente puntadas de refuerzo y se detendrá.
- \* Si selecciona el ajuste de corte de hilo automático antes de coser, la máquina cortará automáticamente el hilo al final de la costura.

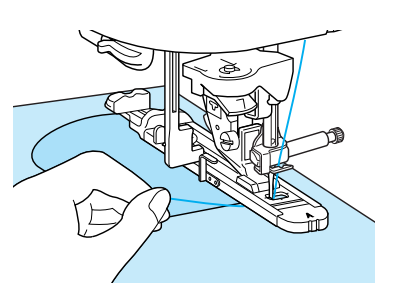

#### Barras de remate en telas gruesas

Coloque una pieza de tela doblada o cartón junto a la tela que desee coser para nivelar el pie para ojales y facilitar el arrastre de la tela.

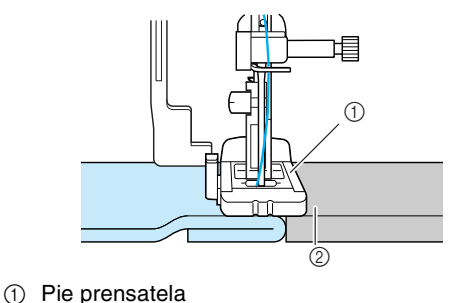

② Tela pesada

### Nota

Si la tela no se puede arrastrar, por ejemplo, porque es demasiado gruesa, pulse + en la pantalla de largo para aumentar el largo de la puntada.

# Costura de botones

Pueden coserse botones de 2 o 4 orificios.

# K Nota

Asegúrese de que el ajuste del corte automático de hilo no está seleccionado al coser botones.

| Tecla de                | Nombre de la                                                                                                 | Pie                                                                 | Aplicaciones                                                           | Ancho<br>[n                                                | o de la puntada<br>nm (pulg.)]                                                                                                    | Largo<br>[m                                                                    | de la puntada<br>nm (pulg.)]                                                                                           | Aguja                                              |
|-------------------------|----------------------------------------------------------------------------------------------------|---------------------------------------------------------------------|------------------------------------------------------------------------|------------------------------------------------------------|----------------------------------------------------------------------------------------------------|--------------------------------------------------------------------------------|----------------------------------------------------------------------------------------------------|----------------------------------------------------|
| puntada                 | puntada                                                                                                    | prensatela                                                          |                                                                        | Auto                                                       | Manual                                                                                                    | Auto                                                                           | Manual                                                                                                    | gemeia                                             |
| <sup>4−16</sup>         | Costura de botones                                                                                           | <b>N</b>                                                            | Costura de botones                                                     | 3,5<br>(1/8)                                               | 2,5 - 4,5<br>(3/32 - 3/16)                                                                                                    | -                                                                              | _                                                                                                    | NO                                                 |
| ● Pt<br>→               | ulse ॑<br>de arrastre se bajan.                                                                              | ticamente a                                                         | a <b>≢∗</b> ∎ y los dientes                                            | Sujet<br>super<br>* Una<br>auto<br>* Si se<br>ante<br>el h | e suavemente<br>ior y comien<br>a vez cosido el co<br>máticamente pr<br>elecciona el aju<br>es de coser, la m<br>ilo al final de la | e el ex<br>ce a c<br>ojal, la r<br>untadas<br>iste de c<br>náquina<br>i costur | <b>tremo del hi</b> l<br><b>oser.</b><br>náquina coserá<br>de refuerzo y s<br>corte de hilo au<br>cortará automa<br>a. | <b>0</b><br>e detendrá.<br>itomático<br>áticamente |
|                         | Recuerde<br>Il seleccionar la costur                                                                         | a de botone                                                         | es, no podrá ajustar                                                   | • Par<br>pro<br>• Aju                                      | a<br>ra fijar el botón o<br>cedimiento.<br>Iste el ancho de<br>orificios del bot                                                    | con más<br>la punta                                                            | s firmeza, repita<br>ada con la dista                                                                                  | ı el<br>ncia entre                                 |
| C<br>C<br>dd<br>in<br>c | uba la palanca del<br>oloque el pie esper<br>eslice el botón a lo<br>troduciéndolo en<br>ontinuación, baje e | pie prens<br>cial para l<br>largo de l<br>el pie pre<br>el pie prer | atela.<br>botones "M",<br>a placa de metal<br>nsatela y, a<br>nsatela. | Con l<br>de la<br>hilo s<br>hacia<br>átelo                 | as tijeras, co<br>bobina al pri<br>superior en el<br>el revés de l<br>con el hilo d                                                 | rte el l<br>ncipio<br>l extre<br>a tela<br>le la bo                            | hilo superior<br>de la costura<br>mo de la pur<br>y, a continua<br>obina.                                              | y el hilo<br>a, tire del<br>atada<br>ación,        |
| 1<br>②<br>G<br>in<br>bo | Botón<br>Placa de metal<br>ire la polea para c<br>serta correctamen<br>otón sin tocarlo.                     | omproba<br>te en los                                                | r que la aguja se<br>orificios del                                     | Si se<br>su aju                                            | selecciona una p<br>Iste original.                                                                                                  | ountada                                                                        | diferente, 🎛 🔐                                                                                                    | regresa a                                          |
| • As<br>m<br>le         | segúrese de que la ag<br>ientras cose. La aguja<br>siones.                                                   | UCIÓ<br>uja no trop<br>a podría ror                                 | N<br>ieza con el botón<br>nperse y causar                              |                                                            |                                                                                                    |                                                                                |                                                                                                    |                                                    |

### Costura de botones de 4 orificios

Cosa los dos orificios en la parte delantera. Levante el pie prensatela y mueva la tela de manera que la aguja se inserte en los dos orificios de la parte trasera y, a continuación, cósalos del mismo modo.

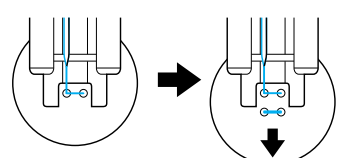

Costura de un botón con una lengüeta

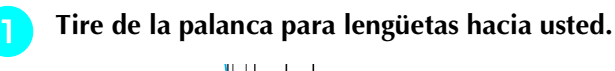

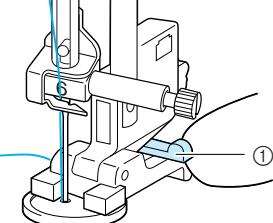

① Palanca para lengüetas

# Calados

Los calados pueden utilizarse para realizar agujeros en cinturones y otras aplicaciones parecidas.

| Tecla de  | Nombre de la | Pie        | Aplicaciones                                        | Ancho de la puntada [mm (pulg.)] |                                 | la Largo de la puntada<br>[mm (pulg.)] |                                 | Aguja  |
|-----------|--------------|------------|-----------------------------------------------------|----------------------------------|---------------------------------|----------------------------------------|---------------------------------|--------|
| puntaua   | puntaua      | prensateia |                                                     | Auto                             | Manual                          | Auto                                   | Manual                          | gemeia |
| 4-17<br>O | Calado       | R          | Para realizar calado, orificios en cinturones, etc. | 7,0<br>(1/4)                     | 7,0 6,0 5,0<br>(1/4 15/64 3/16) | 7,0<br>(1/4)                           | 7,0 6,0 5,0<br>(1/4 15/64 3/16) | NO     |

3

- Pulse  $\bigcirc^{4-17}$  y, a continuación, coloque el pie prensatela "N".
- 😑 Pulse o 🕂 en la pantalla de ancho o —

o [+] en la pantalla de largo para definir el tamaño del calado.

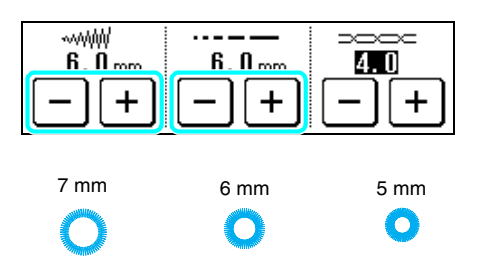

- Baje la aguja en la tela al principio de la puntada, baje la palanca del pie prensatela y, a continuación, comience a coser.
  - \* Se cosen puntadas de refuerzo automáticamente al final de la costura.
  - Si selecciona el ajuste de corte de hilo automático antes de coser, la máquina cortará automáticamente el hilo al final de la costura.

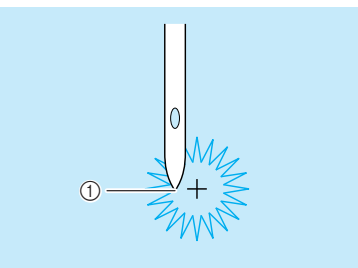

① Punto de inicio de la costura

Cuando termine la costura, tire de los dos extremos del hilo superior entre el botón y la tela, enróllelos alrededor de la lengüeta y haga un nudo.

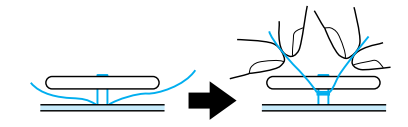

3 Ate los extremos del hilo de la bobina del principio y del final de la costura en el revés de la tela.

Utilice el lápiz calador para cortar un orificio en el centro de la puntada.

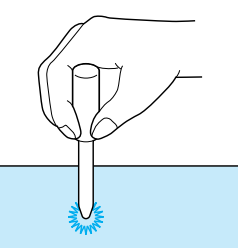

# Costura multidireccional (puntada recta y de zig-zag)

Estas puntadas se utilizan para coser parches o emblemas en perneras, mangas de camisas, etc.

### א Recuerde

4

Pase el brazo libre por la pieza de tela con forma de tubo y después cosa en el orden indicado en la ilustración.

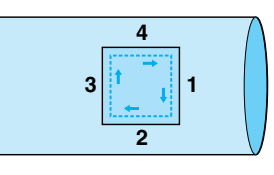

Extraiga la unidad de cama plana para permitir la costura de brazo libre.

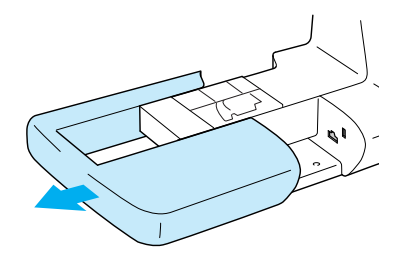

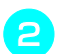

Pase el brazo libre por la tela.

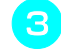

Pulse  $\begin{bmatrix} 5^{-07} \\ 1 \end{bmatrix}$  y, a continuación, coloque el pie prensatela "N".

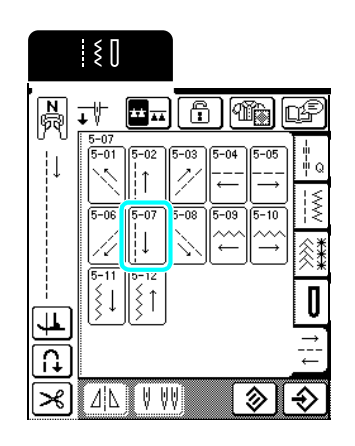

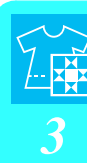

### Recuerde

Para obtener más información acerca de las puntadas, consulte la sección "TABLA DE AJUSTES DE PUNTADAS" al final de este manual.

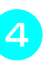

Z

Inserte la aguja en la tela en el punto de inicio de la puntada y cosa la costura 1.

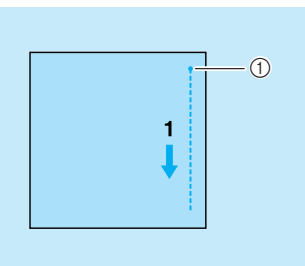

- ① Punto de inicio de la costura
- Pulse

### y, a continuación, cosa la costura 2.

\* Para evitar que la tela se mueva hacia los lados y mantener recta la costura, guíe la tela con las manos.

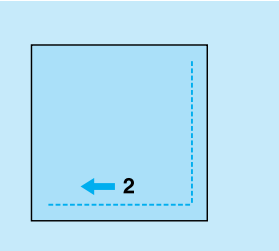

6 Puls

Pulse  $|\uparrow|$  y, a continuación, cosa la costura 3.

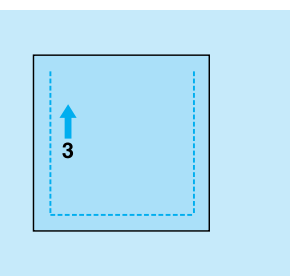

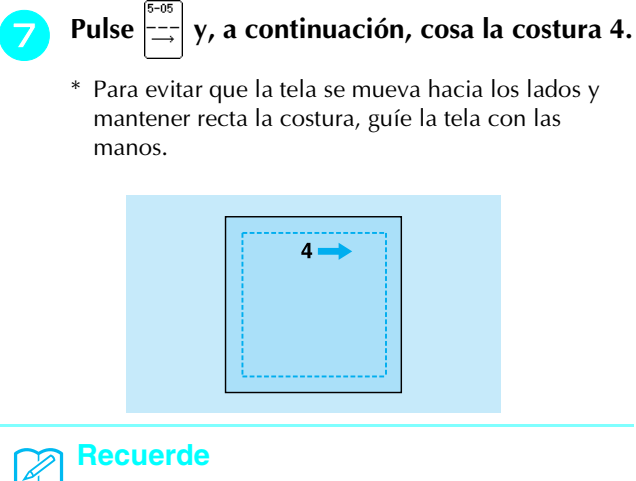

También pueden utilizarse puntadas de zig-zag con la costura multidireccional.

# Costura de cremalleras

### Cremallera centrada

Para bolsos y otras aplicaciones.

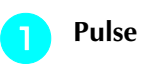

\* Seleccione siempre una puntada recta con la posición de la aguja en el medio (centro).

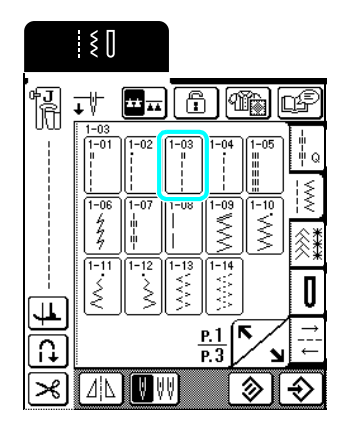

Recuerde

Para obtener más información acerca de las puntadas, consulte la sección "TABLA DE AJUSTES DE PUNTADAS" al final de este manual.

Coloque el pie prensatela "J", cosa puntadas rectas en la abertura de la cremallera y, a continuación, realice puntadas de hilvanado en la parte superior de la tela.

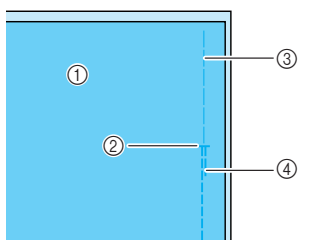

- ① Revés de la tela
- ② Fin de la abertura de la cremallera
- ③ Hilvanado
- ④ Costuras en reversa

3 Abra el margen de costura, alinee la costura con la parte central de la cremallera e hilvane la cremallera en su sitio.

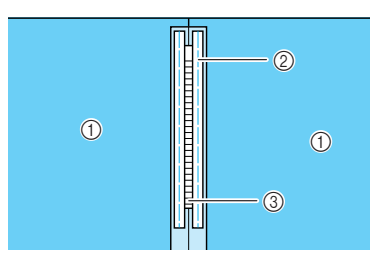

- ① Revés de la tela
- ② Hilvanado
- ③ Dientes de la cremallera

Retire el pie prensatela "J" y, a continuación, coloque la patilla de la parte derecha del pie para cremalleras "I" en el soporte del pie prensatela.

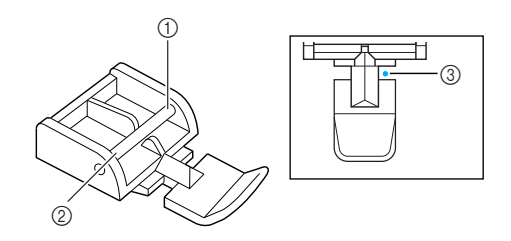

- ① Lado derecho
- ② Lado izquierdo
- ③ Punto de entrada de la aguja

# PRECAUCIÓN

Cuando utilice el pie para cremalleras "I", asegúrese de que ha seleccionado la puntada recta con la aguja en el medio (centro). Gire la polea para comprobar que la aguja no choca contra el pie prensatela. Si selecciona otro tipo de puntada, la aguja chocará contra el pie prensatela, pudiendo romperse y causar lesiones.

Realice una costura sobrepuesta alrededor de la cremallera y, a continuación, retire el hilvanado.

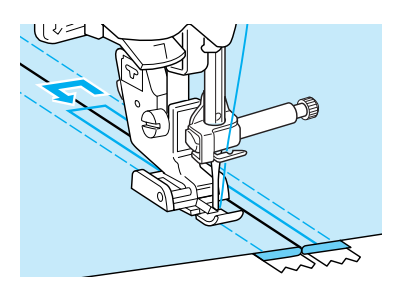

# PRECAUCIÓN

 Asegúrese de que la aguja no choca contra la cremallera mientras cose. Si la aguja choca contra la cremallera, podría romperse y causar lesiones.

### ■ Cremallera lateral

Se utiliza para cremalleras laterales en faldas o vestidos.

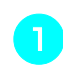

- Pulse  $\begin{bmatrix} 1 03 \\ \vdots \\ \vdots \end{bmatrix}$ .
- <sup>6</sup> Seleccione siempre una puntada recta con la posición de la aguja en el medio (centro).

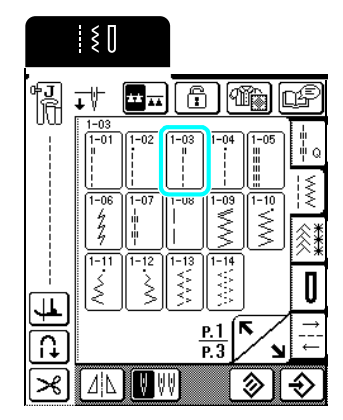

Coloque el pie prensatela "J", cosa puntadas rectas en la abertura de la cremallera y, a continuación, realice puntadas de hilvanado en el extremo de la tela.

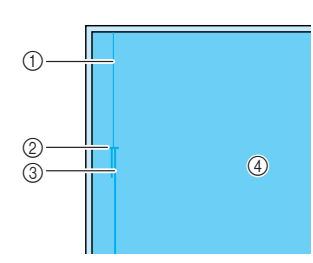

- 1 Hilvanado
- ② Fin de la abertura de la cremallera
- ③ Costuras en reversa
- ④ Revés de la tela
- 3 Abra el margen de costura y haga coincidir el dobladillo con los dientes de la cremallera, manteniendo 3 mm (aprox. 1/8 pulg.) para el espacio de costura.

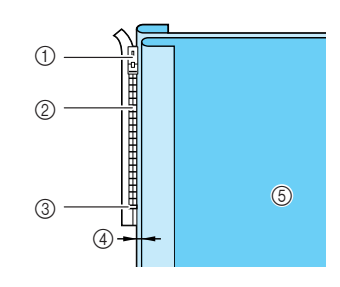

- ① Inicio de la abertura de la cremallera
- Dientes de la cremallera
- ③ Fin de la abertura de la cremallera
- ④ 3 mm (aprox. 1/8 pulg.)
- ⑤ Revés de la tela

Retire el pie prensatela "J" y, a continuación, coloque el soporte del pie prensatela en la patilla de la parte derecha del pie para cremalleras "I".

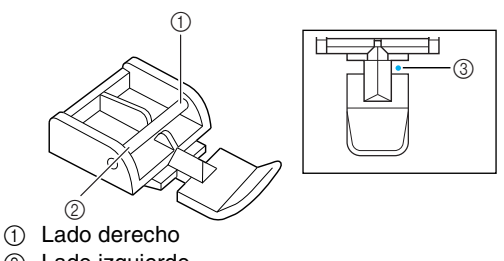

- Lado izquierdo
- ③ Punto de entrada de la aguja

# A PRECAUCIÓN

- Cuando utilice el pie para cremalleras "1", asegúrese de que ha seleccionado la puntada recta con la aguja en el medio (centro). Gire la polea para comprobar que la aguja no choca contra el pie prensatela. Si selecciona otro tipo de puntada, la aguja chocará contra el pie prensatela, pudiendo romperse y causar lesiones.
- 5 Coloque el pie prensatela en el margen de 3 mm (aprox. 1/8 pulg.).
- Empiece por el final de la abertura de la cremallera y cosa una puntada a unos 50mm (aprox. 2 pulg.) del borde de la tela y luego detenga la máquina.
- 7 Baje el riel de la cremallera y continúe cosiendo hacia el borde de la tela.

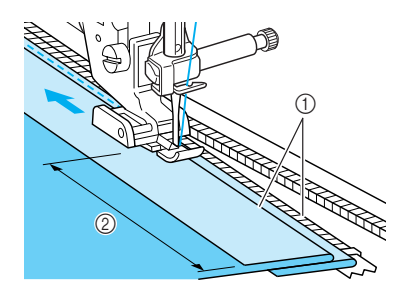

3 mm (aprox. 1/8 pulg.)
 50 mm (aprox. 2 pulg.)

# PRECAUCIÓN

• Asegúrese de que la aguja no choca contra la cremallera mientras cose. Si la aguja choca contra la cremallera, podría romperse y causar lesiones.

Cierre la cremallera, dé la vuelta a la tela de modo que la superficie quede hacia arriba y, a continuación, hilvane el otro extremo de la cremallera con la tela.

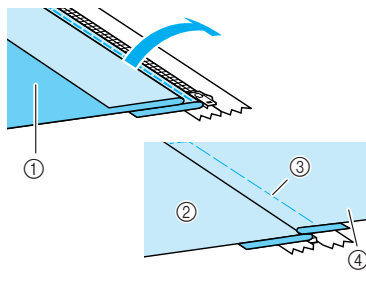

- ① Parte delantera de la prenda (revés de la tela)
- ② Parte posterior de la prenda (superficie de la tela)
- ③ Hilvanado
- ④ Parte delantera de la prenda (superficie de la tela)
- Retire el pie prensatela y, a continuación, coloque la patilla a la izquierda del pie para cremalleras en el soporte del pie prensatela.

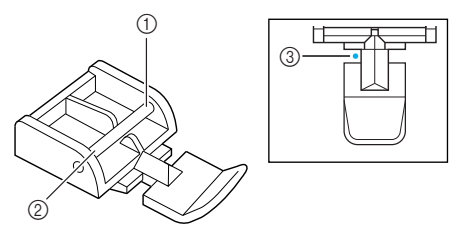

- 1 Lado derecho
- 2 Lado izquierdo
- ③ Punto de entrada de la aguja
- Coloque la tela de forma que el borde izquierdo del pie prensatela toque el borde de los dientes de la cremallera.
- Cosa puntadas en reversa en el extremo cerrado de la cremallera y continúe cosiendo.
- 12 Deje de coser a unos 50 mm (aprox. 2 pulg.) del borde de la tela, deje la aguja insertada en la tela y retire la costura de hilvanado.
- Abra la cremallera y cosa el resto de la costura.

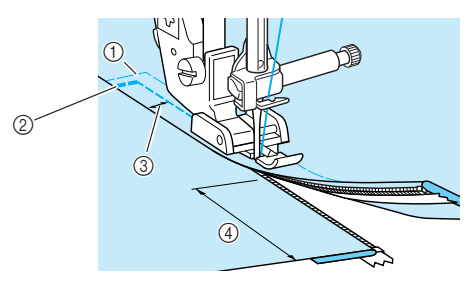

- 1 Hilvanado
- ② Costuras en reversa
- ③ De 7 a 10 mm (aprox. de 1/4 a 3/8 pulg.)
- ④ 50 mm (aprox. 2 pulg.)

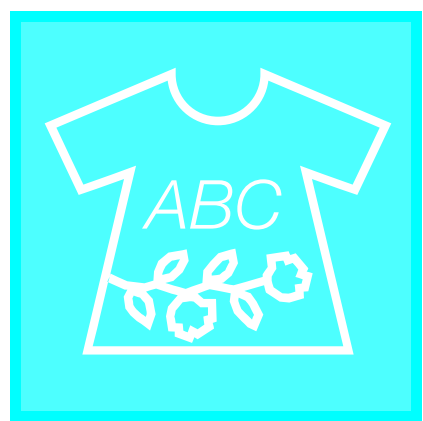

# Capítulo 4 Costuras decorativas/ de caracteres

| SELECCION DE PATRONES DE COSTURA102                                                                                                    |
|----------------------------------------------------------------------------------------------------|
| ■ Pantallas de selección de puntada                                                                                                    |
| puntadas decorativas utilitarias103                                                                                                    |
| Costuras alfabéticas103                                                                                                    |
| COSTURA DE PATRONES105                                                                                                    |
| Costura de bonitos acabados105                                                                                                    |
| Costura básica105                                                                                                    |
| Ajuste de patrones106                                                                                                    |
| EDICIÓN DE PATRONES DE COSTURA108                                                                                                    |
| ■ Funciones de las teclas 108                                                                                                    |
| Cambio del tamaño del patrón109                                                                                                    |
| Cambio del largo de la costura (solo para costuras para satén de 7 mm)                                                                                                    |
| Creación de un efecto espejo vertical109                                                                                                    |
| Creación de un etecto espejo horizontal109                                                                                                    |
| Seleccion de un patron sencilio/repetido                                                                                                    |
| Cambio de la densidad del hilo (solo para costuras para saten)                                                                                                    |
|                                                                                                    |
| COMBINACION DE PATRONES DE COSTURA112                                                                                                    |
| Antes de combinar patrones112                                                                                                    |
| Combinación de patrones de diferentes categorías112                                                                                                    |
| Combinación de patrones de costura de tamaños diferentes                                                                                                    |
| Combinación de patrones de costura de orientaciones diferentes                                                                                                    |
| Combinación de patrones de costura de largos diferentes                                                                                                    |
| Crosción do natronos oscalonados (solo nara costuras nara satón do 7 mm) 117                                                                                                    |
| Elimitado esta entre esta entre esta esta esta esta esta esta esta est                                                                                                    |
| ■ Ejemplos de combinaciones de patrones                                                                                                    |
| ■ Ejemplos de combinaciones de patrones                                                                                                    |
| ■ Ejemplos de combinaciones de patrones                                                                                                    |
| ■ Ejemplos de combinaciones de patrones                                                                                                    |
| Ejemplos de combinaciones de patrones                                                                                                    |
| <ul> <li>Ejemplos de combinaciones de patrones</li></ul>                                                                                                    |
| Ejemplos de combinaciones de patrones                                                                                                    |
| Ejemplos de combinaciones de patrones                                                                                                    |
| Ejemplos de combinaciones de patrones                                                                                                    |
| Ejemplos de combinaciones de patrones                                                                                                    |
| Ejemplos de combinaciones de patrones.       113         USO DE LA FUNCIÓN DE MEMORIA.       119         Medidas de precaución relativas a los datos de costura       119         Tipos de datos de costura que se pueden utilizar       119         Ordenadores y sistemas operativos que se pueden utilizar con las siguientes especificaciones       119         Medidas de precaución sobre la utilización de un ordenador para crear y guardar datos       119         Marcas comerciales       119         Almacenamiento de patrones de costura en la memoria de la máquina       119         Si la memoria está llena       120         Almacenamiento de patrones de costura en el ordenador       121                                       |
| Ejemplos de combinaciones de patrones.       113         USO DE LA FUNCIÓN DE MEMORIA.       119         Medidas de precaución relativas a los datos de costura       119         Tipos de datos de costura que se pueden utilizar       119         Ordenadores y sistemas operativos que se pueden utilizar con las siguientes especificaciones       119         Medidas de precaución sobre la utilización de un ordenador para crear y guardar datos       119         Marcas comerciales       119         Almacenamiento de patrones de costura en la memoria de la máquina       120         Almacenamiento de patrones de costura en el ordenador       121         Recuperación de patrones guardados en la memoria de la máquina       121 |

# SELECCIÓN DE PATRONES DE COSTURA

### Pantallas de selección de puntada

Pulse ABC

para abrir la pantalla que se muestra a continuación.

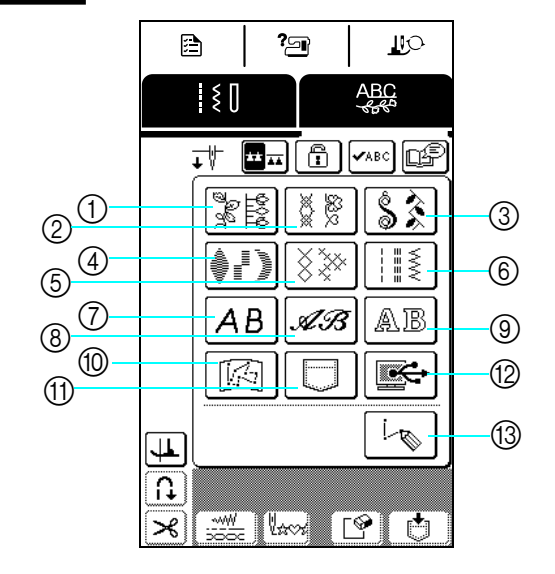

- ① Patrones de puntadas decorativas
- ② Puntadas decorativas de 7 mm
- ③ Puntadas para satén
- ④ Costuras para satén de 7 mm
- 5 Puntadas de punto de cruz
- Puntadas decorativas utilitarias
- Costuras alfabéticas (letra gótica)
- ③ Costuras alfabéticas (letra escrita a mano)
- ③ Costuras alfabéticas (contorno)
- O Costuras guardadas en "MY CUSTOM STITCH<sup>™</sup>" (MI PUNTADA
   D STERPID N) ( (10)
- PREFERIDA) (consulte la página 135) (1) Costuras guardadas en la memoria de
- la máquina (consulte la página 122) (2) Costuras guardadas en el ordenador (consulte la página 123)
- (3) Pulse esta tecla para crear sus propias costuras con la función "MY CUSTOM STITCH™" (MI PUNTADA PREFERIDA) (consulte la página 128).

Pulse para mostrar la página anterior o la siguiente.

\* Las costuras de las pantallas ②, ④ y ⑥ tienen un ancho de puntada máximo de 7 mm. Puede ajustar tanto el largo como el ancho de la puntada.

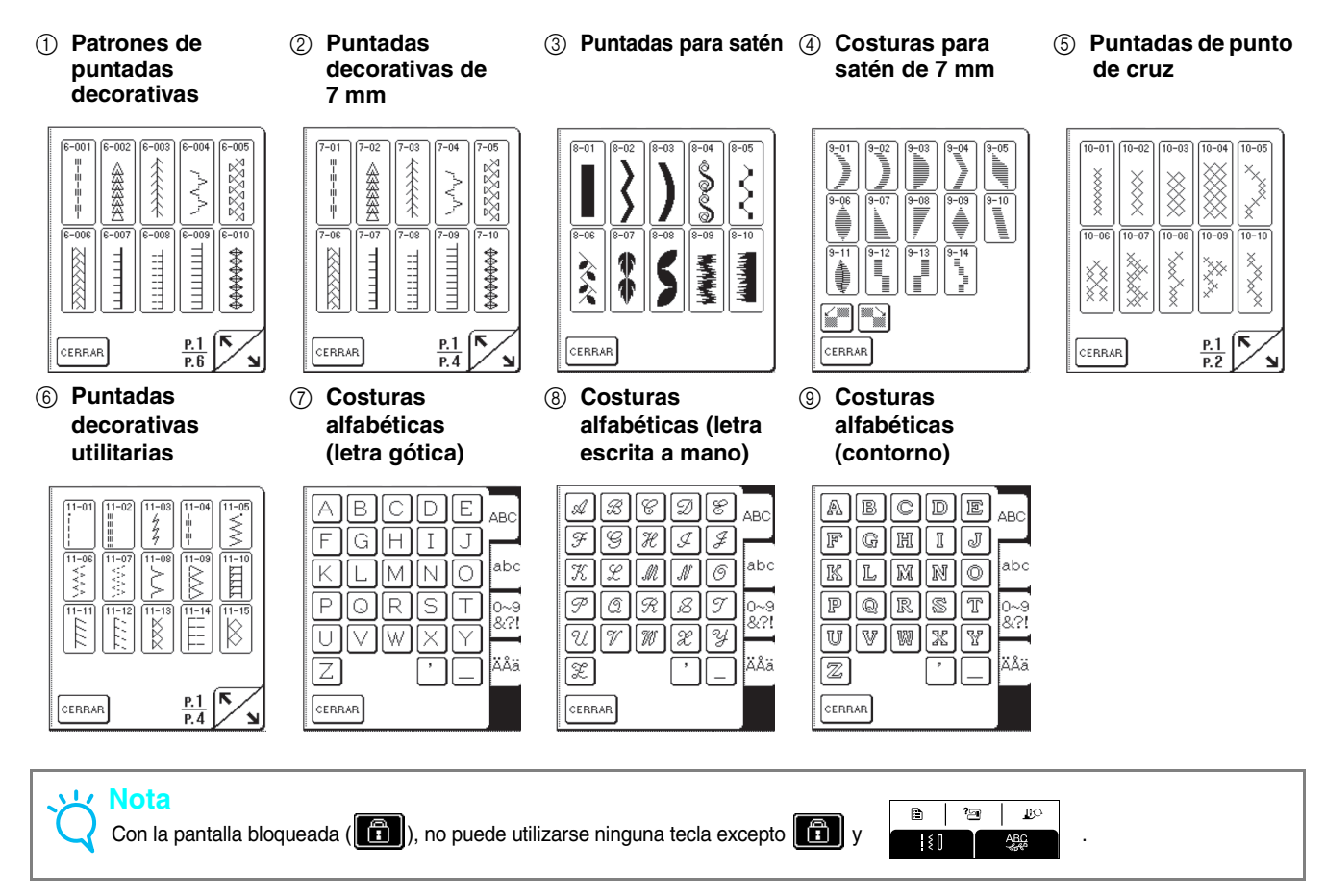

Selección de patrones de puntadas decorativas/ puntadas decorativas de 7 mm/ puntadas para satén/ costuras para satén de 7 mm/ puntadas de punto de cruz/ puntadas decorativas utilitarias

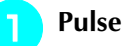

y, a continuación, pulse la

tecla correspondiente a la categoría que contiene el patrón que desea coser.

ABC

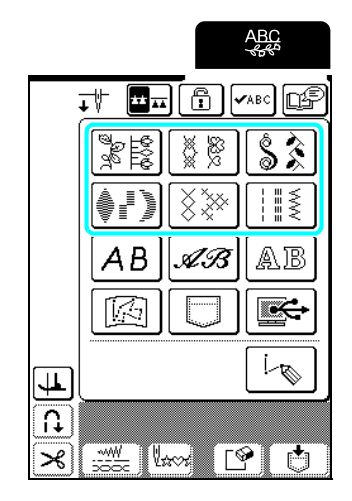

2

Seleccione la puntada que desea coser.

- \* Pulse para mostrar la siguiente página.
- \* Pulse para mostrar la página anterior.
- \* Pulse cerrar para regresar a la pantalla de categorías de patrón.

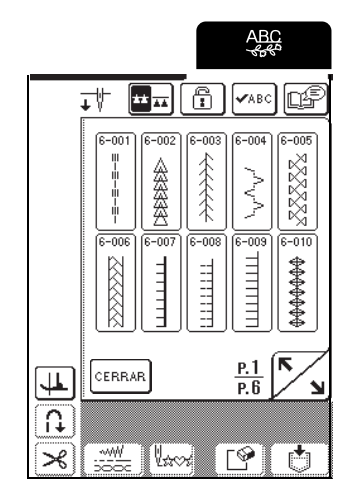

→ Se muestra una imagen del patrón de costura seleccionado debajo del símbolo del pie prensatela correspondiente.

# Para combinar patrones, seleccione el siguiente patrón.

- \* Pulse vance para consultar la combinación del patrón seleccionado.
- \* Si ha seleccionado el patrón incorrecto, pulse para borrarlo y seleccione el nuevo patrón de costura.

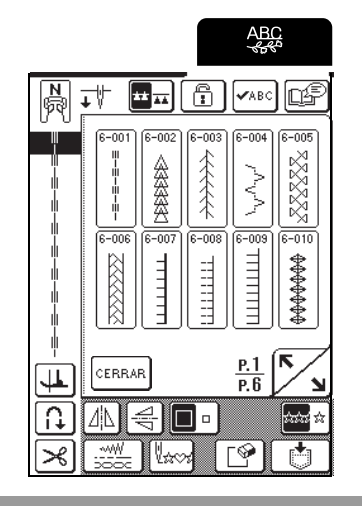

# Costuras alfabéticas

Pulse

Puede seleccionar tres patrones de costuras alfabéticas de diferentes estilos. El procedimiento para seleccionar un carácter es el mismo con todos los estilos.

ABC Y

y, a continuación, pulse la

tecla correspondiente al estilo de carácter que desea coser.

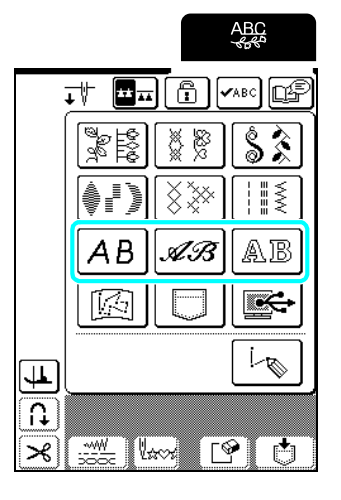

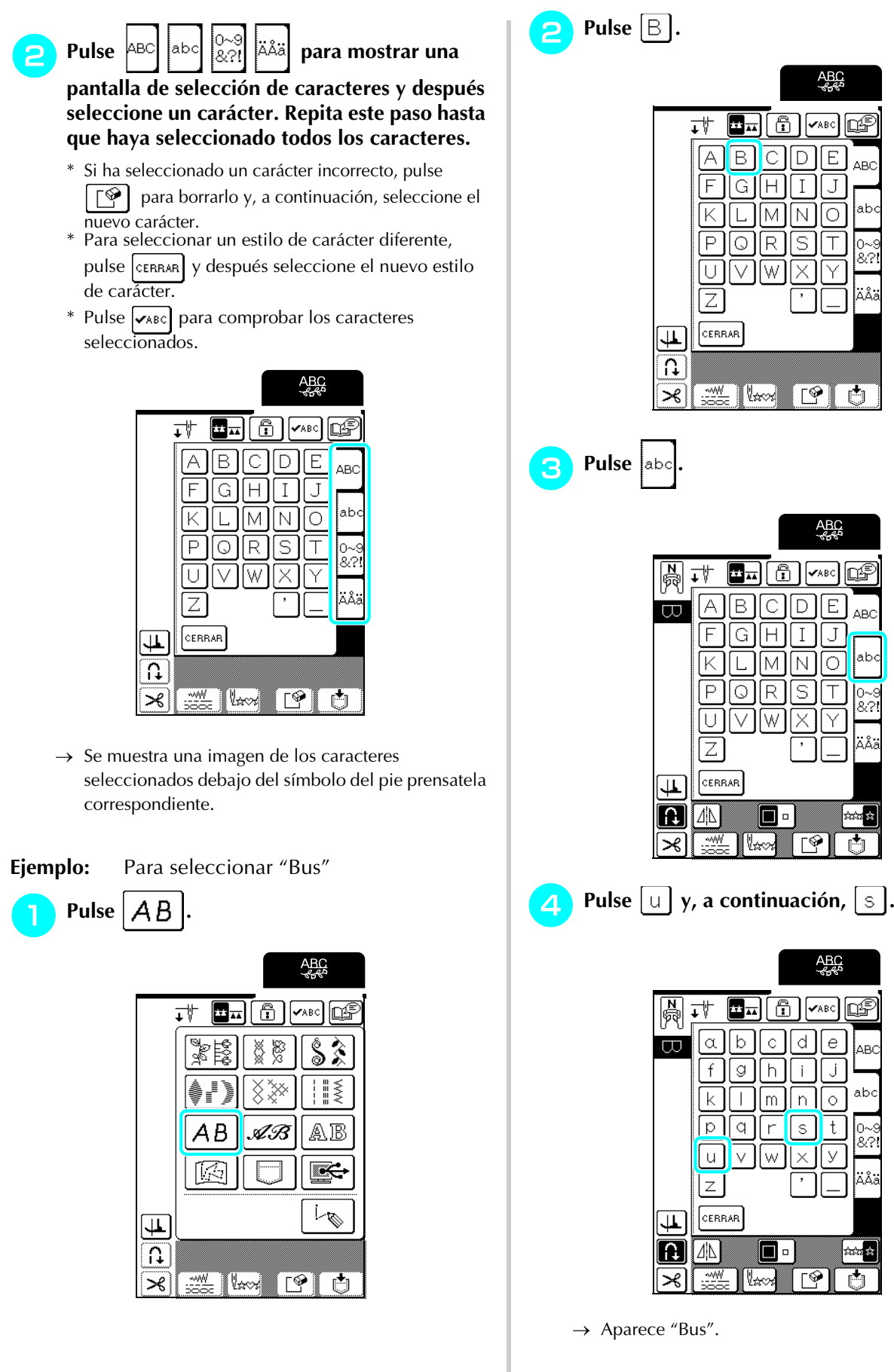

\* Se pueden combinar 70 caracteres como máximo.

# **COSTURA DE PATRONES**

# Costura de bonitos acabados

# K Nota

- Para conseguir los mejores resultados al coser costuras decorativas/de caracteres, compruebe en la siguiente tabla las combinaciones correctas de tela/aguja/hilo.
- Otros factores también pueden afectar a la costura, como el tipo o el grosor de la tela a coser o el tipo de material estabilizador utilizado. Por lo tanto, procure coser unas cuantas puntadas de prueba antes de empezar a coser el proyecto.
- Al coser puntadas para satén, la tela puede encogerse o las puntadas pueden amontonarse, por lo que debería colocar siempre un material estabilizador en la tela.
- Al coser, guíe la tela con las manos para que avance recta.

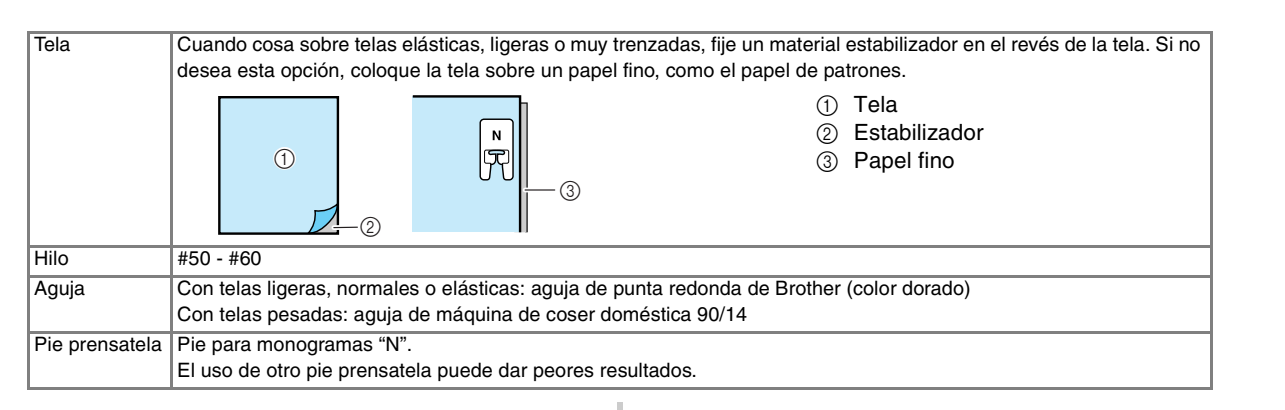

# Costura básica

- Seleccione un patrón de costura.
- Coloque el pie prensatela "N".
- Coloque la tela debajo del pie prensatela, tire del hilo superior hasta colocarlo debajo del pie prensatela y hacia el lado y, a continuación, baje la palanca del pie prensatela.

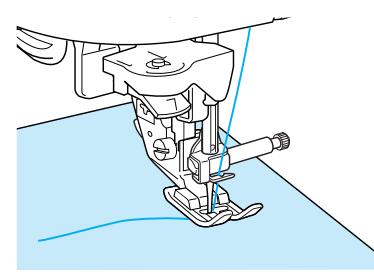

Pulse el botón de "Costura en reversa/ remate" para coser puntadas de refuerzo y seguidamente pulse el botón de "inicio/ parar" para empezar a coser.

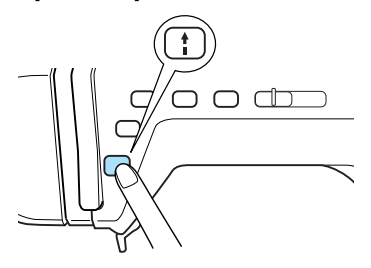

# A PRECAUCIÓN

 Si cose puntadas para satén de 7 mm y éstas se amontonan, aumente el largo de la puntada. Si continúa cosiendo con las puntadas amontonadas, la aguja podría doblarse o romperse (consulte "Ajuste del largo de la puntada" en la página 44).

### Recuerde

Si empuja o tira de la tela durante la tarea, es posible que el patrón no se cosa correctamente. Además, según el patrón de costura, la tela puede moverse hacia la izquierda, derecha, adelante o atrás. Por lo tanto, guíe la tela con las manos para que avance recta. 5 Pulse el botón de "inicio/parar" para detener la máquina y, a continuación, pulse el botón de "Costura en reversa/remate" para coser puntadas de refuerzo.

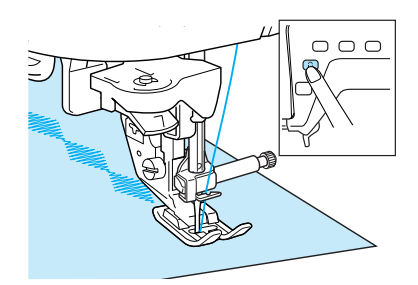

### Recuerde

 Cuando cosa puntadas de caracteres, la máquina coserá automáticamente puntadas de refuerzo al final de la costura y después se detendrá (la máquina está ajustada para coser automáticamente puntadas de refuerzo al principio y al final de cada carácter).

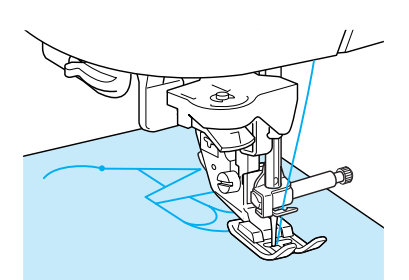

• Cuando finalice la costura, corte el hilo sobrante.

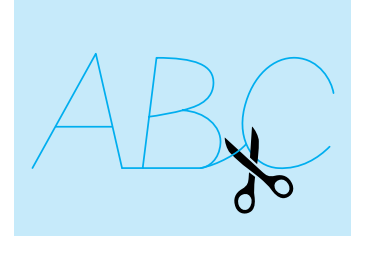

# 노 Nota

Cuando cosa algunas costuras, la aguja se detendrá en la posición elevada mientras la tela es arrastrada debido al funcionamiento del mecanismo de separación de la varilla de la aguja, utilizado en esta máquina. En estos casos, oirá un sonido diferente al que se genera durante la costura. Esto es normal y no representa un signo de avería.

# Ajuste de patrones

Según el tipo y grosor de la tela a coser, la velocidad de costura, si se utiliza o no un material estabilizador, etc., es posible que no se consiga el resultado deseado. En

este caso, cosa | y luego realice el siguiente ajuste

utilizando las mismas condiciones de costura que las utilizadas para su labor. Si el patrón sigue desalineado

después de realizar los ajustes con  $|\bigcirc|$  seleccionado,

ajuste cada costura por separado.

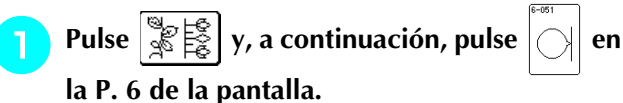

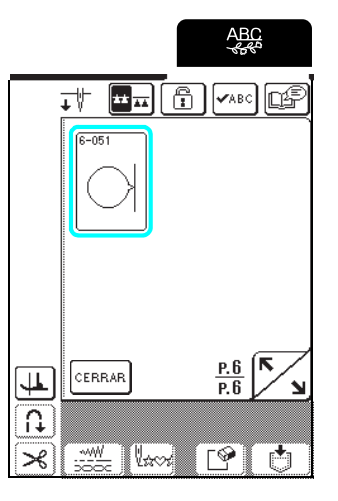

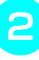

Utilice el pie prensatela "N" y después cosa un solo patrón.

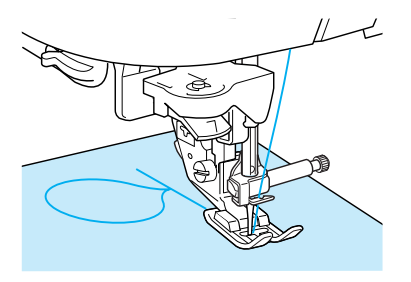

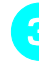

Compare el patrón cosido con la siguiente ilustración.

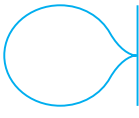
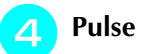

#### 

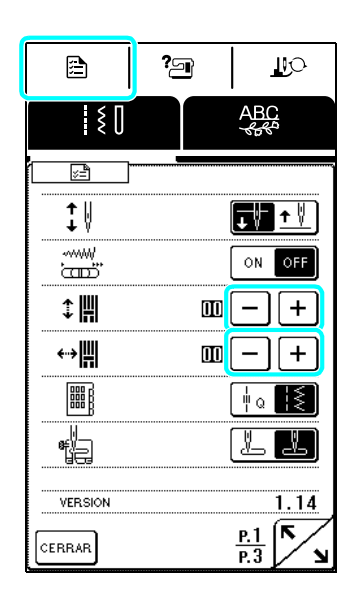

Si las puntadas están amontonadas:

Pulse + en la pantalla de ajuste vertical preciso. Con cada pulsación de la tecla aumenta el valor y el patrón se alarga.

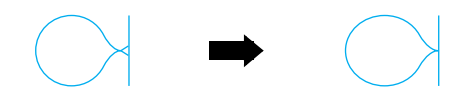

Si el patrón está estirado:

Pulse — en la pantalla de ajuste vertical preciso. Con cada pulsación de la tecla disminuye el valor y se acorta el patrón.

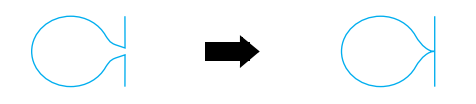

Si el patrón está desviado hacia la izquierda:

Pulse + en la pantalla de ajuste horizontal preciso. Con cada pulsación de la tecla aumenta el valor y mueve el patrón a la derecha.

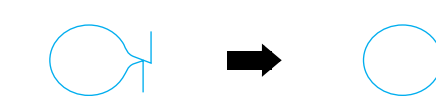

Si el patrón está desviado hacia la derecha:

Pulse — en la pantalla de ajuste horizontal preciso. Con cada pulsación de la tecla disminuye el valor y mueve el patrón a la izquierda.

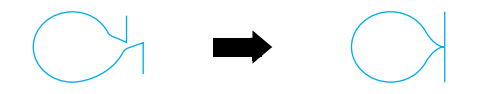

5 Cosa de nuevo el patrón. Si el patrón sigue sin coserse correctamente, ajústelo de nuevo. Continúe realizando ajustes hasta que el patrón se cosa correctamente.

#### Recuerde

Puede coser con la pantalla de ajustes abierta.

**6** Después de coser el patrón correctamente, deje de realizar ajustes. Pulse **CERRAR** para regresar a la pantalla anterior.

#### と Nota

El ajuste realizado se conservará hasta que vuelva a cambiarse.

## EDICIÓN DE PATRONES DE COSTURA

Puede cambiar los patrones de varias formas utilizando las funciones de edición, por ejemplo cambiando su tamaño o girándolos para crear un efecto espejo.

## 

Recuerde

Según el patrón seleccionado, es posible que algunas funciones de edición no estén disponibles.

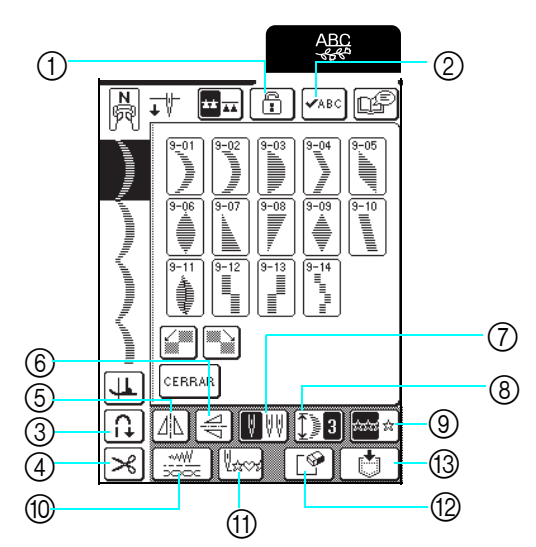

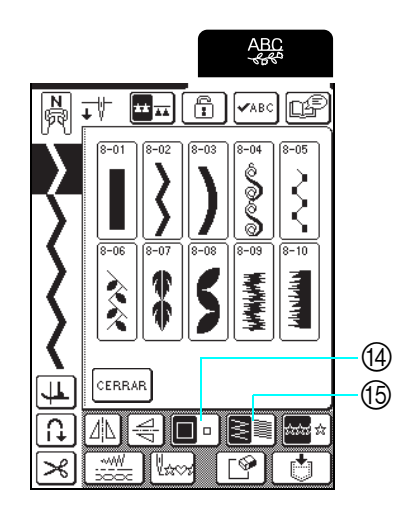

## ■ Funciones de las teclas

| N.º | Tecla        | Nombre                                           | Función                                                                                                    | Página   |
|-----|--------------|--------------------------------------------------|----------------------------------------------------------------------------------------------------|----------|
| 1   |              | Tecla de bloqueo de la pantalla                  | Pulse esta tecla para bloquear la pantalla.<br>Cando la pantalla esté bloqueada, los distintos ajustes tales como el ancho y el<br>largo de puntada estarán bloqueados y no se podrán cambiar. Pulse de nuevo<br>esta tecla para desbloquear los ajustes.               | 49       |
| 2   | <b>√</b> ABC | Tecla de comprobación<br>de imagen               | Pulse esta tecla para comprobar una imagen de los patrones seleccionados (caracteres).                                                                                                    | 103, 104 |
| 3   | <b>f</b>     | Tecla de costura de<br>remate automática         | Pulse esta tecla para seleccionar el ajuste de costura de remate automática. Si selecciona este ajuste antes de coser, la máquina coserá automáticamente puntadas de refuerzo al principio y al final de la costura. Pulse de nuevo esta tecla para cancelar el ajuste. | 45       |
| 4   | ×            | Tecla de corte<br>automático de hilo             | Pulse esta tecla para seleccionar el ajuste de corte automático de hilo. Si selecciona este ajuste antes de coser, la máquina cortará automáticamente el hilo al final de la costura. Pulse de nuevo esta tecla para cancelar el ajuste.                                | 46       |
| 5   | ΔL           | Tecla de efecto espejo<br>horizontal             | Pulse esta tecla para crear un efecto espejo horizontal del patrón de costura<br>seleccionado.                                                                                                    | 109      |
| 6   |              | Tecla de efecto espejo<br>vertical               | Pulse esta tecla para crear un efecto espejo vertical del patrón de costura seleccionado.                                                                                                    | 109      |
| 7   | ♥♥           | Tecla de selección de<br>aguja (sencilla/gemela) | Pulse esta tecla para seleccionar el ajuste para la costura con aguja gemela. Cada vez que se pulsa esta tecla, el ajuste alterna entre la costura con aguja sencilla y la costura con aguja gemela.                                                                    | 32       |
| 8   | <b>₩</b>     | Tecla para alargar                               | Si se selecciona costuras para satén de 7 mm, pulse esta tecla para seleccionar<br>entre cinco ajustes para cambiar el largo de la costura sin cambiar el ancho del<br>zig-zag o el largo de la puntada.                                                                | 109      |
| 9   | á:14:5 á     | Tecla de costura<br>sencilla/doble               | Pulse esta tecla para alternar entre coser el patrón una sola vez o más de una.                                                                                                    | 110      |
| 10  |              | Tecla de ajustes de la<br>puntada                | Pulse esta tecla para abrir la pantalla para cambiar el ancho y el largo de la<br>puntada, así como la tensión del hilo para la costura seleccionada. Normalmente,<br>la máquina tiene ajustes predeterminados.                                                         | 44       |
| 1   | Vizio s      | Tecla para volver al<br>principio                | Con la costura detenida, pulse esta tecla para volver al principio de la costura.                                                                                                    | 111      |
| 12  | <b>P</b>     | Tecla de borrado                                 | Si se ha seleccionado un patrón incorrecto por equivocación, pulse esta tecla para<br>borrarlo. Si se han combinado patrones, con cada pulsación de esta tecla se<br>borrará el último patrón de la combinación.                                                        | 103, 104 |
| 13  |              | Tecla de memoria                                 | Pulse esta tecla para guardar la combinación de patrones.                                                                                                    | 119      |
| 14  |              | Tecla de tamaño                                  | Pulse esta tecla después de seleccionar un patrón para cambiar el tamaño del mismo (grande o pequeño).                                                                                                    | 109      |
| 15  |              | Tecla de densidad del<br>hilo                    | Pulse esta tecla después de seleccionar un patrón para cambiar la densidad de las puntadas del patrón.                                                                                                    | 110      |

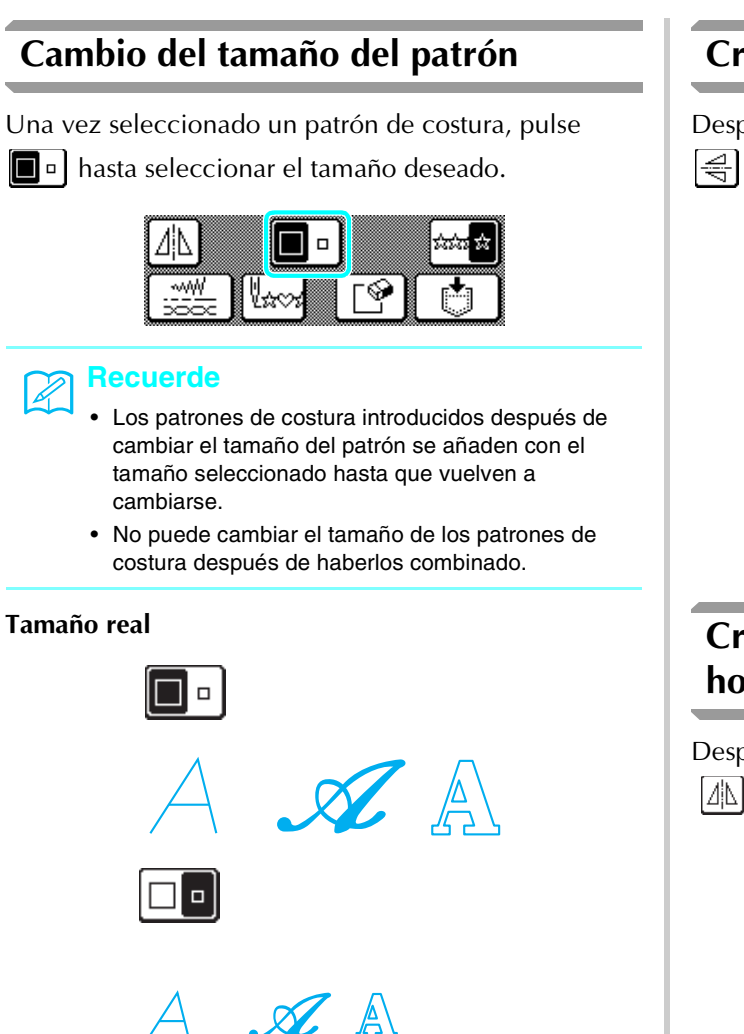

## Cambio del largo de la costura (solo para costuras para satén de 7 mm)

Si se han seleccionado costuras para satén de 7 mm, puede cambiar el largo de la costura sin cambiar el ancho del zig-zag ni el largo de la puntada. Después de

seleccionar un patrón de costura, pulse **19** para seleccionar uno de los cinco ajustes disponibles.

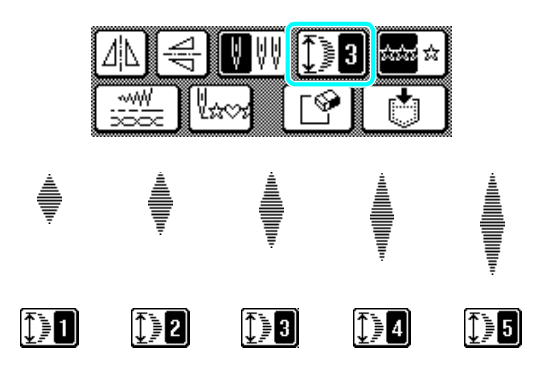

## Creación de un efecto espejo vertical

Después de seleccionar un patrón de costura, pulse Para girar el patrón en sentido vertical.

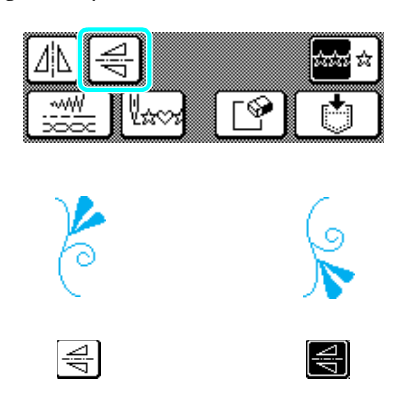

## Creación de un efecto espejo horizontal

Después de seleccionar un patrón de costura, pulse Después de seleccionar un patrón de costura, pulse para girar el patrón en sentido horizontal.

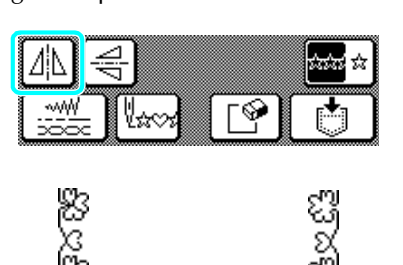

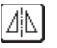

2 2 1

## Selección de un patrón sencillo/ repetido

Pulse para seleccionar si el patrón se coserá una sola vez o varias.

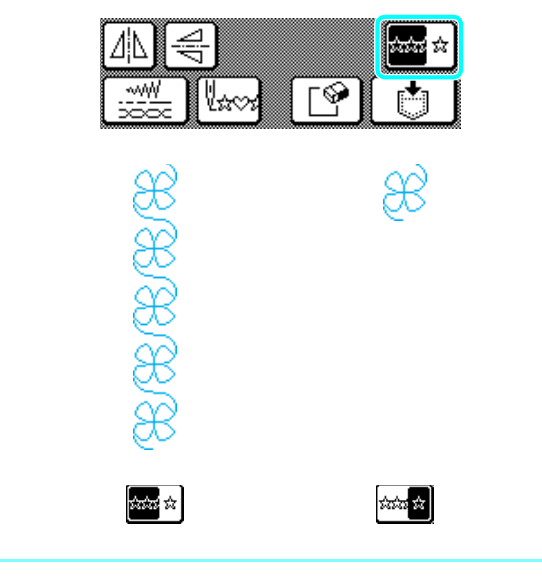

#### Recuerde

Si pulsa 🏧 🖄 durante la costura, la tecla cambia a

y la máquina coserá una copia del patrón antes de detenerse automáticamente.

# Cambio de la densidad del hilo (solo para costuras para satén)

Después de seleccionar un patrón de costura, pulse hasta seleccionar la densidad de la costura deseada.

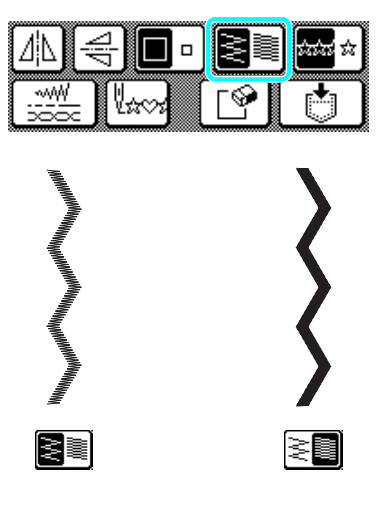

## A PRECAUCIÓN

• Si las puntadas se amontonan al cambiar la

densidad del hilo a ≷ 🗐, corrija de nuevo la

densidad a 🛐 . Si continúa cosiendo con las puntadas amontonadas, la aguja podría doblarse o romperse.

#### Recuerde

- Los patrones de costura introducidos después de cambiar la densidad de la costura se añaden con la densidad seleccionada hasta que vuelven a cambiarse.
- No puede cambiar la densidad de la costura de los patrones después de haberlos combinado.

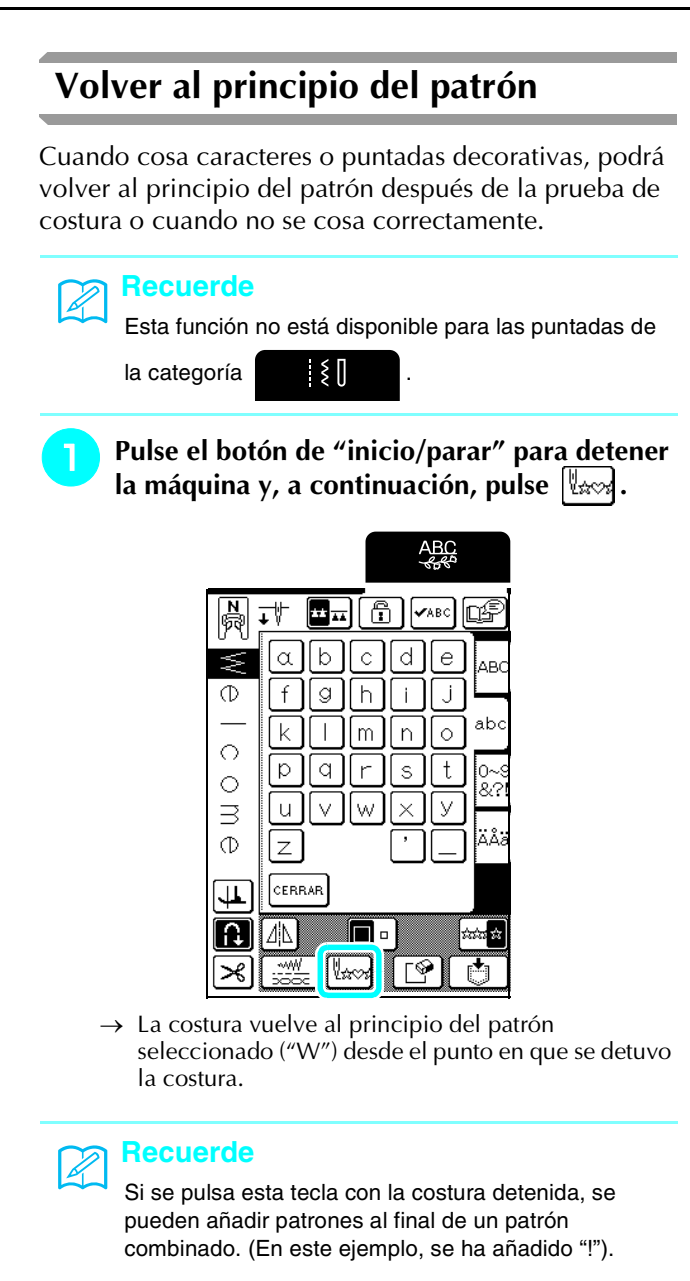

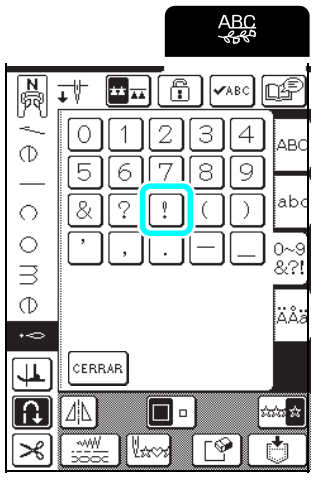

Pulse el botón de "inicio/parar" para seguir cosiendo.

## **COMBINACIÓN DE PATRONES DE COSTURA**

Es posible combinar muchos tipos de puntadas de costura, como puntadas de caracteres, puntadas de punto de cruz, puntadas para satén o puntadas que diseñe con la función MY CUSTOM STITCH (MI PUNTADA PREFERIDA); consulte el capítulo 5 para obtener información sobre MY CUSTOM STITCH (MI PUNTADA PREFERIDA). También es posible combinar puntadas de costura de diferentes tamaños, puntadas con efecto espejo, etc.

## Antes de combinar patrones

#### <mark>∢ Not</mark>a

- No es posible cambiar los ajustes (como el tamaño y la orientación) de los patrones de costura una vez combinados.
   Para redimensionar o reorientar los patrones, especifique los ajustes para cada patrón a medida que se añaden a la combinación.
- Los patrones de costura mostrados en la pantalla LCD sirven de referencia. El resultado y la proporción de la costura pueden variar con respecto al patrón de costura de la pantalla LCD. Cosa una prueba en un trozo de tela antes de coser la labor.

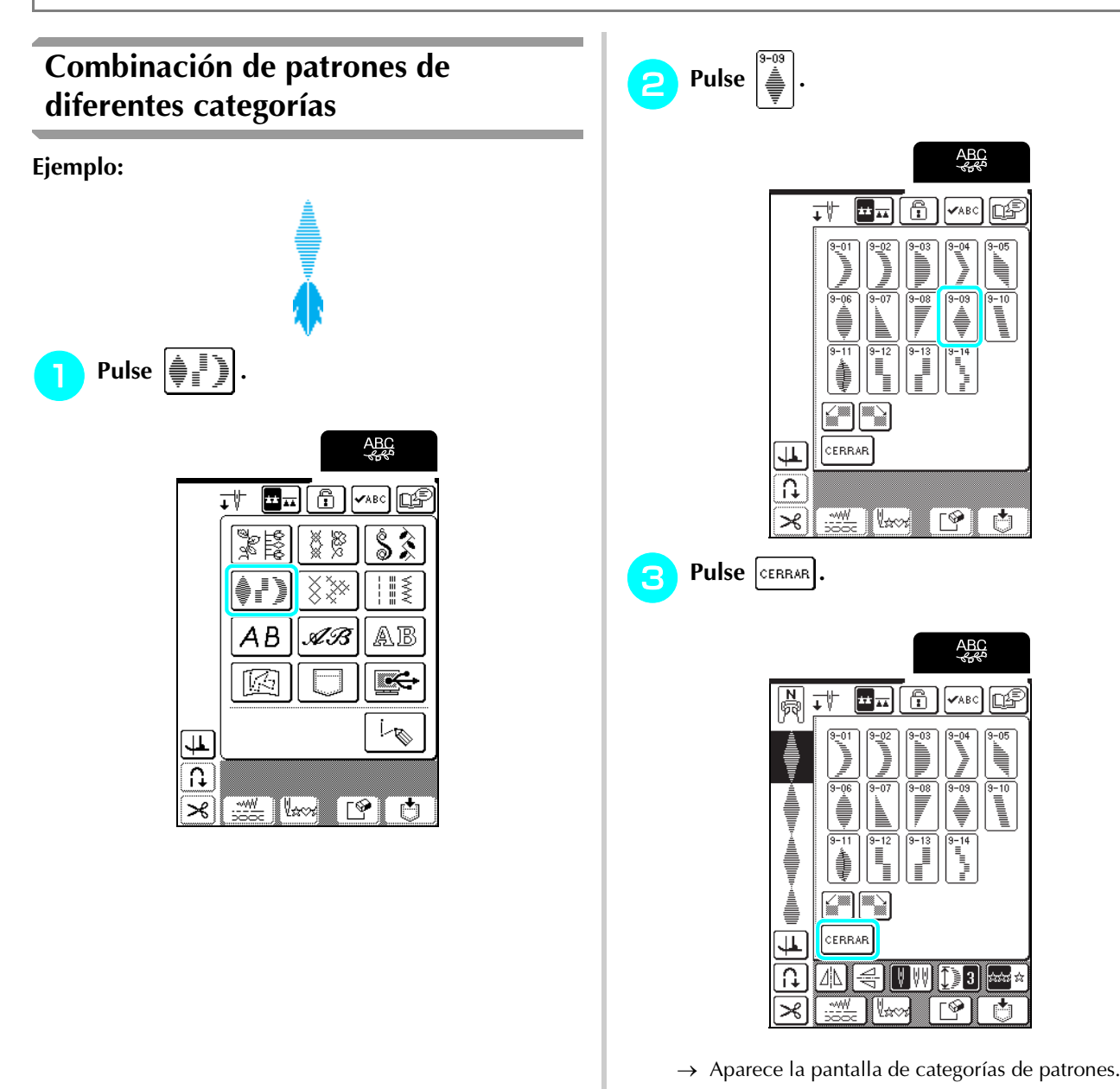

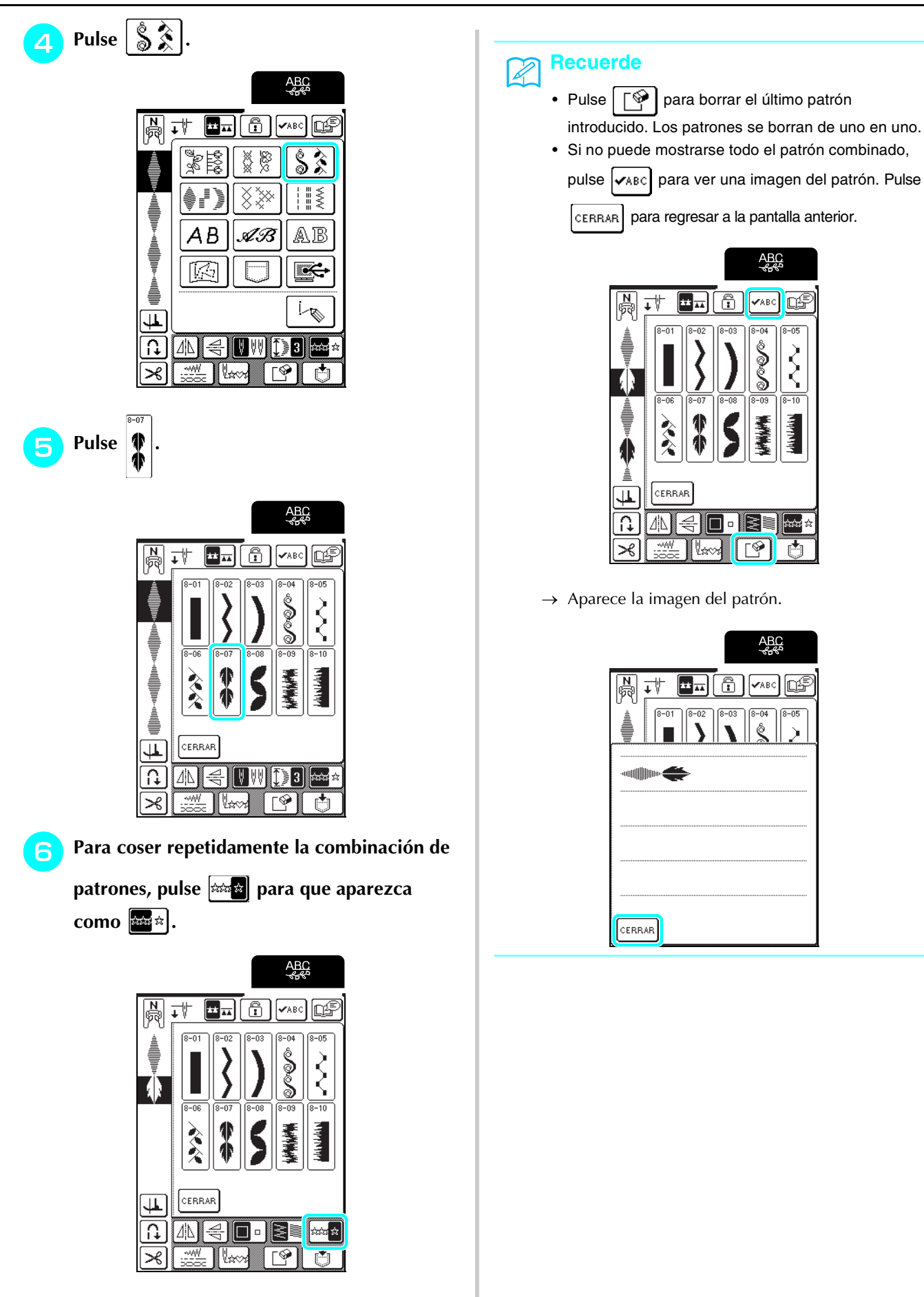

Costuras decorativas/ de caracteres

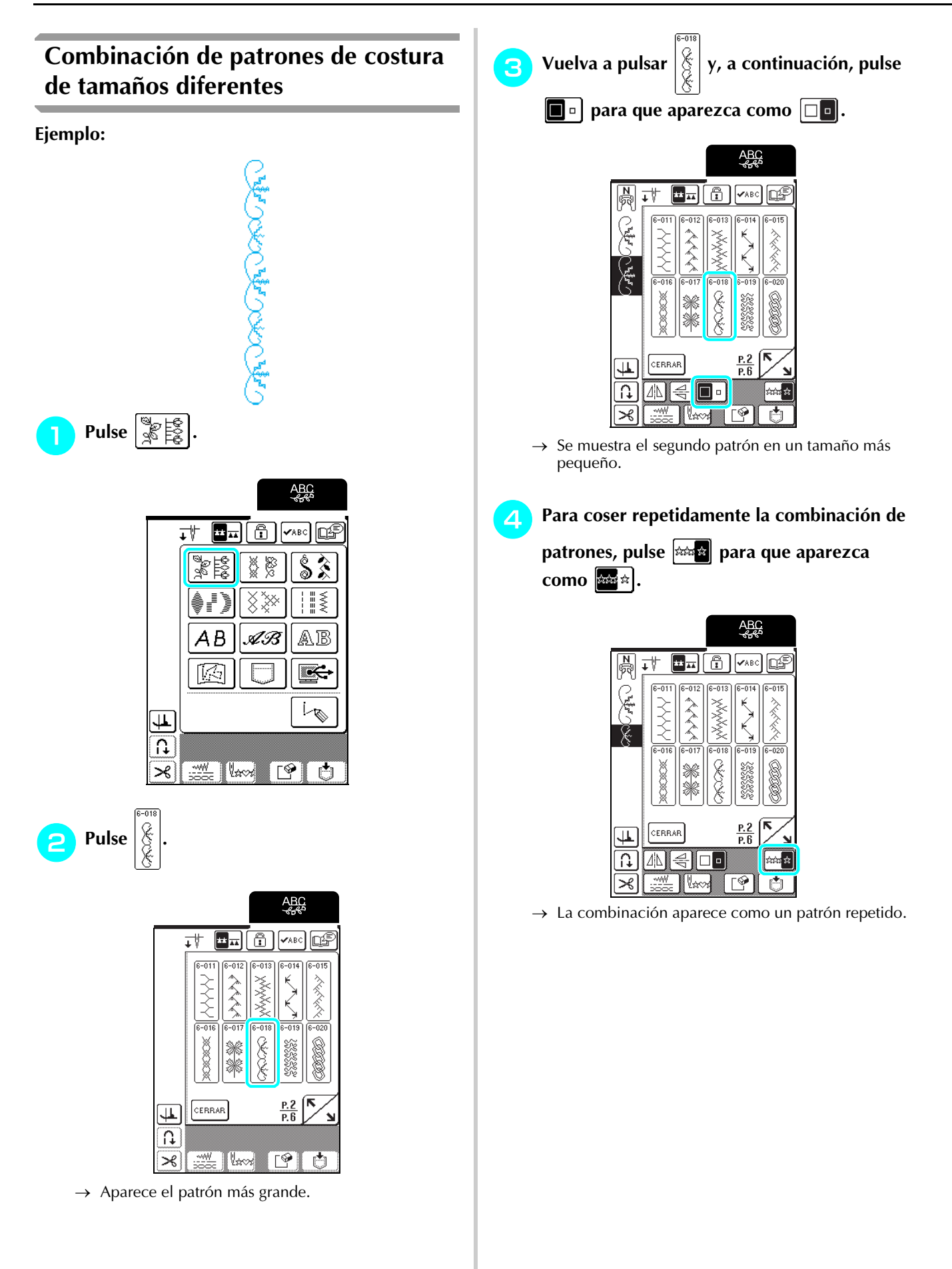

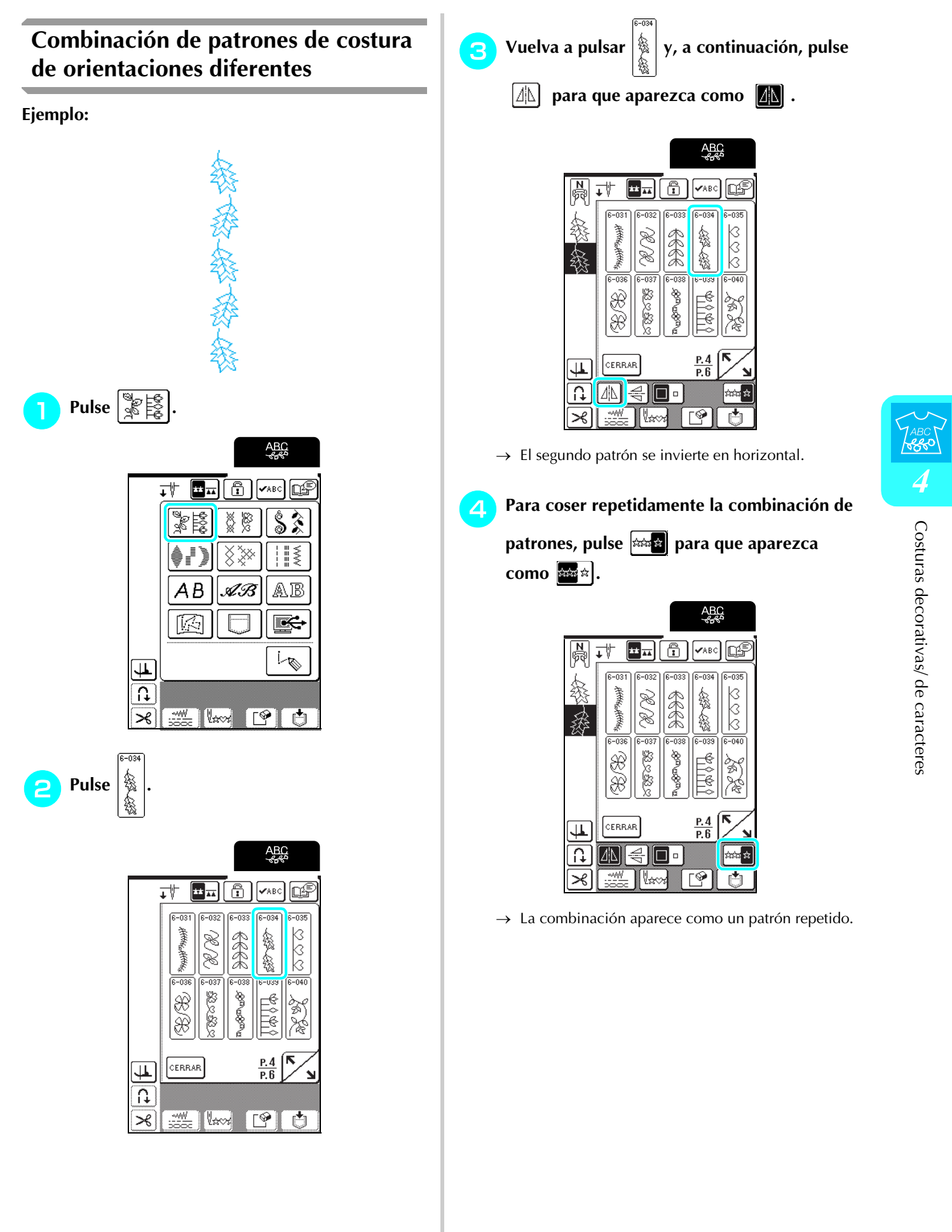

115

# Combinación de patrones de costura de largos diferentes

| <ul> <li>Vuelva ¥, a continuación, pulse ¥</li> <li>Yuelva ¥, a continuación, pulse ¥</li> </ul> |
|--------------------------------------------------------------------------------------------------|
|                                                                                                  |

 $\rightarrow\,$  El patrón se muestra con un largo de 4.

- **3** Vuelva a pulsar y después pulse
  - tres veces para que aparezca como [] 🏼 🛛

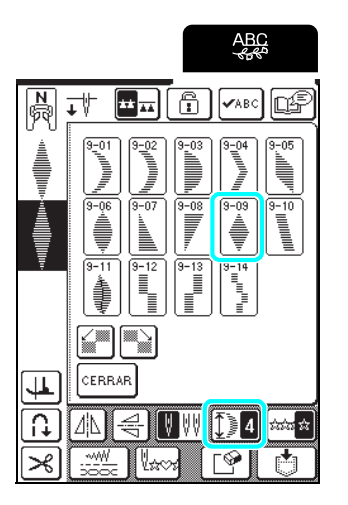

 $\rightarrow$  El segundo patrón se muestra con un largo de 2.

**2** Para coser repetidamente la combinación de

patrones, pulse 🛲 para que aparezca como 📾 .

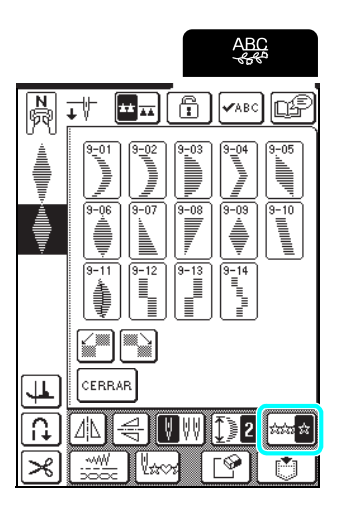

 $\rightarrow$  La combinación aparece como un patrón repetido.

# Creación de patrones escalonados (solo para costuras para satén de 7 mm)

Los patrones de costura que se desplazan para crear un patrón en forma de escalón reciben el nombre de patrones escalonados.

Los patrones escalonados pueden crearse utilizando

y para desplazar las costuras para satén de 7 mm.

Pulse una vez para mover el patrón de costura a la izquierda la mitad del ancho del patrón de costura.

Pulse una vez para mover el patrón de costura a la derecha la mitad del ancho del patrón de costura.

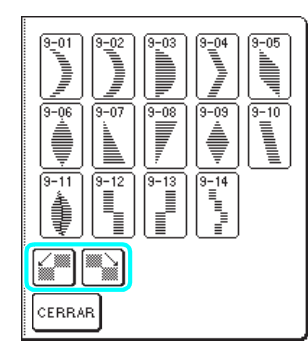

Ejemplo:

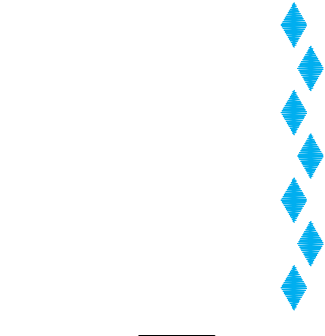

Pulse

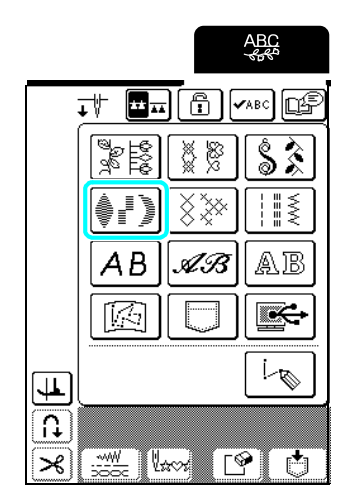

🔁 Pulse 🕌 y, a continuación pulse 🔛.

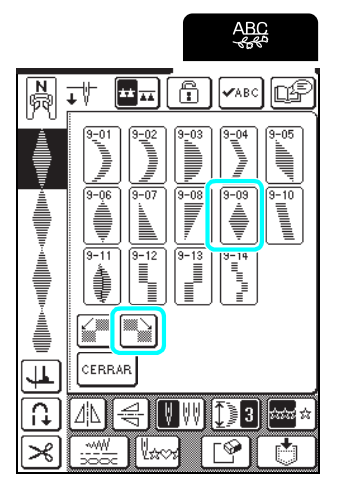

 $\rightarrow$  El siguiente patrón se desplaza a la derecha.

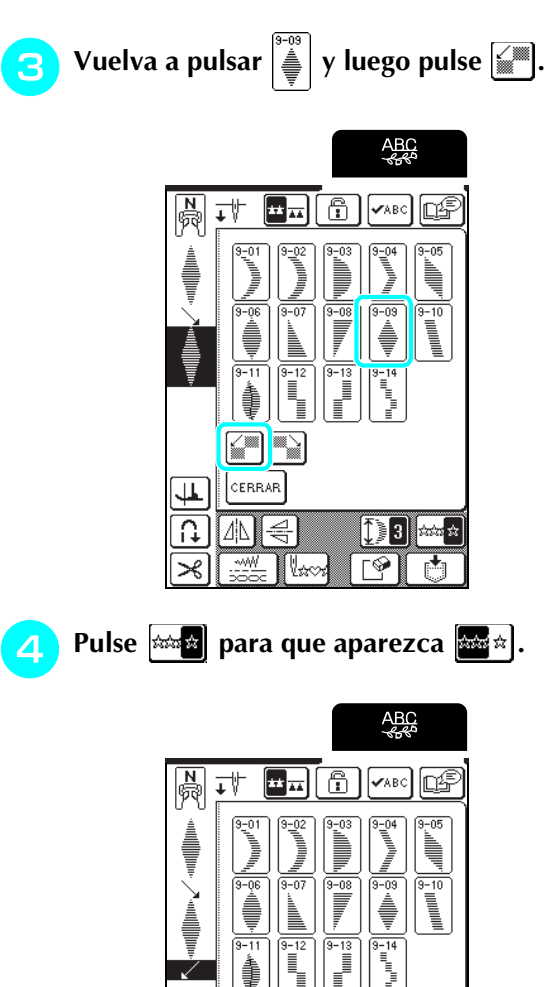

4

A

≫

CERRAR

<u>~~~</u> [[!.....

 $\rightarrow$  La combinación aparece como un patrón repetido.

Ľ

ana an

Ŭ

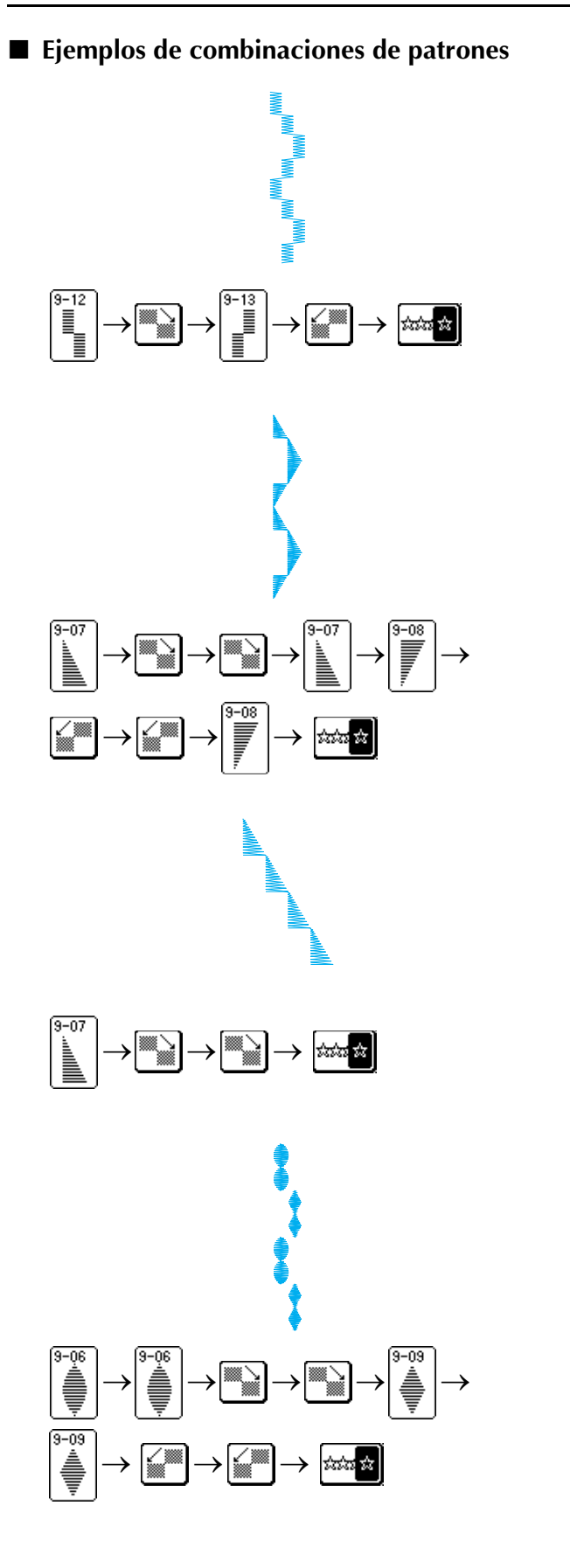

# USO DE LA FUNCIÓN DE MEMORIA

# Medidas de precaución relativas a los datos de costura

Tome las siguientes medidas de precaución cuando utilice datos de costura distintos a los creados y guardados en esta máquina.

#### Tipos de datos de costura que se pueden utilizar

- Solo pueden utilizarse archivos de datos de costura .pmu con esta máquina. El uso de otros datos distintos a los creados con esta máquina puede causar que ésta se averíe.
- Ordenadores y sistemas operativos que se pueden utilizar con las siguientes especificaciones
  - Modelos compatibles: PC IBM con un puerto USB disponible como equipo estándar PC compatible con IBM con un puerto USB disponible como equipo estándar
  - Sistemas operativos compatibles: Microsoft Windows 98SE/Windows Me/Windows 2000/Windows XP/Windows Vista/Windows 7 (Para Windows 98SE se necesita un controlador. Descargue el controlador de nuestro sitio web (http://solutions.brother.com). Además, solo Windows 98 Second Edition puede utilizar el controlador).

### Medidas de precaución sobre la utilización de un ordenador para crear y guardar datos

- Si no se puede identificar el nombre del archivo de datos de costura (por ejemplo, porque contiene caracteres especiales o símbolos), el archivo no se mostrará. En este caso, cambie el nombre del archivo. Es recomendable utilizar letras en mayúscula y minúscula, los números del 0 al 9, el guion "-" y el guion bajo "\_". No utilice la coma "," ni el punto "." en el nombre del archivo.
- No cree carpetas en "Disco extraíble" en un ordenador. Si los datos de costura se guardan en una carpeta, la máquina no podrá mostrarlos en pantalla.

#### Marcas comerciales

- IBM es una marca registrada o una marca comercial de International Business Machines Corporation.
- Microsoft, Windows y Windows Vista son marcas registradas o marcas comerciales de Microsoft Corporation.

Las compañías cuyos programas se mencionan en este manual tienen contratos de licencia de software específicos de sus programas.

Todas las demás marcas y nombres de productos mencionados en este manual son marcas registradas de sus respectivos propietarios. No obstante, no se describen específicamente las marcas del tipo <sup>®</sup> y <sup>TM</sup> en el texto.

# Almacenamiento de patrones de costura en la memoria de la máquina

Puede guardar costuras de uso frecuente en la memoria de la máquina. La memoria de la máquina puede contener un máximo de 24 patrones de costura, 70 entradas por patrón de costura, o 224 KB.

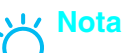

No apague la máquina mientras se muestra la pantalla "Guardando", ya que podría perder el patrón de costura que está guardando.

### Recuerde

- Transcurren unos segundos hasta que se guarda el patrón de costura en la memoria de la máquina.
- Consulte la página 122 para obtener información sobre cómo recuperar patrones de costura guardados en la memoria.

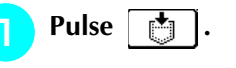

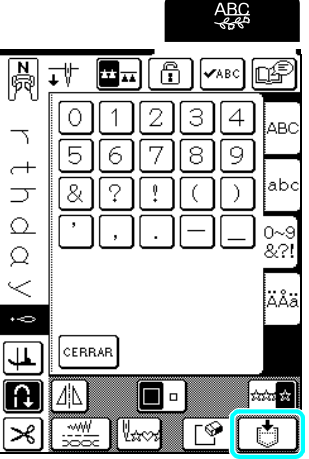

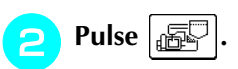

\* Pulse CERRAR para volver a la pantalla anterior sin guardar el patrón de costura.

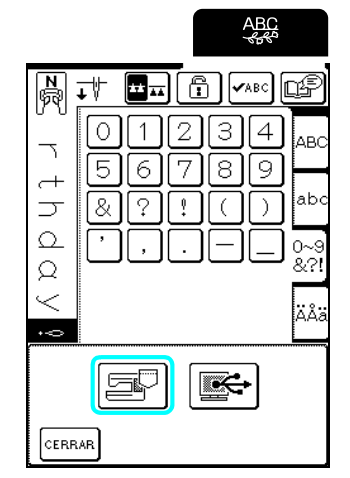

→ Aparecerá la pantalla "Guardando". Una vez guardado el patrón, aparecerá automáticamente la pantalla anterior.

#### Si la memoria está llena

Si aparece esta pantalla al intentar guardar una costura en la memoria de la máquina, entonces la memoria está llena y no es posible guardar la costura seleccionada actualmente. Para guardar la costura en la memoria de la máquina, borre primero una costura guardada anteriormente.

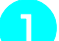

#### Pulse para continuar.

\* Pulse CANCELAR para volver a la pantalla anterior sin guardar el patrón de costura.

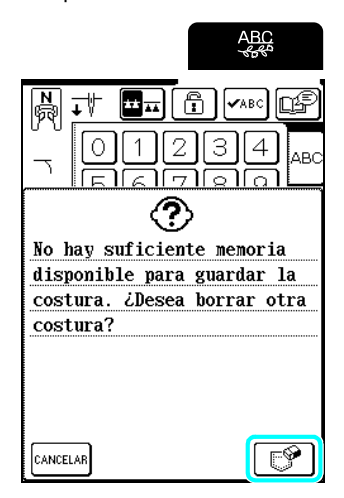

# **2** Seleccione el patrón de costura que desea borrar.

- \* Pulse para mostrar la siguiente página.
- \* Solo se muestra la primera entrada de cada patrón de costura en la memoria. Pulse valo para ver el patrón de costura completo.
- \* Pulse CERRAR si no desea borrar el patrón de costura.

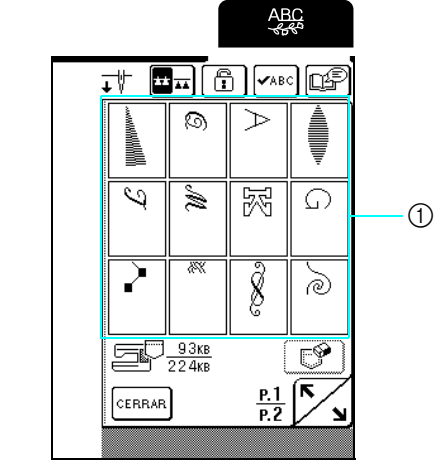

① Patrones de costura guardados

З

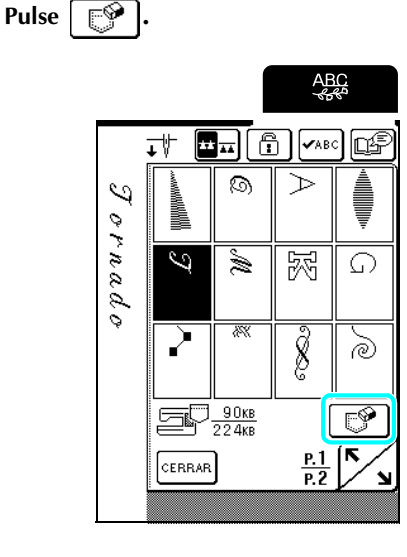

→ Aparecerá un mensaje de confirmación.

### Pulse OK.

4

\* Si decide no borrar la costura, pulse CANCELAR

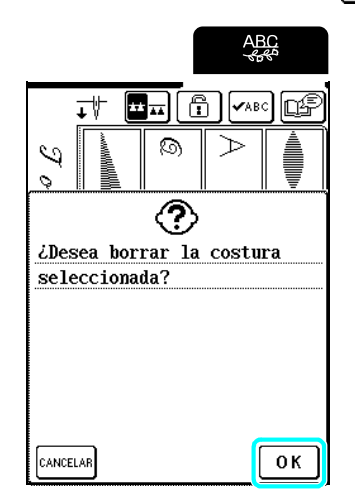

→ Se borra el anterior patrón de costura y se guarda automáticamente el nuevo.

# Almacenamiento de patrones de costura en el ordenador

Con el cable USB incluido, conecte la máquina de coser al ordenador para recuperar los patrones de costura y guardarlos en el ordenador.

## <mark>と、Nota</mark>

No apague la máquina mientras se muestra la pantalla "Guardando", ya que podría perder el patrón de costura que está guardando.

# Conecte el cable USB a los correspondientes puertos USB del ordenador y de la máquina.

\* El cable USB puede enchufarse en los puertos USB del ordenador y de la máquina independientemente de que estén encendidos o no.

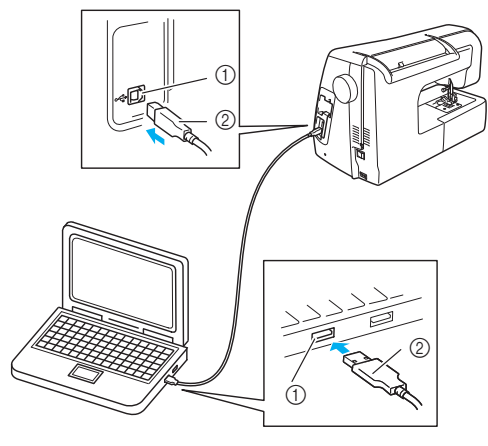

- ① Puerto USB
- ② Conector de cable USB
- → En el ordenador aparecerá el icono "Disco extraíble" en "Mi PC".

### <mark>≻</mark>K Nota

- Los conectores del cable USB solamente pueden insertarse en el puerto en una sola dirección. Si es difícil insertar el conector, no lo inserte a la fuerza y compruebe la orientación del mismo.
- Si desea obtener más información acerca de la posición del puerto USB en el ordenador, consulte el manual de instrucciones del equipo/ordenador correspondiente.

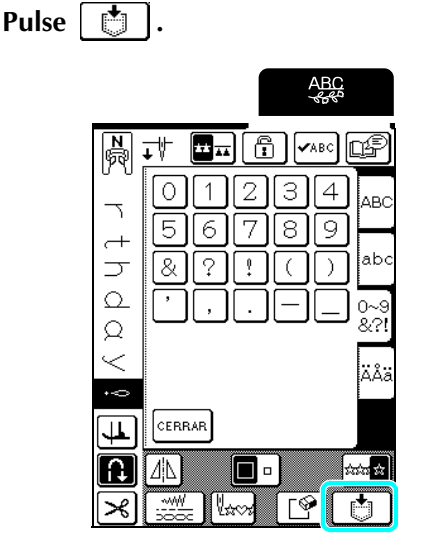

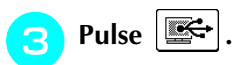

\* Pulse CERRAR para volver a la pantalla anterior sin guardar el patrón de costura.

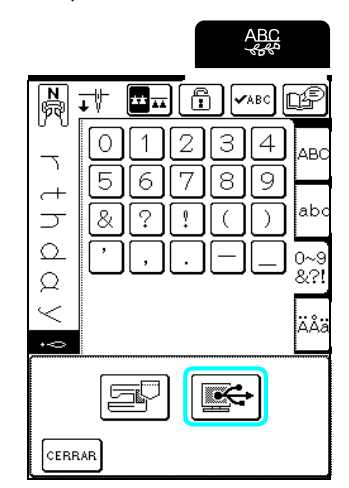

- → El patrón de costura se guarda temporalmente en "Disco extraíble" en "Mi PC".
- Seleccione el archivo .phc del patrón de costura en "Disco extraíble" y cópielo en el ordenador.

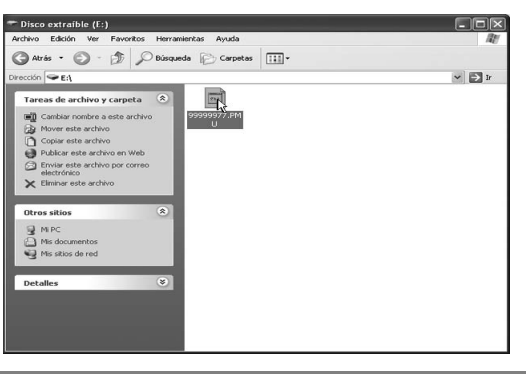

## <mark>≻</mark>K Nota

- No apague la máquina mientras se muestra la pantalla "Guardando", ya que podría perder los datos.
- Los archivos solo se guardan temporalmente en el "Disco extraíble", por lo que se borrarán al apagar la máquina. Copie siempre los archivos necesarios en el disco duro del ordenador.

## Recuperación de patrones guardados en la memoria de la máquina

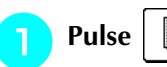

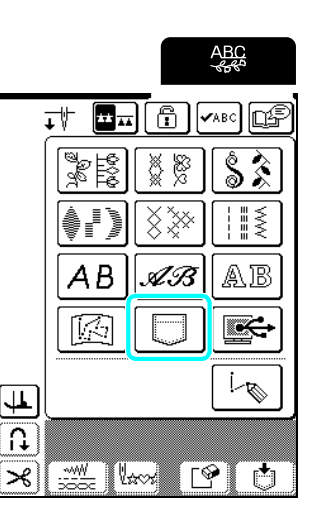

 $\rightarrow$  Aparecerá la pantalla de selección de bolsillo.

# Seleccione el patrón de costura que desea recuperar.

- \* Pulse para mostrar la siguiente página.
- \* Pulse 🖡 para ver el patrón de costura completo.
- \* Pulse CERRAR para volver a la pantalla anterior sin recuperar el patrón de costura.

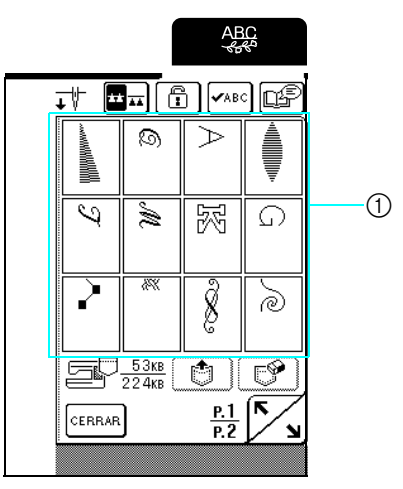

① Patrones de costura guardados

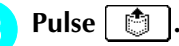

\* Pulse 📝 para borrar el patrón de costura.

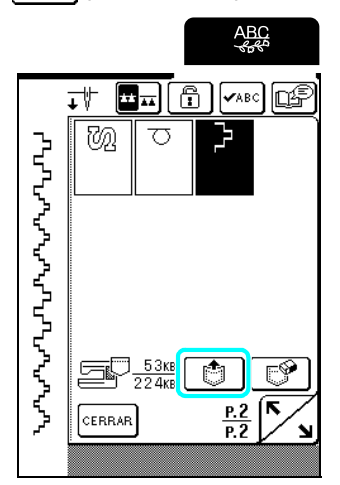

→ Se recupera el patrón de costura seleccionado y aparece la pantalla de costura.

# Recuperación de patrones de costura desde el ordenador

- Conecte los conectores del cable USB a los correspondientes puertos USB del ordenador y de la máquina (consulte la página 121).
  - En el ordenador, abra "Mi PC" y desplácese a "Disco extraíble".

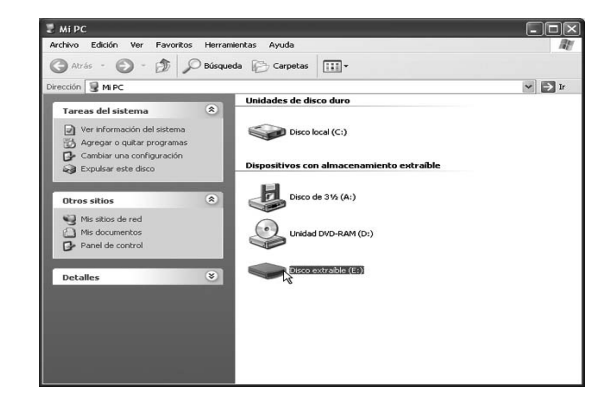

3 Mueva o copie los datos de costura a "Disco extraíble".

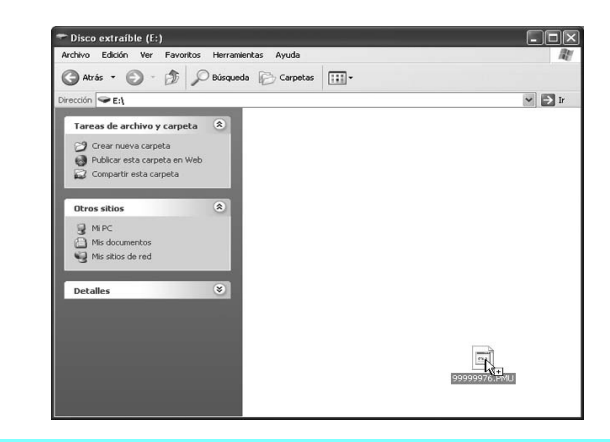

#### Recuerde

Como máximo pueden moverse o copiarse 24 patrones de costura o 476 KB al "Disco extraíble".

→ Los datos de costura que contiene "Disco extraíble" se escribirán en la máquina.

## Nota

- Mientras se escriben los datos, no desconecte el cable USB.
- No cree carpetas en "Disco extraíble". Las carpetas no se muestran, por lo que los datos de patrones de costura que contengan no se podrán recuperar.

ABC

✓АВС ЦЗ

AB

IК

[-®

٢

C°

| Pulse |          | ŀ        |     |
|-------|----------|----------|-----|
|       |          |          |     |
|       |          | <b>.</b> |     |
|       |          |          |     |
|       |          |          | ×** |
|       |          | AB       | AB  |
|       |          |          |     |
|       | <b>↓</b> |          |     |

**₩** 

→ Los patrones de costura guardados en el ordenador se muestran en la pantalla de selección.

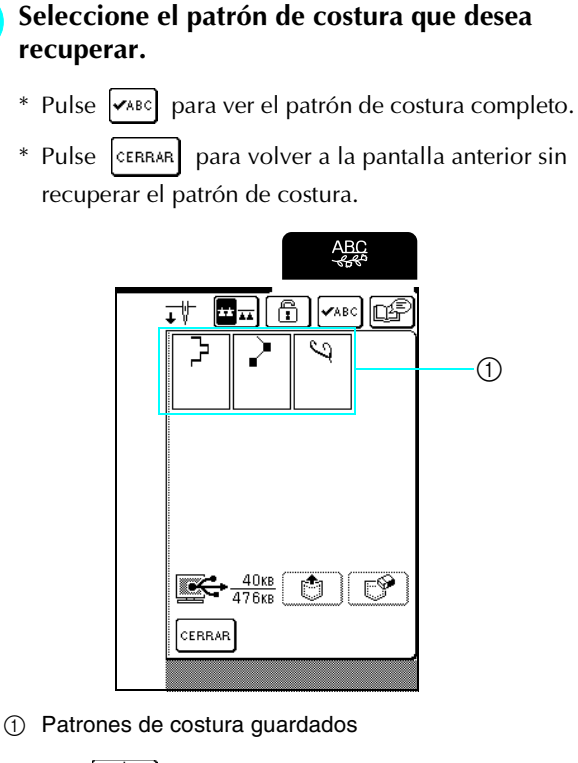

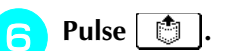

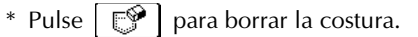

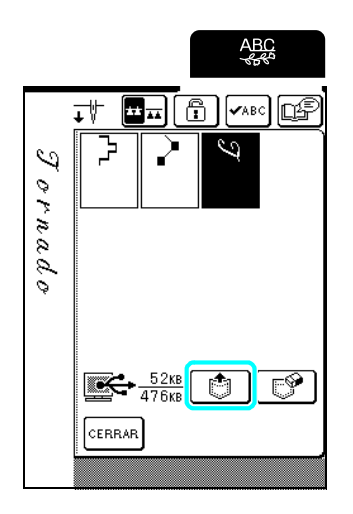

→ Se recupera el patrón de costura seleccionado y aparece la pantalla de costura.

### <mark>とく Nota</mark>

- Asegúrese de realizar la operación anterior antes de desconectar el cable USB del ordenador y de la máquina; de lo contrario, el ordenador podría funcionar de forma incorrecta, los datos podrían no escribirse correctamente o los datos o la zona de escritura de los datos de la máquina podrían dañarse.
- El patrón de costura recuperado desde el ordenador solo se escribe en la máquina temporalmente. Cuando la máquina se apaga, el patrón se borra. Si desea conservar el patrón, guárdelo en la máquina (consulte "Almacenamiento de patrones de costura en la memoria de la máquina" en la página 119).

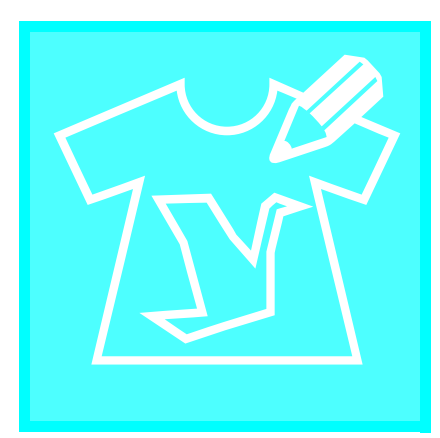

# Capítulo 5 MY CUSTOM STITCH (MI PUNTADA PREFERIDA)

| DISEÑO DE PUNTADAS                                                | 126 |
|-------------------------------------------------------------------|-----|
| Ejemplos de puntadas preferidas                                   | 127 |
| INTRODUCCIÓN DE LOS DATOS DE COSTURA                              | 128 |
| ■ Funciones de las teclas                                         | 128 |
| ■ Desplazamiento de un punto                                      | 130 |
| ■ Desplazamiento parcial o total del diseño                       | 131 |
| ■ Inserción de nuevos puntos                                      | 132 |
| USO DE PUNTADAS PREFERIDAS GUARDADAS                              | 133 |
| Almacenamiento de puntadas preferidas en la memoria de la máquina | 133 |
| ■ Si la memoria está llena                                        | 133 |
| Almacenamiento de puntadas preferidas en el ordenador             | 134 |
| Recuperación de puntadas preferidas de la memoria de la máquina   | 135 |
| Recuperación de puntadas preferidas desde el ordenador            |     |

## **DISEÑO DE PUNTADAS**

Con la función MY CUSTOM STITCH<sup>™</sup> (MI PUNTADA PREFERIDA) puede registrar las puntadas que usted mismo haya creado.

## Recuerde

- Las puntadas que cree con la función MY CUSTOM STITCH<sup>™</sup> (MI PUNTADA PREFERIDA) pueden tener un ancho máximo de 7 mm (aprox. 9/32 pulg.) y un largo de 37 mm (aprox. 1-1/3 pulg.).
- Puede diseñar más fácilmente las puntadas con MY CUSTOM STITCH<sup>™</sup> (MI PUNTADA PREFERIDA) si dibuja primero la puntada en la hoja cuadriculada incluida.

Dibuje el diseño de la puntada en la hoja cuadriculada (código de pieza SA507, GS3:X81277-150).

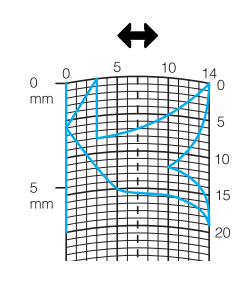

## 

#### Recuerde

Simplifique el diseño de tal manera que se pueda coser como una línea continua. Para un acabado más bonito, cierre el diseño con líneas de intersección.

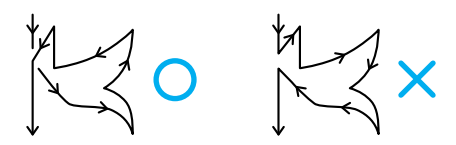

Si el diseño ha de repetirse y enlazarse, los puntos de inicio y fin del diseño deben coincidir.

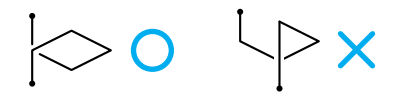

## 2

#### Decida el espacio de la puntada.

<sup>6</sup> Mediante el ajuste del espacio de una puntada puede crear varios patrones con una misma puntada.

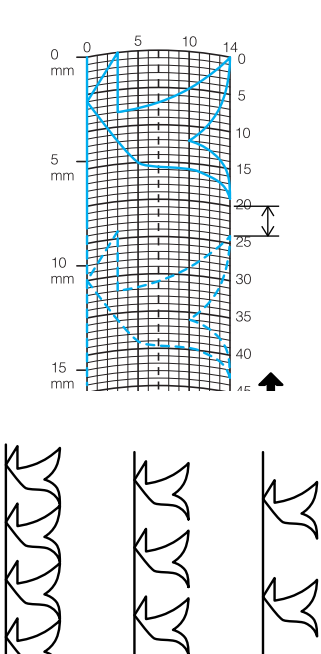

3

Δ

Coloque puntos en la intersección del patrón con la cuadrícula y conecte todos los puntos con una línea.

|        | 5 |   | 14<br>0<br>5 |
|--------|---|---|--------------|
| Ê      |   | K | 10           |
| 5<br>m |   |   | 15           |
|        |   |   | 20           |
| 10     |   |   | 25           |
| HT.    |   |   | +-1          |

Determine las coordenadas x e y de cada uno de los puntos marcados.

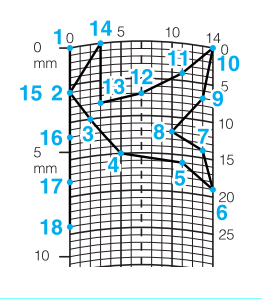

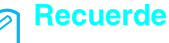

De esta manera determinará el diseño de la puntada que se coserá.

## Ejemplos de puntadas preferidas

| F            | Puntada           | 1                                          | 2                                          | 3                                         | 4                                                                                                    | 5                                        | 6                                         | 7                                        | 8                                   | 9                                    | 10                                                                 | 11                                                                 | 12                                             | 13                                                                | 14                                                                            | 15                                           |
|--------------|-------------------|--------------------------------------------|--------------------------------------------|-------------------------------------------|----------------------------------------------------------------------------------------------------|------------------------------------------|-------------------------------------------|------------------------------------------|-------------------------------------|--------------------------------------|--------------------------------------------------------------------|--------------------------------------------------------------------|------------------------------------------------|-------------------------------------------------------------------|-------------------------------------------------------------------------------|----------------------------------------------|
|              | 1                 | 0                                          | 12                                         | 18                                        | 22                                                                                                    | 23                                       | 21                                        | 17                                       | 14                                  | 12                                   | 9                                                                  | 6                                                                  | 3                                              | 1                                                                 | 3                                                                             | 6                                            |
|              | $\Leftrightarrow$ | 0                                          | 0                                          | 3                                         | 6                                                                                                    | 10                                       | 13                                        | 14                                       | 13                                  | 11                                   | 13                                                                 | 14                                                                 | 13                                             | 10                                                                | 6                                                                             | 3                                            |
| F F          | Puntada           | 16                                         | 17                                         | 18                                        | 19                                                                                                    | 20                                       | 21                                        | 22                                       | 23                                  | 24                                   | 25                                                                 | 26                                                                 | 27                                             | 28                                                                | 29                                                                            | 30                                           |
| $\mathbb{R}$ | 1                 | 12                                         | 41                                         | 43                                        | 40                                                                                                    | 41                                       | 38                                        | 35                                       | 32                                  | 30                                   | 32                                                                 | 35                                                                 | 41                                             | 45                                                                | 47                                                                            | 44                                           |
|              | $\leftrightarrow$ | 0                                          | 0                                          | 4                                         | 7                                                                                                    | 11                                       | 13                                        | 14                                       | 13                                  | 10                                   | 6                                                                  | 3                                                                  | 0                                              | 0                                                                 | 4                                                                             | 7                                            |
| 1            | Puntada           | 31                                         | 32                                         | 33                                        | 34                                                                                                    | 35                                       | 36                                        | 37                                       | 38                                  | 39                                   | 40                                                                 | 41                                                                 | 42                                             | 43                                                                | 44                                                                            | 45                                           |
|              | 1                 | 45                                         | 47                                         | 50                                        | 54                                                                                                    | 56                                       | 55                                        | 51                                       | 45                                  | 70                                   |                                                                    |                                                                    |                                                |                                                                   |                                                                               |                                              |
|              | $\leftrightarrow$ | 11                                         | 13                                         | 14                                        | 13                                                                                                    | 10                                       | 6                                         | 3                                        | 0                                   | 0                                    |                                                                    |                                                                    |                                                |                                                                   |                                                                               |                                              |
|              | Duntada           | 1                                          | 2                                          | 2                                         | 4                                                                                                    | E                                        | 6                                         | 7                                        | 0                                   | 0                                    | 10                                                                 | 11                                                                 | 10                                             | 10                                                                | 14                                                                            | 15                                           |
|              |                   | 0                                          | ∠<br>30                                    | 32                                        | 4<br>32                                                                                                | <b>3</b> 2                               | 33                                        | 35                                       | <b>0</b><br>35                      | 9<br>37                              | 35                                                                 | 32                                                                 | 30                                             | 30                                                                | 14<br>29                                                                      | 15<br>26                                     |
|              | 1                 | 0                                          | 0                                          | 1                                         | 7                                                                                                    | 10                                       | 12                                        | 11                                       | 00                                  | 12                                   | 14                                                                 | 14                                                                 | 11                                             | 5                                                                 | 20                                                                            | 0                                            |
|              | Puntada           | 16                                         | 17                                         | 18                                        | /<br>10                                                                                                | 20                                       | 12<br>01                                  | 22                                       | 23                                  | 24                                   | 25                                                                 | 26                                                                 | 27                                             | 28                                                                | 20                                                                            | 30                                           |
|              | untaua            | 24                                         | 18                                         | 13                                        | 12                                                                                                    | 13                                       | 10                                        | 12                                       | 8                                   | 12                                   | 7                                                                  | 12                                                                 | 6                                              | 10                                                                | 5                                                                             | 10                                           |
|              | *                 | 10                                         | 13                                         | 14                                        | 14                                                                                                    | 12                                       | 11                                        | 10                                       | 9                                   | 8                                    | 6                                                                  | 6                                                                  | 3                                              | 2                                                                 | 0                                                                             | 2                                            |
| 1            | Puntada           | 31                                         | 32                                         | 33                                        | 34                                                                                                    | 35                                       | 36                                        | 37                                       | 38                                  | 39                                   | 40                                                                 | 41                                                                 | 42                                             | 43                                                                | 44                                                                            | 45                                           |
|              | 1                 | 16                                         | 19                                         | 23                                        | 22                                                                                                    | 17                                       | 22                                        | 23                                       | 19                                  | 42                                   |                                                                    |                                                                    |                                                |                                                                   |                                                                               |                                              |
|              | $\leftrightarrow$ | 1                                          | 0                                          | 0                                         | 6                                                                                                    | 10                                       | 6                                         | 0                                        | 0                                   | 0                                    |                                                                    |                                                                    |                                                |                                                                   |                                                                               |                                              |
|              |                   |                                            |                                            |                                           |                                                                                                    |                                          |                                           |                                          |                                     |                                      |                                                                    |                                                                    |                                                |                                                                   |                                                                               |                                              |
| F            | Puntada           | 1                                          | 2                                          | 3                                         | 4                                                                                                    | 5                                        | 6                                         | 7                                        | 8                                   | 9                                    | 10                                                                 | 11                                                                 | 12                                             | 13                                                                | 14                                                                            | 15                                           |
|              | 1                 | 0                                          | 3                                          | 5                                         | 8                                                                                                    | 12                                       | 17                                        | 20                                       | 24                                  | 27                                   | 29                                                                 | 31                                                                 | 32                                             | 30                                                                | 27                                                                            | 24                                           |
|              | $\leftrightarrow$ | 0                                          | 5                                          | 8                                         | 11                                                                                                    | 13                                       | 14                                        | 14                                       | 13                                  | 12                                   | 11                                                                 | 9                                                                  | 6                                              | 3                                                                 | 1                                                                             | 0                                            |
|              | Puntada           | 16                                         | 17                                         | 18                                        | 19                                                                                                    | 20                                       | 21                                        | 22                                       | 23                                  | 24                                   | 25                                                                 | 26                                                                 | 27                                             | 28                                                                | 29                                                                            | 30                                           |
|              | 1                 | 21                                         | 18                                         | 16                                        | 15                                                                                                    | 15                                       | 16                                        | 18                                       | 21                                  | 25                                   | 28                                                                 | 33                                                                 | 37                                             | 41                                                                | 43                                                                            | 44                                           |
|              | $\leftrightarrow$ | 0                                          | 1                                          | 3                                         | 5                                                                                                    | 8                                        | 10                                        | 12                                       | 13                                  | 14                                   | 14                                                                 | 13                                                                 | 11                                             | 8                                                                 | 5                                                                             | 0                                            |
| 1            | Puntada           | 31                                         | 32                                         | 33                                        | 34                                                                                                    | 35                                       | 36                                        | 37                                       | 38                                  | 39                                   | 40                                                                 | 41                                                                 | 42                                             | 43                                                                | 44                                                                            | 45                                           |
|              | 1                 |                                            |                                            |                                           |                                                                                                    |                                          |                                           |                                          |                                     |                                      |                                                                    |                                                                    |                                                |                                                                   |                                                                               |                                              |
|              | $\leftrightarrow$ |                                            |                                            |                                           |                                                                                                    |                                          |                                           |                                          |                                     |                                      |                                                                    |                                                                    |                                                |                                                                   |                                                                               |                                              |
|              |                   |                                            |                                            |                                           |                                                                                                    |                                          |                                           |                                          |                                     |                                      |                                                                    |                                                                    |                                                |                                                                   |                                                                               |                                              |
|              |                   |                                            |                                            |                                           |                                                                                                    |                                          |                                           |                                          |                                     |                                      |                                                                    |                                                                    |                                                |                                                                   |                                                                               | 15                                           |
|              | Puntada           | 1                                          | 2                                          | 3                                         | 4                                                                                                    | 5                                        | 6                                         | 7                                        | 8                                   | 9                                    | 10                                                                 | 11                                                                 | 12                                             | 13                                                                | 14                                                                            | 13                                           |
| F C          | Puntada           | <b>1</b><br>0                              | <b>2</b><br>5                              | <b>3</b><br>4                             | <b>4</b><br>5                                                                                          | <b>5</b><br>8                            | 6<br>7                                    | 7<br>8                                   | <b>8</b><br>11                      | <b>9</b><br>11                       | <b>10</b><br>11                                                    | <b>11</b><br>16                                                    | <b>12</b><br>11                                | <b>13</b><br>7                                                    | 14<br>4                                                                       | 0                                            |
|              | Puntada           | <b>1</b><br>0<br>7                         | <b>2</b><br>5<br>7                         | <b>3</b><br>4<br>3                        | <b>4</b><br>5<br>7                                                                                     | <b>5</b><br>8<br>7                       | 6<br>7<br>0                               | 7<br>8<br>7                              | <b>8</b><br>11<br>7                 | <b>9</b><br>11<br>3                  | <b>10</b><br>11<br>7                                               | <b>11</b><br>16<br>7                                               | <b>12</b><br>11<br>3                           | <b>13</b><br>7<br>0                                               | 14<br>4<br>3                                                                  | 0<br>7                                       |
|              | Puntada           | 1<br>0<br>7<br>16                          | 2<br>5<br>7<br>17                          | 3<br>4<br>3<br>18                         | 4<br>5<br>7<br>19                                                                                      | 5<br>8<br>7<br>20                        | 6<br>7<br>0<br>21                         | 7<br>8<br>7<br>22                        | 8<br>11<br>7<br>23                  | 9<br>11<br>3<br>24                   | 10<br>11<br>7<br>25                                                | <b>11</b><br>16<br>7<br><b>26</b>                                  | 12<br>11<br>3<br>27                            | 13<br>7<br>0<br>28                                                | 14<br>4<br>3<br>29                                                            | 0<br>7<br><b>30</b>                          |
|              | Puntada           | 1<br>0<br>7<br>16<br>4                     | 2<br>5<br>7<br>17<br>7                     | 3<br>4<br>3<br>18<br>11                   | <b>4</b><br>5<br>7<br><b>19</b><br>16                                                                  | 5<br>8<br>7<br>20<br>21                  | 6<br>7<br>0<br>21<br>20                   | 7<br>8<br>7<br>22<br>21                  | 8<br>11<br>7<br>23<br>24            | 9<br>11<br>3<br>24<br>23             | <b>10</b><br>11<br>7<br><b>25</b><br>24                            | <b>11</b><br>16<br>7<br><b>26</b><br>27                            | 12<br>11<br>3<br>27<br>27                      | 13         7         0         28         27                      | 14<br>4<br>3<br>29<br>32                                                      | 0<br>7<br><b>30</b><br>27                    |
| F            | Puntada           | <b>1</b><br>0<br>7<br><b>16</b><br>4<br>11 | <b>2</b><br>5<br>7<br><b>17</b><br>7<br>14 | 3<br>4<br>3<br>18<br>11<br>11             | <b>4</b><br>5<br>7<br><b>19</b><br>16<br>7                                                             | 5<br>8<br>7<br>20<br>21<br>7             | 6<br>7<br>0<br>21<br>20<br>11             | 7<br>8<br>7<br>22<br>21<br>7             | 8<br>11<br>7<br>23<br>24<br>7       | 9<br>11<br>3<br>24<br>23<br>14       | 10       11       7       25       24       7                      | 11       16       7       26       27       7                      | 12       11       3       27       27       11 | 13       7       0       28       27       7                      | 14           4           3           29           32           7              | 0<br>7<br><b>30</b><br>27<br>11              |
|              | Puntada           | 1<br>0<br>7<br>16<br>4<br>11<br>31         | 2<br>5<br>7<br>17<br>7<br>14<br>32         | 3<br>4<br>3<br>18<br>11<br>11<br>33       | 4<br>5<br>7<br>19<br>16<br>7<br>34                                                                     | 5<br>8<br>7<br>20<br>21<br>7<br>35       | 6<br>7<br>21<br>20<br>11<br>36            | 7<br>8<br>7<br>22<br>21<br>7<br>37       | 8<br>11<br>7<br>23<br>24<br>7<br>38 | 9<br>11<br>3<br>24<br>23<br>14<br>39 | 10         11         7         25         24         7         40 | 11         16         7         26         27         7         41 | 12<br>11<br>3<br>27<br>27<br>11<br>42          | 13         7         0         28         27         7         43 | 14           4           3           29           32           7           44 | 0<br>7<br><b>30</b><br>27<br>11<br><b>45</b> |
| F            | Puntada           | 1<br>0<br>7<br>16<br>4<br>11<br>31<br>23   | 2<br>5<br>7<br>17<br>7<br>14<br>32<br>20   | 3<br>4<br>3<br>18<br>11<br>11<br>33<br>16 | <ol> <li>4</li> <li>5</li> <li>7</li> <li>19</li> <li>16</li> <li>7</li> <li>34</li> <li>20</li> </ol> | 5<br>8<br>7<br>20<br>21<br>7<br>35<br>23 | 6<br>7<br>0<br>21<br>20<br>11<br>36<br>27 | 7<br>8<br>7<br>22<br>21<br>7<br>37<br>32 | 8<br>11<br>7<br>23<br>24<br>7<br>38 | 9<br>11<br>3<br>24<br>23<br>14<br>39 | 10         11         7         25         24         7         40 | 11<br>16<br>7<br>26<br>27<br>7<br>41                               | 12       11       3       27       11       42 | 13         7         0         28         27         7         43 | 14       4       3       29       32       7       44                         | 0<br>7<br>30<br>27<br>11<br>45               |

# **INTRODUCCIÓN DE LOS DATOS DE COSTURA**

## ■ Funciones de las teclas

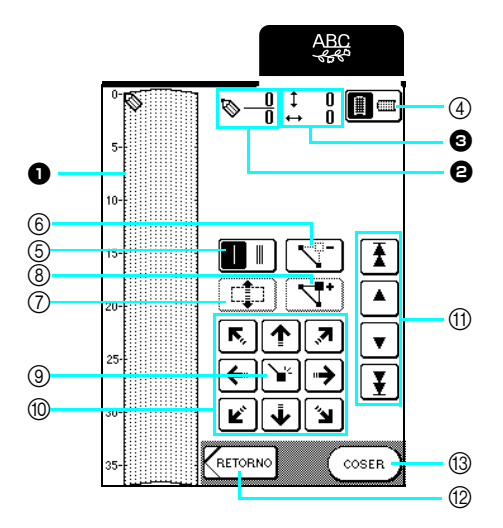

- Este área muestra la puntada que se está creando.
- Muestra el número del punto de ajuste actual respecto al número total de puntos de la puntada.
- O Muestra la coordenada y de Norrespecto a la coordenada x de Norrespecto a la coordenada x de Norrespecto a la coordenada y de Norrespecto a la coordenada y de N

| N.º | Tecla                                                                           | Nombre de la tecla                     | Explicación                                                                                                    | Página   |
|-----|---------------------------------------------------------------------------------|----------------------------------------|----------------------------------------------------------------------------------------------------|----------|
| 4   |                                                                                 | Tecla de dirección de la<br>cuadrícula | Pulse esta tecla para cambiar la dirección de la hoja cuadriculada.                                                        | 129      |
| 5   |                                                                                 | Tecla de costura<br>sencilla/triple    | Pulse esta tecla para seleccionar si se coserán una o tres puntadas entre dos puntos.                                      | 129      |
| 6   |                                                                                 | Tecla de borrado de<br>puntos          | Pulse esta tecla para borrar un punto seleccionado.                                                                        | 129      |
| 0   |                                                                                 | Tecla de mover bloque                  | Pulse esta tecla para agrupar puntos y moverlos a la vez.                                                                  | 131      |
| 8   | 4.                                                                              | Tecla de inserción                     | Pulse esta tecla para insertar puntos en el diseño de la puntada.                                                          | 132      |
| 9   | <u>ک</u>                                                                        | Tecla de ajuste                        | Pulse esta tecla para ajustar un punto en el diseño de la puntada.                                                         | 129-130  |
| 10  | ()<br>()<br>()<br>()<br>()<br>()<br>()<br>()<br>()<br>()<br>()<br>()<br>()<br>( | Teclas de dirección                    | Utilice estas teclas para mover  por el área de visualización.                                                             | 129-130  |
| 1   |                                                                                 | Tecla de punto a punto                 | Utilice esta teclas para mover  de un punto a otro de la puntada,<br>o al primer o último punto introducido en la puntada. | 130, 132 |
| 12  | RETORNO                                                                         | Tecla de retorno                       | Pulse esta tecla para salir de la pantalla de introducción de datos de costura.                                            | 130      |
| 13  | COSER                                                                           | Tecla de costura                       | Pulse esta tecla para coser la puntada que se está creando.                                                                | 130      |

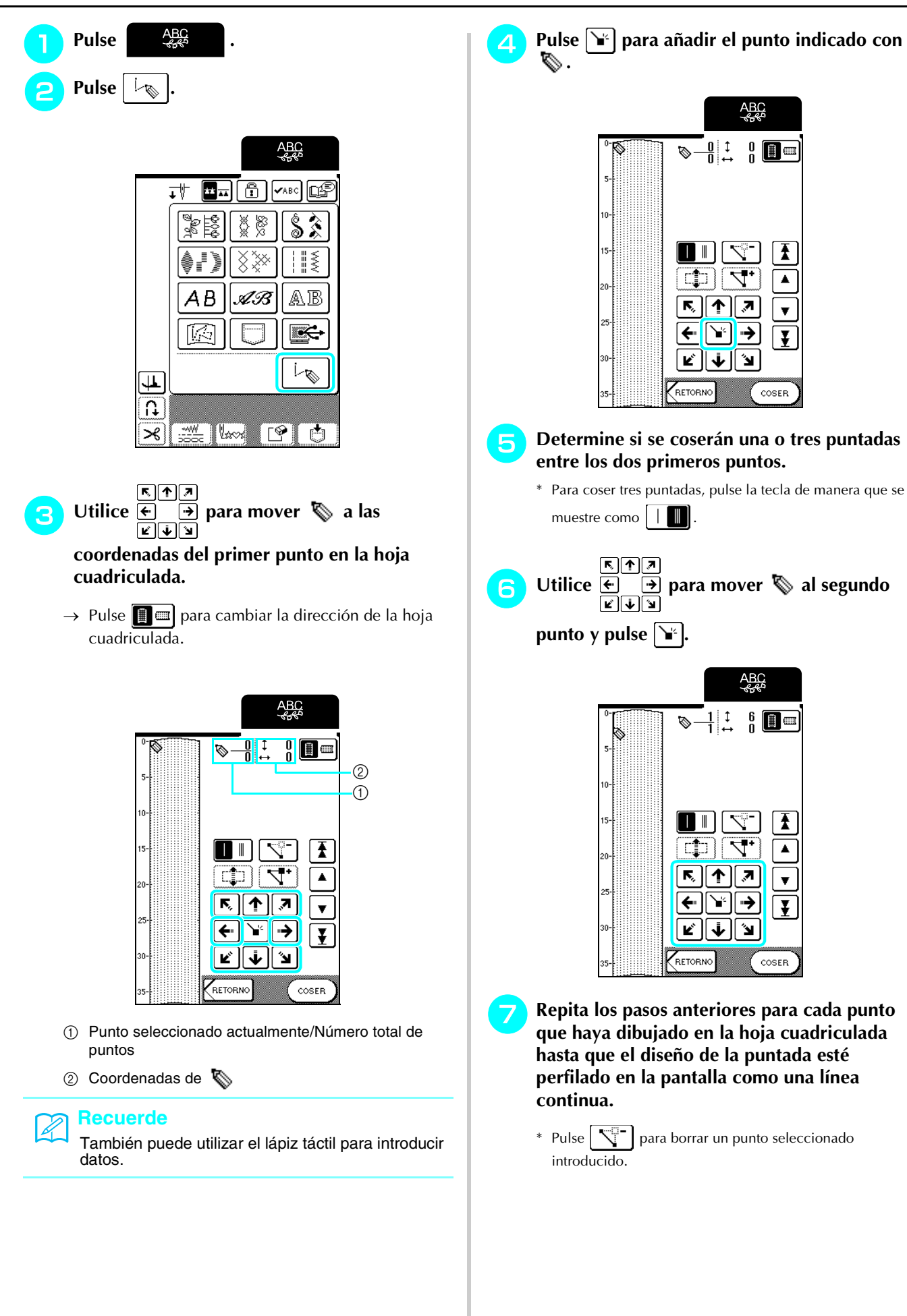

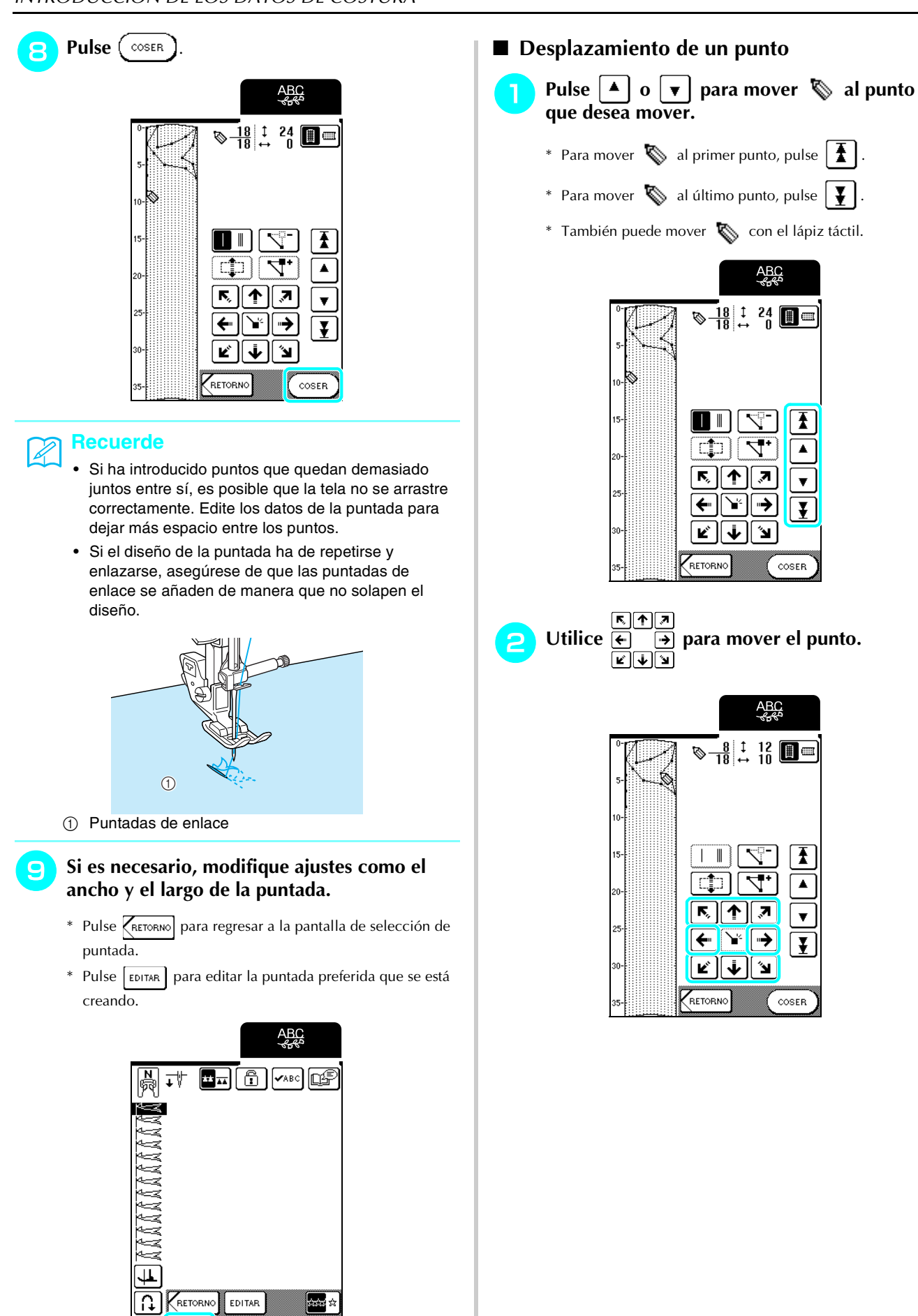

RETORNO

<u>~~</u>

℅

EDITAR

\*⊡

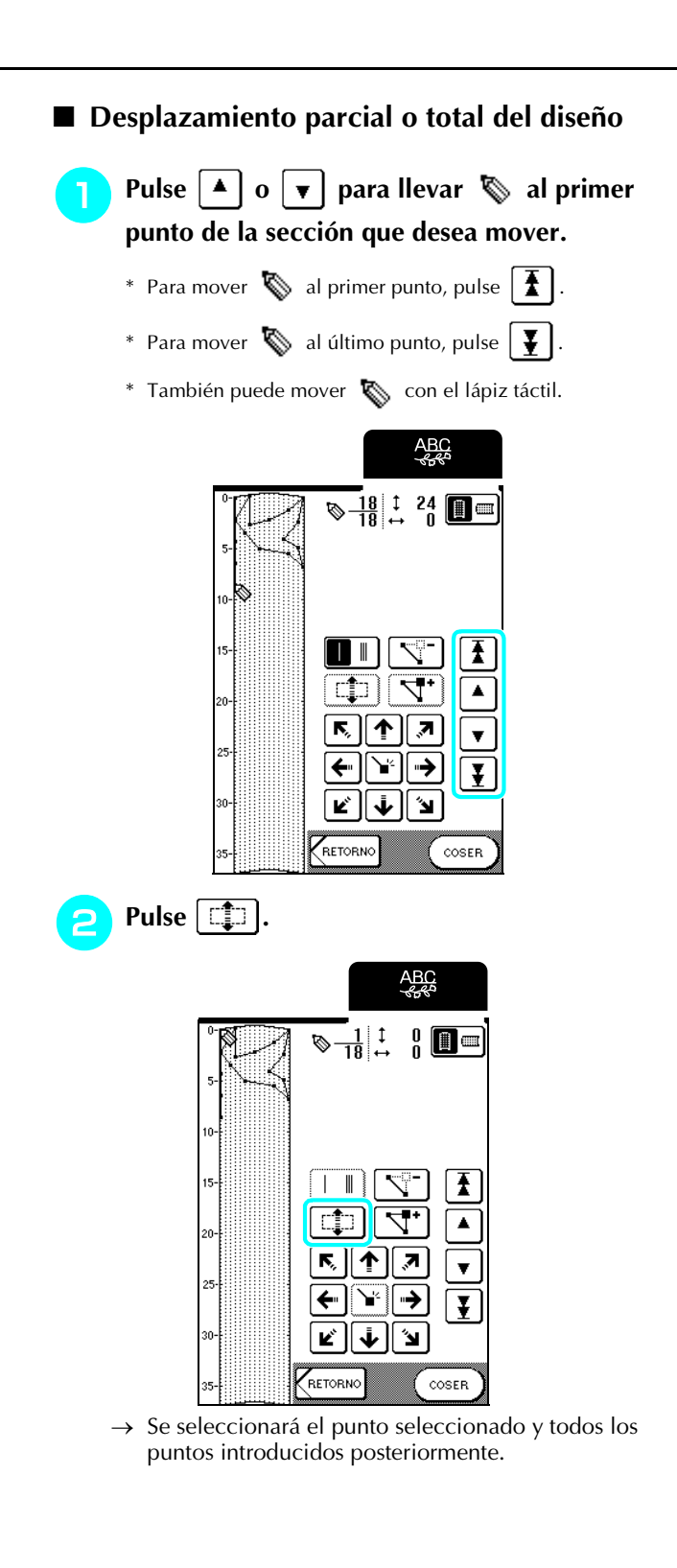

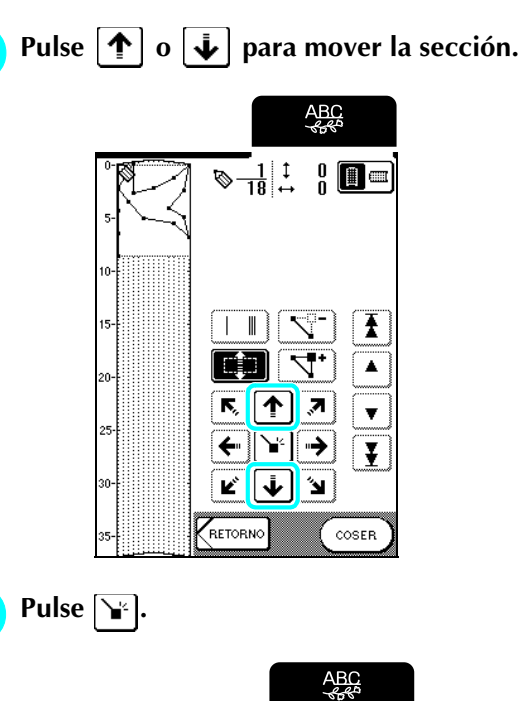

3

4

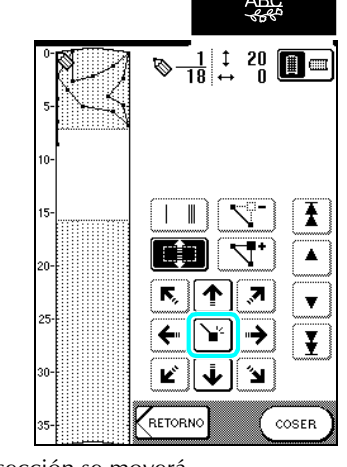

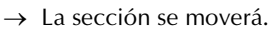

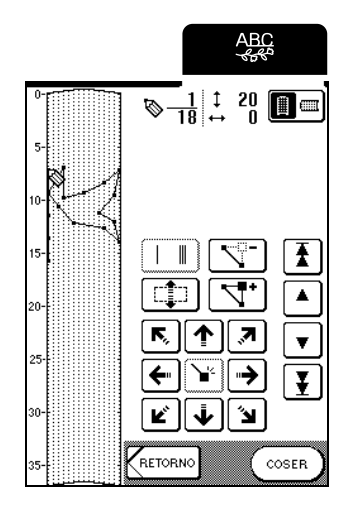

#### Inserción de nuevos puntos

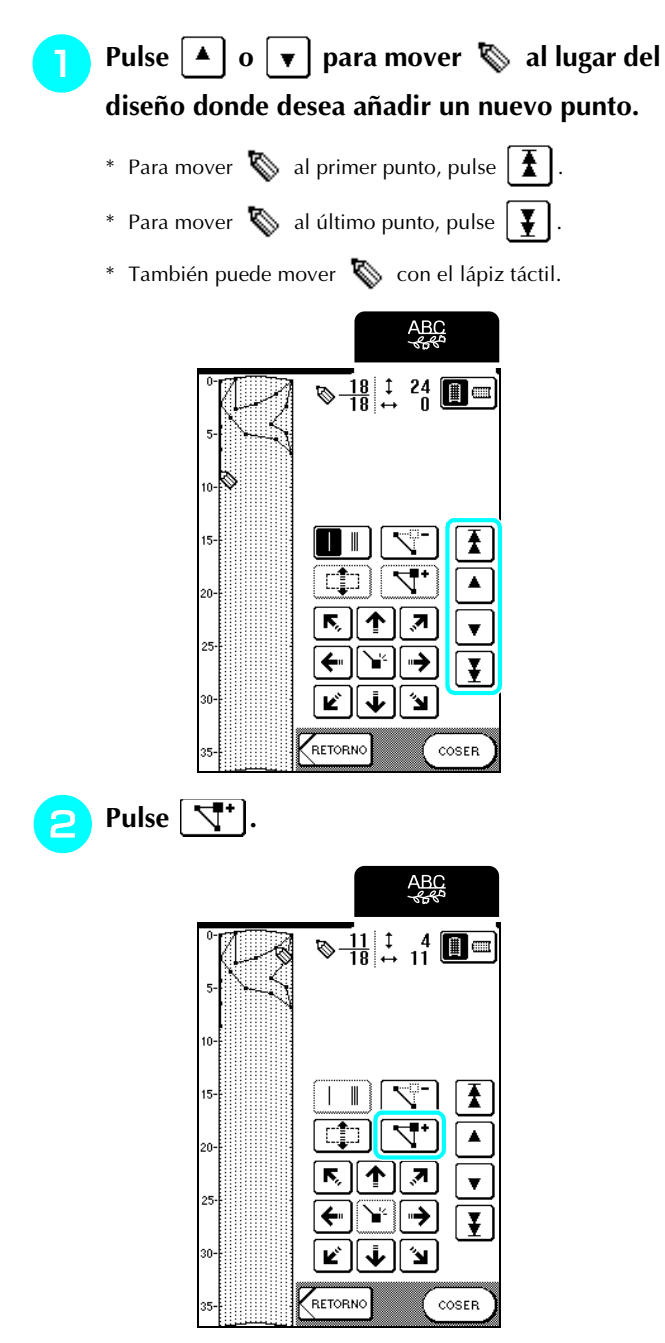

→ Se habrá introducido un nuevo punto y se desplazará hasta él.

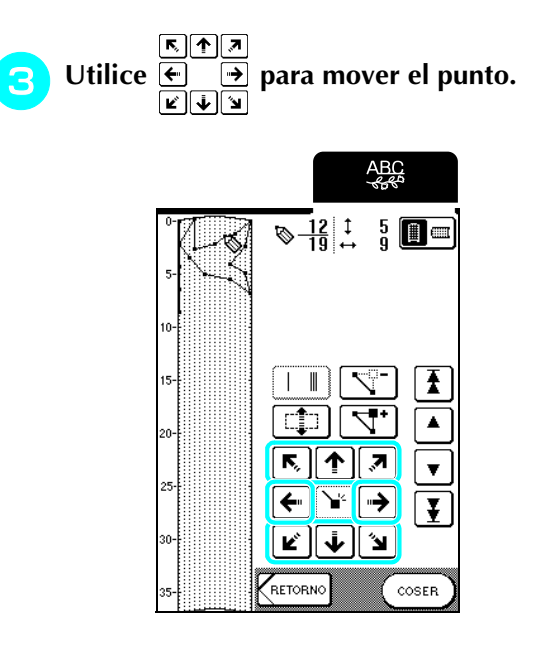

## **USO DE PUNTADAS PREFERIDAS GUARDADAS**

## Almacenamiento de puntadas preferidas en la memoria de la máquina

Se pueden guardar patrones de costura creados con la función MY CUSTOM STITCH™ (MI PUNTADA PREFERIDA) para un uso posterior.

La memoria de la máquina puede guardar hasta 15 puntadas preferidas.

## 낙 Nota

No apague la máquina mientras se muestra la pantalla "Guardando"; de lo contrario, podría perder las puntadas preferidas que está guardando.

## Recuerde ر

- Transcurren unos segundos hasta que se guarda una puntada preferida en la memoria de la máquina.
- Consulte la página 135 para obtener información sobre cómo recuperar patrones de costura guardados en la memoria.

## Pulse 📲

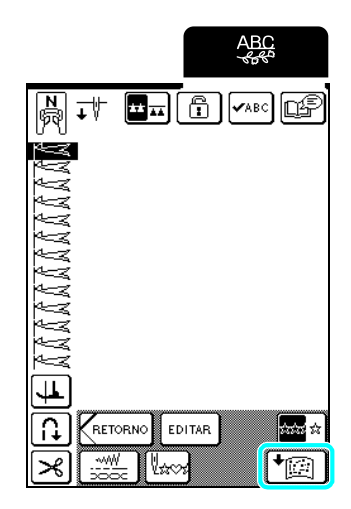

- 2 Pulse
  - \* Pulse CERRAR para volver a la pantalla anterior sin guardar la puntada preferida.

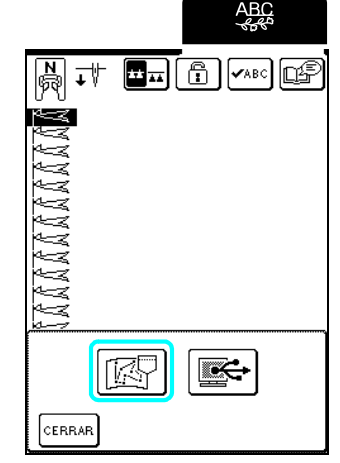

→ Aparecerá la pantalla "Guardando". Una vez guardada la puntada preferida, aparecerá automáticamente la pantalla anterior.

## Si la memoria está llena

Si aparece esta pantalla al intentar guardar una puntada preferida en la memoria de la máquina, entonces la memoria está llena y no es posible guardar la puntada preferida seleccionada actualmente. Para guardar la puntada preferida en la memoria de la máquina, deberá borrar una puntada preferida guardada anteriormente.

## Pulse 📑

\* Pulse CANCELAR para volver a la pantalla anterior sin guardar la puntada preferida.

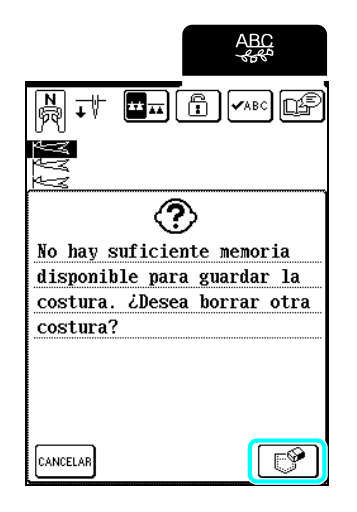

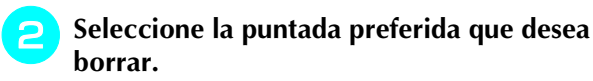

- \* Pulse 🛹 para ver la puntada preferida completa.
- \* Pulse CERRAR si no desea borrar la puntada preferida.

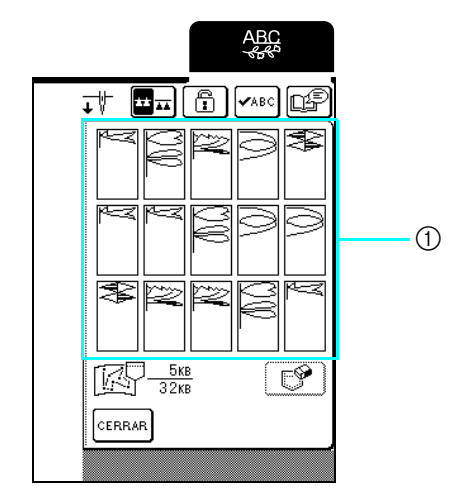

① Puntadas preferidas guardadas

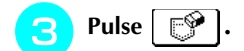

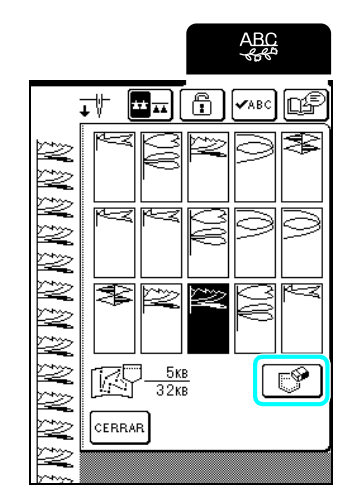

→ Aparecerá un mensaje de confirmación.

**\_\_\_** Pulse Οκ .

\* Si decide no borrar la puntada preferida, pulse CANCELAR.

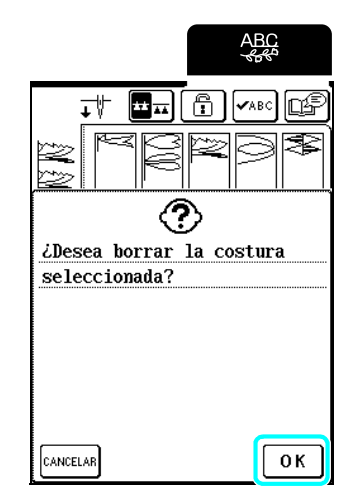

→ Se borra la anterior puntada preferida y se guarda automáticamente la nueva.

## Almacenamiento de puntadas preferidas en el ordenador

Con el cable USB incluido, conecte la máquina de coser al ordenador para poder guardar las puntadas preferidas en el ordenador.

Para obtener más información acerca de cómo guardar las puntadas preferidas, consulte "Almacenamiento de patrones de costura en el ordenador" en la página 121.

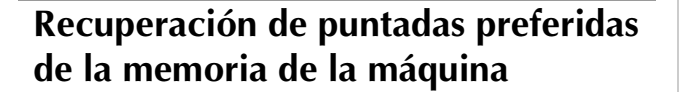

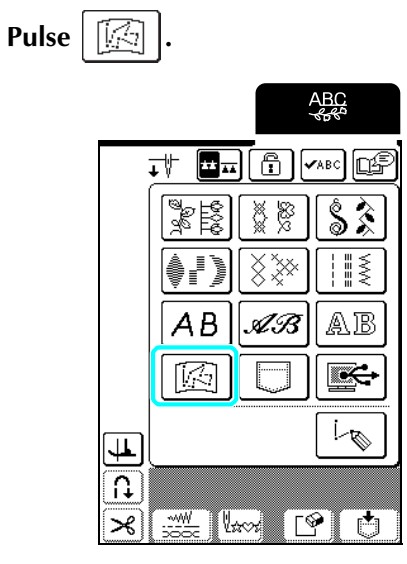

→ Aparecerá la pantalla de selección de bolsillo.

# Seleccione la puntada preferida que desea recuperar.

- \* Pulse 📕 para ver la puntada preferida completa.
- \* Pulse CERRAR para volver a la pantalla anterior sin guardar la puntada preferida.

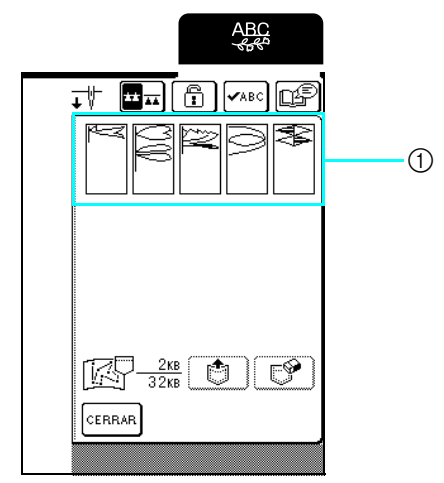

① Puntadas preferidas guardadas

Pulse [ 🏥 ].

3

\* Pulse [ 🖤 para borrar la puntada preferida.

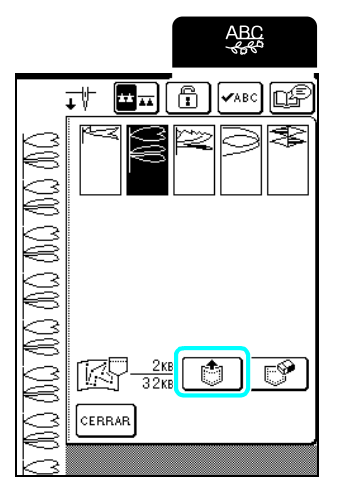

 $\rightarrow\,$  Se recupera la puntada preferida seleccionada y aparece la pantalla de costura.

# Recuperación de puntadas preferidas desde el ordenador

Con el cable USB incluido, conecte la máquina de coser al ordenador para recuperar las puntadas preferidas desde el ordenador.

Para obtener más información acerca de cómo recuperar puntadas preferidas, consulte "Recuperación de patrones de costura desde el ordenador" en la página 123.

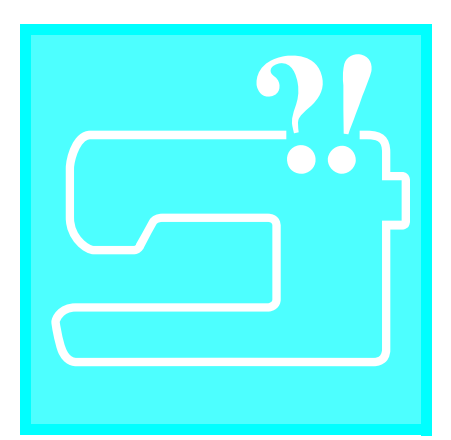

# Capítulo 6 Anexo

| CUIDADOS Y MANTENIMIENTO138                                                                                                    |
|----------------------------------------------------------------------------------------------------|
| Restricciones para el engrase138Limpieza de la pantalla LCD138Limpieza de la carcasa de la máquina138Limpieza de la guía138Limpieza de la guía138Limpieza de la caja de la bobina139AJUSTE DE LA PANTALLA140 |
| Visibilidad baja de la pantalla                                                                                                    |
| MENSAJES DE ERROR145                                                                                                    |
| ■ Alarma                                                                                                    |
| ACTUALIZACIÓN DEL SOFTWARE DE LA MÁQUINA149                                                                                                    |
| TABLA DE AJUSTES DE PUNTADAS151                                                                                                    |
| ÍNDICE159                                                                                                    |

## **CUIDADOS Y MANTENIMIENTO**

# A PRECAUCIÓN

Asegúrese de desenchufar la máquina antes de limpiarla. De lo contrario, podría recibir una descarga eléctrica o hacerse daño.

## Restricciones para el engrase

Para evitar que se dañe la máquina, no debe ser engrasada por el usuario.

Esta máquina se fabricó con la cantidad de aceite necesaria ya aplicada para garantizar un funcionamiento correcto, lo que hace que el engrase periódico no sea necesario.

Si se producen problemas, como dificultades para girar la rueda o un ruido no habitual, deje de utilizar

inmediatamente la máquina y póngase en contacto con su distribuidor autorizado o el servicio de reparaciones autorizado más cercano.

## Limpieza de la pantalla LCD

Si la pantalla LCD está sucia, límpiela con un paño seco y suave. No use disolventes orgánicos ni detergentes.

## Limpieza de la carcasa de la máquina

Si la superficie de la máquina está sucia, humedezca un paño con un detergente neutro, escúrralo bien y páselo por la superficie. Después seque con un paño seco.

## Limpieza de la guía

Si se acumula polvo o suciedad en la guía o en la caja de la bobina, la máquina no funcionará correctamente y es posible que el ajuste de detección del hilo de la bobina no funcione.

Para un resultado óptimo, mantenga la máquina limpia.

- Pulse el botón de "Posición de aguja" para subir la aguja.
- 🗾 Suba el pie prensatela.
- Apague la máquina.
- 4 Retire la aguja y el soporte del pie prensatela (consulte la página 34 a 36).
- **5** Suba el pie prensatela.

6 Agarre ambos lados de la cubierta de la placa de la aguja y, a continuación, deslícela hacia usted.

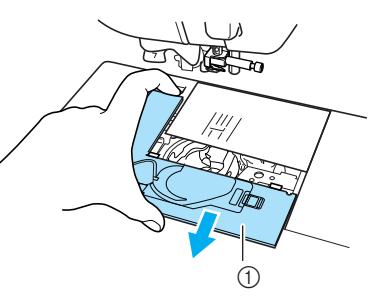

① Cubierta de la placa de la aguja

Agarre la caja de la bobina y tire de ella.

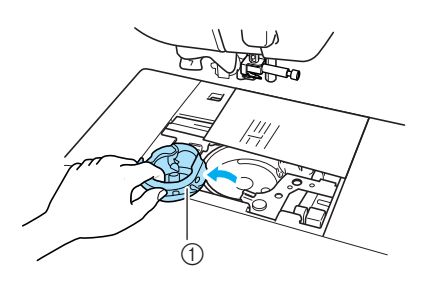

① Caja de la bobina

Utilice el cepillo de limpieza incluido o una aspiradora para eliminar la pelusa y el polvo de la guía y la zona de alrededor.

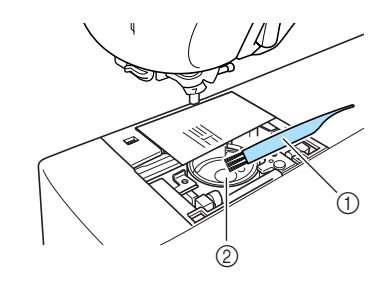

Cepillo de limpieza
 Guía

<mark>とく Nota</mark>

No aplique aceite lubricante a la guía.

Inserte la caja de la bobina de forma que la marca ▲ coincida con la marca ●, tal como se muestra a continuación y coloque después la cubierta de la placa de la aguja.

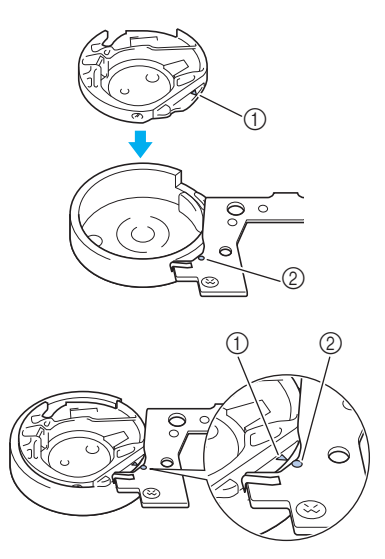

- Marca ▲
- ② Marca ●
- \* Haga coincidir la marca ▲ con la marca ●.
   Inserte las patillas de la cubierta de la placa de la aguja en la placa de la aguja y deslice la cubierta hacia atrás para volverla a colocar.

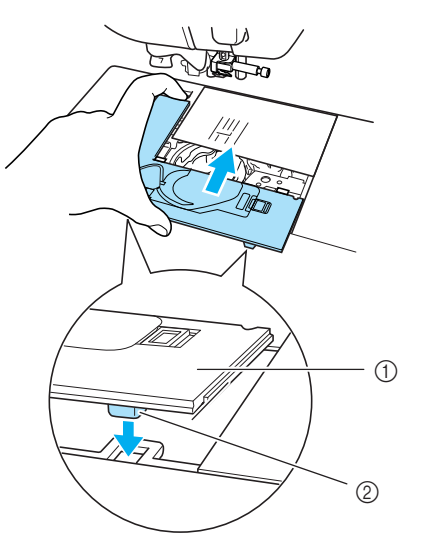

- ① Cubierta de la placa de la aguja
- ② Patillas

### <mark>火 Nota</mark>

- No utilice nunca una caja de la bobina con hendiduras; de lo contrario, el hilo superior podría engancharse, la aguja podría romperse o la costura podría verse afectada.
- Para obtener una nueva caja de bobina (código de pieza: XC3153-351), póngase en contacto con su distribuidor autorizado más cercano.
- Asegúrese de que la caja de la bobina está colocada correctamente. De lo contrario, la aguja podría romperse.

## Limpieza de la caja de la bobina

La acumulación de polvo y restos de hilo alrededor de la muesca del resorte de tensión en la caja de la bobina puede causar una tensión del hilo inadecuada. Por lo tanto, la caja de la bobina debería limpiarse según convenga en caso de que surjan problemas de tensión. Cuando limpie la caja de la bobina, utilice tarjetas visita u otro tipo de papel de grosor y resistencia similares para evitar que se rasguen trozos de papel y queden depositados en la caja de la bobina.

- Siga los pasos de la sección "Limpieza de la guía" en la página 138 para retirar la caja de la bobina.
- Utilice una hoja de papel de grosor y resistencia adecuadas, deslícela entre la base de la placa de tensión y el resorte de tensión, y deslice también el papel por detrás de la muesca del resorte para eliminar cualquier resto de suciedad o polvo.

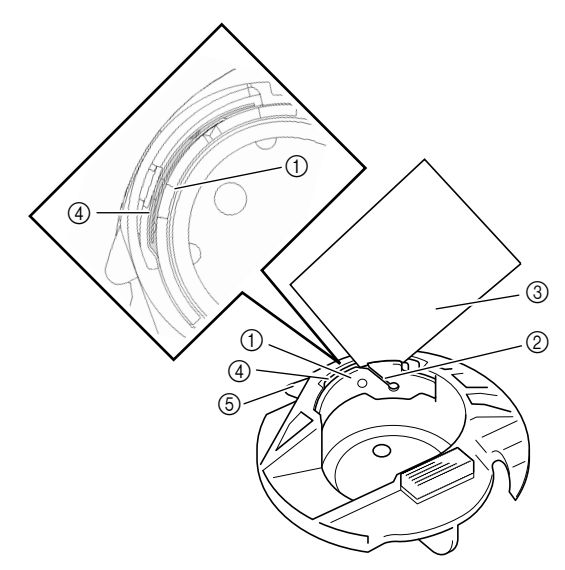

- ① Base de la placa de tensión
- ② Muesca
- ③ Papel (por ejemplo, tarjetas de visita)
- ④ Resorte de tensión
- ⑤ Proyección de la caja de la bobina (tope)

#### പ്പ Recuerde

No doble el resorte de tensión. Tampoco debe utilizar otro material distinto al papel recomendado para limpiar la caja de la bobina.

- Utilice el cepillo de limpieza incluido para eliminar cualquier resto de pelusa o polvo del interior de la caja de la bobina.
- Vuelva a insertar la caja de la bobina y la cubierta de la placa de la aguja, comprobando que la proyección de la caja (el tope) esté en contacto con el resorte del soporte.

# AJUSTE DE LA PANTALLA

## Visibilidad baja de la pantalla

Si no puede leer la pantalla con claridad cuando se enciende la máquina, siga el procedimiento descrito a continuación.

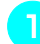

Apague la máquina, coloque el dedo en cualquier lugar de la pantalla y, a continuación, vuelva a encenderla.

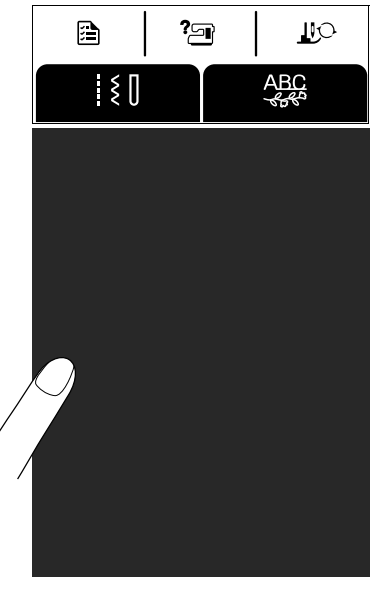

Aparece la pantalla de BRILLO DE LA PANTALLA  $\rightarrow$ LCD.

#### **Recuerde**

Siga tocando la pantalla LCD hasta que aparezca la pantalla que se muestra a continuación.

Pulse pantalla.

o | + | para ajustar el brillo de la - |

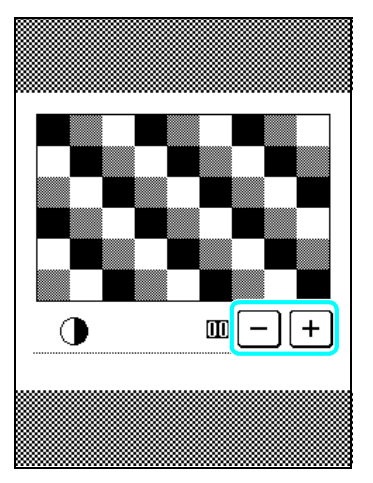

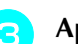

Apague la máquina y vuelva a encenderla.

## Panel digital averiado

Si la pantalla no responde correctamente cuando pulsa una tecla (la máquina no realiza la operación o realiza otra distinta), siga el procedimiento descrito a continuación para establecer los ajustes adecuados.

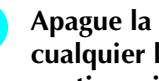

1

2

Apague la máquina, coloque el dedo en cualquier lugar de la pantalla y, a continuación, vuelva a encenderla.

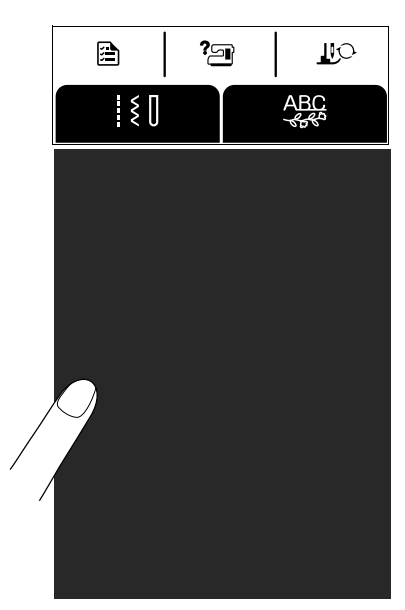

- → Aparece la pantalla de BRILLO DE LA PANTALLA LCD.
- Pulse el botón del "elevador del pie prensatela".

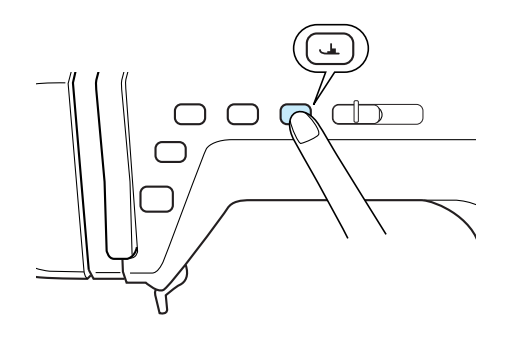

→ Aparece la pantalla de ajuste del panel digital.

# Con el lápiz táctil incluido, toque ligeramente el centro de cada ×, por orden del 1 al 5.

\* Si suena un pitido después de pulsar el número 5, la operación habrá terminado y aparecerá
 "CORRECTO" en la pantalla.

Si suenan dos pitidos, se ha producido un error. En ese caso, repita los pasos descritos.

#### 火 Nota

Utilice solamente el lápiz táctil incluido para tocar la pantalla. No use un lápiz con punta, un destornillador ni otro objeto punzante. No ejerza demasiada fuerza sobre la pantalla, ya que podría dañarla.

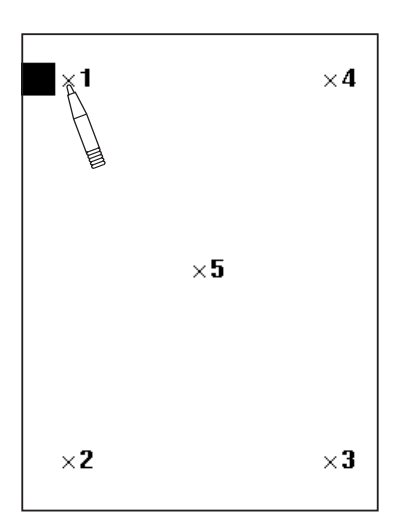

Tras realizar los ajustes necesarios en el panel digital, apague la máquina y vuelva a encenderla.

#### Nota

11

Si ha finalizado el ajuste del panel digital y la pantalla sigue sin responder, o si no puede realizar el ajuste, póngase en contacto con su distribuidor autorizado.

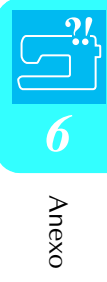

## SOLUCIÓN DE PROBLEMAS

Si tiene algún pequeño problema con la máquina de coser, compruebe las siguientes soluciones. Si las soluciones sugeridas no resuelven el problema, póngase en contacto con un distribuidor autorizado.

## Recuerde

Esta máquina está equipada con una sencilla función de solución de problemas que puede utilizarse en caso de que se

produzcan pequeños problemas durante la costura. Pulse

y, a continuación, pulse

PROBLEMAS

para mostrar una lista de problemas. Pulse la tecla correspondiente al problema y consulte las causas que se muestran.

?\_

| Problema                  | Causa                                                                                                    | Solución                                                                                                    | Página |
|---------------------------|----------------------------------------------------------------------------------------------------|----------------------------------------------------------------------------------------------------|--------|
| El hilo superior se rompe | La máquina no se ha enhebrado correctamente<br>(el carrete no está instalado correctamente, se<br>ha utilizado una tapa del carrete inadecuada, la<br>guía del hilo de la varilla de la aguja no ha<br>enganchado el hilo, etc.). | Vuelva a enhebrar la máquina correctamente.                                                                 | 29     |
|                           | El hilo está anudado o enredado.                                                                                                    | Desanude y desenrede el hilo.                                                                               | -      |
|                           | El hilo es demasiado grueso para la aguja.                                                                                                    | Consulte la tabla de combinaciones de tela, hilo y aguja, y seleccione la combinación adecuada.             | 37     |
|                           | El hilo superior está demasiado tenso.                                                                                                    | Ajuste la tensión del hilo.                                                                                 | 45     |
|                           | El hilo está enganchado.                                                                                                    | Use unas tijeras, etc., para cortar el hilo<br>enganchado y sáquelo de la guía (caja de la<br>bobina), etc. | _      |
|                           | La aguja está doblada o poco afilada.                                                                                                    | Cambie la aguja por otra nueva.                                                                             | 35     |
|                           | La aguja no está colocada correctamente.                                                                                                    | Coloque la aguja correctamente.                                                                             | 35     |
|                           | Hay hendiduras alrededor del orificio de la placa de la aguja.                                                                                                    | Reemplace la placa de la aguja o consulte con<br>un distribuidor autorizado.                                | -      |
|                           | Hay hendiduras alrededor del orificio del pie prensatela.                                                                                                    | Reemplace el pie prensatela o consulte con un<br>distribuidor autorizado.                                   | _      |
|                           | Hay hendiduras en la guía (caja de la bobina).                                                                                                    | Sustituya la guía (caja de la bobina) o consulte con un distribuidor autorizado.                            | _      |
| El hilo de la bobina se   | La bobina está colocada incorrectamente.                                                                                                    | Vuelva a colocar la bobina correctamente.                                                                   | 28     |
| rompe                     | Hay hendiduras en la bobina o ésta no gira correctamente.                                                                                                    | Reemplace la bobina.                                                                                        | _      |
|                           | El hilo está enganchado.                                                                                                    | Use unas tijeras, etc., para cortar el hilo<br>enganchado y sáquelo de la guía (caja de la<br>bobina), etc. | _      |
| Puntadas sueltas          | La máquina no enhebra correctamente.                                                                                                    | Compruebe el procedimiento para enhebrar la máquina y vuelva a enhebrarla correctamente.                    | 29     |
|                           | El hilo o la aguja no son los adecuados para el tipo de tela que se está cosiendo.                                                                                                    | Consulte la tabla de combinaciones de tela, hilo y aguja, y seleccione la combinación adecuada.             | 37     |
|                           | La aguja está doblada o poco afilada.                                                                                                    | Cambie la aguja por otra nueva.                                                                             | 35     |
|                           | La aguja no está colocada correctamente.                                                                                                    | Coloque la aguja correctamente.                                                                             | 35     |
|                           | La aguja es defectuosa.                                                                                                    | Cambie la aguja.                                                                                            | 35     |
|                           | Hay polvo o pelusa debajo de la placa de la aguja.                                                                                                    | Elimine el polvo o la pelusa con el cepillo.                                                                | 138    |
| Frunces en la tela        | El hilo superior o la bobina no están enhebrados correctamente.                                                                                                    | Compruebe el procedimiento para enhebrar la máquina y vuelva a enhebrarla correctamente.                    | 28, 29 |
|                           | El carrete no está colocado correctamente.                                                                                                    | Vuelva a colocar el carrete correctamente.                                                                  | 29     |
|                           | El hilo o la aguja no son los adecuados para el tipo de tela que se está cosiendo.                                                                                                    | Consulte la tabla de combinaciones de tela, hilo y aguja, y seleccione la combinación adecuada.             | 37     |
|                           | La aguja está doblada o poco afilada.                                                                                                    | Cambie la aguja por otra nueva.                                                                             | 35     |
|                           | Las puntadas son demasiado largas para coser<br>una tela ligera.                                                                                                    | Acorte el largo de la puntada.                                                                              | 44     |
|                           | La tensión del hilo es incorrecta.                                                                                                    | Ajuste la tensión del hilo.                                                                                 | 45     |
|                           | Se ha utilizado un pie prensatela inadecuado.                                                                                                    | Coloque el pie prensatela adecuado.                                                                         | 151    |
| Problema                                                                                                    | Causa                                                                              | Solución                                                                                                    | Página  |
|----------------------------------------------------------------------------------------------------|------------------------------------------------------------------------------------|----------------------------------------------------------------------------------------------------|---------|
| Máquina muy ruidosa al                                                                                                    | Hay polvo o pelusa entre los dientes de arrastre.                                  | Elimine el polvo o la pelusa.                                                                               | 138     |
| coser                                                                                                    | Hay trozos de hilo en la guía (caja de la bobina).                                 | Limpie la guía (caja de la bobina).                                                                         | 138     |
|                                                                                                    | El enhebrado del hilo superior es incorrecto.                                      | Compruebe el procedimiento para enhebrar la máquina y vuelva a enhebrarla correctamente.                    | 29      |
|                                                                                                    | Hay hendiduras en la guía (caja de la bobina).                                     | Sustituya la guía (caja de la bobina) o consulte con un distribuidor autorizado.                            | _       |
| La aguja no se puede<br>enhebrar                                                                                                    | La aguja no está en la posición correcta.                                          | Pulse el botón de "Posición de aguja" para subir<br>la aguja.                                               | 11      |
| Problema   Máquina muy ruidosa al coser   La aguja no se puede enhebrar   La tensión del hilo es ncorrecta   El patrón de carácter no se na cosido correctamente   La aguja se rompe   La tela no avanza bien por a máquina | El ganchillo no pasa por el ojo de la aguja.                                       | Pulse el botón de "Posición de aguja" para subir<br>la aguja.                                               | 11      |
|                                                                                                    | La aguja no está colocada correctamente.                                           | Coloque la aguja correctamente.                                                                             | 35      |
| La tensión del hilo es<br>incorrecta                                                                                                    | El enhebrado del hilo superior es incorrecto.                                      | Compruebe el procedimiento para enhebrar la máquina y vuelva a enhebrarla correctamente.                    | 29      |
|                                                                                                    | La bobina está colocada incorrectamente.                                           | Vuelva a ajustar el hilo de la bobina correctamente.                                                        | 28      |
| El patrón de carácter no se<br>ha cosido correctamente<br>La aguja se rompe                                                                                                    | El hilo o la aguja no son los adecuados para el tipo de tela que se está cosiendo. | Consulte la tabla de combinaciones de tela, hilo y aguja, y seleccione la combinación adecuada.             | 37      |
|                                                                                                    | El soporte del pie prensatela no está colocado correctamente.                      | Coloque correctamente el soporte del pie prensatela.                                                        | 59      |
|                                                                                                    | La tensión del hilo es incorrecta.                                                 | Ajuste la tensión del hilo.                                                                                 | 45      |
| El patrón de carácter no se                                                                                                    | Se ha utilizado un pie prensatela inadecuado.                                      | Coloque el pie prensatela adecuado.                                                                         | 151     |
| ha cosido correctamente                                                                                                    | Ajustes de selección de costura incorrectos.                                       | Corrija los ajustes de selección de costura.                                                                | 106     |
|                                                                                                    | La tensión del hilo es incorrecta.                                                 | Ajuste la tensión del hilo.                                                                                 | 45      |
| La aguja se rompe                                                                                                    | La aguja no está colocada correctamente.                                           | Coloque la aguja correctamente.                                                                             | 35      |
|                                                                                                    | El tornillo de la presilla de la aguja está suelto.                                | Apriete el tornillo de la presilla de la aguja.                                                             | 36      |
|                                                                                                    | La aguja está doblada o poco afilada.                                              | Cambie la aguja por otra nueva.                                                                             | 35      |
|                                                                                                    | El hilo o la aguja no son los adecuados para el tipo de tela que se está cosiendo. | Consulte la tabla de combinaciones de tela, hilo y aguja, y seleccione la combinación adecuada.             | 37      |
|                                                                                                    | Se ha utilizado un pie prensatela inadecuado.                                      | Coloque el pie prensatela adecuado.                                                                         | 151     |
|                                                                                                    | El hilo superior está demasiado tenso.                                             | Ajuste la tensión del hilo.                                                                                 | 45      |
|                                                                                                    | La tela es empujada durante la costura.                                            | No empuje la tela durante la costura.                                                                       | -       |
|                                                                                                    | El carrete no está colocado correctamente.                                         | Vuelva a colocar el carrete correctamente.                                                                  | 30      |
|                                                                                                    | Hay hendiduras alrededor del orificio de la placa de la aguja.                     | Sustituya la placa de la aguja o consulte con su distribuidor autorizado.                                   | -       |
|                                                                                                    | Hay hendiduras alrededor de los orificios en el<br>pie prensatela.                 | Sustituya el pie prensatela o consulte con su distribuidor autorizado.                                      | -       |
|                                                                                                    | Hay hendiduras en la guía (caja de la bobina).                                     | Sustituya la guía (caja de la bobina) o consulte con su distribuidor autorizado.                            | -       |
|                                                                                                    | La aguja es defectuosa.                                                            | Cambie la aguja.                                                                                            | 35      |
| La tela no avanza bien por<br>la máquina                                                                                                    | Los dientes de arrastre están bajados.                                             | Pulse la tecla de dientes de arrastre para subir<br>los dientes de arrastre.                                | 21, 62  |
|                                                                                                    | Las puntadas están demasiado juntas.                                               | Aumente el largo de la puntada.                                                                             | 44      |
|                                                                                                    | Se ha utilizado un pie prensatela inadecuado.                                      | Coloque el pie prensatela adecuado.                                                                         | 151     |
|                                                                                                    | La aguja está doblada o poco afilada.                                              | Cambie la aguja por otra nueva.                                                                             | 35      |
|                                                                                                    | El hilo está enganchado.                                                           | Use unas tijeras, etc., para cortar el hilo<br>enganchado y sáquelo de la guía (caja de la<br>bobina), etc. | -       |
| La máquina no funciona                                                                                                    | No se ha seleccionado ninguna costura.                                             | Seleccione un patrón.                                                                                       | 52, 102 |
|                                                                                                    | No se ha pulsado el botón de "inicio/parar".                                       | Pulse el botón de "inicio/parar".                                                                           | 40      |
|                                                                                                    | La máquina no está encendida.                                                      | Encienda la máquina de coser.                                                                               | 18      |
|                                                                                                    | El pie prensatela no está bajado.                                                  | Baje el pie prensatela.                                                                                     | 40      |
|                                                                                                    | Se ha pulsado el botón de "inicio/parar" con el pedal conectado.                   | Retire el pedal o úselo para utilizar la máquina.                                                           | 11, 41  |
| No se puede leer la<br>pantalla LCD                                                                                                    | El contraste de la pantalla LCD no está ajustado correctamente.                    | Ajuste el contraste de la pantalla LCD.                                                                     | 22, 140 |

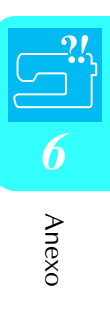

# A PRECAUCIÓN

- Esta máquina está equipada con un dispositivo de detección de hilo. Si pulsa el botón de "inicio/parar" antes de que el hilo superior se enhebre, la máquina no funcionará correctamente. Además, según la costura seleccionada, la máquina podría arrastrar la tela aunque la aguja esté elevada. Esto se debe al mecanismo de liberación de la varilla de la aguja. En ese momento, la máquina emitirá un sonido diferente del que emite durante la costura normal. Esto no es un signo de avería.
- Si se corta la alimentación eléctrica durante la costura: Apague y desenchufe la máquina de coser de la corriente. Si reinicia la máquina, siga las instrucciones de funcionamiento de la misma.

# **MENSAJES DE ERROR**

Si se pulsa el botón de "inicio/parar" o el botón de "Costura en reversa/remate" antes de configurar correctamente la máquina, o si se realiza alguna operación incorrecta, la máquina se detendrá e informará del error con un sonido y un mensaje de error. Si aparece un mensaje de error, corrija el problema según las instrucciones del mensaje.

(El mensaje que se muestra puede cancelarse pulsando CERBAR o realizando la operación correctamente).

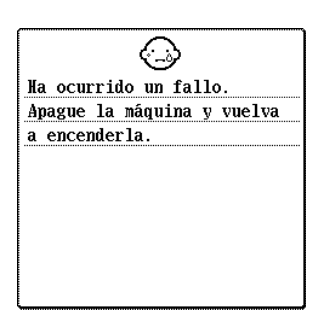

Este mensaje aparece si se produce alguna avería.

No se puede utilizar la palanca del enhebrador de aguja en el modo de aguja doble.

Este mensaje aparece si intenta utilizar la palanca del enhebrador de aguja con el modo de costura con aguja gemela seleccionado.

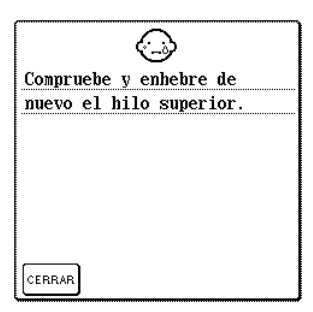

Conectado al PC. No desconecte el cable USB.

Este mensaje aparece cuando el hilo superior está roto o no está enhebrado correctamente y se pulsa el botón de "inicio/parar" o de "Costura en reversa/remate".

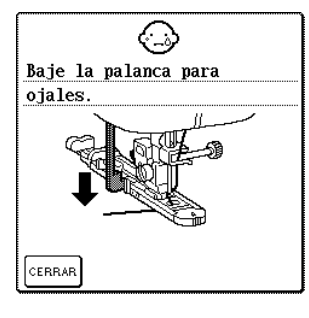

Este mensaje aparece si ha seleccionado la puntada para ojales y se pulsa el botón de "inicio/parar" o de "Costura en reversa/remate" mientras la palanca para ojales está subida.

# A PRECAUCIÓN

• Asegúrese de volver a enhebrar la máquina. Si pulsa el botón de "inicio/parar" sin volver a enhebrar la máquina, la tensión del hilo podría ser inadecuada o la aguja podría romperse y causar daños.

Este mensaje aparece si se utiliza un cable USB para descargar información del PC a la máquina.

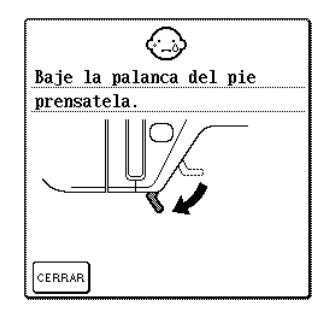

Este mensaje aparece si se pulsan los botones de "inicio/parar", de "Costura en reversa/remate", de "corte de hilo" o del "elevador del pie prensatela" mientras la palanca del pie prensatela está levantada/ la aguja está bajada.

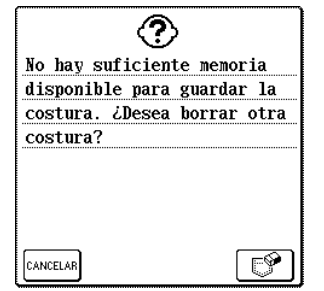

Este mensaje aparece si la memoria está llena y no es posible guardar la puntada o la costura. 6 Anexo

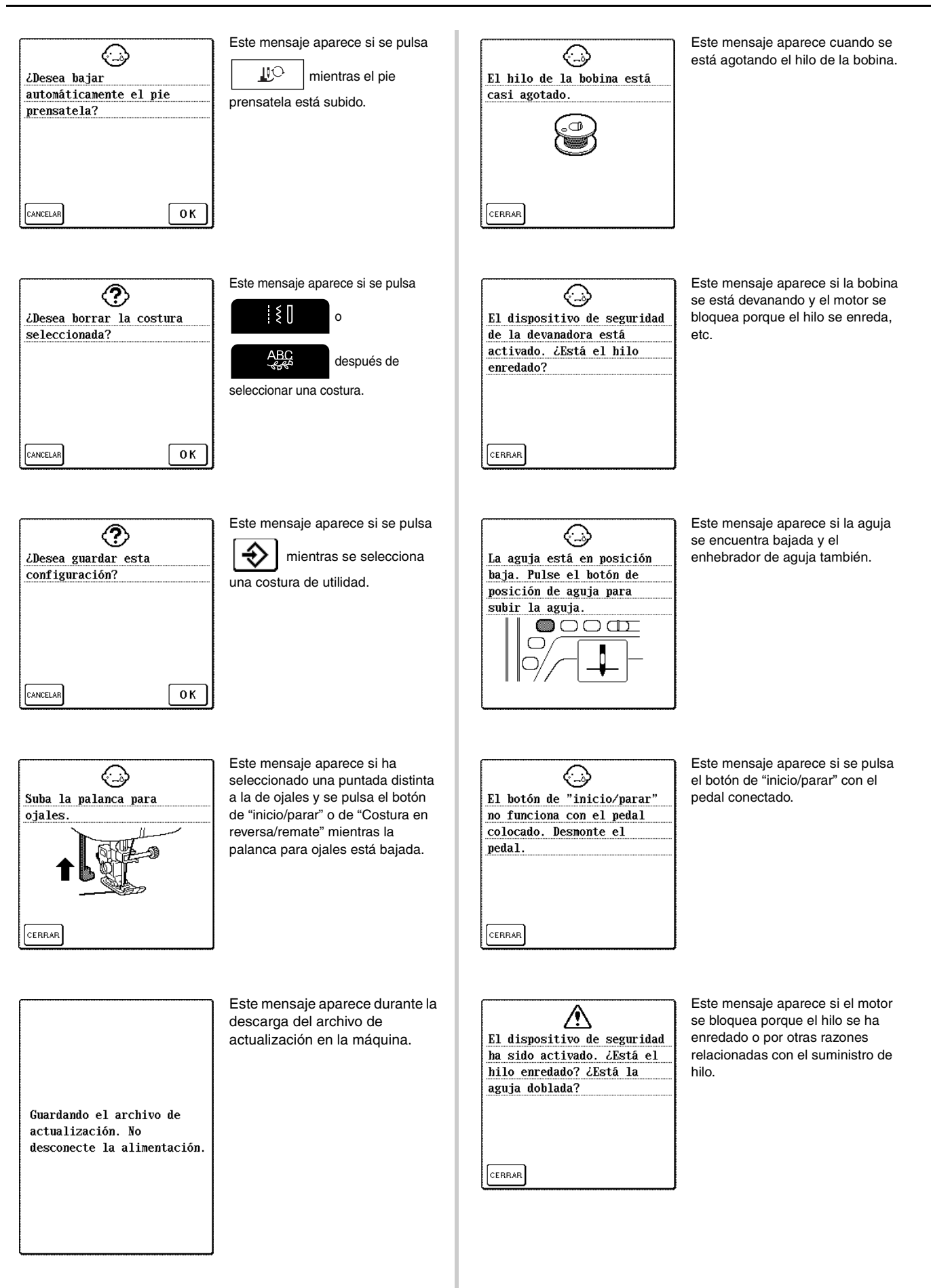

#### MENSAJES DE ERROR

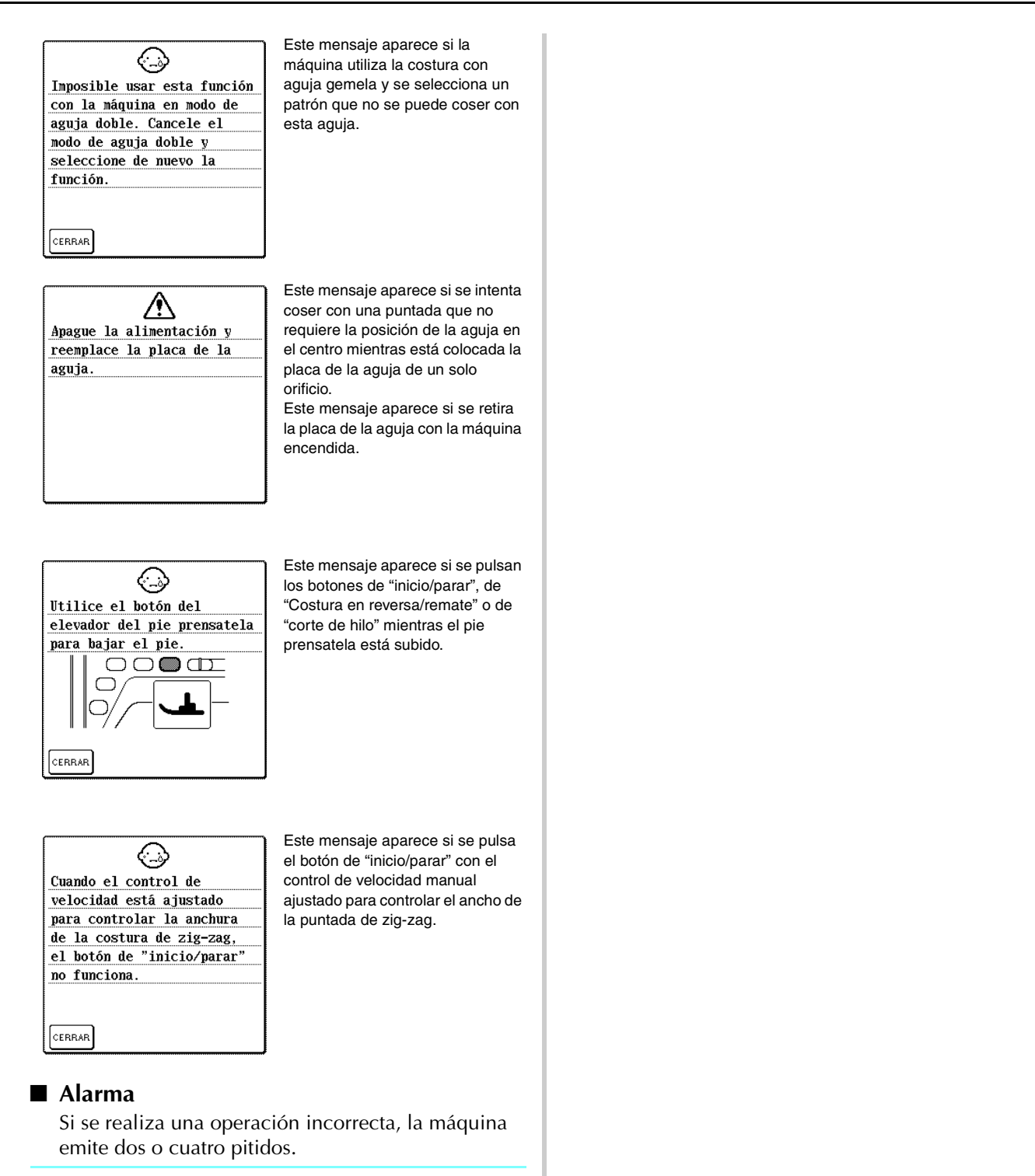

#### Recuerde

Para activar o desactivar la alarma, pulse Para obtener más información, consulte la página 22.

Anexo

# **ESPECIFICACIONES**

|                  | Componente             | Especificaciones                                                                                                    |
|------------------|------------------------|----------------------------------------------------------------------------------------------------|
| Máquina de coser | Dimensiones            | 51,1 cm (An.) × 30,5 cm (Alt.) × 25,8 cm (Prof.)<br>(aprox. 20-1/8 pulg. (An.) × 12 pulg. (Alt.) × 10-1/8 pulg. (Prof.))                              |
|                  | Dimensiones de la caja | 58,2 cm (An.) $\times$ 31,9 cm (Alt.) $\times$ 28,4 cm (Prof.) (aprox. 22-7/8 pulg. (An.) $\times$ 12-1/2 pulg. (Alt.) $\times$ 11-1/8 pulg. (Prof.)) |
|                  | Peso                   | 11,3 kg (24,9 lbs.)                                                                                                    |
|                  | Velocidad de costura   | De 70 a 1000 puntadas por minuto                                                                                                    |
|                  | Aguja                  | Agujas de máquina de coser doméstica (HA × 130)                                                                                                    |

# ACTUALIZACIÓN DEL SOFTWARE DE LA MÁQUINA

Puede utilizar un ordenador para descargar actualizaciones de software para la máquina de coser. Cuando esté disponible un programa de actualización en http://solutions.brother.com, descargue los archivos siguiendo las instrucciones que se muestran en el sitio web y los pasos que se indican a continuación.

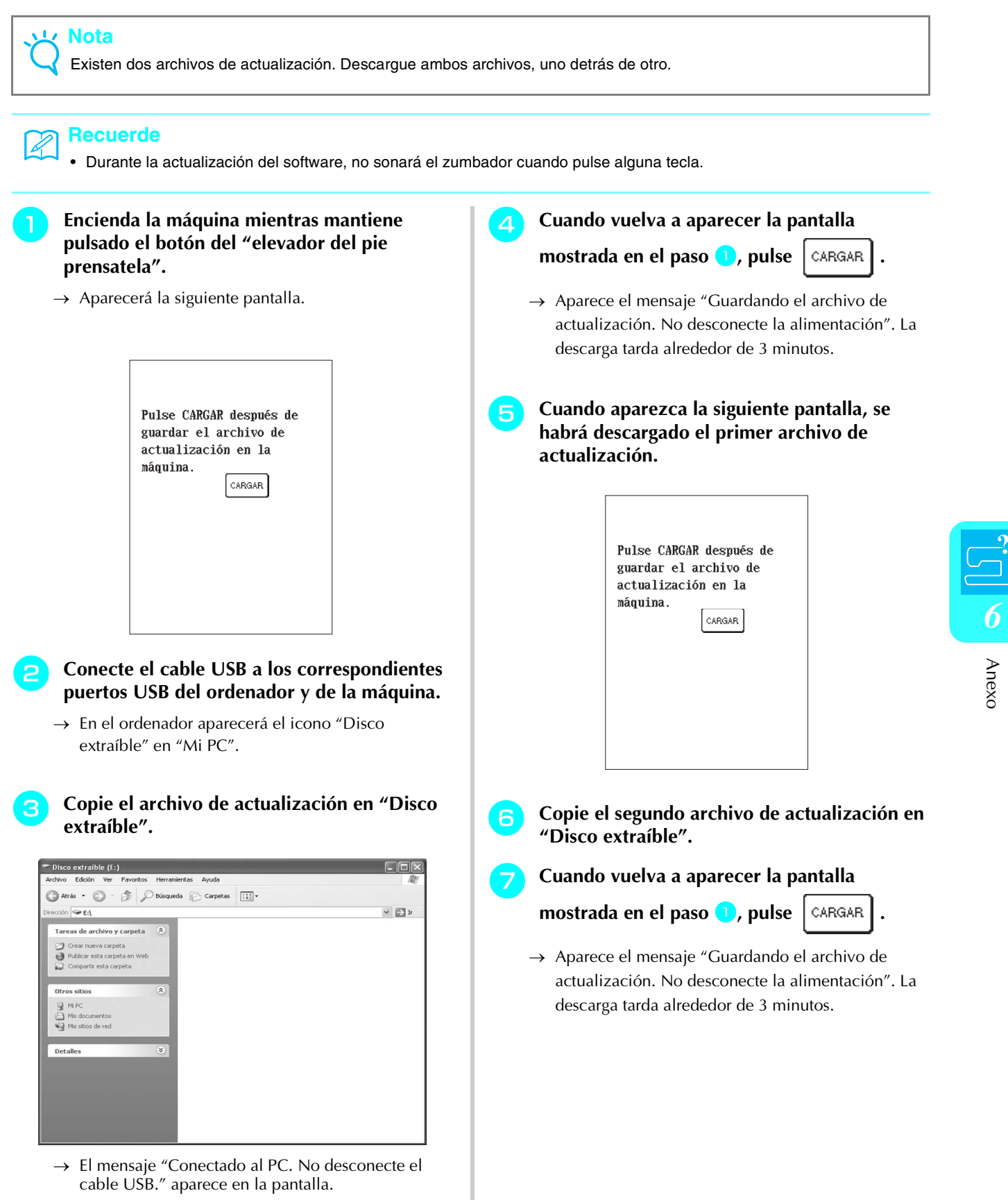

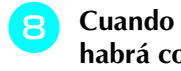

| Cuand | o aparezca | la sigui | iente  | pantal | la, | se |
|-------|------------|----------|--------|--------|-----|----|
| nabrá | completado | la acti  | ualiza | nción. |     |    |

| Pulse CARGAR después de<br>guardar el archivo de<br>actualización en la<br>máquina. |
|-------------------------------------------------------------------------------------|
| Actualización terminada.                                                            |
|                                                                                     |
|                                                                                     |

### Nota

9

Si se ha producido un error, aparece un mensaje de error. En este momento, apague la máquina y, a continuación, vuelva a empezar el procedimiento desde el paso 1.

Desconecte el cable USB y apague y vuelva a encender el máquina.

# TABLA DE AJUSTES DE PUNTADAS

 $\mathbf{O}$ 

Vota Si utiliza la aguja gemela (consulte la página 32), asegúrese de colocar el pie prensatela "J".

| Tecla de                           | Nombre de la puntada                                 | Pie<br>prensatela | a Aplicaciones                                                                                    | Ancho<br>[n   | o de la puntada<br>nm (pulg.)] | Largo<br>[n   | Aguja                         |        |
|------------------------------------|------------------------------------------------------|-------------------|---------------------------------------------------------------------------------------------------|---------------|--------------------------------|---------------|-------------------------------|--------|
| puntada                            |                                                      | <b>**</b>         |                                                                                                   | Auto          | Manual                         | Auto          | Manual                        | gemeia |
| Q-01<br>i<br>i<br>i<br>P           | Puntada para<br>remendar (medio)                     | ₽ <b>₽</b> CL     | Retales/patchwork                                                                                 | _             | _                              | 2,0<br>(1/16) | 0,2 - 5,0<br>(1/64 - 3/16)    | NO     |
| Q-02<br>-<br>-<br>- P              | Puntada para<br>remendar (derecha)                   | 7X                | Margen de costura<br>a la derecha de 6,5 mm<br>(aprox. 1/4 pulg.) para retales/<br>patchwork      | 5,5<br>(7/32) | 0,0 - 7,0<br>(0 - 1/4)         | 2,0<br>(1/16) | 0,2 - 5,0<br>(1/64 - 3/16)    | NO     |
| Q-03<br>-<br>-<br>-<br>-<br>-<br>P | Puntada para<br>remendar (izquierda)                 | 72<br>N           | Margen de costura<br>a la izquierda de 6,5 mm<br>(aprox. 1/4 pulg.) para retales/<br>patchwork    | 1,5<br>(1/16) | 0,0 - 7,0<br>(0 - 1/4)         | 2,0<br>(1/16) | 0,2 - 5,0<br>(1/64 - 3/16)    | NO     |
| Q-04<br>   <br>   <br>    Q        | Acolchado a mano<br>(medio)                          | 7<br>R            | Puntada de acolchado para<br>dar una apariencia de<br>confección manual                           | 3,5<br>(1/8)  | 0,0 - 7,0<br>(0 - 1/4)         | 2,5<br>(3/32) | 1,0 - 4,0<br>(1/16 - 3/16)    | NO     |
| Q-05<br> <br>                      | Costura de hilvanado<br>(medio)                      | R<br>N            | Hilvanado                                                                                         | 3,5<br>(1/8)  | 0,0 - 7,0<br>(0 - 1/4)         | 20,0<br>(3/4) | 5,0 - 30,0<br>(3/16 - 1-3/16) | NO     |
| Q-06<br>4<br>7<br>7                | Puntada quebrada                                     | RY.               | Costuras de remate,<br>aplicaciones decorativas y<br>costura                                      | 1,0<br>(1/16) | 1,0 - 3,0<br>(1/16 - 1/8)      | 2,5<br>(3/32) | 1,0 - 4,0<br>(1/16 - 3/16)    | NO     |
| Q-07                               | Puntada de acolchado<br>zig-zag para<br>aplicaciones | 72<br>7           | Puntada de zig-zag para<br>acolchado y costuras en<br>retales de acolchado para<br>aplicaciones   | 3,5<br>(1/8)  | 0,0 - 7,0<br>(0 - 1/4)         | 1,6<br>(1/16) | 0,0 - 4,0<br>(0 - 3/16)       | NO     |
| Q-08                               | Puntada de zig-zag<br>(derecha)                      | 72<br>17<br>17    | Comience con la posición de<br>la aguja a la derecha y la<br>costura en zig-zag a la<br>izquierda | 3,5<br>(1/8)  | 2,5 - 5,0<br>(3/32 - 3/16)     | 1,6<br>(1/16) | 0,3 - 4,0<br>(1/64 - 3/16)    | NO     |
| Q-09                               | Puntada de zig-zag<br>(izquierda)                    | 77<br>N           | Comience con la posición de<br>la aguja a la izquierda y la<br>costura en zig-zag a la<br>derecha | 3,5<br>(1/8)  | 2,5 - 5,0<br>(3/32 - 3/16)     | 1,6<br>(1/16) | 0,3 - 4,0<br>(1/64 - 3/16)    | NO     |
| Q-10                               | Costura doble elástica<br>en zig-zag                 | RY.               | Sobrehilado (telas medianas y elásticas), cintas y gomas                                          | 5,0<br>(3/16) | 1,5 - 7,0<br>(1/16 - 1/4)      | 1,0<br>(1/16) | 0,2 - 4,0<br>(1/64 - 1/16)    | NO     |
| Q-11                               | Costura triple elástica<br>en zig-zag                | FR<br>K           | Sobrehilado (telas medianas,<br>pesadas y elásticas), cintas y<br>gomas                           | 5,0<br>(3/16) | 1,5 - 7,0<br>(1/16 - 1/4)      | 1,0<br>(1/16) | 0,2 - 4,0<br>(1/64 - 1/16)    | NO     |
| Q-12                               | Puntada de acolchado<br>para aplicaciones            | TR<br>K           | Costura de acolchado para<br>juntas o costuras invisibles de<br>aplicaciones                      | 2,0<br>(1/16) | 0,5 - 5,0<br>(1/64 - 3/16)     | 2,0<br>(1/16) | 1,0 - 4,0<br>(1/16 - 3/16)    | NO     |
| Q-13<br>L.L.L                      | Borde invisible                                      | FR<br>K           | Acabado de borde invisible en telas                                                               | 4,0<br>(3/16) | 0,0 - 7,0<br>(0 - 1/4)         | 2,5<br>(3/32) | 0,2 - 4,0<br>(1/64 - 1/16)    | NO     |

| Tecla de                                                                  | Nombre de la puntada                   | Pie<br>prensatela | Aplicaciones                                                  | Ancho<br>[n    | o de la puntada<br>nm (pulg.)] | Largo<br>[m   | de la puntada<br>nm (pulg.)] | Aguja  |
|---------------------------------------------------------------------------|----------------------------------------|-------------------|---------------------------------------------------------------|----------------|--------------------------------|---------------|------------------------------|--------|
| puntada                                                                   |                                        | <b>**</b> **      |                                                               | Auto           | Manual                         | Auto          | Manual                       | gemeia |
| Q-14                                                                      | Costura para sábanas                   | RY                | Costuras decorativas para<br>sábanas y aplicaciones           | 3,5<br>(1/8)   | 2,5 - 7,0<br>(3/32 - 1/4)      | 2,5<br>(3/32) | 1,6 - 4,0<br>(1/16 - 3/16)   | NO     |
| Q-15<br>332<br>332<br>332<br>332<br>332<br>332<br>332<br>332<br>332<br>33 | Puntada intermitente<br>para acolchado | FR<br>K           | Acolchado de fondo                                            | 7,0<br>(1/4)   | 1,0 - 7,0<br>(1/16 - 1/4)      | 1,6<br>(1/16) | 1,0 - 4,0<br>(1/16 - 3/16)   | NO     |
| Q-16<br>[<br>[                                                            | Puntada de<br>sobrehilado              | RY                | Costura de punto elástico                                     | 5,0<br>(3/16)  | 0,0 - 7,0<br>(0 - 1/4)         | 4,0<br>(3/16) | 1,0 - 4,0<br>(1/16 - 3/16)   | NO     |
| Q-17                                                                      | Costura de cintas                      | 77<br>N           | Costura de cintas en telas<br>elásticas                       | 5,5<br>(7/32)  | 0,0 - 7,0<br>(0 - 1/4)         | 1,4<br>(1/16) | 0,2 - 4,0<br>(1/61 - 3/16)   | NO     |
| Q-18                                                                      | Puntada serpentina                     | R                 | Puntadas decorativas y<br>costura de gomas                    | 5,0<br>(3/16)  | 1,5 - 7,0<br>(1/16 - 1/4)      | 2,0<br>(1/16) | 0,2 - 4,0<br>(1/64 - 3/16)   | NO     |
| Q-19                                                                      | Puntada de plumas                      | 7<br>7<br>7       | Vainicas y puntadas<br>decorativas                            | 5,0<br>(3/16)  | 0,0 - 7,0<br>(0 - 1/4)         | 2,5<br>(3/32) | 1,0 - 4,0<br>(1/16 - 3/16)   | NO     |
|                                                                           | Puntada cruzada de<br>vainicas         | RY                | Vainicas, puntadas de puente<br>y decorativas                 | 5,0<br>(3/16)  | 2,5 - 7,0<br>(3/32 - 1/4)      | 2,5<br>(3/32) | 1,0 - 4,0<br>(1/16 - 3/16)   | NO     |
| Q-21<br>Q-21/.^                                                           | Costura de punto de<br>Bolonia         | RY                | Puntadas decorativas, unión<br>de cordeles y punto de Bolonia | 5,0<br>(3/16)  | 0,0 - 7,0<br>(0 - 1/4)         | 1,2<br>(1/16) | 0,2 - 4,0<br>(1/64 - 1/16)   | NO     |
| Q-22                                                                      | Costura overlock<br>doble patchwork    | 77<br>17<br>17    | Puntadas patchwork y<br>puntadas decorativas                  | 5,0<br>(3/16)  | 2,5 - 7,0<br>(3/32 - 1/4)      | 2,5<br>(3/32) | 1,0 - 4,0<br>(1/16 - 3/16)   | NO     |
| Q-23                                                                      | Puntada de smoking                     | PR<br>N           | Puntadas de smoking y<br>decorativas                          | 5,0<br>(3/16)  | 0,0 - 7,0<br>(0 - 1/4)         | 1,6<br>(1/16) | 1,0 - 4,0<br>(1/16 - 3/16)   | NO     |
| Q-24                                                                      | Puntada rick-rack                      | PR<br>N           | Costuras sobrepuestas<br>decorativas                          | 4,0<br>(3/16)  | 0,0 - 7,0<br>(0 - 1/4)         | 2,5<br>(3/32) | 1,0 - 4,0<br>(1/16 - 3/16)   | NO     |
| 25NNWN                                                                    | Puntada decorativa                     | ₽%                | Puntadas decorativas y<br>aplicaciones                        | 6,0<br>(15/64) | 1,0 - 7,0<br>(1/16 - 1/4)      | 1,0<br>(1/16) | 0,2 - 4,0<br>(1/64 - 3/16)   | NO     |
| 4-25 VVVV                                                                 | Puntada decorativa                     | RY                | Puntadas decorativas                                          | 5,5<br>(7/32)  | 0,0 - 7,0<br>(0 - 1/4)         | 1,6<br>(1/16) | 1,0 - 4,0<br>(1/16 - 3/16)   | NO     |
| Q-27<br>11111                                                             | Puntada de dobladillo                  | R<br>R            | Broches y adornos, dobladillos<br>decorativos                 | 5,0<br>(3/16)  | 1,5 - 7,0<br>(1/16 - 1/4)      | 2,0<br>(1/16) | 1,5 - 4,0<br>(1/16 - 3/16)   | NO     |
| Q-28                                                                      | Puntada de dobladillo                  | ₽<br>R            | Dobladillos decorativos y<br>puntada de puente                | 6,0<br>(15/64) | 1,5 - 7,0<br>(1/16 - 1/4)      | 2,0<br>(1/16) | 1,5 - 4,0<br>(1/16 - 3/16)   | NO     |
| Q-29                                                                      | Sobrehilado en<br>diamante sencillo    | FR 27             | Refuerzo y costura de telas elásticas                         | 6,0<br>(15/64) | 1,0 - 7,0<br>(1/16 - 1/4)      | 3,0<br>(1/8)  | 1,0 - 4,0<br>(1/16 - 3/16)   | NO     |
|                                                                           | Puntada de<br>sobrehilado              | <b>P</b> P        | Refuerzo de telas elásticas o<br>puntadas decorativas         | 4,0<br>(3/16)  | 0,0 - 7,0<br>(0 - 1/4)         | 4,0<br>(3/16) | 1,0 - 4,0<br>(1/16 - 3/16)   | NO     |

| Tecla de            | Nombre de la puntada                  | Pie            | Aplicaciones                                                                                                    | Ancho<br>[n   | o de la puntada<br>nm (pulg.)] | Largo<br>[m   | de la puntada<br>nm (pulg.)]  | Aguja     |
|---------------------|---------------------------------------|----------------|----------------------------------------------------------------------------------------------------|---------------|--------------------------------|---------------|-------------------------------|-----------|
| puntada             |                                       | prensateia     |                                                                                                    | Auto          | Manual                         | Auto          | Manual                        | gemeia    |
|                     | Puntada recta<br>(izquierda)          | ₽J             | Costura general, zurcidos,<br>fruncidos, etc. La costura en<br>reversa se cose a la vez que<br>pulsa el botón de "Costura en<br>reversa/remate". | 0,0<br>(0)    | 0,0 - 7,0<br>(0 - 1/4)         | 2,5<br>(3/32) | 0,2 - 5,0<br>(1/64 - 3/16)    | ОК<br>(Ј) |
|                     | Puntada recta<br>(izquierda)          | ₽ <b>]</b>     | Costura general, zurcidos,<br>fruncidos, etc. La costura en<br>reversa se cose a la vez que<br>pulsa el botón de "Costura en<br>reversa/remate". | 0,0<br>(0)    | 0,0 - 7,0<br>(0 - 1/4)         | 2,5<br>(3/32) | 0,2 - 5,0<br>(1/64 - 3/16)    | ОК<br>(Ј) |
|                     | Puntada recta (medio)                 | <del>ر</del> ا | Costura general, zurcidos,<br>fruncidos, etc. La costura en<br>reversa se cose a la vez que<br>pulsa el botón de "Costura en<br>reversa/remate". | 3,5<br>(1/8)  | 0,0 - 7,0<br>(0 - 1/4)         | 2,5<br>(3/32) | 0,2 - 5,0<br>(1/64 - 3/16)    | ОК<br>(Ј) |
|                     | Puntada recta (medio)                 | ₽ <b>.</b> ]   | Costura general, zurcidos,<br>fruncidos, etc. La costura en<br>reversa se cose a la vez que<br>pulsa el botón de "Costura en<br>reversa/remate". | 3,5<br>(1/8)  | 0,0 - 7,0<br>(0 - 1/4)         | 2,5<br>(3/32) | 0,2 - 5,0<br>(1/64 - 3/16)    | ОК<br>(Ј) |
|                     | Costura elástica triple               | ₽J<br>         | Costura general para costuras<br>sobrepuestas decorativas y de<br>remate                                                                         | 0,0<br>(0)    | 0,0 - 7,0<br>(0 - 1/4)         | 2,5<br>(3/32) | 1,5 - 4,0<br>(1/16 - 3/16)    | ОК<br>(Ј) |
| 1-06<br>4<br>7<br>7 | Puntada quebrada                      | ₽ <b>₽</b>     | Costuras de remate,<br>aplicaciones decorativas y<br>costura                                                                                     | 1,0<br>(1/16) | 1,0 - 3,0<br>(1/16 - 1/8)      | 2,5<br>(3/32) | 1,0 - 4,0<br>(1/16 - 3/16)    | ОК<br>(Ј) |
|                     | Puntada decorativa                    | R              | Costuras decorativas, costuras<br>sobrepuestas                                                                                                   | 0,0<br>(0)    | 0,0 - 7,0<br>(0 - 1/4)         | 2,5<br>(3/32) | 1,0 - 4,0<br>(1/16 - 3/16)    | ОК<br>(Ј) |
|                     | Costura de hilvanado                  | <b>~</b> J     | Hilvanado                                                                                                    | 0,0<br>(0)    | 0,0 - 7,0<br>(0 - 1/4)         | 20,0<br>(3/4) | 5,0 - 30,0<br>(3/16 - 1-3/16) | NO        |
| 1-09                | Puntada de zig-zag<br>(medio)         | ₽ <b>Ţ</b>     | Para sobrehilado y remiendos.<br>La costura en reversa se cose<br>a la vez que pulsa el botón de<br>"Costura en reversa/remate".                 | 3,5<br>(1/8)  | 0,0 - 7,0<br>(0 - 1/4)         | 1,4<br>(1/16) | 0,0 - 4,0<br>(0 - 3/16)       | ОК<br>(Ј) |
| 1-10<br>\$          | Puntada de zig-zag<br>(medio)         | ۲.<br>۱        | Para sobrehilado y remiendos.<br>La costura de remate se cose<br>a la vez que pulsa el botón de<br>"Costura en reversa/remate".                  | 3,5<br>(1/8)  | 0,0 - 7,0<br>(0 - 1/4)         | 1,4<br>(1/16) | 0,0 - 4,0<br>(0 - 3/16)       | ОК<br>(Ј) |
| 1-11<br>\$          | Puntada de zig-zag<br>(derecha)       | ۴J             | Comience con la posición de<br>la aguja a la derecha y la<br>costura en zig-zag a la<br>izquierda.                                               | 3,5<br>(1/8)  | 2,5 - 5,0<br>(3/32 - 3/16)     | 1,4<br>(1/16) | 0,3 - 4,0<br>(1/64 - 3/16)    | ОК<br>(Ј) |
| 1-12<br>><br>>      | Puntada de zig-zag<br>(izquierda)     | ₽J<br>         | Comience con la posición de<br>la aguja a la izquierda y la<br>costura en zig-zag a la<br>derecha.                                               | 3,5<br>(1/8)  | 2,5 - 5,0<br>(3/32 - 3/16)     | 1,4<br>(1/16) | 0,3 - 4,0<br>(1/64 - 3/16)    | ОК<br>(Ј) |
| 1-13<br><           | Costura doble elástica<br>en zig-zag  | ₽ <b>₽</b>     | Sobrehilado (telas medianas y elásticas), cintas y gomas                                                                                         | 5,0<br>(3/16) | 1,5 - 7,0<br>(1/16 - 1/4)      | 1,0<br>(1/16) | 0,2 - 4,0<br>(1/64 - 1/16)    | ОК<br>(Ј) |
|                     | Costura triple elástica<br>en zig-zag | ۴J             | Sobrehilado (telas medianas,<br>pesadas y elásticas), cintas y<br>gomas                                                                          | 5,0<br>(3/16) | 1,5 - 7,0<br>(1/16 - 1/4)      | 1,0<br>(1/16) | 0,2 - 4,0<br>(1/64 - 1/16)    | OK<br>(J) |
|                     | Puntada de<br>sobrehilado             | <b>G</b>       | Refuerzo de telas ligeras y<br>medianas                                                                                                    | 3,5<br>(1/8)  | 2,5 - 5,0<br>(3/32 - 3/16)     | 2,0<br>(1/16) | 1,0 - 4,0<br>(1/16 - 3/16)    | NO        |
|                     | Puntada de<br>sobrehilado             | <u>G</u>       | Refuerzo de telas pesadas                                                                                                    | 5,0<br>(3/16) | 2,5 - 5,0<br>(3/32 - 3/16)     | 2,5<br>(3/32) | 1,0 - 4,0<br>(1/16 - 3/16)    | NO        |
|                     | Puntada de<br>sobrehilado             | <b>G</b>       | Refuerzo de telas medianas,<br>pesadas y fáciles de arrugar o<br>con puntadas decorativas                                                        | 5,0<br>(3/16) | 3,5 - 5,0<br>(1/8 - 3/16)      | 2,5<br>(3/32) | 1,0 - 4,0<br>(1/16 - 3/16)    | NO        |

| Tecla de                       | Nombre de la puntada                                | Pie        | Aplicaciones                                                                                    | Ancho de la puntac<br>[mm (pulg.)] |                           | Largo de la puntada<br>[mm (pulg.)] |                            | Aguja     |
|--------------------------------|-----------------------------------------------------|------------|-------------------------------------------------------------------------------------------------|------------------------------------|---------------------------|-------------------------------------|----------------------------|-----------|
| puntada                        |                                                     | prensatela |                                                                                                 | Auto                               | Manual                    | Auto                                | Manual                     | gemeia    |
| 1-18                           | Puntada de<br>sobrehilado                           | ₽J         | Costura de remate en tela<br>elástica                                                           | 5,0<br>(3/16)                      | 0,0 - 7,0<br>(0 - 1/4)    | 2,5<br>(3/32)                       | 0,5 - 4,0<br>(1/32 - 3/16) | ОК<br>(Ј) |
| 1-19<br>[//<br>//              | Puntada de<br>sobrehilado                           | ₽ <b>J</b> | Refuerzo de telas elásticas<br>medianas y pesadas y<br>costuras decorativas                     | 5,0<br>(3/16)                      | 0,0 - 7,0<br>(0 - 1/4)    | 2,5<br>(3/32)                       | 0,5 - 4,0<br>(1/32 - 3/16) | ОК<br>(Ј) |
|                                | Puntada de<br>sobrehilado                           | ₽J         | Refuerzo de telas elásticas o<br>puntadas decorativas                                           | 4,0<br>(3/16)                      | 0,0 - 7,0<br>(0 - 1/4)    | 4,0<br>(3/16)                       | 1,0 - 4,0<br>(1/16 - 3/16) | ОК<br>(Ј) |
|                                | Puntada de<br>sobrehilado                           | ₽J         | Costura de punto elástico                                                                       | 5,0<br>(3/16)                      | 0,0 - 7,0<br>(0 - 1/4)    | 4,0<br>(3/16)                       | 1,0 - 4,0<br>(1/16 - 3/16) | NO        |
| 1-22                           | Sobrehilado en<br>diamante sencillo                 | ₽J         | Refuerzo y costura de telas<br>elásticas                                                        | 6,0<br>(15/64)                     | 1,0 - 7,0<br>(1/16 - 1/4) | 3,0<br>(1/8)                        | 1,0 - 4,0<br>(1/16 - 3/16) | ОК<br>(Ј) |
|                                | Sobrehilado en<br>diamante sencillo                 | ₽ <b>₽</b> | Refuerzo de telas elásticas                                                                     | 6,0<br>(15/64)                     | 1,0 - 7,0<br>(1/16 - 1/4) | 1,8<br>(1/16)                       | 1,0 - 4,0<br>(1/16 - 3/16) | ОК<br>(Ј) |
| 1-24<br> <br> <br> <br>   <br> | Con cuchilla lateral                                | S          | Puntada recta mientras se corta la tela                                                         | 0,0<br>(0)                         | 0,0 - 2,5<br>(0 - 3/32)   | 2,5<br>(3/32)                       | 0,2 - 5,0<br>(1/64 - 3/16) | NO        |
| 1-25<br>>>><br>>>s             | Con cuchilla lateral                                | S          | Puntada de zig-zag mientras<br>se corta la tela                                                 | 3,5<br>(1/8)                       | 3,5 - 5,0<br>(1/8 - 3/16) | 1,4<br>(1/16)                       | 0,0 - 4,0<br>(0 - 3/16)    | NO        |
| 1-26<br>≻s                     | Con cuchilla lateral                                | S          | Puntada de sobrehilado<br>mientras se corta la tela                                             | 3,5<br>(1/8)                       | 3,5 - 5,0<br>(1/8 - 3/16) | 2,0<br>(1/16)                       | 1,0 - 4,0<br>(1/16 - 3/16) | NO        |
| 1-27                           | Con cuchilla lateral                                | S          | Puntada de sobrehilado<br>mientras se corta la tela                                             | 5,0<br>(3/16)                      | 3,5 - 5,0<br>(1/8 - 3/16) | 2,5<br>(3/32)                       | 1,0 - 4,0<br>(1/16 - 3/16) | NO        |
|                                | Con cuchilla lateral                                | S          | Puntada de sobrehilado<br>mientras se corta la tela                                             | 5,0<br>(3/16)                      | 3,5 - 5,0<br>(1/8 - 3/16) | 2,5<br>(3/32)                       | 1,0 - 4,0<br>(1/16 - 3/16) | NO        |
| 1-29<br> <br> <br>  P          | Puntada para<br>remendar (derecha)                  | <b>FJ</b>  | Margen de costura<br>a la derecha de 6,5 mm<br>(aprox. 1/4 pulg.) para retales/<br>patchwork    | 5,5<br>(7/32)                      | 0,0 - 7,0<br>(0 - 1/4)    | 2,0<br>(1/16)                       | 0,2 - 5,0<br>(1/64 - 3/16) | NO        |
| 1-30<br><br><br>               | Puntada para<br>remendar (medio)                    | ₽ <b>Ţ</b> | Retales/patchwork                                                                               | _                                  | _                         | 2,0<br>(1/16)                       | 0,2 - 5,0<br>(1/64 - 3/16) | NO        |
| 1-31<br>i<br>i<br>i<br>P       | Puntada para<br>remendar (izquierda)                | <b>FJ</b>  | Margen de costura<br>a la izquierda de 6,5 mm<br>(aprox. 1/4 pulg.) para retales/<br>patchwork  | 1,5<br>(1/16)                      | 0,0 - 7,0<br>(0 - 1/4)    | 2,0<br>(1/16)                       | 0,2 - 5,0<br>(1/64 - 3/16) | NO        |
| 1-32<br>                       | Acolchado a mano                                    | ₽ <b>J</b> | Puntada de acolchado para<br>dar una apariencia de<br>confección manual                         | 0,0<br>(0)                         | 0,0 - 7,0<br>(0 - 1/4)    | 2,5<br>(3/32)                       | 1,0 - 4,0<br>(1/16 - 3/16) | NO        |
| 1-33<br>                       | Puntada de acolchado<br>zigzag para<br>aplicaciones | <b>~J</b>  | Puntada de zig-zag para<br>acolchado y costuras en<br>retales de acolchado para<br>aplicaciones | 3,5<br>(1/8)                       | 0,0 - 7,0<br>(0 - 1/4)    | 1,4<br>(1/16)                       | 0,0 - 4,0<br>(0 - 3/16)    | NO        |

| Tecla de                | Nombre de la puntada                      | Pie        | Aplicaciones                                                                 | Ancho<br>[n   | o de la puntada<br>nm (pulg.)] | Largo<br>[n   | de la puntada<br>nm (pulg.)] | Aguja       |
|-------------------------|-------------------------------------------|------------|------------------------------------------------------------------------------|---------------|--------------------------------|---------------|------------------------------|-------------|
| puntada                 |                                           | prensateia |                                                                              | Auto          | Manual                         | Auto          | Manual                       | gemeia      |
| 1-34<br>                | Puntada de acolchado<br>para aplicaciones | ۴J         | Costura de acolchado para<br>juntas o costuras invisibles de<br>aplicaciones | 1,5<br>(1/16) | 0,5 - 3,5<br>(1/64 - 1/8)      | 1,8<br>(1/16) | 1,0 - 4,0<br>(1/16 - 3/16)   | NO          |
| 1-35<br>555<br>558<br>9 | Puntada intermitente<br>para acolchado    | ₽J<br>     | Acolchado de fondo                                                           | 7,0<br>(1/4)  | 1,0 - 7,0<br>(1/16 - 1/4)      | 1,6<br>(1/16) | 1,0 - 4,0<br>(1/16 - 3/16)   | NO          |
| 2-01                    | Costura invisible para<br>dobladillo      | R          | Dobladillo de telas trenzadas                                                | 00            | 3← – →3                        | 2,0<br>(1/16) | 1,0 - 3,5<br>(1/16 - 1/8)    | NO          |
| 2-02                    | Costura invisible para<br>dobladillo      | R          | Dobladillo de telas elásticas                                                | 00            | 3← – →3                        | 2,0<br>(1/16) | 1,0 - 3,5<br>(1/16 - 1/8)    | NO          |
| 2-03                    | Costura para sábanas                      | ₽ <b>J</b> | Costuras decorativas para<br>sábanas y aplicaciones                          | 3,5<br>(1/8)  | 2,5 - 7,0<br>(3/32 - 1/4)      | 2,5<br>(3/32) | 1,6 - 4,0<br>(1/16 - 3/16)   | ( J )       |
| 2-04                    | Borde invisible                           | ₽ <b>Ţ</b> | Acabado de borde invisible en telas                                          | 4,0<br>(3/16) | 0,0 - 7,0<br>(0 - 1/4)         | 2,5<br>(3/32) | 0,2 - 4,0<br>(1/64 - 1/16)   | ОК<br>(Ј)   |
| 3                       | Puntada de festón<br>para satén           | R          | Decoración de cuellos de<br>camisa y bordes de pañuelos                      | 5,0<br>(3/16) | 2,5 - 7,0<br>(3/32 - 1/4)      | 0,5<br>(1/32) | 0,1 - 1,0<br>(1/64 - 1/16)   | ОК<br>(Ј)   |
| 2-06<br>,1000,1000,1000 | Puntada de festón                         | R          | Decoración de cuellos de<br>camisa y bordes de pañuelos                      | 7,0<br>(1/4)  | 0,0 - 7,0<br>(0 - 1/4)         | 1,4<br>(1/16) | 1,0 - 4,0<br>(1/16 - 3/16)   | NO          |
| 2-07                    | Puntada de unión de<br>patchwork          | ÷J         | Puntadas patchwork y<br>puntadas decorativas                                 | 4,0<br>(1/16) | 0,0 - 7,0<br>(0 - 1/4)         | 1,2<br>(1/16) | 0,2 - 4,0<br>(1/64 - 1/16)   | ОК<br>(Ј)   |
| 2-08                    | Costura overlock<br>doble patchwork       | ₽J         | Puntadas patchwork y<br>puntadas decorativas                                 | 5,0<br>(3/16) | 2,5 - 7,0<br>(3/32 - 1/4)      | 2,5<br>(3/32) | 1,0 - 4,0<br>(1/16 - 3/16)   | ОК<br>(Ј)   |
| 2-09<br>/^              | Costura de punto de<br>Bolonia            | ₽J         | Puntadas decorativas, unión<br>de cordeles y punto de Bolonia                | 5,0<br>(3/16) | 0,0 - 7,0<br>(0 - 1/4)         | 1,2<br>(1/16) | 0,2 - 4,0<br>(1/64 - 1/16)   | ОК<br>(Ј)   |
| 2-10                    | Puntada de smoking                        | ₽J         | Puntadas de smoking y<br>decorativas                                         | 5,0<br>(3/16) | 0,0 - 7,0<br>(0 - 1/4)         | 1,6<br>(1/16) | 1,0 - 4,0<br>(1/16 - 3/16)   | ОК<br>(Ј)   |
| 2-11                    | Puntada de plumas                         | ₽J         | Vainicas y puntadas<br>decorativas                                           | 5,0<br>(3/16) | 0,0 - 7,0<br>(0 - 1/4)         | 2,5<br>(3/32) | 1,0 - 4,0<br>(1/16 - 3/16)   | ОК<br>(Ј)   |
|                         | Puntada cruzada de<br>vainicas            | ₽J         | Vainicas, puntadas de puente<br>y decorativas                                | 5,0<br>(3/16) | 2,5 - 7,0<br>(3/32 - 1/4)      | 2,5<br>(3/32) | 1,0 - 4,0<br>(1/16 - 3/16)   | ОК<br>(Ј)   |
| 2-13<br>\/              | Costura de cintas                         | ۰J         | Costura de cintas en telas<br>elásticas                                      | 4,0<br>(3/16) | 0,0 - 7,0<br>(0 - 1/4)         | 1,0<br>(1/16) | 0,2 - 4,0<br>(1/61 - 3/16)   | ОК<br>(Ј)   |
| 2-14                    | Puntada de escalera                       | °J         | Puntadas decorativas                                                         | 4,0<br>(3/16) | 0,0 - 7,0<br>(0 - 1/4)         | 3,0<br>(1/8)  | 2,0 - 4,0<br>(1/16 - 3/16)   | NO          |
| 2-15                    | Puntada rick-rack                         | ₽J         | Costuras sobrepuestas<br>decorativas                                         | 4,0<br>(3/16) | 0,0 - 7,0<br>(0 - 1/4)         | 2,5<br>(3/32) | 1,0 - 4,0<br>(1/16 - 3/16)   | ОК<br>(Ј)   |
| 2-16                    | Puntada decorativa                        | ₽J         | Puntadas decorativas                                                         | 5,5<br>(7/32) | 0,0 - 7,0<br>(0 - 1/4)         | 1,6<br>(1/16) | 1,0 - 4,0<br>(1/16 - 3/16)   | ОК<br>( J ) |
| 2-17                    | Puntada serpentina                        | R          | Puntadas decorativas y costura de gomas                                      | 5,0<br>(3/16) | 1,5 - 7,0<br>(1/16 - 1/4)      | 1,0<br>(1/16) | 0,2 - 4,0<br>(1/64 - 3/16)   | ОК<br>( J ) |

| Tecla de              | Nombre de la puntada             | Pie           | Aplicaciones                                                        | Ancho<br>[m        | de la puntada<br>nm (pulg.)] | Largo<br>[n   | de la puntada<br>nm (pulg.)] | Aguja     |
|-----------------------|----------------------------------|---------------|---------------------------------------------------------------------|--------------------|------------------------------|---------------|------------------------------|-----------|
| puntaua               |                                  | prensateia    |                                                                     | Auto               | Manual                       | Auto          | Manual                       | genneia   |
| 2-18<br>NNN           | Puntada decorativa               | Ŗ             | Puntadas decorativas y aplicaciones                                 | 6,0<br>(15/64)     | 1,0 - 7,0<br>(1/16 - 1/4)    | 1,0<br>(1/16) | 0,2 - 4,0<br>(1/64 - 3/16)   | ОК<br>(Ј) |
| 2-19<br>22-19<br>2222 | Costura decorativa<br>punteada   | <b>₽</b>      | Puntadas decorativas                                                | 7,0<br>(1/4)       | 1,0 - 7,0<br>(1/16 - 1/4)    | 1,6<br>(1/16) | 1,0 - 4,0<br>(1/16 - 3/16)   | NO        |
| 3-01                  | Puntada de dobladillo            | Ŗ             | Dobladillos decorativos y<br>puntada recta triple a la<br>izquierda | 1,0<br>(1/16)      | 1,0 - 7,0<br>(1/16 - 1/4)    | 2,5<br>(3/32) | 1,5 - 4,0<br>(1/16 - 3/16)   | NO        |
| (3-02)<br>            | Puntada de dobladillo            | <b>≥</b>      | Dobladillos decorativos y<br>puntada recta triple en el<br>centro   | 3,5<br>(1/8)       | 1,0 - 7,0<br>(1/16 - 1/4)    | 2,5<br>(3/32) | 1,5 - 4,0<br>(1/16 - 3/16)   | NO        |
| 3-03                  | Puntada de dobladillo<br>zig-zag | <b>Z</b><br>₩ | Dobladillos decorativos y<br>costuras sobrepuestas                  | 6,0<br>(15/64)     | 1,5 - 7,0<br>(1/16 - 1/4)    | 3,0<br>(1/8)  | 1,0 - 4,0<br>(1/16 - 3/16)   | NO        |
| 3-04<br>E             | Puntada de dobladillo            | <b>≥</b>      | Dobladillos decorativos y<br>costura de unión de lazos              | 3,5<br>(1/8)       | 1,5 - 7,0<br>(1/16 - 1/4)    | 2,5<br>(3/32) | 1,6 - 4,0<br>(1/16 - 3/16)   | NO        |
| 3-05                  | Puntada de dobladillo            | <b>Z</b>      | Dobladillos decorativos                                             | 3,0<br>(1/8)       | 1,5 - 7,0<br>(1/16 - 1/4)    | 3,5<br>(1/8)  | 1,6 - 4,0<br>(1/16 - 3/16)   | NO        |
| 3-06<br>*<br>*<br>*   | Puntada de dobladillo            | ¶ <b>Z</b>    | Puntada de dobladillos<br>decorativos Daisy                         | 6,0<br>(15/<br>64) | 1,5 - 7,0<br>(1/16 - 1/4)    | 3,0<br>(1/8)  | 1,5 - 4,0<br>(1/16 - 3/16)   | NO        |
| 3-07<br>₩₩            | Puntada de dobladillo            | <b>Z</b>      | Broches y adornos, dobladillos<br>decorativos                       | 5,0<br>(3/16)      | 1,5 - 7,0<br>(1/16 - 1/4)    | 3,5<br>(1/8)  | 1,6 - 4,0<br>(1/16 - 3/16)   | NO        |
| 3-08<br>***           | Puntada de dobladillo            | <b>≥</b>      | Broches y adornos, dobladillos decorativos                          | 5,0<br>(3/16)      | 1,5 - 7,0<br>(1/16 - 1/4)    | 3,5<br>(1/8)  | 1,5 - 4,0<br>(1/16 - 3/16)   | NO        |
| 3-09                  | Puntada de dobladillo            | R             | Broches y adornos, dobladillos decorativos                          | 5,0<br>(3/16)      | 1,5 - 7,0<br>(1/16 - 1/4)    | 3,5<br>(1/8)  | 1,6 - 4,0<br>(1/16 - 3/16)   | NO        |
| 3-10                  | Puntada de dobladillo            | <b>≥</b>      | Broches y adornos, dobladillos<br>decorativos                       | 5,0<br>(3/16)      | 1,5 - 7,0<br>(1/16 - 1/4)    | 4,0<br>(3/16) | 1,5 - 4,0<br>(1/16 - 3/16)   | NO        |
| 3-11<br>X             | Puntada de dobladillo            | <b>≥</b>      | Broches y adornos, dobladillos<br>decorativos                       | 4,0<br>(3/16)      | 1,5 - 7,0<br>(1/16 - 1/4)    | 2,5<br>(3/32) | 1,5 - 4,0<br>(1/16 - 3/16)   | NO        |
| 3-12                  | Puntada panal de<br>abeja        | <b>₽</b>      | Broches y adornos, dobladillos decorativos                          | 5,0<br>(3/64)      | 1,5 - 7,0<br>(1/16 - 1/4)    | 2,5<br>(3/32) | 1,5 - 4,0<br>(1/16 - 3/16)   | NO        |
| <sup>3-13</sup>       | Puntada panal de<br>abeja        | Ŗ             | Broches y adornos, dobladillos decorativos                          | 6,0<br>(15/64)     | 1,5 - 7,0<br>(1/16 - 1/4)    | 3,5<br>(1/8)  | 1,5 - 4,0<br>(1/16 - 3/16)   | NO        |
| 3-14<br>X<br>X        | Puntada de dobladillo            | Ŗ             | Broches y adornos, dobladillos<br>decorativos                       | 6,0<br>(15/64)     | 1,5 - 7,0<br>(1/16 - 1/4)    | 1,6<br>(1/16) | 1,0 - 4,0<br>(1/16 - 3/16)   | NO        |
| 3-15                  | Puntada de dobladillo            | Ŗ             | Broches y adornos, dobladillos<br>decorativos                       | 6,0<br>(15/64)     | 1,5 - 7,0<br>(1/16 - 1/4)    | 3,0<br>(1/8)  | 1,5 - 4,0<br>(1/16 - 3/16)   | NO        |
| 3-16<br>X<br>X        | Puntada de dobladillo            | Ŗ             | Broches y adornos, dobladillos<br>decorativos                       | 6,0<br>(15/64)     | 1,5 - 7,0<br>(1/16 - 1/4)    | 4,0<br>(3/16) | 1,5 - 4,0<br>(1/16 - 3/16)   | NO        |
| 3-17                  | Puntada de dobladillo            | Ŗ             | Broches y adornos, dobladillos<br>decorativos                       | 4,0<br>(3/16)      | 1,5 - 7,0<br>(1/16 - 1/4)    | 2,5<br>(3/32) | 1,6 - 4,0<br>(1/16 - 3/16)   | NO        |

| Tecla de              | Nombre de la puntada                  | Pie        | Aplicaciones                                                                    | Ancho<br>[n    | o de la puntada<br>nm (pulg.)] | Largo<br>[n   | de la puntada<br>nm (pulg.)] | Aguja  |
|-----------------------|---------------------------------------|------------|---------------------------------------------------------------------------------|----------------|--------------------------------|---------------|------------------------------|--------|
| puntaua               |                                       | prensateia |                                                                                 | Auto           | Manual                         | Auto          | Manual                       | gemeia |
| 8-18<br>1++++         | Puntada de dobladillo                 | Ŗ          | Broches y adornos, dobladillos<br>decorativos                                   | 5,0<br>(3/16)  | 1,5 - 7,0<br>(1/16 - 1/4)      | 2,0<br>(1/16) | 1,5 - 4,0<br>(1/16 - 3/16)   | NO     |
| 3-19<br>              | Puntada de dobladillo                 | Ŗ          | Dobladillos decorativos y<br>puntada de puente                                  | 6,0<br>(15/64) | 1,5 - 7,0<br>(1/16 - 1/4)      | 2,0<br>(1/16) | 1,5 - 4,0<br>(1/16 - 3/16)   | NO     |
| 3-20                  | Puntada de dobladillo                 | <b>₽</b>   | Dobladillos decorativos.<br>Vainicas y costura de gomas                         | 5,0<br>(3/16)  | 1,5 - 7,0<br>(1/16 - 1/4)      | 3,0<br>(1/8)  | 1,5 - 4,0<br>(1/16 - 3/16)   | NO     |
| 3-21<br>2<br>4        | Puntada de dobladillo                 | <b>₽</b>   | Dobladillos decorativos y<br>smoking                                            | 6,0<br>(15/64) | 1,5 - 7,0<br>(1/16 - 1/4)      | 1,6<br>(1/16) | 1,0 - 4,0<br>(1/16 - 3/16)   | NO     |
| <sup>3-22</sup>       | Puntada de dobladillo                 | Ŗ          | Dobladillos decorativos y<br>smoking                                            | 5,0<br>(3/16)  | 1,5 - 7,0<br>(1/16 - 1/4)      | 1,6<br>(1/16) | 1,0 - 4,0<br>(1/16 - 3/16)   | NO     |
| <b>1</b>              | Ojal estrecho<br>redondeado           |            | Ojales en telas ligeras y<br>medianas                                           | 5,0<br>(3/16)  | 3,0 - 5,0<br>(1/8 - 3/16)      | 0,4<br>(1/64) | 0,2 - 1,0<br>(1/64 - 1/16)   | NO     |
| <b>U</b>              | Ojal ancho de punta<br>redondeada     |            | Ojales con espacio extra para<br>botones más grandes                            | 5,5<br>(7/32)  | 3,5 - 5,5<br>(1/8 - 7/32)      | 0,4<br>(1/64) | 0,2 - 1,0<br>(1/64 - 1/16)   | NO     |
| 4-03<br><b>0</b>      | Ojal alargado con<br>punta redondeada |            | Ojales entallados reforzados                                                    | 5,0<br>(3/16)  | 3,0 - 5,0<br>(1/8 - 3/16)      | 0,4<br>(1/64) | 0,2 - 1,0<br>(1/64 - 1/16)   | NO     |
| 4-04<br>0             | Ojal con punta<br>redondeada          |            | Ojales con barra de remate<br>vertical en telas pesadas                         | 5,0<br>(3/16)  | 3,0 - 5,0<br>(1/8 - 3/16)      | 0,4<br>(1/64) | 0,2 - 1,0<br>(1/64 - 1/16)   | NO     |
| <b>1</b> -05 <b>0</b> | Ojal con puntas<br>redondeadas        |            | Ojales para telas finas y<br>medianas a pesadas                                 | 5,0<br>(3/16)  | 3,0 - 5,0<br>(1/8 - 3/16)      | 0,4<br>(1/64) | 0,2 - 1,0<br>(1/64 - 1/16)   | NO     |
| 4-06<br><b>1</b>      | Ojal estrecho de punta<br>cuadrada    |            | Ojales para telas ligeras a<br>medianas                                         | 5,0<br>(3/16)  | 3,0 - 5,0<br>(1/8 - 3/16)      | 0,4<br>(1/64) | 0,2 - 1,0<br>(1/64 - 1/16)   | NO     |
| 4-07                  | Ojal elástico                         |            | Ojales para telas elásticas o<br>trenzadas                                      | 6,0<br>(15/64) | 3,0 - 6,0<br>(1/8 - 15/64)     | 1,0<br>(1/16) | 0,5 - 2,0<br>(1/32 - 1/16)   | NO     |
| 4-08                  | Ojal para adornos                     |            | Ojales para broches y adornos<br>y telas elásticas                              | 6,0<br>(15/64) | 3,0 - 6,0<br>(1/8 - 15/64)     | 1,5<br>(1/16) | 1,0 - 3,0<br>(1/16 - 1/8)    | NO     |
| 4-09                  | Ojal básico                           |            | El primer paso para realizar<br>ojales básicos                                  | 5,0<br>(3/16)  | 0,0 - 6,0<br>(0 - 15/64)       | 2,0<br>(1/16) | 0,2 - 4,0<br>(1/64 - 3/16)   | NO     |
| <b>J</b>              | Ojal de cerradura                     |            | Ojales en telas pesadas o<br>gruesas para botones planos<br>más grandes         | 7,0<br>(1/4)   | 3,0 - 7,0<br>(1/8 - 1/4)       | 0,5<br>(1/32) | 0,3 - 1,0<br>(1/64 - 1/16)   | NO     |
| <b>1</b>              | Ojal de cerradura<br>alargado         |            | Ojales en telas medianas a<br>pesadas para botones planos<br>más grandes        | 7,0<br>(1/4)   | 3,0 - 7,0<br>(1/8 - 1/4)       | 0,5<br>(1/32) | 0,3 - 1,0<br>(1/64 - 1/16)   | NO     |
| <sup>4-12</sup>       | Ojal de cerradura                     |            | Ojales con barra de remate<br>vertical para reforzar telas<br>pesadas o gruesas | 7,0<br>(1/4)   | 3,0 - 7,0<br>(1/8 - 1/4)       | 0,5<br>(1/32) | 0,3 - 1,0<br>(1/64 - 1/16)   | NO     |
| 4-13                  | Zurcidos                              |            | Zurcido de telas medianas                                                       | 7,0<br>(1/4)   | 2,5 - 7,0<br>(3/32 - 1/4)      | 2,0<br>(1/16) | 0,4 - 2,5<br>(1/64 - 1/16)   | NO     |
| 4-14                  | Zurcidos                              |            | Zurcido de telas pesadas                                                        | 7,0<br>(1/4)   | 2,5 - 7,0<br>(3/32 - 1/4)      | 2,0<br>(1/16) | 0,4 - 2,5<br>(1/64 - 1/16)   | NO     |

| Tecla de                                     | Nombre de la puntada                       | Pie        | Aplicaciones                                                        | Ancho de la puntada<br>[mm (pulg.)] |                                 | Largo<br>[m   | Aguja                               |        |
|----------------------------------------------|--------------------------------------------|------------|---------------------------------------------------------------------|-------------------------------------|---------------------------------|---------------|-------------------------------------|--------|
| puntada                                      |                                            | prensateia |                                                                     | Auto                                | Manual                          | Auto          | Manual                              | gemeia |
| 4-15<br>100000000000000000000000000000000000 | Barra de remate                            |            | Refuerzo de bolsillos, etc.                                         | 2,0<br>(1/16)                       | 1,0 - 3,0<br>(1/16 - 1/8)       | 0,4<br>(1/64) | 0,3 - 1,0<br>(1/64 - 1/16)          | NO     |
| 4-16<br>©                                    | Costura de botones                         |            | Costura de botones                                                  | 3,5<br>(1/8)                        | 2,5 - 4,5<br>(3/32 - 3/16)      | -             | _                                   | NO     |
| <b>4</b> -17<br><b>O</b>                     | Calado                                     | R          | Para realizar calado, orificios<br>en cinturones, etc.              | 7,0<br>(1/4)                        | 7,0 6,0 5,0<br>(1/4 15/64 3/16) | 7,0<br>(1/4)  | 7,0 6,0 5,0<br>(1/4 15/64 3/<br>16) | NO     |
| 5-01                                         | Diagonal izquierda<br>hacia arriba (recta) | R          | Para colocar aplicaciones en telas con forma de tubo o con esquinas | -                                   | -                               | -             | _                                   | NO     |
| (5-02<br>  ↑                                 | En reversa (recta)                         | <b>≥</b>   | Para colocar aplicaciones en telas con forma de tubo o con esquinas | _                                   | _                               | -             | _                                   | NO     |
| 5-03                                         | Diagonal derecha<br>hacia arriba (recta)   | <b>≥</b>   | Para colocar aplicaciones en telas con forma de tubo o con esquinas | _                                   | _                               | -             | _                                   | NO     |
| 5-04<br><br>                                 | Lateral a la izquierda<br>(recta)          | R          | Para colocar aplicaciones en telas con forma de tubo                | _                                   | _                               | -             | _                                   | NO     |
| 5-05<br><br>→                                | Lateral a la derecha<br>(recta)            | R          | Para colocar aplicaciones en telas con forma de tubo                | -                                   | -                               | -             | _                                   | NO     |
| 5-06                                         | Diagonal izquierda<br>hacia abajo (recta)  | R          | Para colocar aplicaciones en telas con forma de tubo o con esquinas | _                                   | _                               | -             | _                                   | NO     |
| 5-07                                         | Adelante (recta)                           | <b>Z</b>   | Para colocar aplicaciones en telas con forma de tubo o con esquinas | _                                   | _                               | -             | _                                   | NO     |
| 5-08                                         | Diagonal derecha<br>hacia abajo (recta)    | R          | Para colocar aplicaciones en telas con forma de tubo o con esquinas | _                                   | _                               | -             | _                                   | NO     |
| 5-09<br>~~~                                  | Lateral a la izquierda<br>(zig-zag)        | R          | Para colocar aplicaciones en telas con forma de tubo                | _                                   | _                               | -             | _                                   | NO     |
| 5-10<br>→→                                   | Lateral a la derecha<br>(zig-zag)          | R          | Para colocar aplicaciones en telas con forma de tubo                | _                                   | _                               | -             | _                                   | NO     |
| 5-11                                         | Adelante (zig-zag)                         | R          | Para colocar aplicaciones en telas con forma de tubo o con esquinas | _                                   | _                               | -             | _                                   | NO     |
| 5-12                                         | En reversa (zig-zag)                       | R          | Para colocar aplicaciones en telas con forma de tubo o con esquinas | _                                   | _                               | -             | _                                   | NO     |

# ÍNDICE

#### A

| accesorios                                    | 11         |
|-----------------------------------------------|------------|
| acolchado                                     | 56         |
| libre                                         | 62         |
| acolchado libre                               |            |
| altura del pie                                | 22         |
| pie para acolchado libre "C"                  | 62         |
| pie para acolchado libre de punta abierta "O" | 63         |
| pie para acolchado repetido libre "E"         | 64         |
| acolchado repetido                            | 64         |
| acolchados de fantasía                        | 74         |
| actualización                                 | 149        |
| aguja                                         |            |
| aguja gemela                                  | 32         |
| ajustes                                       | 19         |
| cambio de la posición                         | 68         |
| combinaciones de tela/hilo/aguja              |            |
| sustitución                                   | 35         |
| ajustes                                       |            |
| ancho de la puntada de zig-zag                | 44         |
| corte automático del hilo                     | 46         |
| costura en reversa/de remate automática       | 45         |
| densidad de la pantalla LCD                   |            |
| largo de la puntada                           |            |
| tensión del hilo                              | 45         |
| alarma                                        | 147        |
| almacenamiento                                |            |
| costuras de utilidad                          | 53         |
| costuras decorativas/de caracteres            | 119        |
| memoria de la máquina                         | 119        |
| ordenador                                     |            |
| ancho de la puntada                           |            |
| aplicaciones                                  | 60, 73, 81 |
| asa                                           | 9          |
|                                               |            |

#### B

| barras de remate                        |            |
|-----------------------------------------|------------|
| bobina                                  |            |
| botón de "corte de hilo"                | 11, 41, 46 |
| botón de "costura en reversa/remate"    |            |
| botón de "inicio/parar"                 |            |
| botón de "posición de aguja"            |            |
| botón del "elevador del pie prensatela" |            |
| botones de operación                    |            |
|                                         |            |

### C

| cable de alimentación                   | 18         |
|-----------------------------------------|------------|
| calado                                  |            |
| calados                                 | 96         |
| código del pie prensatela               | 19         |
| combinación                             |            |
| costuras decorativas/de caracteres      | 112        |
| conector USB                            | 9          |
| conexión eléctrica para el pedal        | 9          |
| control de velocidad manual             |            |
| cortador de hilo                        |            |
| costura de botones                      | 95         |
| costura de cintas elásticas             |            |
| costura de cremalleras                  |            |
| costura de remate                       |            |
| costura en reversa                      | 42, 45, 66 |
| costura en reversa/de remate automática | 45         |
| costura invisible para dobladillo       | 80         |
| costura multidireccional                | 97         |
| costura para satén                      | 61         |
| costuras alfabéticas                    |            |
| costuras decorativas/de caracteres      | 103        |
|                                         |            |

| costuras de corte planas           | 71            |
|------------------------------------|---------------|
| costuras de utilidad               | 24, 54        |
| almacenamiento                     | 53            |
| costura                            | 40            |
| funciones de las teclas            |               |
| pantallas de selección de puntada  | 52            |
| selección de una puntada           | 53            |
| tecla de selección de puntada      | 54            |
| costuras decorativas/de caracteres |               |
| ajuste                             |               |
| almacenamiento                     | 119, 121, 134 |
| combinación                        |               |
| costura                            | 105           |
| edición                            |               |
| funciones de las teclas            |               |
| pantallas de selección de puntada  | 102           |
| recuperación                       | 122, 123, 135 |
| selección                          |               |
| costuras sobrepuestas              |               |
| cubierta                           |               |
| cubierta de la placa de la aguja   | 10, 138       |
| cuchilla lateral                   |               |

## D

| densidad de la costura          | 110    |
|---------------------------------|--------|
| devanadora                      | 9      |
| dientes de arrastre             |        |
| dientes de arrastre automáticos | 62, 95 |
| disco de pretensión             |        |
| dobleces                        |        |

#### E

| 108   |
|-------|
| 128   |
| 9, 42 |
|       |
| 32    |
| 148   |
|       |

#### F

| funciones de las teclas            |  |
|------------------------------------|--|
| costuras de utilidad               |  |
| costuras decorativas/de caracteres |  |

#### G

| _    |                                       |      |    |
|------|---------------------------------------|------|----|
| giro |                                       | .22, | 47 |
| guía | del hilo                              | 27,  | 32 |
| guía | del hilo de la devanadora9,           | 26,  | 27 |
| guía | del hilo de la varilla de la aguja10, | 30,  | 32 |

#### н

| hilo                             |    |
|----------------------------------|----|
| combinaciones de tela/hilo/aguja |    |
| hilo de bobina                   |    |
| devanado                         |    |
| inserción                        |    |
| tirar                            |    |
| hilvanado                        | 68 |
|                                  |    |

#### I.

| idiomas                        |  |
|--------------------------------|--|
| interruptor de la alimentación |  |

#### L

|                     | _ |
|---------------------|---|
| lápiz táctil        |   |
| soporte9            |   |
| largo de la puntada |   |
| limpieza            |   |

#### Μ

| mantonimiento 129                                      |
|--------------------------------------------------------|
| mantenimiento                                          |
| memoria                                                |
| costuras decorativas/de caracteres119, 121             |
| utilidad53                                             |
| mensajes de error145                                   |
| mirilla de control de la palanca del tirahilo9, 30, 31 |
| modo de costura libre                                  |
| MY CUSTOM STITCH (MI PUNTADA PREFERIDA)                |
| diseño126                                              |
| funciones de las teclas128                             |
| introducción de datos128                               |

#### 0

| onciones | 1 | 6 |   |
|----------|---|---|---|
| operones |   | c | ' |

\_\_\_\_\_

| Р                                         |
|-------------------------------------------|
| palanca del enhebrador de aguja           |
| palanca del pie prensatela                |
| palanca para ojales10, 89, 93             |
| pantalla                                  |
| ajuste                                    |
| bloqueo                                   |
| pantalla LCD9, 19                         |
| patchwork74                               |
| patrones escalonados117                   |
| pedal                                     |
| pie móvil                                 |
| pie para acolchado de 1/4" con guía       |
| pie para costura recta69                  |
| pie prensatela10                          |
| presión                                   |
| sustitución34                             |
| pinzas70                                  |
| placa de la aguja10                       |
| placa de la aguja de costura recta 15, 69 |
| placa de la guía del hilo9, 27, 30        |
| polea9                                    |
| portabobina                               |
| portacarrete9                             |
| portacarrete suplementario9, 25, 32       |
| portaconos12                              |
| posición de la aguja68                    |
| puerto USB                                |
| para ordenador                            |
| puntada Daisy                             |
| puntada de concha                         |
| puntada de fijación                       |
| puntada de zig-zag73                      |
| ancho de la puntada                       |
| puntada recta                             |
| puntadas de broches y adornos             |
| puntadas de festón                        |
| puntadas del ojal                         |
| puntadas elásticas en zig-zag75           |

#### R

| ranura para el elevador de rodilla | 9        |
|------------------------------------|----------|
| recuperación                       |          |
| costuras decorativas/de caracteres | 122, 135 |
| ordenador                          | 123, 135 |
| Red para carrete                   | 15       |
| remiendos                          |          |
|                                    |          |

### S

| sensor automático de tela  | 22,    | 48  |
|----------------------------|--------|-----|
| smoking                    |        | .83 |
| sobrehilado7               | 3, 75, | 76  |
| soporte del pie prensatela | 10,    | 34  |

#### Т

| tabla ancha                                   |            |
|-----------------------------------------------|------------|
| tapa de bobina                                |            |
| tapa del carrete                              | 9          |
| tecla de ajuste                               | 129        |
| tecla de borrado de puntos                    | 129        |
| tecla de cambio del pie prensatela/aguja      | 32, 34, 35 |
| tecla de corte automático de hilo             | 46         |
| tecla de costura sencilla/doble               | 110        |
| tecla de costura sencilla/triple              | 129        |
| tecla de dientes de arrastre                  | 21         |
| tecla de dirección de la cuadrícula           | 129        |
| tecla de efecto espejo                        | 53         |
| tecla de efecto espejo horizontal             | 109        |
| tecla de efecto espejo vertical               |            |
| tecla de explicación de la puntada            | 24         |
| tecla de imagen                               | 130        |
| tecla de inserción                            | 132        |
| tecla de modo de ajuste de la máquina         | 22         |
| tecla de mover bloque                         | 131        |
| tecla de operaciones de la máquina            | 23         |
| tecla de selección de aguja (sencilla/gemela) |            |
| tecla de selección de puntada                 | 54         |
| tecla de tamaño                               |            |
| tecla para alargar                            |            |
| tecla para volver al principio                |            |
| teclas de dirección                           | 129        |
| telas                                         |            |
| combinaciones de tela/hilo/aguja              |            |
| costura de telas elásticas                    | 91         |
| costura de telas ligeras                      | 43         |
| costura de telas pesadas                      | 43         |
| tensión del hilo                              | 45         |
| tornillo de la presilla de la aguja           | 10         |

#### U

unidad de cama plana con compartimento para accesorios .....9, 11

## <u>v</u>\_\_\_\_\_

| vainicas  |    | 84 |
|-----------|----|----|
| ventilado | )r | 9  |

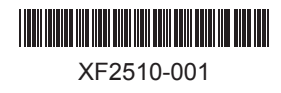

Spanish 882-U60 Printed in Taiwan